## GRADUS, SISTEMA DE INFORMACIÓN WEB PARALA GESTIÓN DE TRABAJOS DE GRADO EN LOS PROGRAMAS DE PREGRADO DE LA UNIVERSIDAD DE NARIÑO

Presentado por JOHN DAVID CHAMORRO PORTILLA YEIMY LISENIA ORDÓÑEZ MOLINA

Trabajo de grado presentado como requisito parcial para optar al título de Licenciados en Informática

Asesor:

## HOMERO PAREDES VALLEJO

Magister en Educación

UNIVERSIDAD DE NARIÑO FACULTAD DE CIENCIAS EXACTAS Y NATURALES LICENCIATURA EN INFORMÁTICA SAN JUAN DE PASTO – NARIÑO

2014

# GRADUS, SISTEMA DE INFORMACIÓN WEB PARA LA GESTIÓN DE TRABAJOS DE GRADO EN LOS PROGRAMAS DE PREGRADO DE LA UNIVERSIDAD DE NARIÑO

# Presentado por JOHN DAVID CHAMORRO PORTILLA YEIMY LISENIA ORDÓÑEZ MOLINA

Trabajo de grado presentado como requisito parcial para optar el título de Licenciados en Informática

Asesor:

## HOMERO PAREDES VALLEJO

Magister en Educación

UNIVERSIDAD DE NARIÑO FACULTAD DE CIENCIAS EXACTAS Y NATURALES LICENCIATURA EN INFORMÁTICA SAN JUAN DE PASTO – NARIÑO

2014

## Nota de Responsabilidad

"Las ideas y conclusiones aportadas en el trabajo de grado son responsabilidad exclusiva de sus autores".

Artículo 1°. Del Acuerdo No. 324 del 11 de Octubre de 1966 emanado del Honorable Consejo Directivo de la Universidad de Nariño.

Nota de Aceptación

# HOMERO PAREDES VALLEJO

Director

# LUIS EDUARDO MORA OVIEDO

Jurado

OSCAR ANDRÉS ROSERO

\_\_\_\_\_

Jurado

San Juan de Pasto, Mayo 2014

## DEDICATORIA

A Dios por darme la fuerza, sabiduría, salud y poner a personas que me guiaron en este proceso, además de su infinita bondad y amor; a mi madre GLORIA ELIZABETH PORTILLA por darme todo su apoyo para conseguir este logro.

A mis grandes amigos YEIMY ORDOÑEZ MOLINA, EDWIN FERNANDO PACHECO por darme aliento, motivación y consejo cuando la necesite.

JHON DAVID CHAMORRO PORTILLA

### DEDICATORIA

A Dios, por permitir cumplir un sueño más en mí y haberme dado la salud para culminar este proyecto. Con gran orgullo les dedico mi trabajo de grado a mis padres EMILCE MOLINA Y OLVAR IVÁN ORDÓÑEZ, a mis hermanas CRISTINA ORDÓÑEZ Y BETSY ORDÓÑEZ por todo su apoyo incondicional para culminar esta etapa con éxito.

Agradezco a todas las personas que siempre estuvieron apoyándome, a mi amigo y compañero DAVID CHAMORRO por su esfuerzo y dedicación en el desarrollo de este trabajo, al profesor EDWIN FERNANDO PACHECO por brindarme su amistad y apoyo durante todo el desarrollo de este proyecto.

YEIMY LISENIA ORDÓÑEZ MOLINA

## AGRADECIMIENTOS

A nuestro Asesor HOMERO PAREDES VALLEJO, por brindarnos el apoyo y llevar de su mano el desarrollo de este proyecto. Al Sistema de Bienestar Universitario y al Centro de Informática de la Universidad de Nariño, quienes colaboraron muy amablemente para la implementación del sistema GRADUS en la institución.

## RESUMEN

El trabajo de grado es un requisito parcial para optar al título profesional en los Programas académicos de la Universidad de Nariño. El control y seguimiento del proceso de los trabajos de grado está a cargo del Comité Curricular y de Investigaciones de cada Departamento, quienes no contaban con un sistema de información web como GRADUS, el cual teniendo en cuenta las dificultades encontradas propende por optimizar los procesos de asesoría, evaluación y consulta de trabajos de grado, apoyándose con herramientas de comunicación e interacción aprovechadas por docentes, estudiantes y Comités Curriculares involucrados. De igual manera fortalece la generación de reportes e informes para contribuir a la administración y divulgación de información actualizada y unificada, garantizando así la adecuada toma de decisiones en determinadas situaciones. Para su desarrollo e implementación se aplicó la metodología de Ingeniería Web (IWEB) compuesta por las etapas de formulación, planificación, análisis, ingeniería, generación de páginas, pruebas y evaluación, logrando que el sistema de información Web GRADUS sea óptimo, eficiente, estable y funcional.

# ABSTRACT

The graduate work is a partial requirement to qualify for a professional degree in the academic programs of the University of Nariño. The control and monitoring of the process of the degree projects is in charge of the Curriculum and Research Committee of each department, who did not count with a web information system as GRADUS, which considering the encountered difficulties is intended to optimize counseling processes, evaluation and degree Project counseling, leaning on communication and interaction tools used by involved teachers, students and Curriculum Committees. Similarly, this information system strengthens the reports generating to contribute in the management and release of updated and unified information, ensuring in this way, the most appropriate decision-making in specific situations. For the development and implementation of this web information system, the Web Engineering methodology (WEBI) was applied, this is formed by the stages of formulation, planning, analysis, engineering, page generation, testing and evaluation, making the Web information system GRADUS is optimal, efficient, stable and functional.

# GLOSARIO

Ajax: Es una etiqueta que refiere un repertorio de técnicas basadas en los navegadores para implementar aplicaciones Web en las cuales los elementos y contenido de las páginas son recuperados de manera asincrónica en background, y por la cual el despliegue de la página se actualiza de manera incremental sin necesidad de desplegar la página completa (sedici.unlp.edu.ar, 2008).

Apache: Apache es un programa de servidor HTTP Web de código abierto (open source). Su desarrollo empezó en 1995 y actualmente es uno de los servidores web más utilizados en la red. Usualmente corre en UNIX, Linux, BSD y Windows. Es un poderoso paquete de servidor web con muchos módulos que se le pueden agregar y que se consiguen gratuitamente en el Internet (Apache.org).

Base de Datos: Es un conjunto de datos organizados para servir eficientemente a muchas aplicaciones a centralizar los datos y controlar su redundancia(Laudon & Laudon, 2006). Pertenecen a un mismo contexto y sus datos se guardan sistemáticamente en campos y registros.

Comunicación: La comunicación es el proceso mediante el cual se puede transmitir información de una entidad a otra. Los procesos de comunicación son interacciones mediadas por signos entre al menos dos agentes que comparten un mismo repertorio de signos y tienen unas reglas semióticas comunes. Todas las formas de comunicación requieren un emisor, un mensaje y un receptor destinado (Enciclopedia Llibre Wikipedia).

HTML: Acrónimo de la expresión anglosajona HyperText Markup Language o lenguaje de marcas de hipertexto. Es un lenguaje de programación que permite escribir de forma sencilla documentos en la World Wide Web (WWW), es decir, texto presentado de forma clara, con diseño de tipografía que haga atractivo su

contenido, que contenga enlaces a otros documentos y que incluya inserciones multimedia (gráficos, fotografías, animaciones, vídeo, música, etc.)(Delgado & Delgado, 2007).

Información: Definida como un conjunto de datos a los que se les ha dado una forma que tiene sentido y es útil para los humanos(Laudon & Laudon, 2006).

Ingeniería Web. (IWeb): Es una metodología entendida como el proceso utilizado para crear, implantar y mantener aplicaciones y sistemas Web de alta calidad (Pressman, 2005). Esta metodología permite el desarrollo e implementación de las WebApps obteniendo una aplicación óptima, eficiente, estable y sin mayores dificultades en su funcionalidad.

Interactividad: Potencialidad de un sistema tecnológico de favorecer procesos comunicativos eficientes, al permitir la presencia de elementos que hacen análoga la comunicación mediada por la tecnología al diálogo. Se relaciona con la instantaneidad, la eficacia de la comunicación, la personalización de los mensajes, etc. (Sádaba Chalezquer, 2000).

Interfaz: Sistema de comunicación de un programa con su usuario; la interfaz comprende las pantallas y los elementos que informan al usuario sobre lo que puede hacer, o sobre lo que está ocurriendo (Pressman, 2005).

Internet: Es la red de redes global que emplea estándares universales para conectar millones de redes diferentes. Internet ha dado lugar a una nueva plataforma de tecnología "universal" sobre la cual se pueden crear nuevos productos, servicios, estrategias y modelos de negocios. Esta plataforma de tecnología tiene usos internos, pues proporciona la conectividad necesaria para enlazar diferentes sistemas y redes dentro de la empresa (Laudon & Laudon, 2006).

JavaScript: Lenguaje de guiones (scripts), orientado a objetos implementado por Netscape para la creación de aplicaciones que corren sobre Internet. Constituye una de las múltiples formas que existen para extender las capacidades del lenguaje HTML. Con JavaScript se pueden crear páginas Web dinámicas que procesan las entradas del usuario antes de ser enviadas al servidor e insertar objetos en el lado cliente que responden a ciertos eventos del usuario (Gaitán, 2005).

Jquery: Es una biblioteca de JavaScript, creada inicialmente por John Resig, que nos permite simplificar la manera de interactuar con los documentos HTML, manipular el árbol DOM, manejar eventos, desarrollar animaciones y agregar interacción con la técnica AJAX a páginas web(JQuery, s.f).

PHP: Es un lenguaje de script que se conoce como "server-side scripting language", o sea que sus scripts se ejecutan en el servidor y luego de ser procesados se envían al cliente. El código de los scripts PHP no es visible por el usuario final, dado que él recibe la página ya procesada. Con PHP es posible procesar datos de formularios, generar páginas con contenido dinámico o enviar y recibir cookies (Díaz & Banchoff Tzancoff, s.f).

PostgreSQL: Es un sistema gestor de base de datos relacional orientado a objetos de software libre, publicado bajo la licencia BSD (Berkeley Software Distribution), y creado de manera gratuita por un grupo de desarrolladores y comunidades denominados PGDF (PostgreSQL Global Development Group). Sus características técnicas como tiempo, estabilidad, potencias, robustez, facilidad de administración e

implementación de estándares la hacen una de las base de datos más potentes y eficaces del mercado (Lockhart, 1999).

Scriptcase: Es un completo ambiente de desarrollo de aplicaciones Web PHP utilizando tecnología AJAX. El desarrollo se realiza directamente en el navegador, lo que permite el desarrollo colaborativo y la integración de equipos. Soporta las más utilizadas bases de datos en el mercado (Oracle, DB2, MS SQLServer, MySQL, PostgreSQL, Sybase, MS Access, etc), las aplicaciones son generadas totalmente independientes de la herramienta y es compatible con Windows, Linux, AS/400 y otros(Scriptcase, s.f).

Servidor Web: Un servidor web es un equipo que está en la escucha del puerto http(80), maneja los dominios y páginas web, interpretando lenguajes como html y php, entre otros. Este tipo de servidores facilitan la conexión de muchos usuarios a la Red, posibilitando el acceso a todo tipo de información multimedia contenida en la llamada World Wide Web (Pace, 2003).

Sistema de Información: Conjunto de componentes interrelacionados que permiten reunir, procesar, almacenar y distribuir información de forma automática para apoyar la toma de decisiones y el control de una organización, las empresas e instituciones buscando eficiencia en sus procesos los han utilizado como solución organizacional y administrativa (Laudon & Laudon, 2006).

Software: Se conoce como software al equipamiento lógico o soporte lógico de un sistema informático. Se refiere a programas en general, aplicaciones, juegos, sistemas operativos, utilitarios, antivirus, etc. Lo que se pueda ejecutar en la computadora (Enciclopedia Llibre Wikipedia).

TIC: Siglas de Tecnologías de la Información y la Comunicación, también denominadas nuevas tecnologías de la información y la comunicación (NTIC). Las tecnologías de la información y la comunicación agrupan los elementos y las técnicas

usadas en el tratamiento y la transmisión de las informaciones, principalmente de informática, internet y telecomunicaciones (www.tics.org.ar).

Usuarios finales: Son las personas de departamentos ajenos al grupo de sistema de información para quienes se desarrollan las aplicaciones.

WebApps: Llamadas así a las Aplicaciones Web, concebidas como herramientas que los usuarios utilizan accediendo a un servidor web a través de Internet o intranet mediante un navegador.

WWW: World Wide Web, servicio ofrecido por internet que utiliza estándares universales para almacenar, recuperar, dar formato y mostrar información en un formato de página de internet. Todas estas tecnologías, en conjunto con las personas necesarias para implementarlas y operarlas, representan recursos que se pueden compartir en toda la organización y constituyen la infraestructura de tecnología de información de la empresa. Esta proporciona la base, sobre la cual la empresa puede construir sus sistemas de información específicos (Laudon & Laudon, 2006).

# TABLA DE CONTENIDO

| RESUMEN                                                    | 7  |
|------------------------------------------------------------|----|
| ABSTRACT                                                   | 8  |
| GLOSARIO                                                   | 10 |
| INTRODUCCIÓN                                               | 22 |
| TEMA                                                       | 24 |
| Título                                                     | 24 |
| Descripción del Problema                                   | 24 |
| Objetivos                                                  | 26 |
| Objetivo General                                           | 26 |
| Objetivos Específicos                                      | 26 |
| JUSTIFICACIÓN                                              | 27 |
| MARCO REFERENCIAL                                          | 29 |
| Antecedentes                                               | 29 |
| Marco Conceptual                                           | 32 |
| Conceptos generales de los trabajos de grado               | 32 |
| La Web y los sistemas de Información Web (WebApps)         | 35 |
| Herramientas informáticas para la gestión de proyectos     | 38 |
| Las TIC.                                                   | 40 |
| Marco Legal                                                | 42 |
| Criterios y puntajes de la evaluación de Trabajos de Grado | 42 |
| Pasantías                                                  | 44 |

| Trabajo de Grado Interdisciplinario                        | 45  |
|------------------------------------------------------------|-----|
| Periodo de Amnistía                                        | 46  |
| METODOLOGÍA                                                | 47  |
| Atributos de calidad del sistema de información Web GRADUS | 47  |
| APLICACIÓN Y RESULTADOS DE LA METODOLOGÍA IWEB             | 52  |
| Etapa 1: Formulación                                       | 52  |
| Etapa 2: Planificación                                     | 53  |
| □ Factibilidad del Sistema                                 | 54  |
| o Factibilidad Técnica                                     | 54  |
| o Factibilidad Económica                                   | 56  |
| o Factibilidad Operativa                                   | 56  |
| Etapa 3: Análisis                                          | 57  |
| Módulos del sistema                                        | 58  |
| Casos de uso del sistema GRADUS                            | 61  |
| Etapa 4: Ingeniería                                        | 82  |
| Diseño de interfaz                                         | 82  |
| Diseño estético                                            | 83  |
| Diseño de contenido                                        | 84  |
| Diseño de navegación                                       | 85  |
| Diseño arquitectónico                                      | 100 |
| Etapa 5: Generación de páginas y pruebas                   | 100 |
| Generación de páginas                                      | 101 |
| Pruebas                                                    | 101 |
| Etapa 6: Evaluación del cliente                            | 109 |
| CONCLUSIONES                                               | 110 |
| RECOMENDACIONES                                            | 111 |
| BIBLIOGRAFÍA                                               | 112 |

| PÉNDICES |
|----------|
|----------|

# LISTA DE TABLAS

| Tabla 1 : Hardware requerido                                                           |
|----------------------------------------------------------------------------------------|
| Tabla 2 : Software requerido                                                           |
| Tabla 3: Roles de usuarios y actividades que cumplen dentro del sistema                |
| Tabla 4 : Caso de uso de ingreso al sistema para los usuarios                          |
| Tabla 5 : Casos de uso de información general para usuario Visitante.  63              |
| Tabla 6 : Casos de uso de módulo Trabajo de Grado para usuario Docente                 |
| Tabla 7 : Casos de uso de módulo Comunicándome para usuario Docente                    |
| Tabla 8 : Casos de uso de módulo Reportes para usuario Docente.  67                    |
| Tabla 9 : Casos de uso de módulo Trabajo de Grado para usuario Estudiante70            |
| Tabla 10 : Casos de uso de módulo Comunicándome para usuario Estudiante71              |
| Tabla 11 : Casos de uso de módulo Reportes para usuario Estudiante72                   |
| Tabla 12 : Casos de uso de módulo Trabajo de Grado para usuario Comité Curricular.     |
| Tabla 13 : Casos de uso de módulo Comunicándome para usuario Comité Curricular.        |
| Tabla 14 : Casos de uso de módulo Reportes para usuario Comité Curricular78            |
| Tabla 15 :Casos de uso de módulo Información General para usuario Comité    Curricular |
| Tabla 16 : Cantidad de pruebas con usuarios102                                         |
| Tabla 17 : Análisis de resultados de la encuesta aplicada                              |

# LISTA DE FIGURAS

| Figura 1. Etapas de la IWeb5                                             | 51 |
|--------------------------------------------------------------------------|----|
| Figura 2 .Módulos del sistema GRADUS.                                    | 58 |
| Figura 3 . Jerarquía de usuarios del sistema GRADUS                      | 59 |
| Figura 4 .Categoría de usuario Visitante en el sistema GRADUS            | 62 |
| Figura 5 .Diagrama de casos de uso para usuario Visitante                | 64 |
| Figura 6. Categoría de usuario Docente en el sistema GRADUS              | 64 |
| Figura 7 .Diagrama de casos de uso de usuario Docente                    | 69 |
| Figura 8. Categoría de usuario Estudiante en el sistema GRADUS           | 70 |
| Figura 9 . Diagrama de casos de uso usuario Estudiante                   | 73 |
| Figura 10 .Categoría de usuario Comité Curricular en el sistema GRADUS 7 | 74 |
| Figura 11 . Diagrama de casos de uso para usuario Comité Curricular      | 81 |
| Figura 14 .Página principal de sistema GRADUS                            | 82 |
| Figura 15 . Herramientas para listas                                     | 83 |
| Figura 16 . Logo sistema GRADUS                                          | 84 |
| Figura 17 .Módulos por orden de importancia                              | 84 |
| Figura 18. Diagrama de usuarios que interactúan con sistema GRADUS       | 85 |
| Figura 19 .Diagrama de roles para Visitante                              | 87 |
| Figura 20 . Diagrama de roles para usuario Docente                       | 90 |
| Figura 21 .Diagrama de roles para usuario Estudiante9                    | 93 |

| Figura 22 .Diagrama de roles para usuario Comité Curricular | 99 |
|-------------------------------------------------------------|----|
| Figura 24 . Diagrama jerárquica del sistema GRADUS          |    |

# LISTA DE APÉNDICES

| Apéndice 1 .Manual de usuario Comité Curricular                                              | 116          |
|----------------------------------------------------------------------------------------------|--------------|
| Apéndice 2. Manual de usuario Docente                                                        | 168          |
| Apéndice 3. Manual de usuario Estudiante                                                     | 199          |
| Apéndice 4. Formato de encuesta aplicada a directores de Departamentos Universidad de Nariño | de la<br>227 |
| Apéndice 5. Encuesta de Aceptación                                                           | 228          |
| Apéndice 6. Estándares de Diseño Centro de Informática U. de Nariño                          | 231          |

# INTRODUCCIÓN

Las tecnologías de la información y la comunicación (TIC) han desarrollado herramientas informáticas dedicadas a difundir, actualizar y facilitar el procesamiento de datos, siendo el internet uno de los medios más utilizados en la actualidad. Las TIC originan a diario numerosas aplicaciones diseñadas para acceder a la información desde diferentes lugares, lo cual ha facilitado su uso y administración. Es así que las instituciones educativas superiores han tomado las TIC como medio para controlar grandes volúmenes de información que les permitan llevar procesos administrativos y académicos de manera eficiente.

La información generada en el proceso de trabajos de grado de la Universidad de Nariño requiere control y administración a cargo de los Comités Curriculares. Con el propósito de apoyar esta labor académico-administrativa se crea GRADUS, SISTEMA DE INFORMACIÓN WEB PARA LA GESTIÓN DE TRABAJOS DE GRADO EN LOS PROGRAMAS DE PREGRADO DE LA UNIVERSIDAD DE NARIÑO, garantizando la rapidez, comunicación y seguridad en el proceso de información de los trabajos de grado. GRADUS permite la ejecución de actividades relacionadas al proceso de asesoría, evaluación y consulta de trabajos de grado asignados a los docentes. Del mismo modo se realizan funciones de seguimiento, control y administración por parte de directores y Comités Curriculares, integrando recursos de comunicación como foros y contando con servicio de noticias y notificaciones, que contribuyen a la interacción entre docentes y estudiantes involucrados en los procesos asociados a trabajos de grado. Para garantizar el éxito de cada una de las fases del progreso de un trabajo de grado se ha desarrollado e implementado el sistema GRADUS con base a la normatividad institucional y llevado a cabo a través de la metodología de la Ingeniería Web (IWeb), la cual permite crear, implantar y mantener este tipo de aplicaciones, convirtiendo a GRADUS en el sistema de apoyo a la labor administrativa de seguimiento, control y a la calidad de las actividades desempeñadas de la comunidad educativa de la Universidad de Nariño.

## TEMA

### Título

GRADUS, sistema de información Web para la gestión de trabajos de grado en los Programas de pregrado de la Universidad de Nariño.

Descripción del Problema

En la Universidad de Nariño el trabajo de grado es un requisito parcial que los estudiantes de cada Programa Académico deben cumplir para la obtención del título. En el estatuto estudiantil se presentan varias opciones como son trabajo de investigación, monografía, ensayo de creación, producción de software y otros a criterio de los Comités Curriculares y de Investigación ó de los Consejos de Facultad (Universidad de Nariño, 2005).

El Comité Curricular de cada Departamento es el encargado de definir el proceso, los criterios de evaluación, sustentación y prerrequisitos de los trabajos de grado, tal como lo plantea la reglamentación expedida por la institución. Así mismo, es el responsable de aprobar las propuestas de trabajo de grado presentadas por los estudiantes, asignando asesores y jurados. Siendo los docentes asesores los responsables de velar por el cumplimiento de los objetivos y el cronograma en el desarrollo y finalización del trabajo de grado; en la asignación como jurado el docente cumple con la tarea de evaluar los trabajos acorde a la normatividad institucional y particular de cada Departamento.

24

Sin embargo, toda esta serie de actividades realizadas con los diferentes estamentos y normatividades aplicadas por la universidad y los diferentes Programas académicos han presentado una serie de inconvenientes como: el tiempo que los estudiantes se toman para presentar el trabajo de grado después de egresar, demoras de parte de algunos jurados en la revisión y aprobación de los proyectos; la pérdida del contacto entre los diferentes actores del proceso una vez los estudiantes egresan; el incumplimiento de cronogramas propuestos; y otros casos particulares de cada Departamento. Por lo tanto, se hace necesario un mecanismo de control y alerta temprana que presente indicadores permitiendo la toma de decisiones por parte de docentes, estudiantes y los diferentes estamentos académicos.

Uno de los mayores inconvenientes es el tratamiento de la información, ya que la gestión se hace mediante papel (informes, documentación en carpetas legajadoras, portapapeles, etc.). Igualmente se ha tratado de incorporar herramientas informáticas para este proceso como son las hojas de cálculo del programa Microsoft Excel y algunas bases de datos obsoletas como Microsoft Access. Además, la poca comunicación que existe en el transcurso y culminación de los trabajos de grado, es otro de los inconvenientes porque no hay las suficientes herramientas disponibles que faciliten y apoyen el proceso de comunicación.

Por otro lado, según el diagnóstico realizado con algunos directores de los Programas no se evidencia que algunas unidades académicas utilicen algún recurso informático que genere estadísticas, reportes e información sobre la cantidad y el estado de los trabajos de grado asignados a profesores designados como asesores y jurados. En el mejor de los casos se encontró Departamentos que utilizan una hoja de cálculo como Excel para llevar un registro.

Por las razones expuestas anteriormente se hace necesaria la incorporación de un sistema de información Web que permita gestionar y administrar todo el proceso de

los trabajos de grado en la Universidad de Nariño, planteando la siguiente formulación del problema: ¿Cómo mejorar la gestión de los trabajos de grado mediante el uso de TIC para los Programas de pregrado de la Universidad de Nariño?

## 1.1. Objetivos

• Objetivo General

Implementar un sistema de información Web para la gestión de trabajos de grado en la Universidad de Nariño.

- Objetivos Específicos
  - Apoyar las funciones de asesoría, evaluación y consulta de trabajos de grado asignados a los docentes.
  - Gestionar la labor administrativa de directores y Comités Curriculares de los Programas de pregrado en los procesos asociados a trabajos de grado.
  - Integrar recursos de comunicación que faciliten la interacción de estudiantes, evaluadores, asesores y administrativos en los procesos asociados a trabajos de grado.

# JUSTIFICACIÓN

La producción de conocimiento científico y tecnológico es una función universitaria y social tan importante como la enseñanza y el aprendizaje, que al mismo tiempo debe estar acompañada de un proceso dinámico, interactivo, eficiente y de fácil acceso para la comunidad participante. En la Universidad de Nariño a pesar de que existe una normatividad la realización y culminación de los trabajos de grado presenta algunas dificultades relacionadas con la gestión del tiempo, sistematización y datos estadísticos que se necesitan para la toma de decisiones por parte de los Comités Curriculares.

La implementación de un sistema de información Web para la gestión de trabajos de grado en la Universidad de Nariño se hace pertinente, ya que un sistema de información Web ofrece funcionalidad, rapidez, flexibilidad, apoyo y permite mejorar procesos académico-administrativos que se llevan a cabo en las diversas instituciones. Además, las WebApps propenden por el desarrollo de actividades en un tiempo más corto, de manera eficiente y con herramientas de comunicación que permiten a los usuarios interactuar entre sí. Del mismo modo se ahorra costos en papelería e impresión en obtención de reportes e informes generales o particulares.

Por último, cabe mencionar que la implementación de aplicaciones Web tiene un valor agregado en la innovación dentro del campo de las TIC para la Universidad de Nariño, debido a que los usuarios del sistema GRADUS tendrán acceso desde diferentes dispositivos contando con alternativas dinámicas e interactivas, que ofrezcan al usuario una forma fácil de acceder a ella, además de facilitar la

realización de procesos de seguimiento para los trabajos de grado y brindar un apoyo en el manejo de su gestión académica.

## MARCO REFERENCIAL

### Antecedentes

La necesidad por difundir información mediante la Web, brindar recursos tecnológicos para optimizar los procesos de los trabajos de grado y facilitar la labor académico-administrativa, hacen parte de los logros y metas propuestos en el sistema GRADUS. A través de una serie de investigaciones se ha logrado identificar muchos avances que le han permitido a las instituciones educativas mejorar tales procesos, es por ello que para este proyecto se consideran las siguientes:

A nivel regional, Delgado & Delgado (2007), diseñaron e implementaron el sistema de información Web, para el Departamento de Matemáticas y Estadística de la Universidad de Nariño – MATÍAS. Esta aplicación nació de la necesidad de ofrecer información a la comunidad universitaria y al público en general sobre los servicios y Programas académicos del Departamento. La relación que existe entre el sistema MATIAS y el sistema GRADUS es la metodología de la Ingeniería Web (IWeb), en la cual se fundamentan ambos para llevar a cabo el desarrollo y la implementación de la WebApp.

Así mismo, Bastidas, Leal, & Vallejo, (2008), desarrollaron en la Universidad de Nariño un sistema orientado a la Web, bajo Software libre, para el manejo y administración de proyectos de la Unidad de Servicios de Ingeniería (USI).Este sistema buscaba garantizar el desarrollo y buen seguimiento de los proyectos externos

e internos que son registrados en la USI, del mismo modo generar reportes que soporten la toma de decisiones frente a cada uno de los proyectos. Por lo tanto se considera que hay una relación con el proyecto del sistema GRADUS, ya que persiguen un objetivo semejante y están orientados a optimizar los procesos de manejo y administración de proyectos, en este caso de propuestas registradas en la USI y trabajos de grado para el sistema GRADUS.

En la misma institución se ha desarrollo un sitio Web que contiene un foro virtual y brindo capacitación a delegados de la constituyente en Nariño(Rodríguez, 2006).El objetivo principal de este proyecto era mejorar la acción comunicativa a través de recursos tecnológicos que puedan difundir de manera óptima la información y promover la participación ciudadana en la constituyente de Nariño mediante el desarrollo del sitio Web, la creación de un foro virtual y capacitación a delegados constituyentes. El propósito compartido que tiene este proyecto con el sistema GRADUS recae sobre la utilización de recursos tecnológicos que servirán de puente para mantener una comunicación entre los usuarios del sistema, como el foro virtual, para tratar temáticas, debatir y mantener mayor interacción.

En el ámbito nacional existen sistemas Web con una gran relación y semejanza con este proyecto como es el caso de la Corporación Universitaria Minuto de Dios, la cual cuenta actualmente con dos sistemas de información Web. El primero fue implementado en el año 2007, con el propósito de servir de repositorio facilitando la consulta de los trabajos de grado de egresados y el seguimiento de estudiantes con proyectos en desarrollo (Fonseca, 2007). El segundo fue realizado en el año 2008, el cual se encarga del registro, seguimiento y producción de estadísticas simplificando el proceso administrativo de trabajos de grado (Arenas & Heredía, 2008).

30

Igualmente existe el SIAP, un sistema de información para administración de proyectos de grado de la Pontificia Universidad Javeriana realizado en el año 2005 (Chaparro & Forero, 2005). Este sistema de información tiene como fin la administración y mantenimiento de los trabajos de grado de la institución para culminar satisfactoriamente la carrera.

En cuanto al aspecto internacional, se ha tenido en cuenta por su estrecha relación un sistema de información creado en Bolivia en la Universidad de San Francisco Xavier de Chuquisaca, este sistema contiene información acerca de todos los perfiles, proyectos propuestos, proyectos en desarrollo y finalizados, asignaciones de jurado, avisos, roles de predefensa y defensa, listado de alumnos, documentos, enlaces de interés, etc.(Belianskaya & Quispe, 2007).

Teniendo en cuenta que el sistema GRADUS ofrece recursos tecnológicos y que permitan mantener la comunicación entre los participantes del proceso de los trabajos de grado, también se toma como antecedente el siguiente trabajo a nivel internacional: Sistema de servicios Web de apoyo a la docencia y gestión de una asignatura. Este proyecto muestra un sistema de servicios Web dinámicos que puede incorporarse de manera sencilla a las páginas de varias asignaturas. El sistema integra el acceso identificado para alumnos y profesores de la asignatura, la consulta individual de calificaciones, la descarga de documentos, la ficha electrónica, la franja de la clase, un foro de discusión y la autoevaluación del alumno mediante un test. En cuanto al foro que es la parte que relaciona a éste proyecto con el sistema GRADUS, se plantea como una herramienta que está estructurada en dos niveles: temas de discusión y contenido de los mensajes dentro de un tema(Cañas, Díaz, & Prieto, 2002).

#### Marco Conceptual

#### Conceptos generales de los trabajos de grado

### • Trabajo de grado.

Trabajo de grado o proyecto de grado, llamado así por algunas instituciones de educación superior. Es el requisito parcial para obtener el título profesional de las carreras universitarias. En Nariño las diferentes universidades asemejan en gran parte la definición de este término, siendo los estudiantes quienes realizan la investigación o proyecto en su campo de acción profesional apoyándose en sus conocimientos teórico-prácticos, y así obtener un producto que dé solución a un problema. El estudiante es asesorado por un docente asignado por las autoridades competentes y valorado por los jurados que también son asignados en este proceso de trabajos de grado.

Para esta propuesta de implementación del sistema GRADUS, se tiene en cuenta que la Universidad de Nariño al igual que las demás universidades reglamenta el trabajo de grado y lo define como un requisito parcial para optar al título profesional en cada una de sus Programas de pregrado, donde el Comité Curricular y de Investigaciones se encarga del control y seguimiento respectivo de los estudiantes que estén realizando el trabajo de investigación, monografía, ensayo de creación, producción de software, entre otros.

• Funciones del Comité Curricular y de Investigaciones en torno a los trabajos de grado.

El Comité Curricular es un organismo conformado por diferentes consiliarios pertenecientes a una misma unidad académica de una Institución de Educación Superior (IES), teniendo una serie de funciones legislativas para todos los procesos académicos en los que se desenvuelven.

En el caso de la Universidad del Cauca el Comité Curricular tiene la responsabilidad de proponer las políticas, planes, programas, proyectos y estrategias para el trabajo curricular de su universidad. Entre las funciones que tiene el Comité Curricular, una de ellas es la formulación de las políticas institucionales que definan la proyección social, descentralización y/o regionalización de los programas académicos y de todas las actividades universitarias. "Para estos efectos le corresponde proponer y asesorar a las autoridades universitarias en lo concerniente a la planeación, adopción y ejecución de planes, programas y proyectos para la descentralización y/o regionalización de los Programas académicos y actividades universitarias en general"(Universidad del Cauca, 2007).

Por otro lado, la Universidad del Quindío tiene semejanza en las funciones que la Universidad de Nariño delega al Comité Curricular respecto a la Investigación. Las actividades que debe cumplir este organismo en la Universidad del Quindío son:

- Establecer la pertinencia de los proyectos de investigación.
- Decidir sobre las políticas de investigación basado en las propuestas presentadas por los investigadores.
- Revisar y aprobar los proyectos de investigación.
- Por último, hacer efectivas las convocatorias para la escogencia de los auxiliares de investigación(Universidad del Quindío, 2005).

En lo que se refiere a las IES privadas, la Fundación Universitaria San Martín delega como misión del Comité Curricular revisar permanentemente la estructura curricular de los Programas académicos y el contenido de las asignaturas, para mantenerla de acuerdo a las necesidades del saber, de la época y los intereses de la Nación(Fundación Universitaria San Martín, s.f).

Para la Universidad de Nariño los Comités Curriculares y de Investigaciones de los diferentes Departamentos y Programas están definidos como la instancia competente para fijar los criterios, requisitos, tiempo límite para graduarse y las actividades académicas(Universidad de Nariño, 2010).

### • Rol de los docentes.

El papel que desempeñan los docentes con relación al proceso de trabajos de grado depende de la asignación que las autoridades competentes e institucionales otorguen para ellos. Los profesores pueden desempeñar un rol de asesor o jurado en un proyecto.

El asesores un tutor, un guía, la persona encargada de orientar a los estudiantes en la elección de un tema, supervisar la elaboración, ejecución, organización del proyecto, y presentación de la sustentación del trabajo de grado. Por otro lado, el jurado, es la persona quien evalúa y valora el trabajo hecho por el estudiante, el jurado conceptualiza su opinión y la da a conocer mediante formatos.

### • Procedimiento de los trabajos de grado por parte de los estudiantes.

El proceso que se lleva a cabo en la Universidad de Nariño por parte de los estudiantes depende en gran parte de la normatividad que rija en el programa al cual

pertenecen, ya que cada Comité Curricular y de investigaciones plantea diversas obligaciones, requisitos y modalidades para la presentación del trabajo de grado, tales como paz y salvos académicos-financieros, modalidades como: pasantías, monografías, judicatura, diplomados, investigación y desarrollo tecnológico regional, organización y desarrollo comunitario, investigación empresarial, artículo científico de investigación, desarrollo de software, entre otros. El Comité Curricular correspondiente, una vez inscrito el proyecto, determinará si el mismo posee el carácter de investigación y procederá a darle la aprobación y a nombrar los asesores (si no lo tienen contemplado los estudiantes en la propuesta del proyecto) y jurados de acuerdo a la reglamentación de cada departamento.

El estudiante independientemente de la modalidad de trabajo de grado que realice y del programa académico al que pertenezca, al final debe entregar un trabajo escrito y hacer previa sustentación del mismo. La sustentación se hará siempre y cuando el trabajo escrito haya obtenido el mínimo puntaje requerido.

La Web y los sistemas de Información Web (WebApps)

• Internet y la Web.

Internet es una red compuesta por miles de redes independientes que corresponden a centros de investigación, empresas, instituciones educativas y otras organizaciones públicas y privadas. Además, es catalogado como un excelente medio para obtener cualquier tipo de información que se desee como noticias actuales, temas educativos, de entretenimiento, investigación, sociales, culturales, económicos y comunicativos; por ejemplo, interactuar con personas de diferentes partes del mundo para conocerse o simplemente compartir opiniones, enviar mensajes, entre otras.

Las instituciones y organizaciones han aprovechado internet para darse a conocer, compartir información, vender sus productos, comunicarse con sus clientes y usuarios, entre otras actividades que se pueden obtener con el uso de esta herramienta. Pero, cabe aclarar que todo esto ha sido gracias a la existencia de la Web, un medio por el cual se tiene acceso a los múltiples recursos que ofrece Internet, permitiendo hacer atractiva la utilización de la red, ya que mejora el aspecto de la información que allí contiene mediante el hipertexto, y que puede ser vista por los usuarios alrededor del mundo mediante un navegador.

## • Sistemas de Información basados en la Web.

Las instituciones hoy en día con el apoyo de los sistemas de información y las TICs han logrado perfeccionar la ejecución de sus procedimientos y actividades que llevan a cabo en diferentes áreas.

Laudon & Laudon, (2006), determinan un sistema de información como un "conjunto de componentes interrelacionados que permiten reunir, procesar, almacenar y distribuir información de forma automática para apoyar la toma de decisiones y el control de una organización", dado que las empresas e instituciones siempre buscan mejorar la eficiencia en sus procesos han utilizan los SI como solución organizacional y administrativa.

Con la evolución de Internet y el desarrollo de la Web se crea un espacio para compartir información, comunicarse e interactuar y da cabida a lo que hoy llamamos sistemas de información web, aquellos que permiten que en las actividades de control ya administración de la información se vea reflejada la funcionalidad, optimización, rapidez, accesibilidad, entre otros beneficios.
"Un sistema de información Web tiene como objetivo ofrecer al usuario, de forma fácil e integrada, el acceso a una serie de recursos y de servicios, entre los que se encuentran buscadores, foros, documentos, aplicaciones, compra electrónica, entre otros, los cuales están principalmente dirigidos a resolver las necesidades específicas de un grupo de personas o de acceso a la información y servicios de una institución pública o privada" (Delgado & Delgado, 2007).

Uno de los requerimientos para que el sistema de información Web este funcionando y sea accesible es contar con un servidor para su instalación, y cualquier usuario con conexión a internet podrá acceder desde cualquier lugar o a través de una red interna.

Ventajas del Sistema Web:

*Ahorra tiempo*: Se pueden realizar tareas sencillas sin necesidad de descargar ni instalar ningún programa.

*No hay problemas de compatibilidad:* Basta tener un navegador actualizado para poder utilizarlas.

*No ocupan espacio en nuestro disco duro:* Esto se debe a que las WebApps se alojan y se ejecutan en los servidores del proveedor o de la empresa, por lo tanto consumen menos recursos de hardware de un computador que los programas que se instalan localmente, en cuanto a memoria RAM y espacio en disco duro.

Actualizaciones inmediatas: Como el software lo gestiona el propio desarrollador, cuando nos conéctanos estamos usando siempre la última versión que haya lanzado.

Sistema GRADUS

*Consumo de recursos bajo:* Dado que toda (o gran parte) de la aplicación no se encuentra en nuestro ordenador, muchas de las tareas que realiza el software no consumen recursos nuestros porque se realizan desde otro ordenador.

*Multiplataforma:* Se pueden usar desde cualquier sistema operativo porque sólo es necesario tener un navegador.

*Portables:* Es independiente del ordenador donde se utilice porque se accede a través de una página web (sólo es necesario disponer de acceso a Internet). La reciente tendencia al acceso a las aplicaciones web a través de teléfonos móviles requiere sin embargo un diseño específico en la presentación de documentos para no dificultar el acceso de estos usuarios. La disponibilidad suele ser alta porque el servicio se ofrece desde múltiples localizaciones para asegurar la continuidad del mismo.

*Colaboración:* Gracias a que el acceso al servicio se realiza desde una única ubicación es sencillo acceder y compartir datos entre diferentes usuarios(Etriek, s.f).

• *Herramientas informáticas para la gestión de proyectos.* 

Hoy en día encontramos en el mercado un gran número de aplicaciones diseñadas para pequeñas, medianas y grandes organizaciones, permitiendo que se lleve a cabo de mejor manera la gestión de proyectos. A continuación se listan algunas de las herramientas que existen como alternativa, algunas de ellas cuentan con licencia libre y otras no:

# • DotProject

Esta aplicación fue creada en el año 2000 por dotmarketing.org con el objetivo de ofrecer una herramienta que permita controlar y gestionar proyectos. Es una aplicación basada en la Web, es multiusuario, soporta varios lenguajes como PHP y JavaScript, y es software libre. Además, Dotproject cuenta con una serie de elementos dispuestos a ofrecer funcionalidad en la gestión de proyectos, tales como: foros, archivos, calendario, gráficas de Gantt, contactos, ayuda, idiomas, permisos de usuarios/módulo y temas(Dotmarketing, 2005).

#### *KMKey Project*

Es un software de gestión de proyectos con el que cualquier compañía puede disponer de toda la información necesaria para desarrollar su negocio, desde el inicio hasta la culminación del proyecto. Se ha diseñado especialmente para llevar el control de cualquier tipo de proyectos como: proyectos de ingeniería, gestión de despachos de arquitectura, planificación seguimiento y control de obras, proyectos en tecnologías de la información, gestión de consultorías, ingeniería medioambiental. Además, se puede disponer de herramientas para la configuración de calendarios de trabajo, tiene enlace con MS Project para generar flujos de trabajo, cuenta con la posibilidad de hacer mantenimiento de personal (horas de trabajo, accesos), para mantenimiento de materiales (herramientas espacios) y mantenimientos de presupuestos(Limi, 2000).

#### • Kin Project Monitor

Este software se basa en el diseño de proyectos dividido en actividades y tareas, planifica tiempos, costos, recursos humanos, esfuerzos, trabajos, usando herramientas

Sistema GRADUS

como diagramas de Gantt y planificadores. De igual manera la información que allí se registra se puede compartir mediante foros, informes y listados. Igualmente ofrece instrumentos para el mantenimiento de plantillas de formulación de proyectos, mantenimiento de recursos y tareas, y del mismo modo cuenta con una agenda y configuración de calendario de días y horas de trabajo. Además, soporta diferentes tipos de usuario como responsables de programas, jefes de proyecto o de área, responsables de tareas intermedias o personas que desempeñan algún trabajo(B-kin, 2001).

Los productos nombrados anteriormente, en su mayoría, son herramientas que aunque permiten la gestión de proyectos, lo hacen en base a la repartición de tareas, utilizando indicadores para determinar gastos en cada uno de los recursos, además, han sido diseñados para usarlos en empresas y organizaciones, lo que hace que no tengan un enfoque educativo o académico como lo requiere el sistema GRADUS.

Por otro lado, las aplicaciones requieren de un pago de licencia para poder acceder y obtener todos sus beneficios. Por lo tanto, no es posible considerar alguno de ellos para una institución educativa como la Universidad de Nariño, ya que es una institución que enfrenta una problemática diferente a la de una empresa y la necesidad radica en el acompañamiento académico que debe mantener con sus estudiantes y la comunidad universitaria en general.

• Las TIC.

• Las TIC como herramientas de comunicación e interacción.

Sistema GRADUS

Las TIC otorgan múltiples oportunidades y beneficios; por ejemplo favorecen las relaciones sociales, el aprendizaje cooperativo, desarrollo de nuevas habilidades, nuevas formas de construcción del conocimiento, y el desarrollo de las capacidades de creatividad, comunicación y razonamiento(Castells, 2001).

Las TIC ofrecen una variedad de medios y herramientas que hacen fácil y efectivo el proceso de comunicación e interacción y manejo de información. Permiten crear, modificar, proteger y compartir información sobre diferentes temas. A la vez, proporciona una gran cantidad de herramientas sincrónicas y asincrónicas que permiten comunicarse y trabajar colaborativamente con otros usuarios, convirtiéndose en un buen medio para trabajar el componente comunicativo y para poner en práctica otras habilidades y competencias.

Algunas de las herramientas TIC que permiten la comunicación e interacción son: Internet, correo electrónico, grupos de discusión (Foros), salón de conversación (Chat), weblogs, presentaciones con diapositivas, software para manejo de datos, procesar información y presentarla gráficamente en diferentes formatos, simuladores, fotografía digital, grabadoras de audio y video, sitios Web, etc.

#### • Consideraciones del aspecto educativo.

Es evidente que las TIC tienen un protagonismo en nuestra sociedad y constituyen una gran posibilidad para la educación. Por lo tanto la educación debe ajustarse y dar respuestas a las necesidades del cambio que se generan a diario, además, plantear e incluir metodologías nuevas en los procesos de enseñanza-aprendizaje.

Albero, (2002),plantea que durante los siguientes años la popularización de las TIC en el ámbito educativo sufrirá una gran revolución que llevará a la innovación del sistema educativo e implicará retos de renovación mejorando los procesos de enseñanza-aprendizaje, por lo que es necesario trabajar con un enfoque pedagógico que permita el uso adecuado de las herramientas que ofrecen las nuevas tecnologías de la información y comunicación, de igual manera generen nuevas estrategias comunicativas permitiendo un nuevo estilo de aprendizaje.

Las ventajas consideradas bajo el uso de las TIC en la educación dependen del buen uso de las herramientas de comunicación e interacción con las que se cuente. Se logran obtener beneficios como el aumento de motivación en los estudiantes, al igual que el ahorro de tiempo para cumplir actividades, entre otros.

# Marco Legal

La Universidad de Nariño en su normatividad ha estipulado mediante acuerdos lo referente al proceso que se debe llevar a cabo con los trabajos de grado. Además, los Comités Curriculares de cada Departamento tiene la autonomía para generar sus propios acuerdos según sus necesidades, pero siempre teniendo en cuenta la normatividad general de la institución. A continuación se nombran los referentes legales que apoyan este proyecto:

#### Criterios y puntajes de la evaluación de Trabajos de Grado

La Universidad de Nariño (2005) mediante el Consejo Académico emana el Acuerdo 332, por el cual se reglamenta y unifica criterios y puntajes de la evaluación de Trabajos de Grado en la Universidad de Nariño para los Programas de Pregrado. En el presente Acuerdo se determinan aspectos como el concepto de Trabajo de Grado, el cual "se entiende como trabajo de investigación, monografía, ensayo de creación, producción de software y otros a criterio de los Comités Curriculares y de Investigación ó de los Consejos de Facultad, realizado por los estudiantes de cada Programa en cumplimiento de un requisito parcial para la obtención del título profesional".

También establece la presentación de un trabajo escrito y la sustentación del mismo con la siguiente escala de calificaciones y puntos aprobatorios:

- Trabajo escrito: hasta 60 puntos, 36 puntos mínimo para aprobar.
- Sustentación: hasta 40 puntos, 24 puntos mínimo para aprobar.

En cuanto a la sustentación del trabajo de grado, se acuerda en primer lugar que el estudiante tuvo que haber obtenido al menos el mínimo puntaje en el trabajo escrito para tener derecho a sustentar su proyecto, además se le asignará calificación individual en la sustentación del trabajo de grado si es presentado de forma dual o grupal.

Los trabajos podrán ser aprobados o reprobados con los siguientes puntajes de calificación final:

- Reprobados: Menos de 60 puntos.
- Aprobados: 60 o más puntos.

Los Trabajos de Grado tendrán las siguientes distinciones de honor:

- Meritorio: Entre 95 y 99 puntos.
- Laureado: 100 puntos.

Los Consejos de Facultad podrán otorgar estas distinciones, previa presentación de proposición correspondiente por parte de los Comités Curriculares y de Investigación en la cual se adjunte un informe por parte de cada uno de los jurados evaluadores que justifique dicho merecimiento.

En lo concerniente al Comité Curricular y sus tareas, en el Acuerdo se estipula lo que ellos deben concretar en cuanto a los trabajos de grado: Criterios de Evaluación, Número de Estudiantes, Procedimientos de Inscripción, Contenido de Trabajo de Grado, Asesorías, Jurados y Sustentación.

## Pasantías

En el Acuerdo 046 emanado por el Consejo Académico se reglamenta las Pasantías para los estudiantes de pregrado que optan como requisito parcial para obtener el título profesional (Universidad de Nariño, 2001).

Se acuerda aprobar la modalidad de pasantía como requisito parcial para la obtención del título profesional para los programas de pregrado de la Universidad de Nariño, como una opción alternativa al trabajo de grado, en aquellos programas que así lo decida el Consejo de Facultad, de la siguiente manera:

a. Se reconoce como Pasantía el trabajo de nivel profesional que realice individualmente un estudiante en una entidad oficial o privada de reconocida trayectoria, en una de las áreas de su especialidad.

- El estudiante debe estar vinculado y trabajando durante un periodo no inferior a seis meses en la modalidad de tiempo completo o su equivalente en otras modalidades.
- c. Para optar por esta modalidad de requisito de grado, el estudiante debe haber cursado y aprobado la totalidad de las materias de la carrera y estar a Paz y Salvo con todas las dependencias de la Universidad.

Igualmente se establecen los requerimientos necesarios para que una pasantía sea aprobada, en qué términos debe darse la culminación del proyecto y que aspectos debe contener el informe final.

• Trabajo de Grado Interdisciplinario

Universidad de Nariño, (2001) mediante el Acuerdo No. 040 reglamenta el Trabajo de Grado Interdisciplinario para los diferentes Programas de Pregrado de la Universidad de Nariño. El cual establece que la "investigación interdisciplinaria es el proceso sistemático mediante el cual un objeto de conocimiento, focalizado en un nivel pluriforme o multidimensional, es abordado desde la interacción de las perspectivas epistemológicas y metodológicas de dos o más disciplinas, la cual conduce a generar explicaciones, interpretaciones o transformaciones, consecuentes con la complejidad del sector de realidad representando en tal objeto de conocimiento".

Luego fija criterios de la inscripción del Proyecto o Trabajo de Grado Interdisciplinario que se debe hacer por parte de los estudiantes ante cada uno de los Comités Curriculares correspondientes y donde el Comité Curricular determinará si el proyecto posee carácter de investigación interdisciplinaria y procederá a nombrar al director o al presidente, jurados o asesores. Se reglamenta también en este Acuerdo la conformación de un cuerpo colegiado para mayor control y organización, el cual estará integrado por cada uno de los directores del proyecto de las diferentes áreas involucradas.

Y se concluye con los requerimientos para la sustentación del proyecto, donde el cuerpo colegial solicitará a los respectivos Comités Curriculares se fije hora, fecha y lugar se sustentación.

• Periodo de Amnistía

Se concibe el Acuerdo No. 093 de Diciembre 3 de 2008 donde el Honorable Consejo Superior adoptó una medida excepcional para aquellos estudiantes a quienes se les venció el plazo de los cinco (5) o más años para la presentación de trabajo de grado, después de haber culminado su plan de estudios (Universidad de Nariño, 2008).

Un ejemplo real del periodo de amnistía que otorga la Universidad de Nariño es el Acuerdo No. 023 de Marzo 26 de 2010 con Resolución No. 1529 de 13 de abril de 2010, donde adopta una medida, transitoria y por única vez para estudiantes a quienes se les comprobó que no les fue posible cumplir con el trabajo de grado en el término establecido por razones de fuerza mayor debidamente certificadas(Universidad de Nariño, 2010).

# METODOLOGÍA

El desarrollo del sistema de información web GRADUS se basó en la metodología denominada "Ingeniería Web" (IWeb), definida como "el proceso utilizado para crear, implantar y mantener aplicaciones Web de alta calidad" (Pressman, 2005).Esta metodología permite el desarrollo e implementación de la WebApp obteniendo un sistema óptimo, eficiente, estable y sin mayores dificultades en su funcionalidad. Además para resolver posibles errores que se puedan generar en el sistema, se cumplió con los atributos de calidad planteados como requisito antes de desarrollar el sistema GRADUS, los cuales se describen a continuación:

Atributos de calidad del sistema de información Web GRADUS:

Las aplicaciones Web son una nueva alternativa de trabajo dentro de diversas plataformas que existen en la red, su actual avance se lo deben a sus mejoras continuas que han permitido el nacimiento de sistemas y aplicaciones basadas en web integradas a bases de datos corporativas y aplicaciones de negocios. Además la calidad en los sistemas web es de vital importancia para una organización que busca apoyarse en una infraestructura integrada, evitando errores costosos en el desarrollo de sistemas no deseados o innecesarios y a publicar información de manera confiable. Por tanto fue importante establecer los atributos de calidad para dar cumplimiento satisfactoriamente a los requisitos funcionales y técnicos dentro del sistema GRADUS, los atributos son los siguientes:

# • Intensidad de red

El sistema GRADUS está instalado en un servidor Web del Centro de Informática de la Universidad de Nariño, ofreciendo servicios de inscripción, manejo, control, seguimiento y generando reportes relacionados a los trabajos de grado para la comunidad académico-administrativa de la institución. Además estará publicado dentro de la plataforma web de Bienestar Universitario, permitiendo el acceso de la comunidad universitaria gracias a la red intranet ofrecida por la universidad y desde una extranet por medio de la internet y cumpliendo el objetivo de promulgar diversos servicios a otras instituciones universitarias interesadas en la política de acompañamiento impulsada por el Ministerio de Educación Nacional.

#### • Desempeño y Disponibilidad

La velocidad de respuesta del sistema GRADUS es adecuada a las peticiones que realizan los clientes y agilizan los procesos para la gestión en el sistema. GRADUS tiene una disponibilidad total 365 días al año, soportada por la infraestructura de esta institución que es acorde con requerimientos y demandas actuales de los usuarios finales permitiendo acceder a sus diferentes servicios y consultas.

Tal como plantea Pressman "la función primordial de muchas WebApps es usar hipermedia para mostrar contenidos de textos, gráficos, audio y video al usuario final". Es por ello que este sistema tiene una interfaz en la cual integra contenidos hipermedia como texto e imágenes, animaciones, iconografía y archivos (formatos en pdf, xls, doc, docx, csv), presentado información de los procesos de trabajos de grado en forma de reportes y gráficos estadísticos.

El contenido estético del sistema GRADUS posee la cualidad de ser modificado en su interfaz e información a través de la web sin tener conocimientos avanzados en informática. Estas modificaciones son aptas a las necesidades propias de los usuarios, siguiendo los estándares planteados por la Universidad de Nariño para el diseño de sistemas web (Apéndice 1).

#### • Evolución continúa

El sistema GRADUS cuenta con diferentes herramientas que permiten un continuo crecimiento diferenciándola de una aplicación de software convencional que se limita a evolucionar mediante liberaciones planeadas cronológicamente. Así mismo, brinda una continua evolución obteniendo de manera más ágil un proceso de reingeniería para resolver fallos y alcanzar su perfección.

Para permitir un buen crecimiento y robustez del sistema se tiene en cuenta las necesidades del usuario final en cuanto a principios de cuidado continuo y alimentación evaluando características como inmediatez, seguridad y estética de las WebApps descritas a continuación:

# • Inmediatez

La información del sistema se da a conocer a universidades y diversos centros de educación superior a través del Ministerio de Educación Nacional y a los usuarios potenciales que realizan cambios en la gestión de sus proyectos, por lo que los desarrolladores web tuvieron en cuenta la inmediatez que requiere GRADUS en la aplicación de los métodos de planeación, análisis, diseño, implementación y puesta adaptándolos a los tiempos requeridos para el desarrollo de este.

### • Seguridad

Con la finalidad de proteger el contenido y ofrecer modos seguros de transmisión de datos, el sistema GRADUS está integrado al esquema que maneja el Centro de

Informática en el sistema integrado, permitiendo la autentificación de usuarios en la Universidad de Nariño. Los usuarios tendrán privilegios y permisos dependiendo del rol que desempeñen dentro del sistema, definidos en la etapa de análisis.

### o Estética

Para la interfaz del sistema GRADUS se tomó como base el contexto temático y el contenido existente, teniendo en cuenta que es un sistema para un entorno académico. De igual manera se ofrece una interactividad y una navegación adecuada sin descuidar las actividades desarrolladas por el usuario. Esta cualidad estética del sistema Web se tuvo en cuenta en la etapa de diseño (arquitectura, contenido, navegación). Del mismo modo se tuvo en cuenta una disposición de elementos que facilitara la gestión y satisficiera las necesidades del usuario final, todo esto conforme a las políticas de centralización de sistemas y estándares de diseño web en la Universidad de Nariño.

Los atributos y características generales mencionadas anteriormente se cumplen en su totalidad en el sistema GRADUS. Aunque no son de implementación obligatoria, se recomienda su utilización ya que refleja una buena ingeniería en el desarrollo de la Web brindando calidad a esta.

Teniendo en cuenta los atributos mencionados se procede a desarrollar e implementar el sistema GRADUS aplicando las siguientes etapas de la metodología IWeb descritas a continuación.

Figura 1. Etapas de la IWeb.

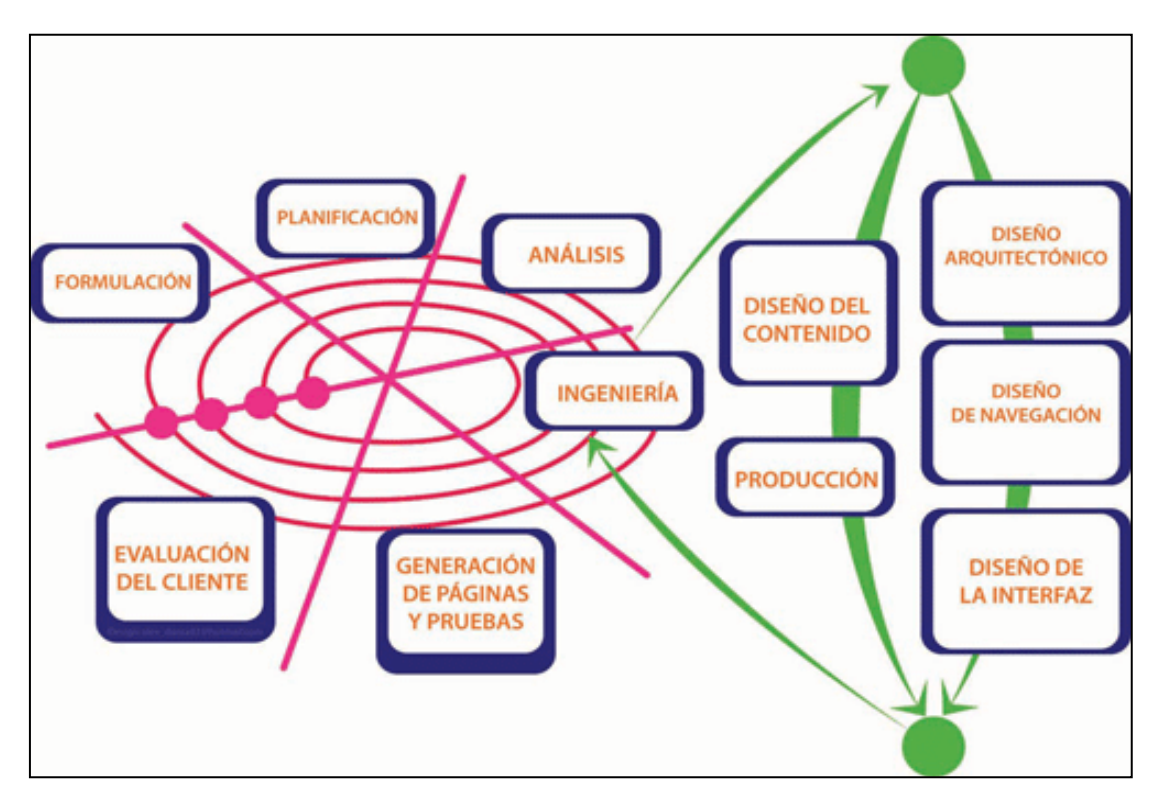

Fuente: (Pressman, 2005).

# APLICACIÓN Y RESULTADOS DE LA METODOLOGÍA IWEB

A continuación se describe la metodología aplicada para la implementación del sistema de información Web para la gestión de trabajos. El desarrollo de cada etapa conlleva las actividades y resultados generados durante el desarrollo de la WebApp.

### Etapa 1: Formulación

En la formulación se identificaron objetivos y metas a lograr con la implementación del sistema de información Web GRADUS, por lo que para esta etapa se establecieron los siguientes elementos enfocados a tres interrogantes:

# ¿Cuál es el objetivo principal del sistema Web GRADUS?

Apoyar el proceso y gestión de trabajos de grado desde el inicio hasta su culminación, fortaleciendo los procesos de asesoría, evaluación y consulta que se deben llevar a cabo como actividades fundamentales, y que de igual forma facilitan la labor del Comité Curricular y de Investigaciones en los diferentes Departamentos y Programas Académicos.

#### ¿Porque es necesario el sistema Web GRADUS?

De acuerdo a los diferentes inconvenientes que se han presentado en algunos Programas Académicos con el tratamiento y gestión de la información relacionados a los trabajos de grado se hace necesaria la incorporación de un sistema de información Web que permita gestionar y administrar todo el proceso de los trabajos de grado en la Universidad de Nariño apoyado con herramientas de interacción y comunicación que sirvan como mecanismo de control y alerta temprana, presentando indicadores y apoyando la toma de decisiones por parte de docentes, estudiantes y los diferentes estamentos académicos.

#### ¿Quiénes serán los usuarios que utilizarán el sistema Web GRADUS?

A partir de la recopilación de requisitos se identificaron los tipos de usuarios llamados actores. El sistema interactúa con diferentes roles de usuarios que tienen diferentes permisos según su perfil y deben autenticarse para acceder al sistema. Los usuarios están conformados por Visitantes, Docentes, Estudiantes y Comités Curriculares.

#### • Etapa 2: Planificación

En cuanto a la planificación, se realizó un estudio de factibilidad que permitió valorar el costo general del proyecto, al igual que los riesgos asociados con el desarrollo del software.

# • Factibilidad del Sistema

Ya definida la problemática y las consideraciones para el desarrollo de un sistema de información para la gestión de trabajos de grado en la Universidad de Nariño, fue conveniente fijar algunos indicadores que hicieran factible el desarrollo de software para determinar una serie de requerimientos y los diferentes beneficios que trae la implementación del sistema. A continuación se describirán algunos análisis para determinar la factibilidad de la aplicación desde el ámbito técnico, económico y operativo.

# • Factibilidad Técnica:

A continuación se describen los elementos tecnológicos (hardware y software) y los componentes humanos que fueron requeridos para el desarrollo e implementación del sistema de información Web para la gestión de trabajos de grado en la Universidad de Nariño.

En cuanto al hardware:

Tabla 1 :

Hardware requerido

| Recurso Requerido                                                          | Función y Características                                                                                                    |
|----------------------------------------------------------------------------|----------------------------------------------------------------------------------------------------|
| • 1 Servidor con conexión a internet.<br>(servidor del Centro Informática) | Servidor HP PROLIANT<br>Procesador QUAD CORE INTEL<br>Disco duro 4 x 146 Gb SAS<br>Capacidad en RAM de 16 Gb<br>Sistema Operativo Unix - Debian |
|                                                                            |                                                                                                    |
|                                                                            | Sistema Operativo Windows7                                                                                                    |

| • 2 Computadores para el desarrollo de la | Procesador INTEL Core i5- 30GHz       |
|-------------------------------------------|---------------------------------------|
| aplicación.                               | RAM 8GB,                              |
|                                           | Disco duro 1000GB                     |
| Fuente: La presente                       | investigación, 2014.                  |
|                                           |                                       |
|                                           |                                       |
| Por otra parte los elementos de software  | necesarios para la implementación del |
| proyecto son:                             |                                       |
|                                           |                                       |
| Tabla 2 :                                 |                                       |
| Software requerido.                       |                                       |
| SOFTWARE                                  | TIPO DE LICENCIA                      |
| Drograma generador de código DHD:         |                                       |
| -Scriptcase                               | Software Licenciado                   |
| -semplease                                | Software Electicitado                 |
|                                           |                                       |
| Motor de Base de Datos:                   | Software Libre                        |
| -PostgreSQL                               |                                       |
|                                           |                                       |
| Lenguajes de programación:                | Software Libre                        |
| -PHP                                      |                                       |
| -HTML5                                    |                                       |
| -JavaScript                               |                                       |
| -Java                                     |                                       |
|                                           |                                       |
| Servidor Web:                             | Software Libre                        |
| -Apache                                   |                                       |
|                                           |                                       |
| Otras herramientas:                       | Software Libre                        |
| -JQuery                                   |                                       |
| -JQuery mobile                            |                                       |
| -Ajax                                     |                                       |
| -Librerías de PHP                         |                                       |
| -XAjax                                    |                                       |

| Desarrollador de Aplicaciones Android:   | Software Libre |  |
|------------------------------------------|----------------|--|
| - Eclipse<br>-Android SDK                |                |  |
| Fuente: La presente investigación, 2014. |                |  |

# Recursos humanos

En primer lugar se contó con el talento humano de las personas que desarrollan este software, en segundo lugar están los Comités Curriculares y de Investigaciones, directores de Departamentos, miembros de Comités Curriculares, quienes suministraron información general del proceso que se lleva a cabo con los trabajos de grado en la Universidad de Nariño.

En conclusión se contó con los recursos tecnológicos y humanos necesarios para la elaboración óptima del sistema GRADUS.

# • Factibilidad Económica:

Este proyecto se desarrolló en el marco del "Programa de Fomento a la Permanencia y Graduación Estudiantil", convenio adelantado por el Sistema de Bienestar Universitario de la Universidad de Nariño con el Ministerio de Educación Nacional (MEN), lo que facilitó los recursos y materiales para este proyecto. Económicamente no se presentaron inconvenientes a la hora de contar con equipos, software y demás recursos que se necesitaban en el desarrollo del sistema GRADUS.

• Factibilidad Operativa:

Los responsables de hacer el seguimiento al proceso de los trabajos de grado y quienes están encargados del sistema son los comités curriculares, docentes y estudiantes, por lo que fue pertinente realizar una inducción a los usuarios para garantizar el buen manejo del sistema y el empleo de las herramientas con las que cuenta la aplicación.

Para la implementación del sistema de información Web, GRADUS dispone del alojamiento en los servidores del Centro de Informática de la Universidad de Nariño donde se da la respectiva administración.

#### Etapa 3: Análisis

Después de obtener y especificar los requisitos técnicos, económicos, operativos y riesgos para la aplicación Web, se llevó a cabo esta actividad donde se definieron aspectos funcionales, de contenido y el comportamiento fundamental de los elementos que se integran al sistema.

El análisis de la WebApp se enfocó en tres preguntas importantes:

- i. ¿Qué información o contenido se presentará o manipulará en el sistema GRADUS?
- ii. ¿Qué funciones realizará el usuario final?
- iii. ¿Qué comportamientos exhibirá el sistema GRADUS al presentar contenidos y realizar funciones?

Para dar respuesta a estos interrogantes se crearon los módulos del sistema GRADUS y se realizó una descripción mediante casos de uso de las tareas y funciones que pueden desarrollar los usuarios en los diferentes módulos.

• Módulos del sistema

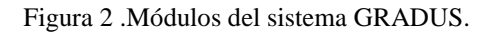

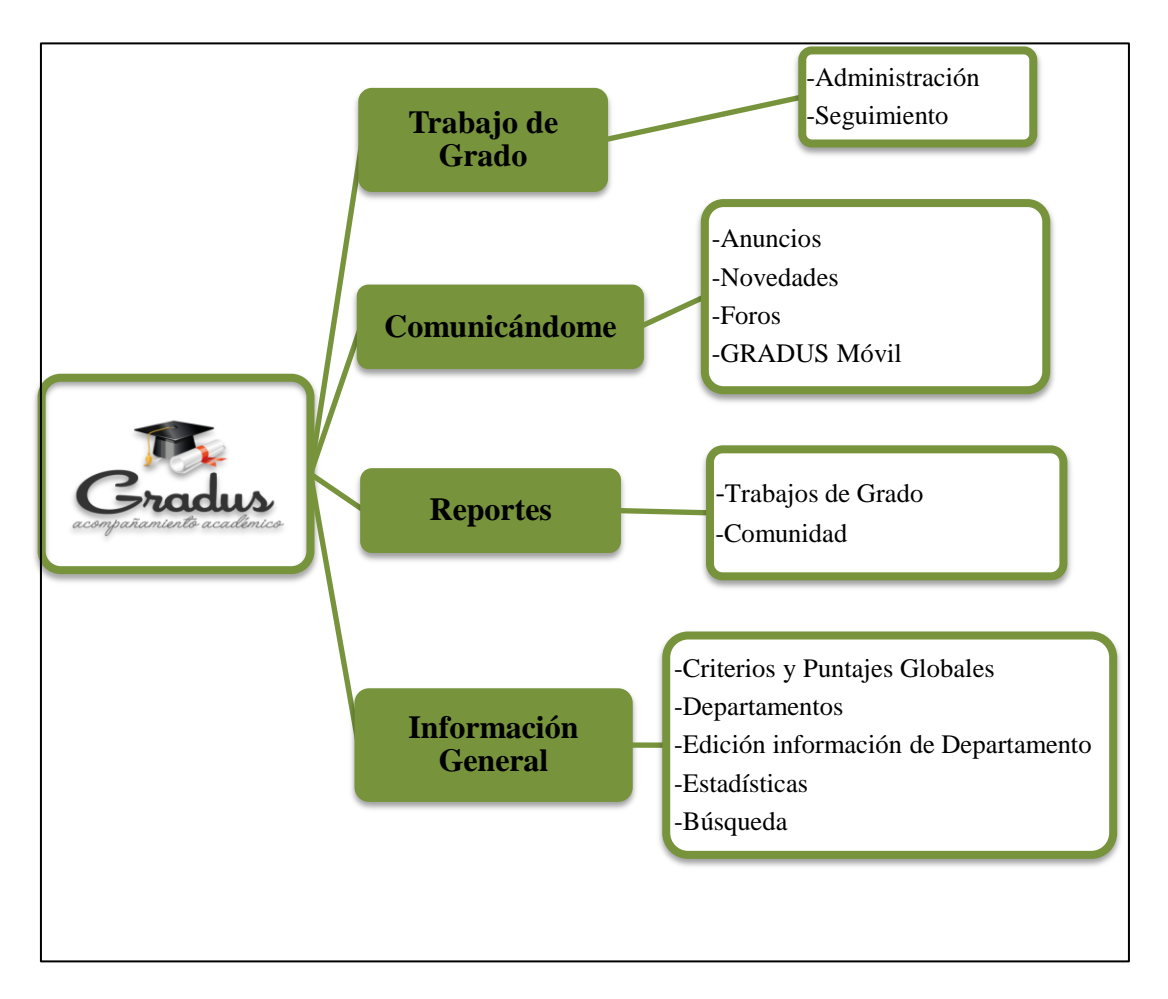

Fuente: La presente investigación, 2014.

Luego de los módulos de contenido descritos anteriormente se jerarquizan los usuarios dentro del sistema para trabajar las diversas herramientas que ofrece. Estos usuarios están catalogados como Visitantes, Docentes, Estudiantes y Comités Curriculares (Figura 3).

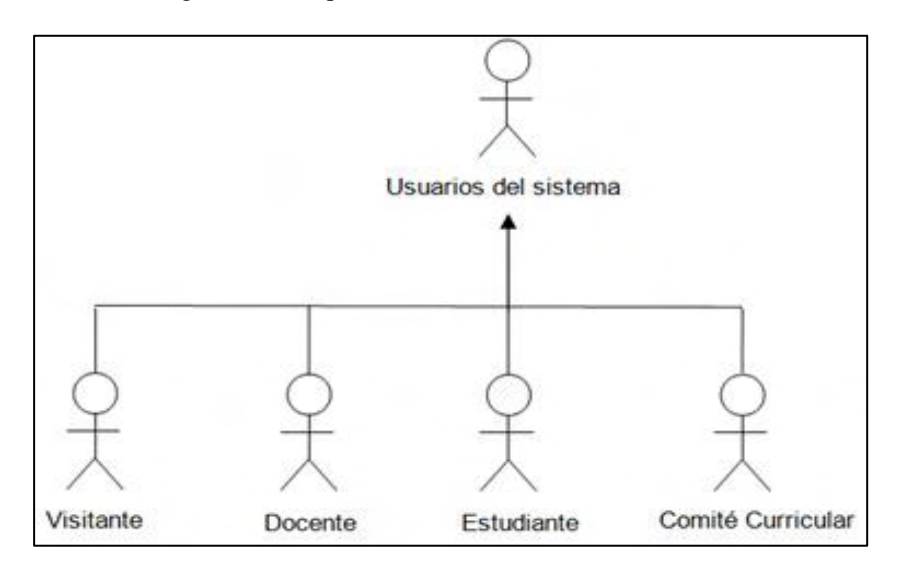

Figura 3 . Jerarquía de usuarios del sistema GRADUS.

Fuente: La presente investigación, 2014.

Los usuarios del sistema GRADUS mencionados anteriormente podrán realizar actividades como:

#### Tabla 3:

Roles de usuarios y actividades que cumplen dentro del sistema.

| ACTIVIDADES QUE                | LOS USUARIOS R | EALIZAN EN EL SISTEMA GRADUS                  |
|--------------------------------|----------------|-----------------------------------------------|
|                                | Rol            | Descripción de Actividades                    |
| Estudiantes/Docentes-          | VISITANTE      | El usuario con perfil de "Visitante" realiza  |
| Investigadores/Instituciones-  |                | actividades como:                             |
| Entidades/Personas interesadas |                | -Visualizar criterios y puntajes de           |
|                                |                | evaluación para trabajos de grado en la       |
|                                |                | Universidad de Nariño.                        |
|                                |                | -Visualizar información descriptiva de los    |
|                                |                | Departamentos                                 |
|                                |                | -Visualizar Estadísticas relacionadas con los |
|                                |                | trabajos de grado registrados, aprobados y    |
|                                |                | trabajos de grado registrados, aprobados y    |

|                                 |            | sustentados. Además podrá ver estadísticas                                                                                                    |
|---------------------------------|------------|----------------------------------------------------------------------------------------------------|
|                                 |            | de visitas al sistema.                                                                                                    |
|                                 |            | -Consultar trabajos de grado                                                                                                    |
|                                 |            |                                                                                                    |
| Docentes Asesores (Directores)/ | DOCENTE    | El usuario con perfil "Docente" puede                                                                                                    |
| Co-asesores (Co-Directores)/    |            | realizar las siguientes funciones:                                                                                                    |
| Jurados o Evaluadores           |            | <ul> <li>-Subida y descarga de archivos.</li> <li>-Ingreso de observaciones o sugerencias a los documentos.</li> <li>-Aprobación respectiva a trabajos de grado.</li> <li>-Ingresar conceptos de evaluación de trabajo escrito y de sustentación.</li> <li>-Hacer seguimiento mediante el cronograma de actividades.</li> <li>-Participar en el foro y visualizar notificaciones de trabajos de grado asignados.</li> <li>-Ver anuncios</li> <li>-Búsqueda de trabajos de grado, reglamentación y estadísticas en los diferentes Departamentos.</li> <li>-Consultar reportes e informes sobre trabajos de grado y comunidad de usuarios.</li> </ul> |
| Autores de trabajos de grado    | ESTUDIANTE | El usuario con perfil de "Estudiante" puede                                                                                                    |
|                                 |            | realizar las siguiente funciones:                                                                                                    |
|                                 |            | -Subir y descargar documentos.                                                                                                    |
|                                 |            | -Hacer observaciones a su trabajo de grado.                                                                                                    |
|                                 |            | -Planear tareas utilizando un cronograma de                                                                                                    |
|                                 |            | actividades.                                                                                                    |
|                                 |            | -Ver y obtener acuerdos correspondientes a                                                                                                    |
|                                 |            | la aprobación y sustentación de su trabajo                                                                                                    |
|                                 |            | de grado entre otros que le conciernan.                                                                                                    |
|                                 |            | -Participar en el foro y visualizar                                                                                                    |
|                                 |            | notificaciones de cambios en su trabajo de                                                                                                    |
|                                 |            | grado.                                                                                                    |
|                                 |            | -Ver anuncios                                                                                                    |
|                                 |            | - Búsqueda de trabajos de grado.                                                                                                    |
|                                 |            | -Consultar progreso de actividades del                                                                                                    |
|                                 |            | trabajo de grado.                                                                                                    |
|                                 |            | -Consultar asesores y jurados asignados.                                                                                                    |
|                                 |            | -Visualizar información general.                                                                                                    |

| Directores de              | COMITÉ                 | El usuario con perfil "Comité Curricular"                                                                                                    |
|----------------------------|------------------------|----------------------------------------------------------------------------------------------------|
| Departamento/Secretaria de | CURRICULAR             | cumple con las siguientes actividades:                                                                                                    |
| Departamento.              |                        | -Registro y edición de trabajos de grado.                                                                                                    |
|                            |                        | -Asignación de estudiantes y docentes a trabajos de grado.                                                                                                    |
|                            |                        | <ul> <li>-Subida y descarga de documentos de trabajos de grado.</li> <li>-Consulta, modificación y eliminación de modalidades, características, avales para trabajos de grado.</li> <li>-Subir acuerdos y resoluciones.</li> <li>-Moderar y visualizar los mensajes que se hayan enviado a través del foro.</li> </ul> |
|                            |                        | -Buscar trabajos de grado.                                                                                                    |
|                            |                        | -Crear y ver mensajes de anuncios                                                                                                    |
|                            |                        | -Ver y editar información del Departamento                                                                                                    |
|                            |                        | -Acceder a los diferentes informes y<br>reportes que se generan del seguimiento y<br>administración relacionados con los trabajos<br>de grado.                                                                                                    |
|                            |                        | -Consultar información general                                                                                                    |
| F                          | uente: La presente inv | vestigación, 2014.                                                                                                    |

A continuación se presenta la forma como se relacionan los usuarios con los diferentes módulos del sistema descritos en los siguientes casos de uso:

• Casos de uso del sistema GRADUS

|                                               |                            | Caso de uso INGRESO AL SISTEMA                                                                                                    |                                                                                        |
|-----------------------------------------------|----------------------------|----------------------------------------------------------------------------------------------------|----------------------------------------------------------------------------------------|
| Usuarios                                      |                            | Flujo básico                                                                                                    | Flujo alternativo                                                                      |
| DOCENTE<br>ESTUDIANTE<br>COMITÉ<br>CURRICULAR | a.<br>b.<br>c.<br>d.<br>e. | El sistema carga la estructura de control<br>de acceso<br>El usuario digita Usuario y Contraseña<br>El usuario da clic en botón "OK" para<br>confirmar datos<br>El sistema valida los datos<br>El sistema permite el acceso del usuario | Si el usuario o contraseña<br>son incorrectos, el sistema<br>muestra mensaje de error. |
|                                               |                            | <b>T</b>                                                                                                    |                                                                                        |

Caso de uso de ingreso al sistema para los usuarios.

Fuente: La presente investigación, 2014.

 Usuario Visitante: se consideran usuarios visitantes a estudiantes, docentes/investigadores, instituciones/entidades y personas interesadas las cuales cuentan con el servicio de consulta de información general del sistema GRADUS (Figura 4).

Figura 4 .Categoría de usuario Visitante en el sistema GRADUS.

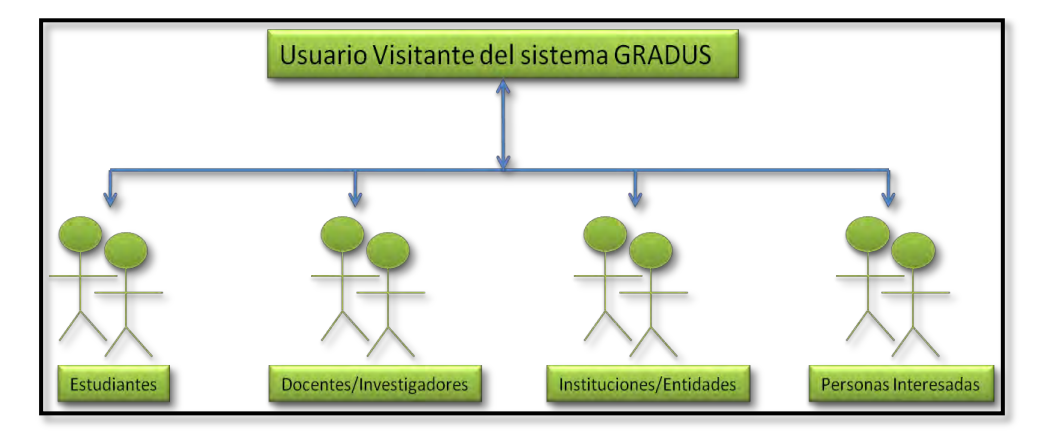

Fuente: La presente investigación, 2014.

Es importante aclarar que los usuarios como: docente, estudiante y comité curricular también tienen acceso a la información general, contando con privilegios y

permisos para la consulta y visualización de la información descrita a continuación (Tabla 5).

#### Tabla 5 :

Casos de uso de información general para usuario Visitante.

| Case                          | o de uso de Módulo INFORMACIÓN GENERAL                                |
|-------------------------------|-----------------------------------------------------------------------|
| Criterios y Puntajes Globales | Descripción                                                           |
| Consulta                      | Visualizar los criterios y puntajes de evaluación globales.           |
| Detalles                      | Se indica una presentación con los diferentes criterios y puntajes de |
|                               | evaluación para los trabajos de grado en la Universidad de Nariño.    |
| Departamentos                 | Descripción                                                           |
| Consulta                      | Mirar información descriptiva de los Departamentos de la              |
|                               | Universidad de Nariño.                                                |
| Seleccionar                   | Se presenta una lista de los Departamentos de los cuales el usuario   |
| Departamento                  | selecciona uno para ver la información.                               |
| Detalles                      | Se muestra información tal como: descripción, carreras que lo         |
|                               | componen, personal docente y administrativo, docentes                 |
|                               | investigadores, integrantes del Comité Curricular, modalidades de     |
|                               | trabajos de grado y líneas de investigación.                          |
| Estadísticas                  | Descripción                                                           |
| Consulta                      | Visualizar estadísticas relacionadas a los trabajos de grado de la    |
|                               | Universidad de Nariño.                                                |
| Detalles                      | Se muestran gráficos estadísticos acerca de sustentaciones por        |
|                               | periodos académicos, aprobación de trabajos de grado, registros y     |
|                               | visitas al sistema GRADUS.                                            |
| Búsqueda                      | Descripción                                                           |
| Búsqueda                      | Buscar trabajos de grado registrados en el sistema GRADUS.            |
| Detalles                      | Se muestran al usuario detalles básicos de los trabajos de grado      |
|                               | registrados en el sistema GRADUS que actualmente se estén             |
|                               | desarrollando o que ya hayan culminado.                               |
|                               | Fuente: La presente investigación, 2014.                              |

A continuación se indican las actividades descritas anteriormente que el usuario visitante puede realizar en el sistema GRADUS (Figura 5).

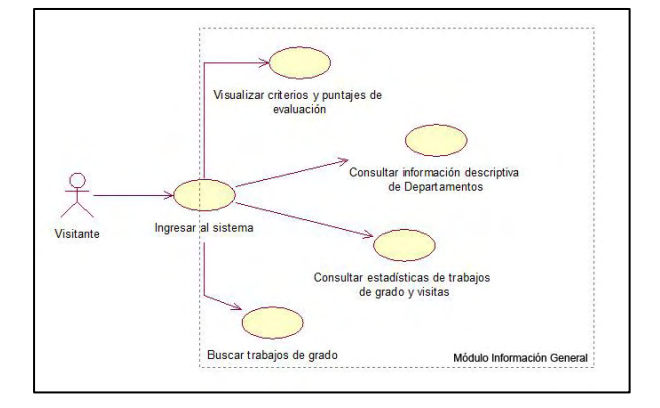

Figura 5 .Diagrama de casos de uso para usuario Visitante.

Fuente: La presente investigación, 2014.

 Usuario Docente: a este grupo de usuarios pertenecen los docentes asesores, coasesores y jurados de evaluación que tienen a su cargo trabajos de grado. Cabe aclarar que en algunos Departamentos y Programas académicos de la Universidad de Nariño, los asesores también son llamados directores, o en el caso del co-asesor también es llamado co-director y el jurado también es catalogado con el nombre de evaluador en algunos casos (Figura 6).

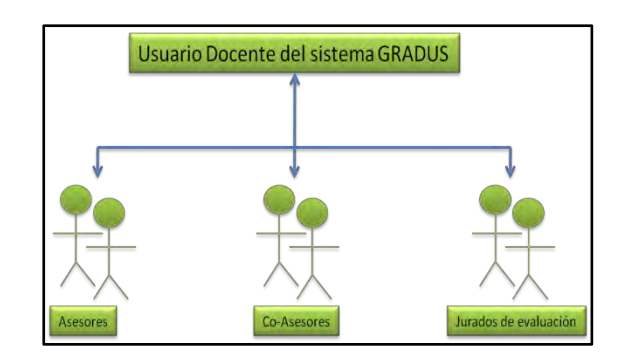

Figura 6.Categoría de usuario Docente en el sistema GRADUS.

Fuente: La presente investigación, 2014.

Los docentes realizan funciones de subida y descarga de archivos, ingresando observaciones o sugerencias a los documentos. De igual manera realizan la aprobación respectiva a trabajos de grado, registro de conceptos de evaluación de trabajo escrito y de sustentación. Además tendrá que registrar porcentajes de tareas al cronograma de actividades con las que cuenta el estudiante para hacer seguimiento en el desarrollo de su trabajo de grado. A continuación se describen las actividades que realiza el docente en cada uno de los módulos (Tabla 6).

#### Tabla 6 :

Casos de uso de módulo Trabajo de Grado para usuario Docente.

| Caso de uso de Módulo TRABAJO DE GRADO |                                                                                                    |  |
|----------------------------------------|----------------------------------------------------------------------------------------------------|--|
| SUBMÓDULO: PROCESO                     |                                                                                                    |  |
| Proceso de Asesoría                    |                                                                                                    |  |
| Archivos                               | Descripción                                                                                                    |  |
| Consultar Archivos                     | Mirar historial de archivos de los trabajos de grado a cargo.                                                                                                    |  |
| Seleccionar Trabajo de Grado           | Se muestra un listado de los trabajos de grado a cargo<br>del docente, de los cuales debe seleccionar uno para<br>acceder a Archivos.                                                                                                    |  |
| Detalles de Archivos                   | El docente puede visualizar detalles del trabajo de<br>grado, así como también dar el visto bueno aprobando<br>el documento revisado. Por otro lado visualiza el<br>historial de documentos que se han enviado por parte<br>del estudiante y subidos por el docente. |  |
| Proceso de Evaluación                  |                                                                                                    |  |
| Archivos                               | Descripción                                                                                                    |  |
| Consultar Archivos                     | Mirar historial de archivos de los trabajos de grado a cargo.                                                                                                    |  |
| Seleccionar Trabajo de Grado           | Se muestra un listado de los trabajos de grado a cargo<br>del docente, de los cuales debe seleccionar uno para<br>acceder a Archivos.                                                                                                    |  |
| Detalles de Archivos                   | El docente puede visualizar detalles del trabajo de<br>grado, así como también evaluar el trabajo de grado<br>(Aprobado, No Aprobado, En espera de correcciones).                                                                                                    |  |

|                                                 | Por otro lado visualiza el historial de documentos que<br>se han enviado por parte del estudiante y subidos por el<br>docente.                                                                                                    |
|-------------------------------------------------|----------------------------------------------------------------------------------------------------|
| Evaluación                                      | Descripción                                                                                                    |
| Seleccionar enlace Evaluación                   | El usuario docente selecciona la opción "Evaluación" del submodulo Evaluación.                                                                                                    |
| Seleccionar trabajo de grado                    | El usuario visualiza una lista de los trabajos de grado<br>que tiene a cargo como jurado, cuenta con la opción de<br>evaluar trabajo escrito dando clic en el vínculo<br>"Evaluar" de la columna correspondiente y así poder<br>registrar el puntaje evaluativo al trabajo de grado.                                          |
| Registrar puntaje de evaluación                 | El docente digita el puntaje de evaluación de trabajo<br>escrito o sustentación y da clic en el botón "Registrar"<br>para asignar el puntaje y volver a la lista anterior de los<br>trabajos de grado.                                                                                                    |
| Cronograma de Actividades                       |                                                                                                    |
| Seleccionar el enlace Cronograma de Actividades | El usuario docente selecciona la opción "Cronograma de Actividades" del submodulo Proceso.                                                                                                    |
| Detalles del Cronograma de actividades          | El docente ingresa a una lista de trabajos de grado que<br>tiene a cargo como asesor, donde se le presentan dos<br>opciones, editar o ver el progreso del trabajo de grado.                                                                                                    |
| Editar o ver progreso de trabajo de grado       | Para editar actividades o tareas el docente da clic en el vínculo "Editar", con la opción de editar el título, descripción, fecha de inicio y fecha de finalización de la actividad. El docente digita los nuevos datos y da clic en el botón "Actualizar" para guardar los cambios y volver a la lista de trabajos de grado. |
| Ver progreso de trabajo de grado                | Para visualizar el gráfico del progreso el usuario da clic<br>en el vínculo "Ver". Se muestra un gráfico de Gantt<br>con el avance de las tareas registradas para el trabajo<br>de grado.                                                                                                    |

Fuente: La presente investigación, 2014.

El sistema GRADUS pone a disposición herramientas de interacción que mejoren la comunicación entre los usuarios participantes del proceso de trabajos de grado. Por lo que el docente es uno de los usuarios beneficiados con elemento novedades y su participación en el foro (Tabla 7).

Tabla 7 :

Casos de uso de módulo Comunicándome para usuario Docente.

| Caso de uso de Módulo COMUNICÁNDOME |                                                                                                    |
|-------------------------------------|----------------------------------------------------------------------------------------------------|
| Novedades                           | Descripción                                                                                                    |
| Consultar novedades                 | Mirar anuncios, novedades y notificaciones.                                                                                                    |
| Detalle Novedades                   | El sistema le indica al usuario docente los mensajes y<br>últimas noticias generadas por el sistema, las cuales<br>informan acerca de cambios o actividades ejecutadas<br>acerca de los trabajos de grado de los cuales está a<br>cargo el docente. |
| Foros                               | Descripción                                                                                                    |
| Consultar foros                     | Mirar foros y mensajes.                                                                                                    |
| Detalles de foros                   | El docente visualiza los foros y mensajes de cada uno de los trabajos de grado que tiene a cargo.                                                                                                    |
| Participar en foros                 | El usuario docente puede crear nuevos foros o participar en los existentes escribiendo mensajes o dando respuesta a los requeridos.                                                                                                    |

Fuente: La presente investigación, 2014.

El usuario docente podrá acceder y consultar información necesaria generada en los diversos reportes del sistema llevando a cabo las tareas descritas a continuación (Tabla 8).

# Tabla 8 :

Casos de uso de módulo Reportes para usuario Docente.

| Caso de uso de Módulo REPORTES |                                                                                                    |
|--------------------------------|----------------------------------------------------------------------------------------------------|
| Asesorías                      | Descripción                                                                                                    |
| Consulta                       | Visualizar lista de trabajos de grado a cargo.                                                                                                    |
| Detalles                       | Se indica un listado de los trabajos de grado que tiene a<br>cargo como asesor o co-asesor, además puede mirar las<br>demás personas involucradas con el trabajo de grado,<br>tales como estudiantes y colegas. |
| Evaluaciones                   | Descripción                                                                                                    |
| Consulta                       | Visualizar lista de trabajos de grado a cargo.                                                                                                    |

| Detalles | Se indica un listado de los trabajos de grado que tiene a |
|----------|-----------------------------------------------------------|
|          | cargo como jurado, además puede mirar las demás           |
|          | personas involucradas con el trabajo de grado, tales      |
|          | como estudiantes y colegas.                               |
|          | Fuente: La presente investigación, 2014.                  |

A continuación se indican las actividades descritas anteriormente que el usuario docente puede realizar en el sistema GRADUS (Figura 7).

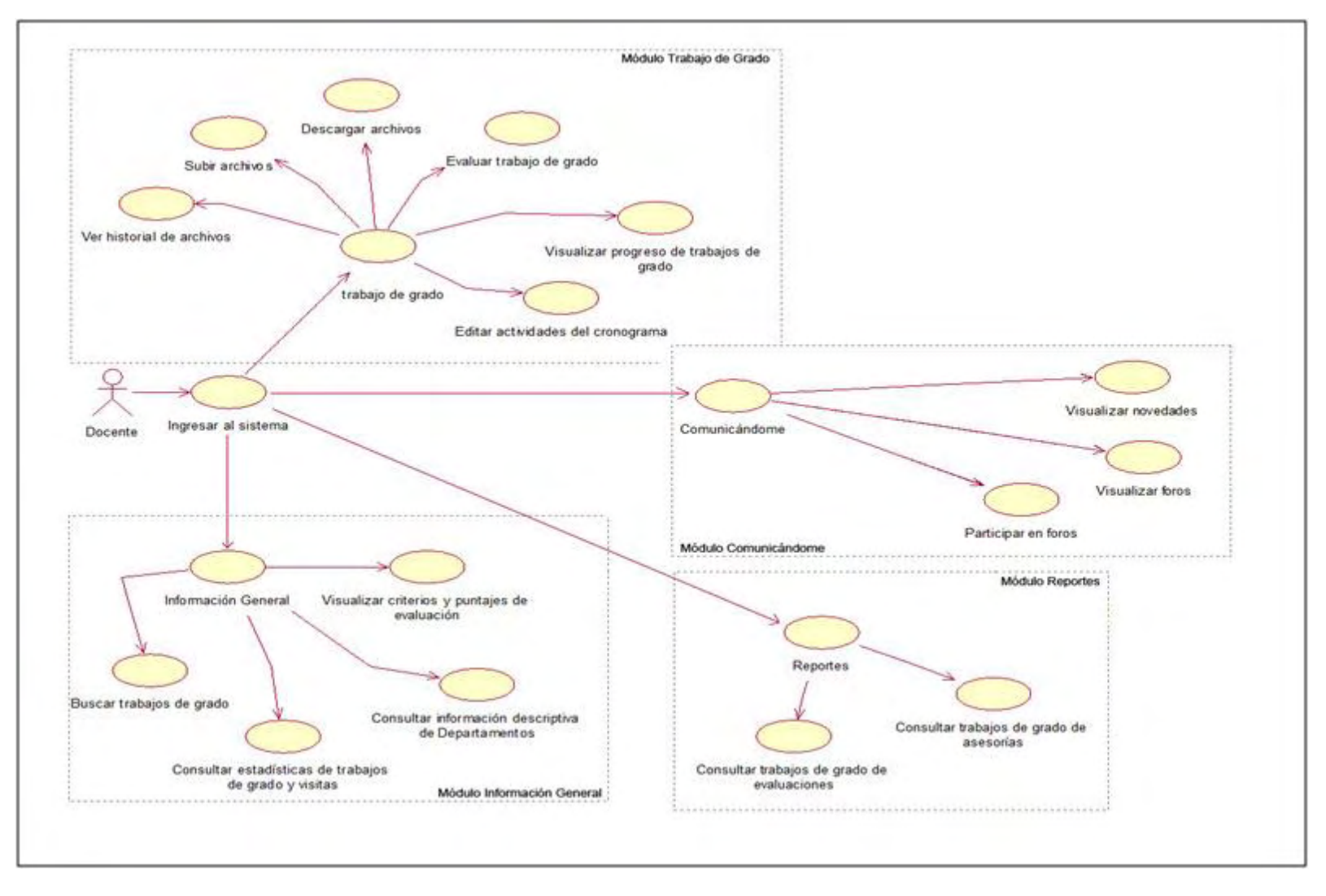

Figura 7 .Diagrama de casos de uso de usuario Docente.

Fuente: La presente investigación, 2014.

 Usuario Estudiante: este usuario es catalogado como aquellos estudiantes de la Universidad de Nariño que tengan registrado su trabajo de grado en el sistema GRADUS, tanto estudiantes regulares como estudiantes egresados (Figura 8).

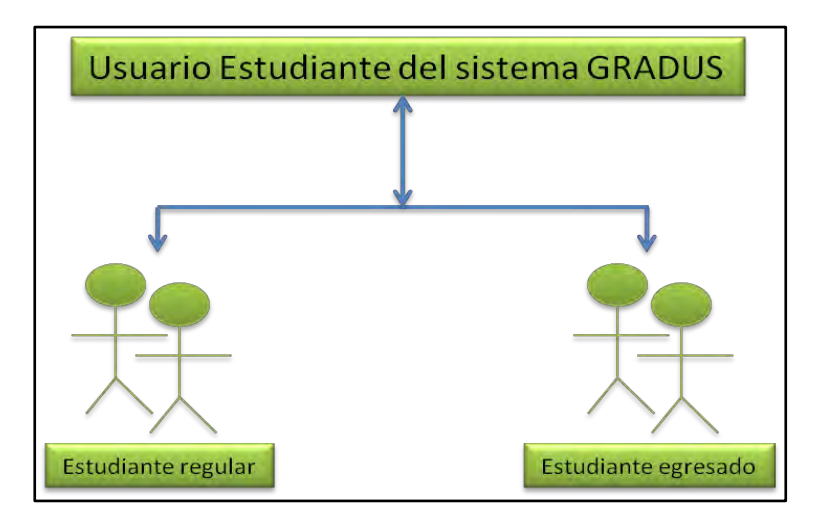

Figura 8. Categoría de usuario Estudiante en el sistema GRADUS.

Fuente: La presente investigación, 2014.

El estudiante realiza actividades de subida y descarga de documentos concernientes a su trabajo de grado, visualiza e ingresa observaciones para revisión de asesores o jurados. Además cuenta con una herramienta muy importante de planeación de tareas utilizando un cronograma de actividades. A continuación se describen las actividades que el estudiante realiza en el sistema GRADUS (Tabla 9).

Tabla 9 :

Casos de uso de módulo Trabajo de Grado para usuario Estudiante.

| Caso de uso de Módulo TRABAJO DE GRADO |                                                                  |  |
|----------------------------------------|------------------------------------------------------------------|--|
| Archivos                               | Descripción                                                      |  |
| Consulta de Archivos                   | Mirar historial de archivos concernientes a su trabajo de grado. |  |

| Detalles de Archivos                     | Se indican en tres (3) pestañas (General, Asesorías,<br>Evaluaciones) los diferentes documentos que se han<br>cargado por parte del estudiante, el asesor y el jurado,<br>del mismo modo permite al estudiante subir<br>documentos para su revisión y mirar el estado de<br>revisión y evaluación. |  |
|------------------------------------------|----------------------------------------------------------------------------------------------------|--|
| Evaluación                               | Descripción                                                                                                    |  |
| Consulta de Evaluación                   | Mirar puntajes de evaluación del trabajo de grado.                                                                                                    |  |
| Detalles de Evaluación                   | El estudiante visualiza los puntajes de evaluación asignados para el trabajo escrito y la sustentación.                                                                                                    |  |
| Cronograma de Actividades                | Descripción                                                                                                    |  |
| Consulta de Cronograma de<br>Actividades | Mirar actividades o tareas programadas para el trabajo de grado.                                                                                                    |  |
| Detalles de Cronograma de Actividades    | Se muestran detalles de las actividades o tareas<br>programadas para el desarrollo del trabajo de grado,<br>además se visualiza un grafico con el avance en cada<br>una de ellas.                                                                                                    |  |
| Registrar actividades/tareas             | El estudiante registra sus actividades o tareas en el cronograma de actividades                                                                                                    |  |
| Fuente: La presente investigación, 2014. |                                                                                                    |  |

El estudiante participa de los foros y consulta de novedades. (Tabla 10).

# Tabla 10 :

Casos de uso de módulo Comunicándome para usuario Estudiante.

| SUBMÓDULO: COMUNICÁNDOME |                                                                                                    |
|--------------------------|----------------------------------------------------------------------------------------------------|
| Novedades                | Descripción                                                                                                    |
| Consultar novedades      | Mirar novedades y notificaciones.                                                                                                    |
| Detalle Novedades        | El sistema le indica al estudiante los mensajes y<br>últimas noticias generadas por el sistema, las cuales<br>informan acerca de cambios o actividades ejecutadas<br>concernientes a su trabajo de grado. |
| Foros                    | Descripción                                                                                                    |
| Consultar foros          | Mirar foros y mensajes.                                                                                                    |
| Detalles de foros        | El estudiante visualiza los foros y mensajes pertenecientes a su trabajo de grado.                                                                                                    |
| Participar en foros      | El usuario estudiante puede crear nuevos foros o<br>participar en los existentes escribiendo mensajes o<br>dando respuesta a los requeridos.                                                              |

| GRADUS Móvil                           | Descripción                                                |  |
|----------------------------------------|------------------------------------------------------------|--|
| Seleccionar elemento GRADUS Móvil      | Escoge el elemento Aplicación Móvil                        |  |
| Descargar                              | El estudiante descargar el archivo de la aplicación móvil. |  |
| Fuente: La presente investigación 2014 |                                                            |  |

Fuente: La presente investigación, 2014.

Para la consulta de asesores y jurados-evaluadores asignados para el trabajo de grado de un estudiante, este tiene acceso a la información en el módulo de Reportes (Tabla 11).

Tabla 11 :

Casos de uso de módulo Reportes para usuario Estudiante.

| Caso de uso de Módulo REPORTES       |                                                                                                    |  |
|--------------------------------------|----------------------------------------------------------------------------------------------------|--|
| TRABAJO DE GRADO                     | Descripción                                                                                                    |  |
| Selecciona elemento Trabajo de Grado | Selecciona elemento Trabajo de Grado para consultar información.                                                                          |  |
| Detalles                             | Se muestran detalles del trabajo de grado, así como<br>también los docentes y demás estudiantes<br>involucrados para su trabajo de grado. |  |

Fuente: La presente investigación, 2014.

A continuación se indican las actividades descritas anteriormente que el usuario estudiante realiza en el sistema GRADUS (Figura 9).
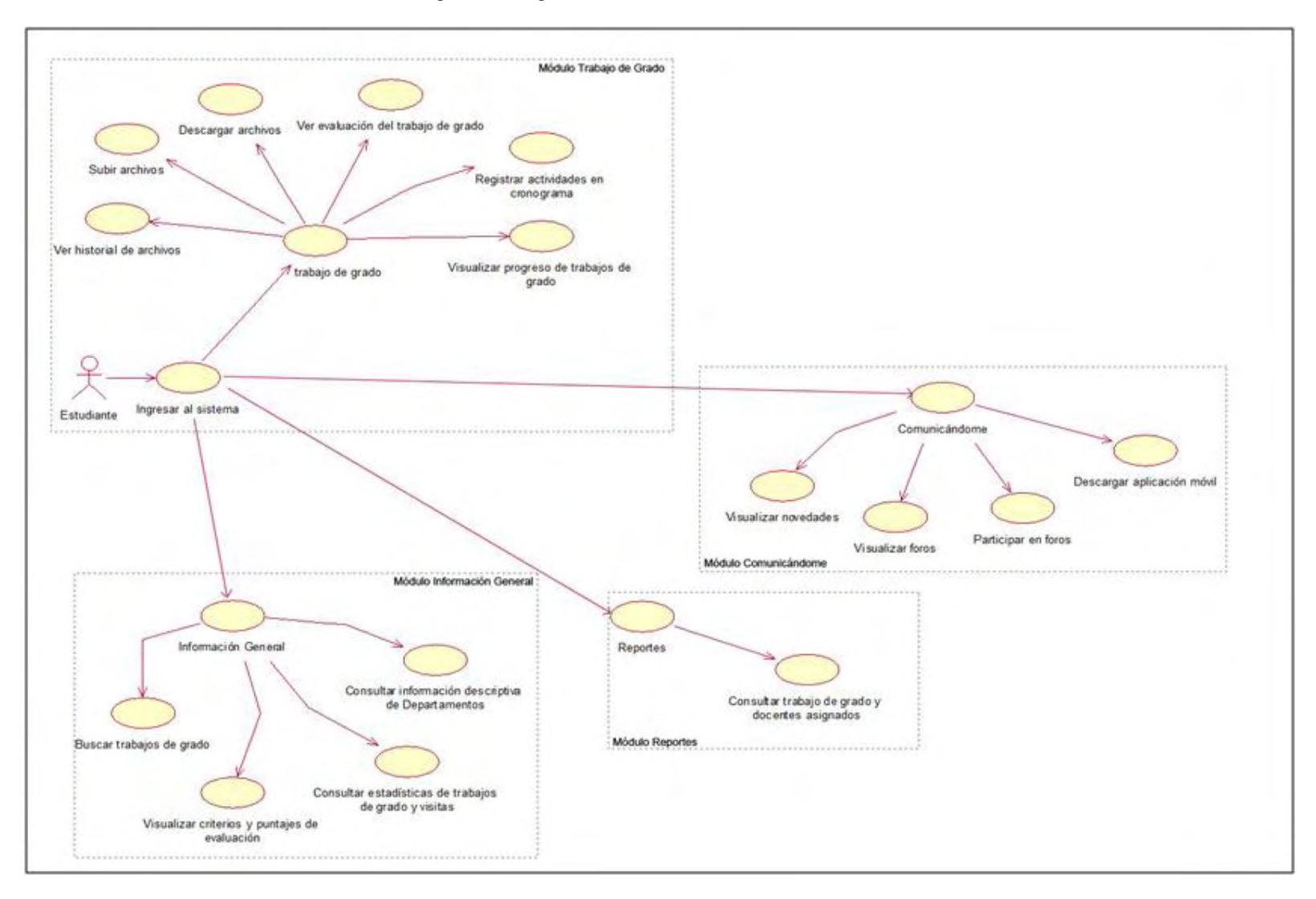

Figura 9 . Diagrama de casos de uso usuario Estudiante.

Fuente: El presente trabajo de grado, 2014.

• Usuario Comité Curricular: los directores de Departamento y secretarias de Departamento están catalogados como usuario Comité Curricular.

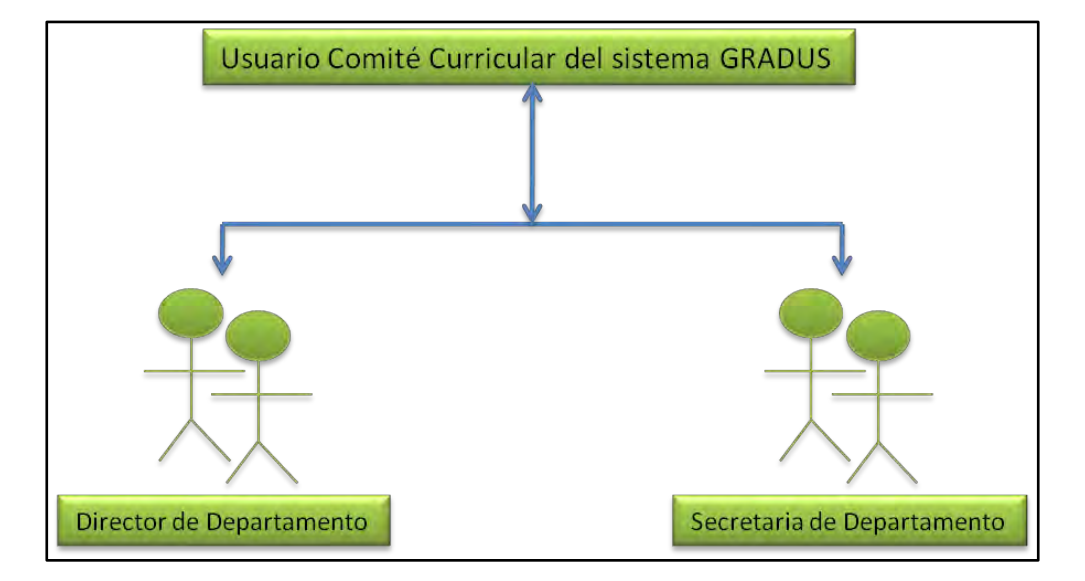

Figura 10 .Categoría de usuario Comité Curricular en el sistema GRADUS.

Fuente: La presente investigación, 2014.

Las actividades ejecutadas por el Comité Curricular son de gran importancia dentro del sistema GRADUS, ya que es el encargado de llevar el control y administrar la información del proceso de los trabajos de grado en cada Departamento. Entre sus funciones se resaltan tareas como: el registro de trabajos de grado, definición de criterios de evaluación, definición de número de estudiantes, procedimiento de inscripción, aspectos que debe contener el trabajo de grado, asesorías, jurados de evaluación, sustentación, prerrequisitos, entre otros. A continuación se describen las actividades efectuadas por el usuario comité curricular en el sistema GRADUS.

Tabla 12 :

Casos de uso de módulo Trabajo de Grado para usuario Comité Curricular.

| Caso de uso de Módulo                          | PROCESO TRABAJOS DE GRADO                                                                                                    |
|------------------------------------------------|----------------------------------------------------------------------------------------------------|
| SUBMODULO: ADMINISTRACIÓN                      |                                                                                                    |
| Registro                                       | Descripción                                                                                                    |
| Seleccionar el enlace Registro                 | El usuario selecciona la opción "Registro" del submodulo Manejo.                                                                                                    |
| Llenar Formulario de registro                  | Aparece un formulario para agregar nuevo trabajo de grado, el usuario digita la información que se le pide y continua con la asignación de estudiantes.                                                                                                    |
| Asignar estudiante(s) a trabajo de grado       | El Comité Curricular digita código estudiantil o lo<br>puede buscar con la herramienta lupa. Selecciona<br>cada estudiante y lo agrega.<br>Ya agregados los estudiantes, el usuario da clic en<br>"Siguiente" para continuar con la asignación de<br>docentes. |
| Asignar asesores y jurados a trabajo de grado. | El usuario digita el número de cédula del docente o lo<br>puede buscar con la herramienta lupa. Selecciona los<br>docentes, el tipo de asignación, si el docente es<br>externo o no a la Universidad de Nariño.                                                |
| Actualización automática                       | El sistema automáticamente guarda la nueva<br>información y el usuario para finalizar el registro da<br>clic en el botón "Terminar".                                                                                                    |
| Edición                                        | Descripción                                                                                                    |
| Seleccionar enlace Edición                     | El usuario selecciona la opción "Edición" del<br>submodulo Manejo. Dónde se le presentan tres<br>opciones de edición: Trabajos de grado, asignaciones<br>de estudiantes y asignaciones de docentes.                                                            |
| Editar o desactivar Trabajo de grado           | De la lista de trabajos de grado que aparecen, el<br>usuario selecciona el que desea editar o desactivar.<br>Para editar debe cambiar los datos en el formulario<br>que se le presenta.                                                                        |
| Editar asignaciones de estudiantes             | Se muestra a los estudiantes asignados por cada<br>trabajo de grado para que el usuario comité curricular<br>elija mediante las flechas de desplazamiento el<br>correspondiente a modificar o eliminar estudiantes.                                            |
| Editar asignaciones de docentes                | Se muestra a los docentes asignados por cada trabajo<br>de grado para que el usuario comité curricular elija el<br>correspondiente a modificar o eliminar docentes.                                                                                            |
| Características                                | Descripción                                                                                                    |
| Seleccionar el enlace Características          | El comité curricular selecciona el vínculo<br>"Características" del submodulo Manejo.                                                                                                    |
| Registrar y editar Características             | El usuario comité curricular define los detalles característicos para trabajos de grado en su                                                                                                    |

|                                     | Departamento digitando o modificando los datos en<br>un formulario.                         |
|-------------------------------------|---------------------------------------------------------------------------------------------|
| Actualizar información              | Se da clic en el botón "Actualizar" para registrar los                                      |
|                                     | cambios o nueva información en el sistema                                                   |
|                                     | GRADUS.                                                                                     |
| Modalidades                         | Descripción                                                                                 |
| Seleccionar el enlace Modalidades   | El comité curricular selecciona el vinculo                                                  |
|                                     | "Modalidades" del submodulo Manejo.                                                         |
| Detalles Modalidades                | Se muestra una lista de las modalidades que hayan                                           |
|                                     | sido registradas con anterioridad por el Comité                                             |
|                                     | Curricular, con la opción de eliminar y modificar sus                                       |
|                                     | datos o en su defecto crear o registrar una modalidad.                                      |
| Lineas de Investigación             | Descripcion                                                                                 |
| Seleccionar el enlace Líneas de     | El comité curricular selecciona el vinculo "Líneas de                                       |
| Investigación                       | Investigación" del módulo Manejo.                                                           |
| Consultar Líneas de Investigación   | Mirar registros de líneas de investigación.                                                 |
| Detalles de Líneas de Investigación | Se muestra una lista de las líneas de investigación                                         |
|                                     | que hayan sido registradas con anterioridad por el                                          |
|                                     | Comite Curricular, con la opcion de eliminar y                                              |
|                                     | modificar sus datos o en su defecto crear o registrar                                       |
| Analos                              |                                                                                             |
| Salagainen al anlaga Auglag         | El comité ourrieuler coloccione el cénerle "Aculte"                                         |
| Seleccionar el enlace Avales        | del submodulo Manejo.                                                                       |
| Consultar Avales                    | Mirar avales registrados en el sistema GRADUS para                                          |
|                                     | el Departamento.                                                                            |
| Detalles Aval                       | Se muestra una lista de los avales que hayan sido                                           |
|                                     | registradas con anterioridad por el Comité Curricular,                                      |
|                                     | con la opción de eliminar y modificar sus datos o en                                        |
|                                     | su defecto registrar aval.                                                                  |
| SUBMODULO: SEGUIMIENTO              |                                                                                             |
| Archivos                            | Descripción                                                                                 |
| Consulta de Archivos                | Mirar el historial de archivos de trabajos de grado.                                        |
| Detalles de Archivos                | Se muestran detalles del trabajo de grado y los                                             |
|                                     | diferentes archivos entregados para revisión por parte                                      |
|                                     | del estudiante y el docente. Además puede visualizar                                        |
|                                     | el estado de revision y de evaluación por parte de                                          |
| Euglugoián                          | asesores y jurados.                                                                         |
| Evaluation                          | Descripcion                                                                                 |
| Seleccionar enlace Evaluación       | El usuario comité curricular selecciona la opción<br>"Evaluación" del submodulo Evaluación. |
| Seleccionar trabajo de grado        | El usuario comité curricular selecciona de una lista el                                     |
|                                     | trabajo de grado del que se desea editar los puntajes                                       |

|                                                 | de evaluación.                                                                                                    |  |
|-------------------------------------------------|----------------------------------------------------------------------------------------------------|--|
| Editar puntaje de trabajo de grado              | El usuario elige la opción "Evaluar" de la columna de<br>Trabajo escrito o de Sustentación para registrar<br>nuevo puntaje al trabajo de grado o cambiar archivo<br>del acuerdo. |  |
| Cronograma de Actividades                       | Descripción                                                                                                    |  |
| Seleccionar enlace Cronograma de<br>Actividades | El comité curricular selecciona la opción<br>"Cronograma de Actividades" del submodulo<br>Proceso.                                                                               |  |
| Consultar progreso del trabajo de grado.        | Se ingresa al listado de Trabajos de Grado, de los cuales el usuario comité curricular elige uno para visualizar el progreso de las actividades o tareas.                        |  |
| Detalles                                        | Se muestra un gráfico con el progreso de las tareas registradas para el trabajo de grado.                                                                                        |  |
|                                                 | 2014                                                                                                    |  |

El usuario comité curricular se encargará de controlar mensajes que se hayan enviado a través del foro y visualizar información que resida como novedad, realizando las funciones descritas a continuación (Tabla 13).

### Tabla 13 :

Casos de uso de módulo Comunicándome para usuario Comité Curricular.

| SUBMÓDULO: Comunicándome       |                                                                                                    |
|--------------------------------|----------------------------------------------------------------------------------------------------|
| Anuncios                       | Descripción                                                                                                    |
| Seleccionar el enlace Anuncios | Se elige la opción Anuncios del menú.                                                                                                    |
| Detalles de Anuncios           | El Comité Curricular registra nuevos mensajes de anuncios.                                                                                                    |
| Novedades                      | Descripción                                                                                                    |
| Visualizar Novedades           | El usuario visualiza las novedades apenas ingresa al<br>sistema o también puede elegir el enlace<br>"Novedades" del submodulo Comunicándome.                                                                      |
| Detalles de Novedades          | Se muestran noticias al usuario comité curricular<br>acerca de los cambios que se han producido en el<br>sistema, los cuales cargan en el lado izquierdo de la<br>página y se dividen en dos partes. Una del lado |

|                             | derecho, donde se encuentran noticias en generales                                                                                                    |
|-----------------------------|----------------------------------------------------------------------------------------------------|
|                             | ordenadas de acuerdo a la fecha de realización de la                                                                                                    |
|                             | actividad en el sistema. La otra parte llamada                                                                                                    |
|                             | notificaciones está en el lado derecho, donde se                                                                                                    |
|                             | cargan noticas de mayor interés para el usuario, sobre                                                                                                    |
|                             | todo las que requieren algún tipo de respuesta por                                                                                                    |
|                             | parte de este.                                                                                                    |
| Foros                       | Descripción                                                                                                    |
| Seleccionar el enlace Foros | El comité curricular elige la opción "Foros" del                                                                                                    |
|                             | 0 1                                                                                                    |
|                             | Módulo Comunicándome.                                                                                                    |
| Detalles de Foros           | Módulo Comunicándome.<br>Se le indica al usuario una la lista de foros por cada                                                                                             |
| Detalles de Foros           | Módulo Comunicándome.<br>Se le indica al usuario una la lista de foros por cada<br>trabajo de grado, con las opciones de ver, crear, editar                                 |
| Detalles de Foros           | Módulo Comunicándome.<br>Se le indica al usuario una la lista de foros por cada<br>trabajo de grado, con las opciones de ver, crear, editar<br>o eliminar foros y mensajes. |

A continuación se describe las funciones que el usuario comité curricular ejecuta en la consulta de Reportes, contando con el acceso a Trabajos de grado y Comunidad (Tabla 14).

| Caso de uso                  | o de Módulo <i>REPORTES</i>                                                                                                    |
|------------------------------|----------------------------------------------------------------------------------------------------|
| SUBMÓDULO: Trabajos de Grado |                                                                                                    |
| Aprobados                    | Descripción                                                                                                    |
| Consultar                    | Visualizar listado de trabajos de grado aprobados.                                                                                                    |
| Detalles                     | En primer lugar se muestra una lista de Trabajos de<br>Grado aprobados pertenecientes al Departamento,<br>con la posibilidad de visualizar estudiantes y<br>docentes encargados. |
| En Desarrollo                | Descripción                                                                                                    |
| Consultar                    | Visualizar listado de trabajos de grado en desarrollo.                                                                                                    |
| Detalles                     | En primer lugar se muestra una lista de Trabajos de<br>Grado en desarrollo pertenecientes al Departamento,<br>con la posibilidad de visualizar estudiantes y                     |

Tabla 14 : Casos de uso de módulo Reportes para usuario Comité Curricular.

|                                | docentes encargados.                                                                                                    |
|--------------------------------|----------------------------------------------------------------------------------------------------|
| Culminados                     | Descripción                                                                                                    |
| Consultar                      | Visualizar listado de trabajos de grado culminados.                                                                                                    |
| Detalles                       | Se muestra un listado de Trabajos de Grado<br>culminados pertenecientes al Departamento, con la<br>posibilidad de visualizar estudiantes y docentes<br>encargados. |
| SUBMÓDULO: Comunidad           |                                                                                                    |
| Docentes                       | Descripción                                                                                                    |
| Consultar                      | Mirar listado de docentes que tienen trabajos de grado.                                                                                                    |
| Detalles                       | Se muestra un listado de los docentes por<br>Departamento con número de trabajos de grado a<br>cargo como Asesor, Co-asesor y Jurado.                              |
| Estudiantes                    | Descripción                                                                                                    |
| Consultar                      | Mirar listado de estudiantes con trabajo de grado registrado en el sistema.                                                                                        |
| Detalles                       | Se muestra un listado de estudiantes con trabajo de<br>grado registrado en el sistema y que pertenecen al<br>Departamento.                                         |
| Egresados sin trabajo de grado | Descripción                                                                                                    |
| Consultar                      | Mirar listado de estudiantes egresados sin trabajo de grado registrado en el sistema.                                                                              |
| Detalles                       | Se muestra un listado de estudiantes egresados sin<br>trabajo de grado registrados en el sistema y que<br>pertenecen al Departamento.                              |

El comité curricular será el encargado de mantener y actualizar la información correspondiente a su Departamento, la cual pertenece al submodulo llamado Departamentos (Tabla 15).

Tabla 15 : Casos de uso de módulo Información General para usuario Comité Curricular

| Caso de uso de Módulo INFORMACIÓN GENERAL |             |  |
|-------------------------------------------|-------------|--|
| Edición de Información del Departamento   | Descripción |  |

| ación El usuario comité curric<br>su Departamento y a                                                               | ular digita la descripción de grega de una lista a los                                   |
|----------------------------------------------------------------------------------------------------|------------------------------------------------------------------------------------------|
| integrantes del Cor                                                                                                 | mité Curricular y de                                                                     |
| Investigaciones para el D                                                                                           | Departamento.                                                                            |
| ación Realiza los cambios                                                                                           | correspondientes en la                                                                   |
| información del Dep                                                                                                 | partamento, tanto en la                                                                  |
| descripción como en                                                                                                 | los integrantes del Comité                                                               |
| Curricular.                                                                                                    |                                                                                          |
| Investigaciones para el D<br>Ición Realiza los cambios<br>información del Dep<br>descripción como en<br>Curricular. | Departamento.<br>correspondientes en<br>partamento, tanto en<br>los integrantes del Comi |

A continuación se indican las actividades descritas anteriormente que el usuario comité curricular ejecuta en el sistema GRADUS (Figura 11).

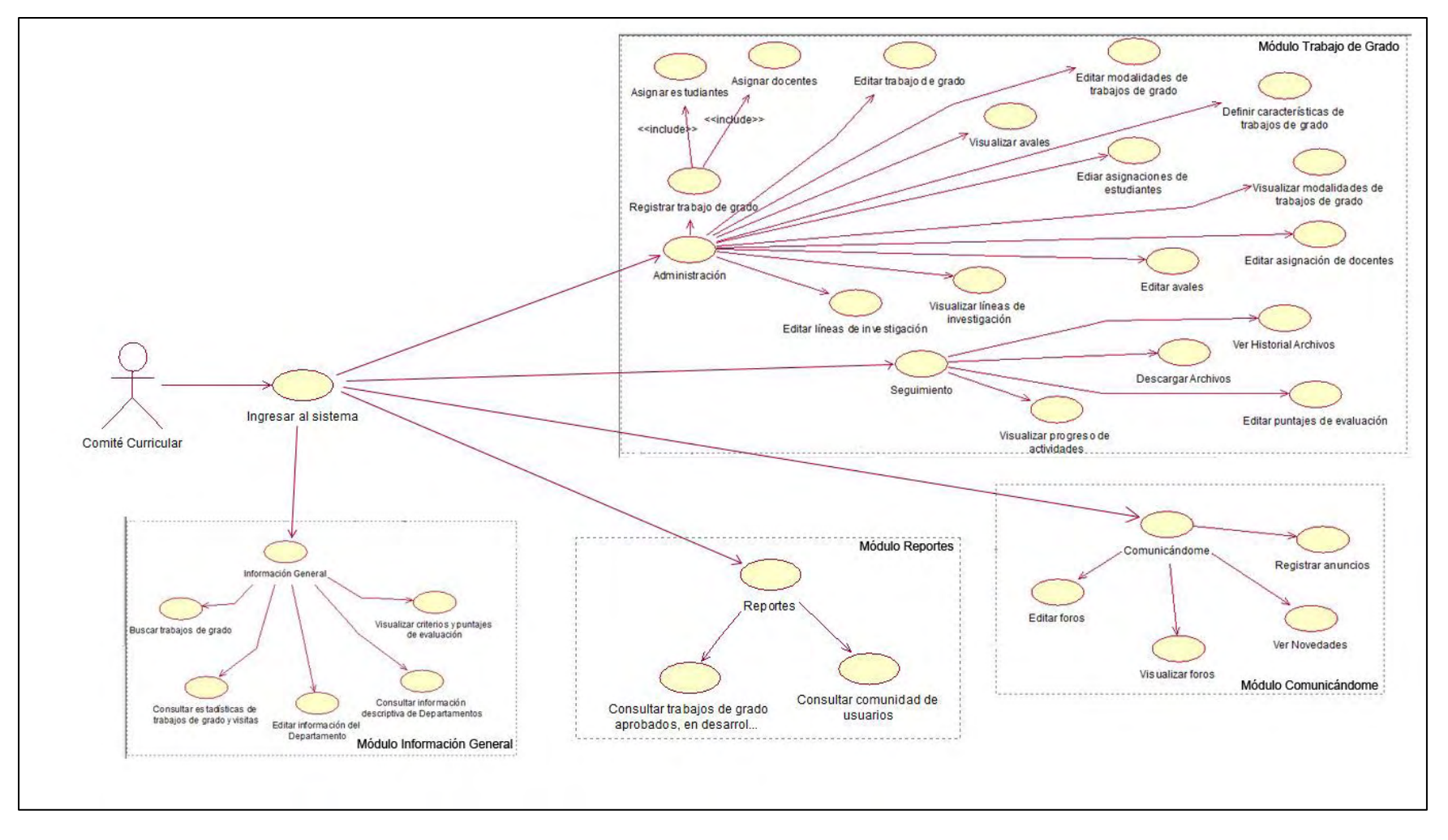

Figura 11 . Diagrama de casos de uso para usuario Comité Curricular.

Fuente: La presente investigación, 2014

Etapa 4: Ingeniería

Esta fase cumplió con dos labores importantes. La primera, implicaba el diseño y la producción del contenido que formarían parte de la aplicación. La segunda, fue el diseño arquitectónico, de navegación y diseño de la interfaz. Para lo cual se desarrollaron un conjunto de tareas descritas a continuación.

• Diseño de interfaz

Para esta tarea de diseño se obtiene un esquema de la interfaz, basado en los estándares de diseño establecidos por el Centro de Informática de la Universidad de Nariño, mencionados anteriormente. El siguiente esquema de interfaz será presentado a los usuarios implicados como son: visitante, docente, estudiante y comité curricular (Figura 14).

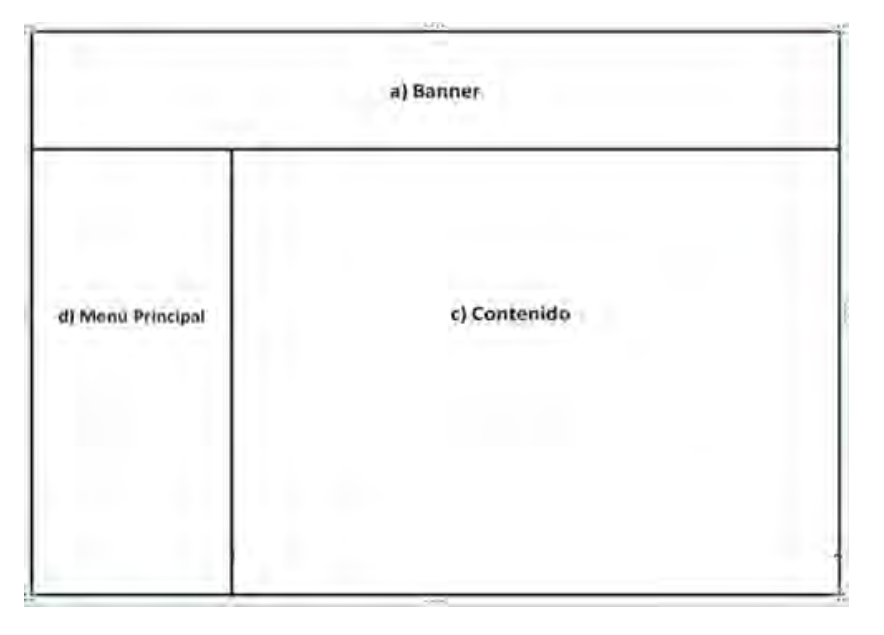

Figura 12 .Página principal de sistema GRADUS

Fuente: La presente investigación, 2014.

- a) Área donde está ubicado el Banner.
- b) Área donde aparece todo el contenido que pertenece a cada uno de los módulos y submodulos del sistema GRADUS.
- c) Área del Menú Principal, donde se encuentran los módulos tratados anteriormente.
- Diseño estético

La estética, colores y todo lo referente al diseño gráfico del sistema GRADUS sigue los estándares de diseño establecidos por el Centro de Informática (CI) de la Universidad de Nariño, cumpliendo así con las políticas institucionales (Vea Apéndice 7). Con base a estos estándares se utiliza el desarrollador de sitios web, Scriptcase, el cual aporta funcionalmente con herramientas que se han dispuesto en las listas que contienen información de trabajos de grado (Figura 15).

Figura 13 . Herramientas para listas

| Búsqueda ráp 🔎 | Columnas | Clasificación | 🖨 Exportación 👻 | <b>G</b> Búsqueda |
|----------------|----------|---------------|-----------------|-------------------|
| Ira 1 Ver 10 💌 |          | 1 2 3         | *               | [1 a 10 de 22]    |

Fuente: La presente investigación, 2014.

A este diseño se añade la creación de un logo característico para el sistema GRADUS (Figura 16).

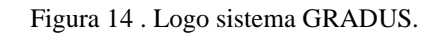

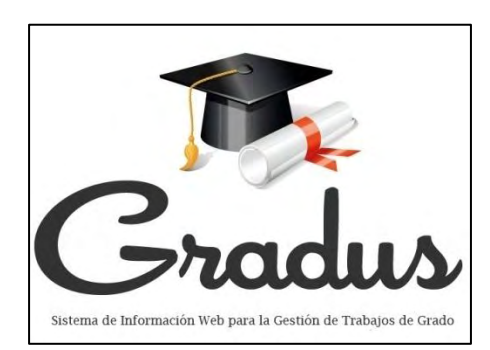

Fuente: La presente investigación, 2014.

• Diseño de contenido

GRADUS es un sistema de información web que se compone de información académico-administrativa. Por lo cual fue necesaria la creación de los módulos tratados en la etapa de análisis, con un orden de importancia para el usuario final (Figura 11).

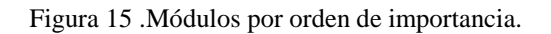

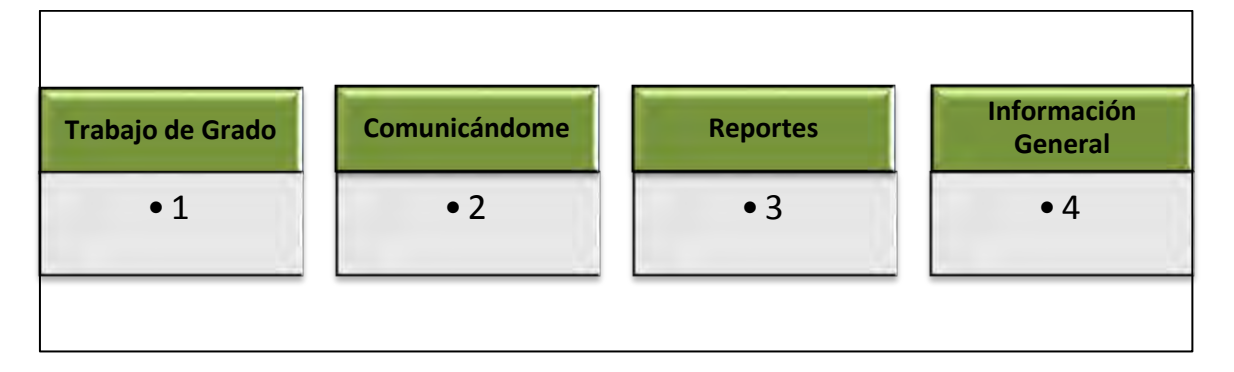

Fuente: La presente investigación, 2014.

La organización jerárquica de los módulos está basada en el propósito esencial del sistema GRADUS, el cual se centra en el proceso de trabajos de grado, apoyando las funciones de asesoría, evaluación y consulta.

## • Diseño de navegación

Una vez establecida la arquitectura y sus componentes, viene el diseño de navegación, el cual permitió definir las rutas de navegación mediante un rol de actividades ejecutadas por cada usuario para acceder al contenido y efectuar funciones en el sistema GRADUS. Los usuarios que realizan actividades dentro del sistema están catalogados como: Visitante, Docente, Estudiante y Comité Curricular (Figura 18).

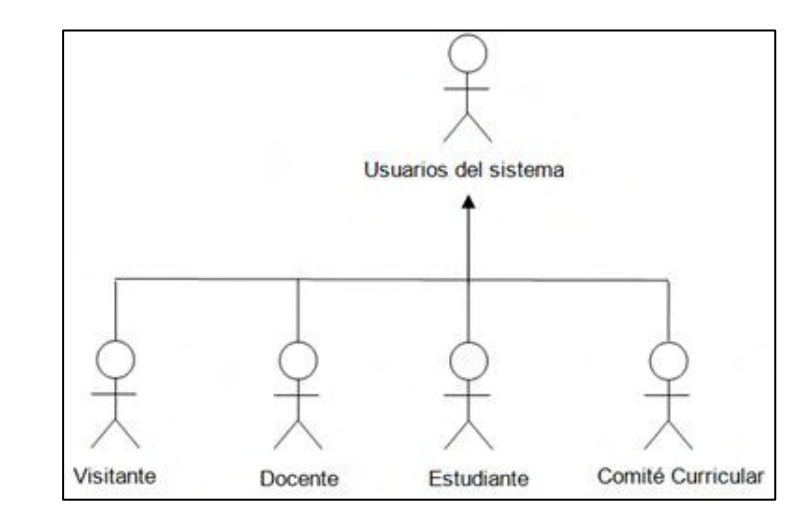

Figura 16. Diagrama de usuarios que interactúan con sistema GRADUS.

Fuente: La presente investigación, 2014.

A continuación se describe el rol de actividades para cada usuario con relación a los módulos y submodulos por los que está conformado el sistema GRADUS.

## • Rol de actividades para usuario Visitante

Ingresar al sistema: el usuario visitante podrá ingresar directamente al sistema utilizando la dirección https://ci.udenar.edu.co/UDENAR/ o también por la página

Web del Centro de Informática, dando clic en Sistema integrado de la Universidad de Nariño.

*Consultar criterios y puntajes globales:* Mediante este vínculo el visitante podrá visualizar una presentación que contiene información acerca de los criterios y puntajes de evaluación planteados para los trabajos de grado en la Universidad de Nariño.

*Consultar descripción de Departamentos:* este vínculo permite al visitante consultar información descriptiva por Departamento, tal como descripción básica, carreras que lo componen, personal docente y administrativo, integrantes del Comité Curricular, modalidades de trabajos de grado y líneas de investigación.

*Consultar estadísticas:* el usuario visitante mediante este vínculo puede acceder a estadísticas representadas en gráficas relacionadas con la sustentación y aprobación de trabajos de grado, así como también estadísticas sobre registros en el sistema y visitas.

*Buscar trabajos de grado:* el visitante puede acceder a este vínculo para buscar trabajos de grado que estén registrados en el sistema GRADUS, lo puede hacer por título, título corto, palabras clave y otros filtros descriptivos del trabajo de grado.

Las actividades mencionadas anteriormente pertenecen al rol de visitante; cabe aclarar que los demás usuarios que tienen acceso al sistema GRADUS, también pueden realizar estas actividades (Figura 19).

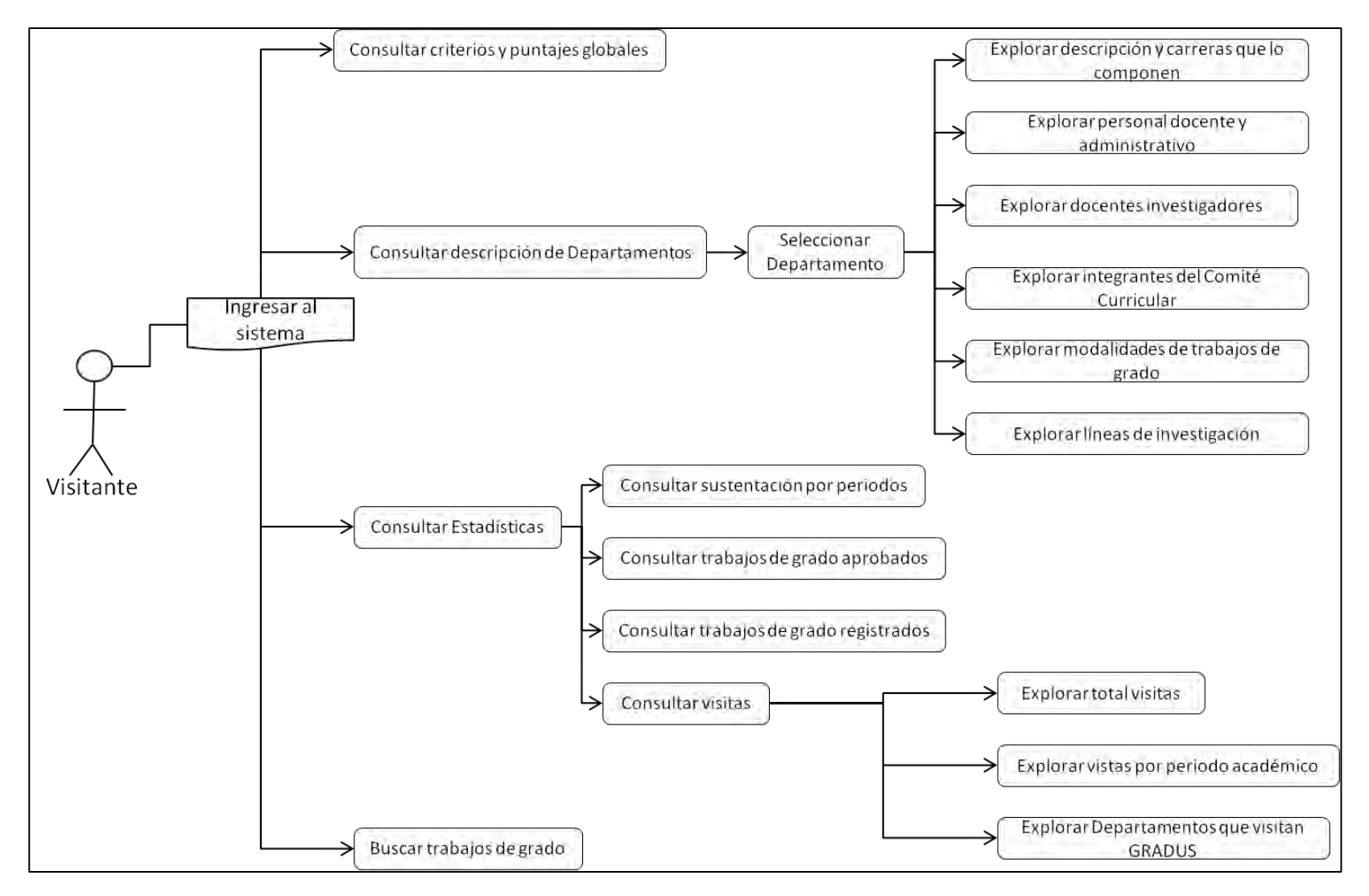

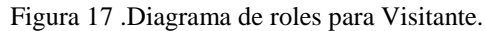

Fuente: La presente investigación, 2014.

#### Rol de actividades para usuario Docente

Ingresar al sistema: el usuario docente deberá loguearse con un nombre y una contraseña respectiva para tener el acceso correspondiente a su rol. Podrá ingresar directamente al sistema utilizando la dirección https://ci.udenar.edu.co/UDENAR/ o también por la página Web del Centro de Informática, dando clic en Sistema integrado de la Universidad de Nariño.

*Consultar archivos de asesoría:* esta sesión permite al docente visualizar y descargar los documentos que le han sido enviados para su revisión por parte del estudiante asesorado. De igual manera el docente puede subir archivos o documentos ya revisados que contengan observaciones y aprobarlo para la respectiva revisión ante jurados.

*Consultar archivos de evaluación:* esta sesión permite al docente visualizar y descargar los documentos que le han sido enviados para su evaluación por parte del estudiante. De igual manera el docente puede subir archivos o documentos ya revisados que contengan conceptos de evaluación (Trabajo de grado aprobado, no aprobado, en espera de correcciones), observaciones o sugerencias.

*Evaluar trabajos de grado:* Aquí el docente evalúa y asigna el puntaje del trabajo escrito para cada uno de los trabajos de grado que tiene a cargo como jurado.

*Consultar cronograma de actividades:* el usuario docente mediante esta opción tiene acceso al cronograma de actividades que se ha destinado para el desarrollo de su trabajo de grado. El docente mediante esta opción registra y plantea las actividades o tareas para el desarrollo de cada trabajo de grado, posteriormente puede visualizar los avances en un gráfico representativo. Por otro lado, si fuese necesario también cuenta con la posibilidad de editar información en las actividades planteadas.

*Visualizar Novedades:* las novedades son noticias generadas por el sistema sobre cambios y actividades ejecutadas por los participantes del proceso de trabajos de grado, donde el docente mediante esta sesión puede visualizar las que le conciernen y están relacionadas con los trabajos de grado que tiene a cargo.

*Participar en Foros:* esta opción permite al docente entablar comunicación con sus estudiantes, participando de los foros registrados para los trabajos de grado que tiene cargo, el docente tienen la opción de crear foros, como también responder los mensajes que le requieran de su participación.

*Explorar trabajos de grado asesorados:* El docente mediante este elemento puede visualizar reportes con información de los trabajos de grado que tiene como asesor o co-asesor.

*Explorar trabajos de grado evaluados:* El docente mediante este elemento puede visualizar reportes con información de los trabajos de grado que tiene como jurado.

El usuario docente además de realizar las actividades descritas anteriormente, también tiene los permisos y privilegios del usuario visitante dentro del sistema GRADUS, por lo que tendrá acceso a la consulta y visualización de la información del módulo Información General (Figura 20).

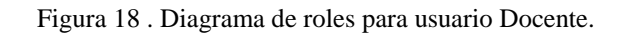

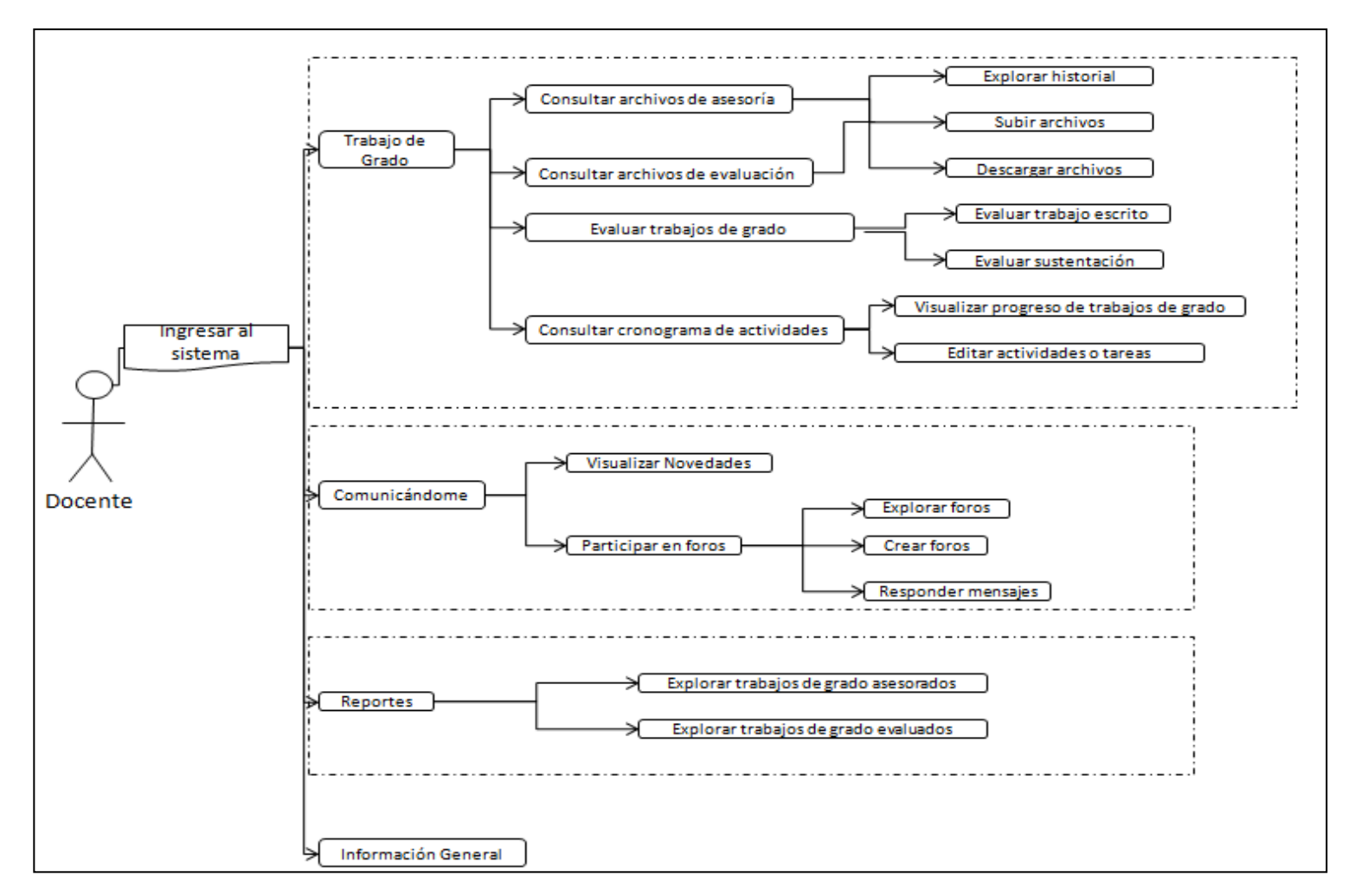

#### • Rol de actividades para usuario Estudiante

Ingresar al sistema: el usuario estudiante deberá loguearse con un nombre y una contraseña respectiva para tener el acceso correspondiente a su rol. Podrá ingresar directamente al sistema utilizando la dirección https://ci.udenar.edu.co/UDENAR/ o también por la página Web del Centro de Informática, dando clic en Sistema integrado de la Universidad de Nariño.

*Consultar archivos de asesoría:* esta sesión permite al estudiante subir el documento del trabajo de grado para revisión del asesor, del mismo modo puede consultar el historial de las diferentes entregas para revisión del trabajo de grado. Además el usuario estudiante puede descargar los archivos con observaciones o sugerencias hechas por el asesor en la revisión.

*Consultar archivos de evaluación:* esta sesión permite al estudiante subir el documento del trabajo de grado para revisión del jurado-evaluador, del mismo modo puede consultar el historial de las diferentes entregas que le ha hecho al jurado del trabajo de grado. Además el usuario estudiante puede descargar los archivos con observaciones o conceptos evaluativos (Trabajo de grado aprobado, no aprobado, en espera de correcciones) hechas por el jurado en la revisión.

*Consultar evaluación:* El usuario estudiante aquí visualiza los puntajes de evaluación que le han sido asignados para su trabajo de grado, tanto para el trabajo escrito como para la sustentación.

*Explorar cronograma de actividades:* el usuario estudiante mediante esta opción tiene acceso al cronograma de actividades que el asesor le ha destinado para el desarrollo de su trabajo de grado, además puede visualizar un gráfico con el progreso en sus tareas o actividades.

*Visualizar Novedades:* las novedades son noticias generadas por el sistema sobre cambios y actividades ejecutadas por los participantes del proceso de trabajos de grado, donde el estudiante mediante esta sesión puede visualizar las que le conciernen y están relacionadas con su trabajo de grado.

*Participar en Foros:* esta opción permite al estudiante entablar comunicación con su asesor participando de los foros registrados para su trabajo de grado, el estudiante tienen la opción de crear foros, como también responder los mensajes que le requieran de su participación.

*Descargar aplicación móvil:* Aquí el estudiante ingresa para descargar el archivo que contiene la aplicación para ser instalada en su móvil y así obtener alguna información correspondiente a su trabajo de grado.

*Consultar reporte de trabajo de grado:* el estudiante mediante este elemento puede visualizar información detallada de su trabajo de grado, así como también de los docentes que han sido asignados como asesores, co-asesores y jurados.

El usuario estudiante a parte de realizar las actividades descritas anteriormente, también tiene los permisos y privilegios del usuario visitante dentro del sistema GRADUS, por lo que tendrá acceso a la consulta y visualización de la información del módulo Información General (Figura 21).

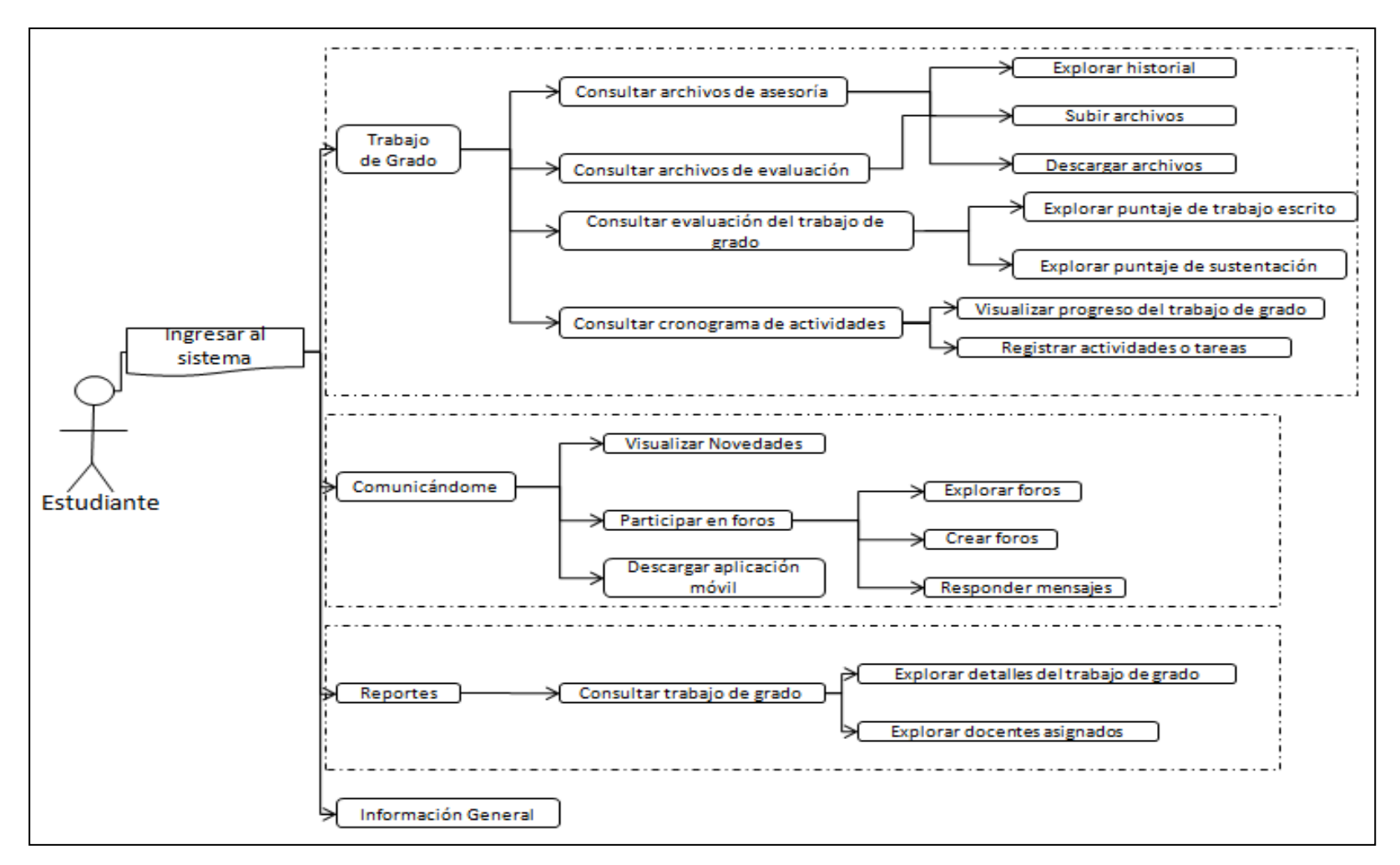

Figura 19 .Diagrama de roles para usuario Estudiante.

Fuente: La presente investigación, 2014.

### • Rol de actividades para usuario Comité Curricular

Ingresar al sistema: el usuario comité curricular deberá loguearse con un nombre y una contraseña respectiva para tener el acceso correspondiente a su rol. Podrá ingresar directamente al sistema utilizando la dirección https://ci.udenar.edu.co/UDENAR/ o también por la página Web del Centro de Informática, dando clic en Sistema integrado de la Universidad de Nariño.

*Registrar trabajos de grado: (Asignar estudiantes, asignar docentes)* El Comité Curricular en su labor de administrar y controlar los trabajos de grado utiliza este elemento para agregar nuevos registros de trabajos de grado y tener control sobre ellos en el sistema GRADUS, llevando a cabo actividades como: el registro de un nuevo trabajo de grado, aquí el usuario comité curricular llena un formulario con datos específicos de un trabajo de grado, tales como: título, título corto, descripción, palabras clave separadas por una coma, carrera, línea de investigación, tipo de trabajo de grado y si es el caso deberá agregar el aval registrado anteriormente en el sistema para el trabajo de grado tipo Pasantía. Además debe cargar el archivo de resolución o acuerdo de aprobación del trabajo de grado.

Después de diligenciar el formulario el siguiente paso es agregar estudiantes o autores del trabajo de grado, digitando su código estudiantil o seleccionándolo de una lista. Del mismo continuo con la asignación de asesores y jurados que estarán a cargo, para ello el usuario comité curricular debe llenar un formulario con datos de los docentes y elegir su asignación.

*Editar trabajos de grado:* Otra de las funciones a realizar por el Comité Curricular es la edición de trabajos de grado, en la cual debe elegir de una lista de trabajos de grado el que desea modificar. Mediante esta opción el usuario cambia los datos del trabajo de grado y actualiza la nueva información del registro. Puede cambiar datos como: título, título corto, descripción, palabras clave, línea de

SISTEMA GRADUS

investigación, carrera, tipo de trabajo de grado y si es el caso el aval. Igualmente el Comité Curricular cumple con la tarea de desactivar trabajos de grado si fuese requerido, para ello el usuario cuenta con esta opción seleccionando de una lista el trabajo de grado que desea desactivar.

*Editar asignaciones de estudiantes:* el Comité Curricular cuenta con las opciones de agregar, modificar o borrar estudiantes asignados a un determinado trabajo de grado.

*Editar asignaciones de docentes:* el Comité Curricular cuenta con las opciones de agregar, modificar o borrar docentes asignados a un determinado trabajo de grado.

*Definir características de trabajos de grado:* Esta opción permite que se definan algunas de las características de trabajos de grado para los Departamentos. Se digita o edita datos como: número máximo de asesores, número mínimo de asesores, número máximo de jurados, número mínimo de jurados, tiempo límite de entrega, tiempo límite de revisión, además realiza carga de archivo de evaluación trabajo escrito, archivo de evaluación sustentación y define el número máximo de correcciones para los trabajos de grado.

*Consultar modalidades de trabajos de grado:* El usuario comité curricular controla registros de las modalidades de trabajos de grado que pertenecen a su Departamento, efectuando el registro, modificación o eliminación.

*Consultar, registrar, editar o borrar líneas de investigación:* estas son las opciones que ejecuta el usuario comité curricular con registros de líneas de investigación pertenecientes a su Departamento, efectúa su registro y si es necesario en un futuro modificara sus datos o si es necesario eliminara líneas de investigación del sistema GRADUS.

*Consultar, registrar, editar o borrar avales:* estas son las diferentes actividades que realiza el usuario comité curricular con información de un aval, efectúa su registro y si es necesario en un futuro modificara sus datos o si lo necesita eliminara el registro del sistema GRADUS.

*Consultar archivos de asesoría: (Explorar historial, descargar archivos)* Con esta opción el Comité Curricular podrá visualizar el historial de entregas de trabajos de grado para revisión por parte del docente asesor y ver el estado de revisión (Visto bueno aprobado), además podrá descargar los archivos que allí residan si lo necesita.

*Consultar archivos de evaluación: (Explorar historial, descargar archivos)* Con esta opción el Comité Curricular podrá visualizar el historial de entregas de trabajos de grado para evaluación por parte del docente jurado y el concepto de evaluación (Aprobado, No Aprobado, En espera de correcciones), además podrá descargar los archivos que allí residan si lo necesita.

*Editar evaluación de trabajos de grado: (Editar puntaje de trabajo escrito, editar puntaje de sustentación)* el usuario para editar puntajes de evaluación de trabajo escrito o de sustentación cuenta con esta opción. El sistema le indica una lista de trabajos de grado que pertenecen su Departamento y el Comité Curricular puede editar los puntajes anteriormente asignados a los trabajos escritos y asignar puntajes a la sustentación.

*Explorar progreso de trabajos de grado:* El usuario cuenta con esta posibilidad en el sistema GRADUS, puede ver el avance y progreso de los diferentes trabajos de grado en un grafico representativo.

*Registrar anuncios:* El Comité Curricular registra nuevos mensajes cuando quiere comunicarse con los usuarios involucrados en el proceso relacionado con los trabajos de grado.

*Visualizar Novedades:* con esta opción usuario el comité curricular podrá navegar sobre los mensajes, noticias y notificaciones generadas por el sistema, concernientes al Departamento para los trabajos de grado.

Moderar foros: (Explorar foros, crear foros, editar foros, responder mensajes, editar mensajes) estas son las diferentes funciones que el usuario comité curricular efectúa sobre los foros. En primer lugar consulta foros y comentarios registrados en el sistema GRADUS, sobre los cuales tiene el permiso de editar o borrarlos del sistema. Del mismo modo puede agregar nuevos registros y también modificarlos en un futuro.

*Consultar trabajos de grado: (Explorar trabajos de grado aprobados, en desarrollo y culminados)* estas son las actividades que el usuario comité curricular puede ejecutar en la sección de Reportes pertenecientes a su Departamento. Tiene acceso a reportes como:

- Lista de trabajos de grado aprobados con docentes y estudiantes asignados.
- Lista de trabajos de grado en desarrollo con docentes y estudiantes asignados.
- Lista de trabajos de grado culminados con docentes y estudiantes asignados.
- Lista de docentes con número de trabajos de grado a cargo.
- Lista de estudiantes.
- Lista de estudiantes egresados sin trabajo de grado registrado en el sistema.

*Registra y modifica información general del Departamento:* El usuario comité curricular es el encargado de ingresar y modificar información descriptiva concerniente al Departamento, como nombre del director, nombre de la secretaria, integrantes del Comité Curricular.

El usuario comité curricular además de realizar las actividades descritas anteriormente, también tiene los permisos y privilegios del usuario visitante dentro del sistema GRADUS, por lo que tendrá acceso a la consulta y visualización de la información del módulo Información General (Figura 22).

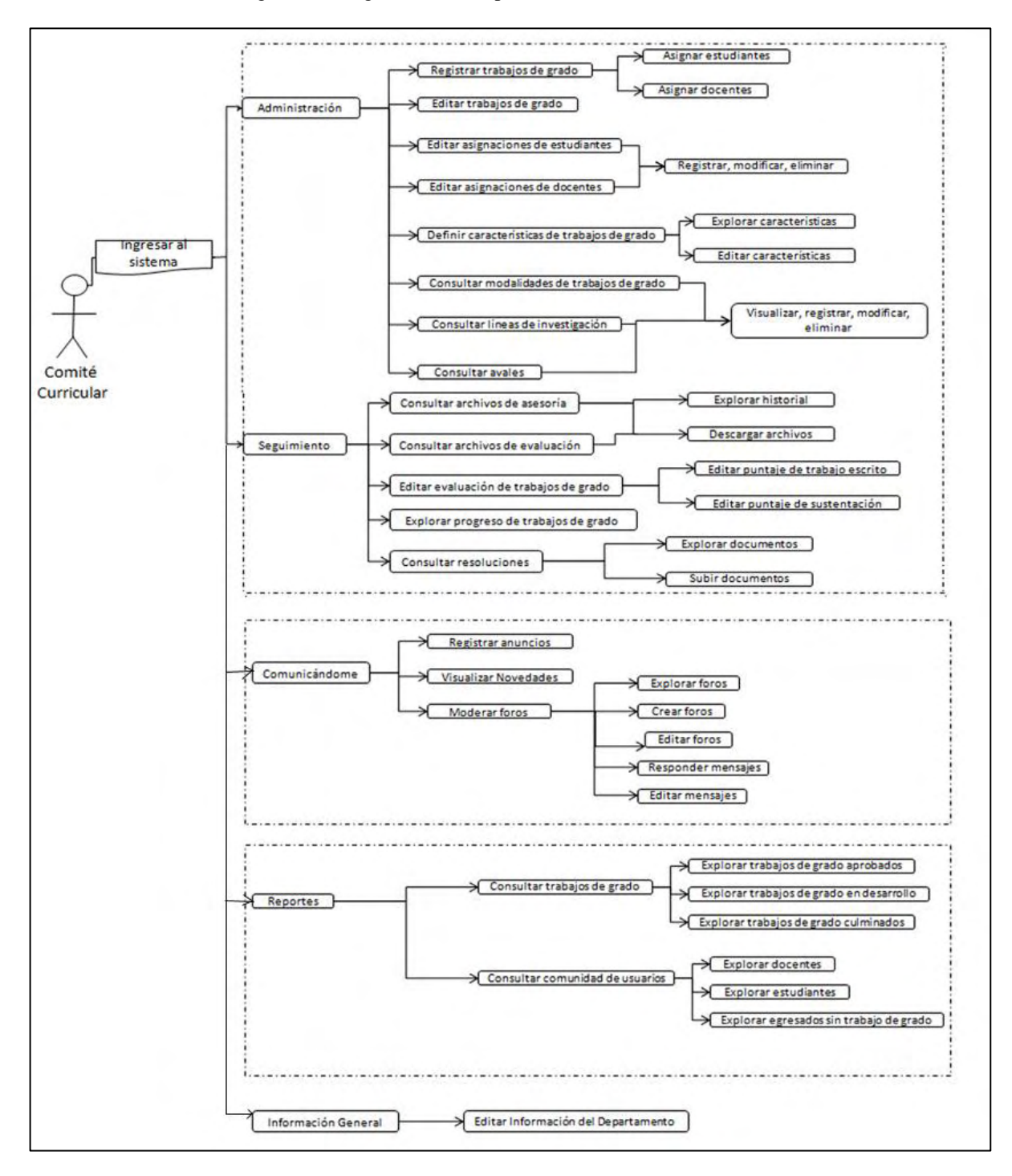

Figura 20 .Diagrama de roles para usuario Comité Curricular.

Fuente: La presente investigación, 2014.

#### • Diseño arquitectónico

GRADUS se consolida como una estructura jerárquica para la navegación entre los módulos principales y submodulos que se indican en cada uno de ellos, logrando presentar la información de la WebApp de manera clara, sencilla y fácil de obtener por el usuario. Se trabajo paralelamente con los estándares de diseño mencionados anteriormente y el diseño de contenido, ya que se involucran profundamente con el diseño arquitectónico del sistema GRADUS. Se determino construir el diagrama de jerarquía del sistema para comprender mejor su estructura (Tabla 24).

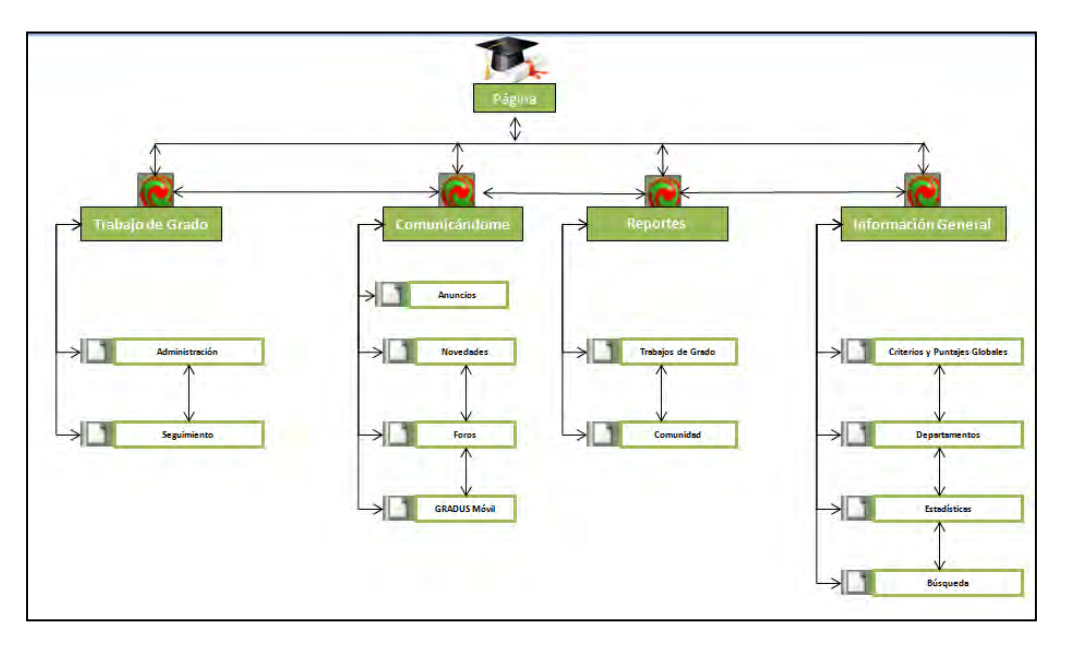

Figura 21 . Diagrama jerárquica del sistema GRADUS.

Fuente: La presente investigación, 2014.

Etapa 5: Generación de páginas y pruebas.

# • Generación de páginas

Para la construcción del sistema GRADUS se utilizaron herramientas de software licenciado adquirido por la Universidad de Nariño y se complementó con la incorporación de utilidades con licencia libre, con lo cual se obtiene características y servicios que permitieron el buen desarrollo de este proyecto, entre la cuales están:

- Generador de código PHP: Scriptcase 7.
- Motor de Base de Datos: PostgreSQL 9.
- Lenguajes de programación: PHP 5.3.5, HTML5, Java 7, JavaScript, XAjax 0.5.
- Servidor Web: Apache Tomcat 7.0
- Desarrollador de Aplicaciones Android: Eclipse Stardard 4.3, Android SDK (*Jelly Bean* Android 4.1).
- Otras herramientas: JQuery, JQuery mobile, Ajax, librerías de PHP.
- Pruebas

Para probar el sistema GRADUS se emplearon estrategias de revisión con el fin de asegurar que el sistema funcione correctamente en su totalidad antes de ponerlo a disposición del usuario final. Las estrategias abarcaron observaciones en cada fase de la IWeb como también pruebas ejecutables en busca de errores de contenido, la funcionalidad, la facilidad de uso, la navegabilidad, el desempeño, la capacidad y la seguridad del sistema.

Además el sistema GRADUS fue probado con una población controlada y monitoreada de usuarios finales; tales como directores de Departamento, secretarias de Departamento, docentes, estudiantes y visitantes (Tabla 16).

| Cantidad de Pruebas con usuarios |          |  |
|----------------------------------|----------|--|
| Rol desempeñado                  | Cantidad |  |
| Visitantes                       | 5        |  |
| Docentes                         | 5        |  |
| Estudiantes                      | 10       |  |
| Comités                          | 5        |  |
| Curriculares                     |          |  |
| TOTAL                            | 25       |  |

Tabla 16 : Cantidad de pruebas con usuarios

Fuente: La presente investigación, 2014.

Adicionalmente se recibieron sugerencias y observaciones por parte de las personas. Posteriormente se dio solución a los problemas identificados, permitiendo que se brinde de mejor manera las herramientas para la gestión y administración de los trabajos de grado en la Universidad de Nariño contenidas en el sistema de información Web GRADUS.

A continuación se muestran los resultados del instrumento utilizado para la recolección de datos aplicadas a docentes, estudiantes y Comités Curriculares (Tabla 17).

Tabla 17 : Análisis de resultados de la encuesta aplicada

 ¿Cree usted que el sistema de información Web GRADUS, es apto para la gestión y administración de los trabajos de grado en los diferentes Departamentos de la Universidad de Nariño?

GRÁFICAS

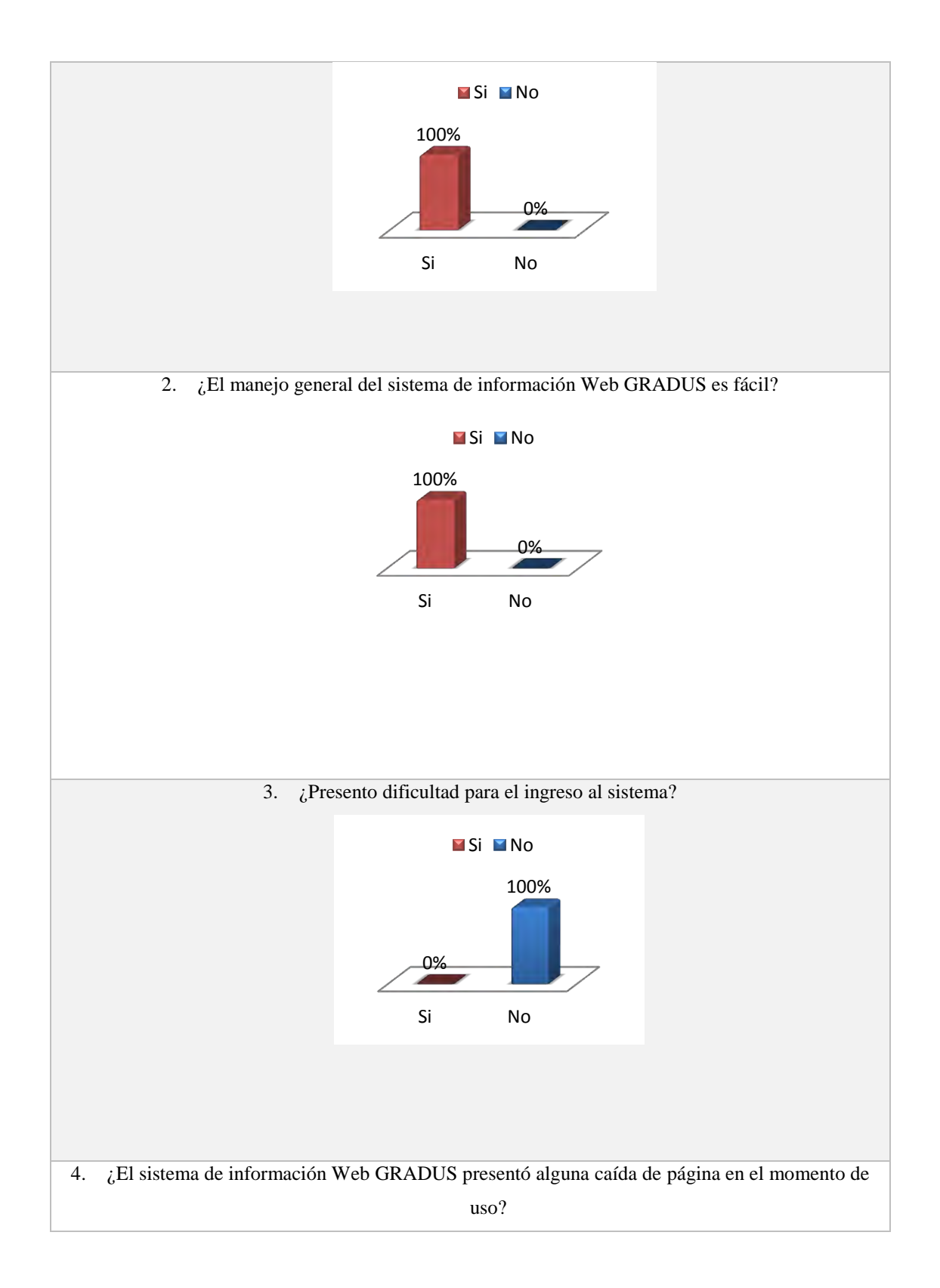

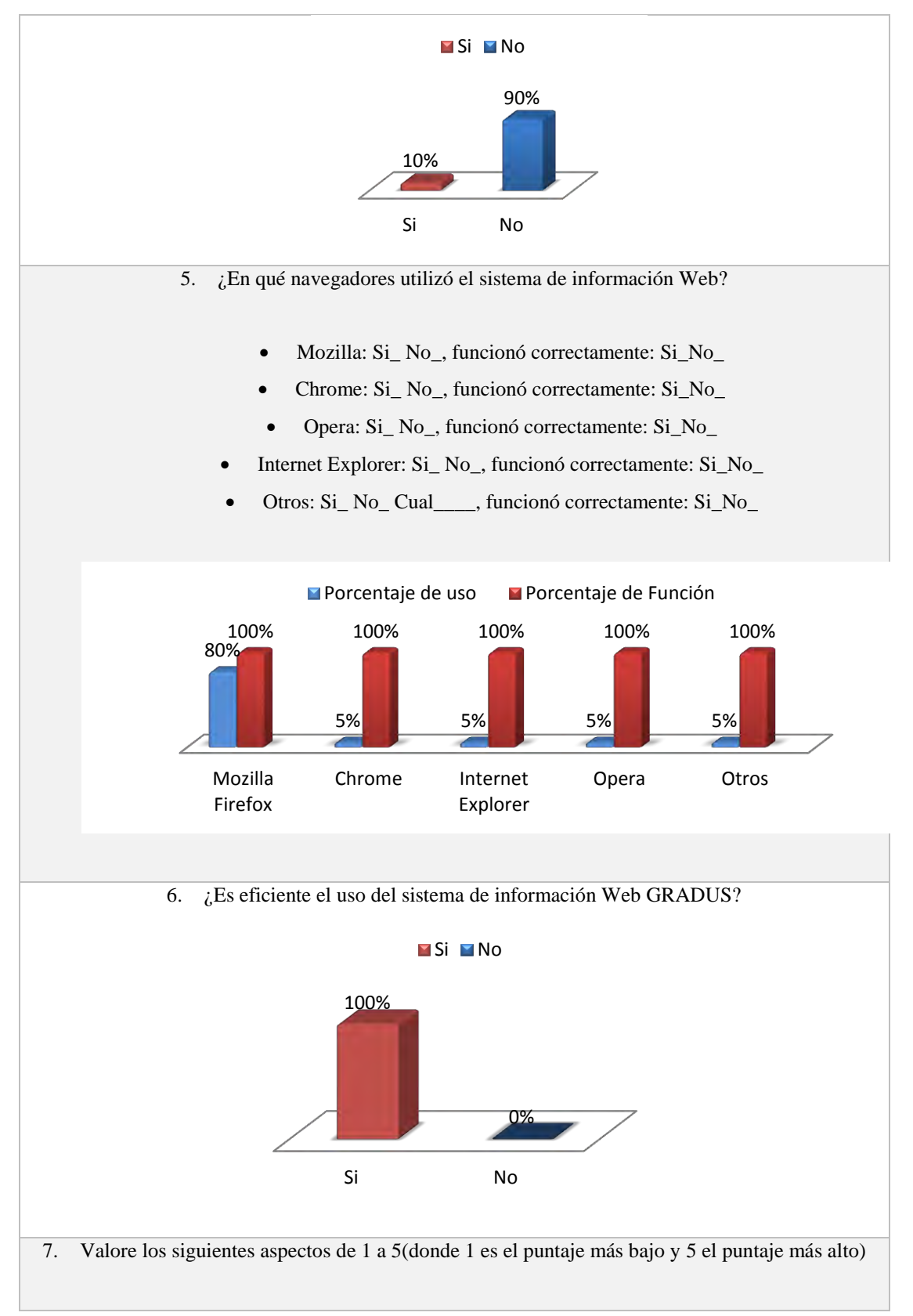

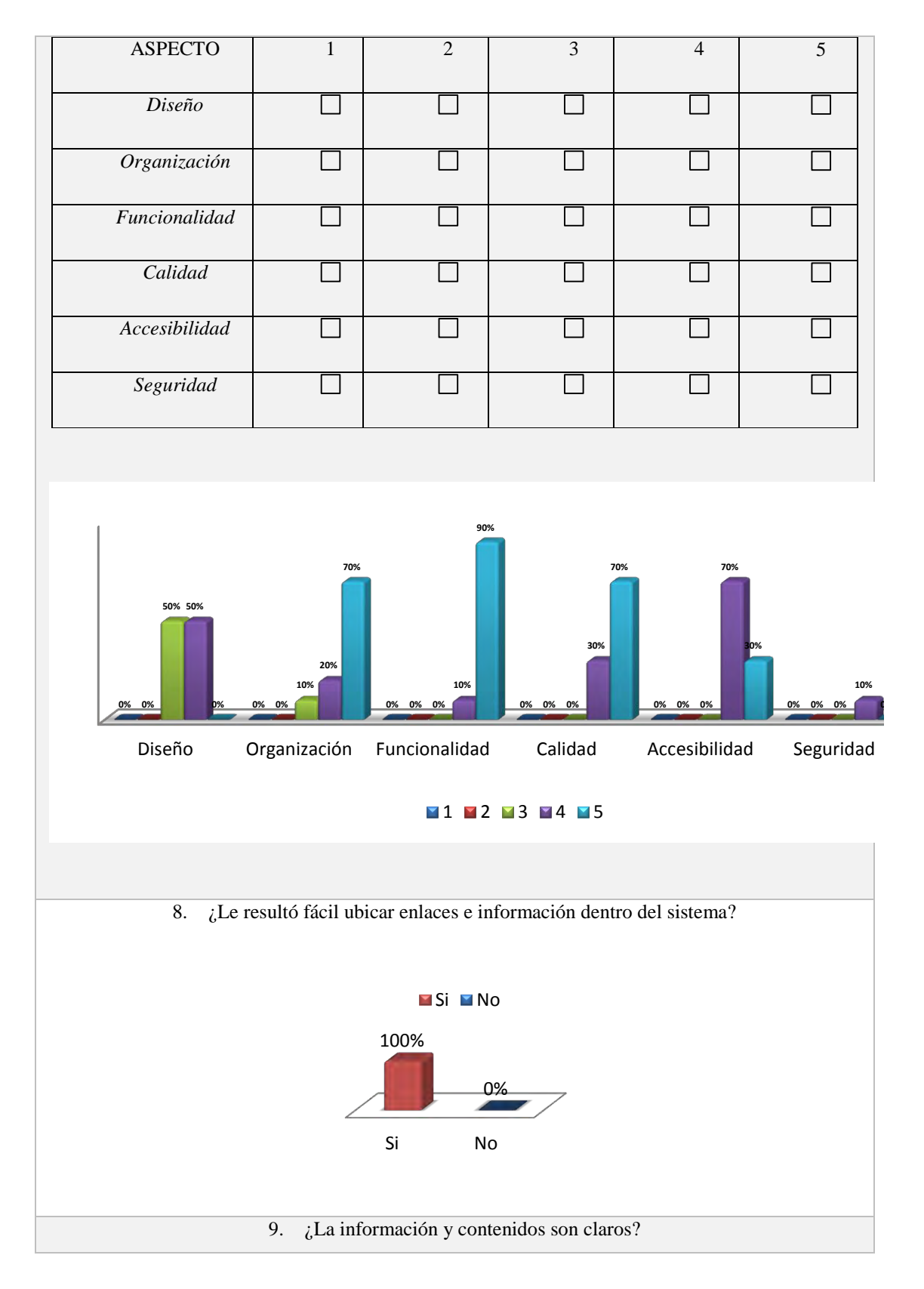

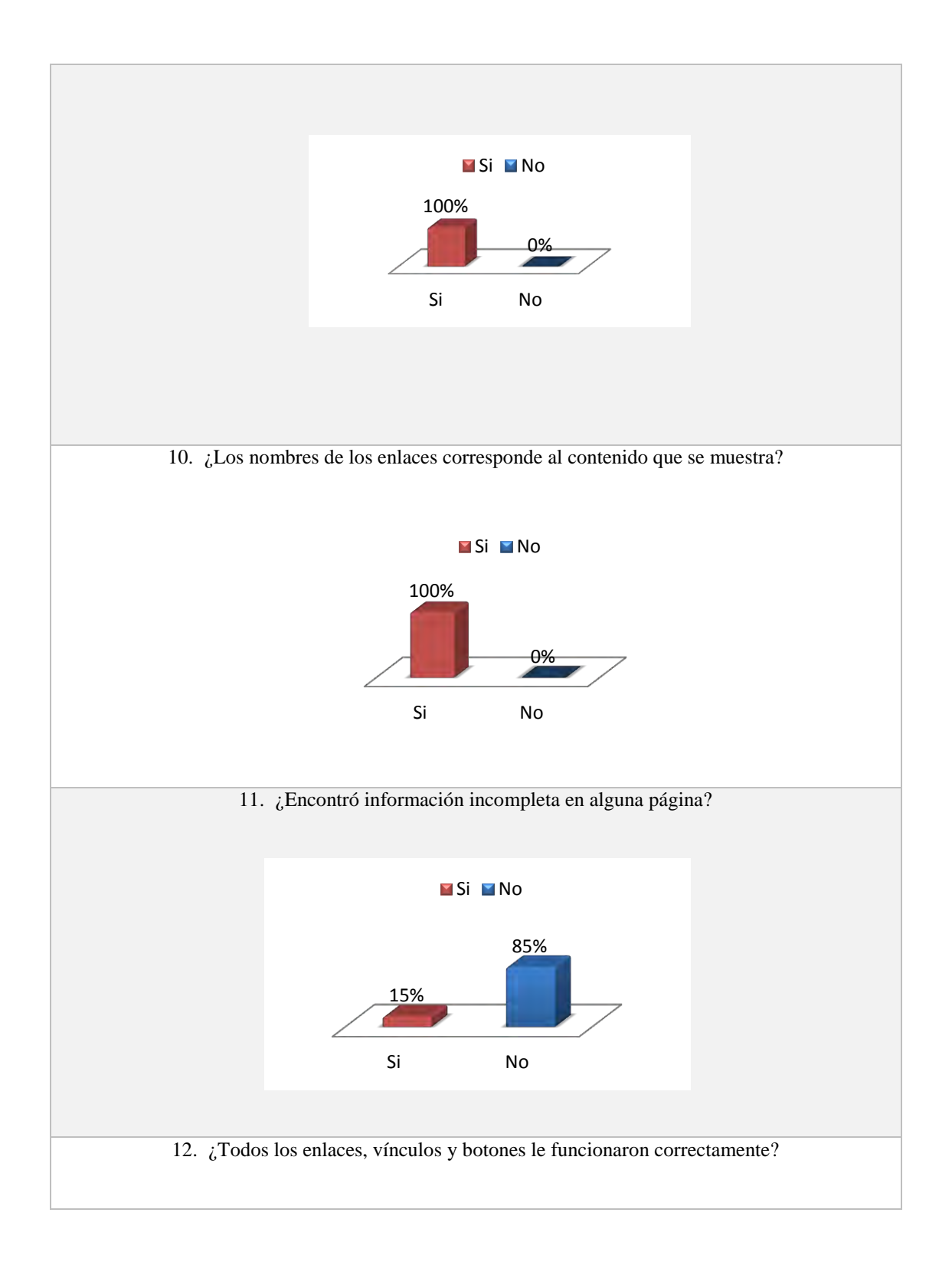

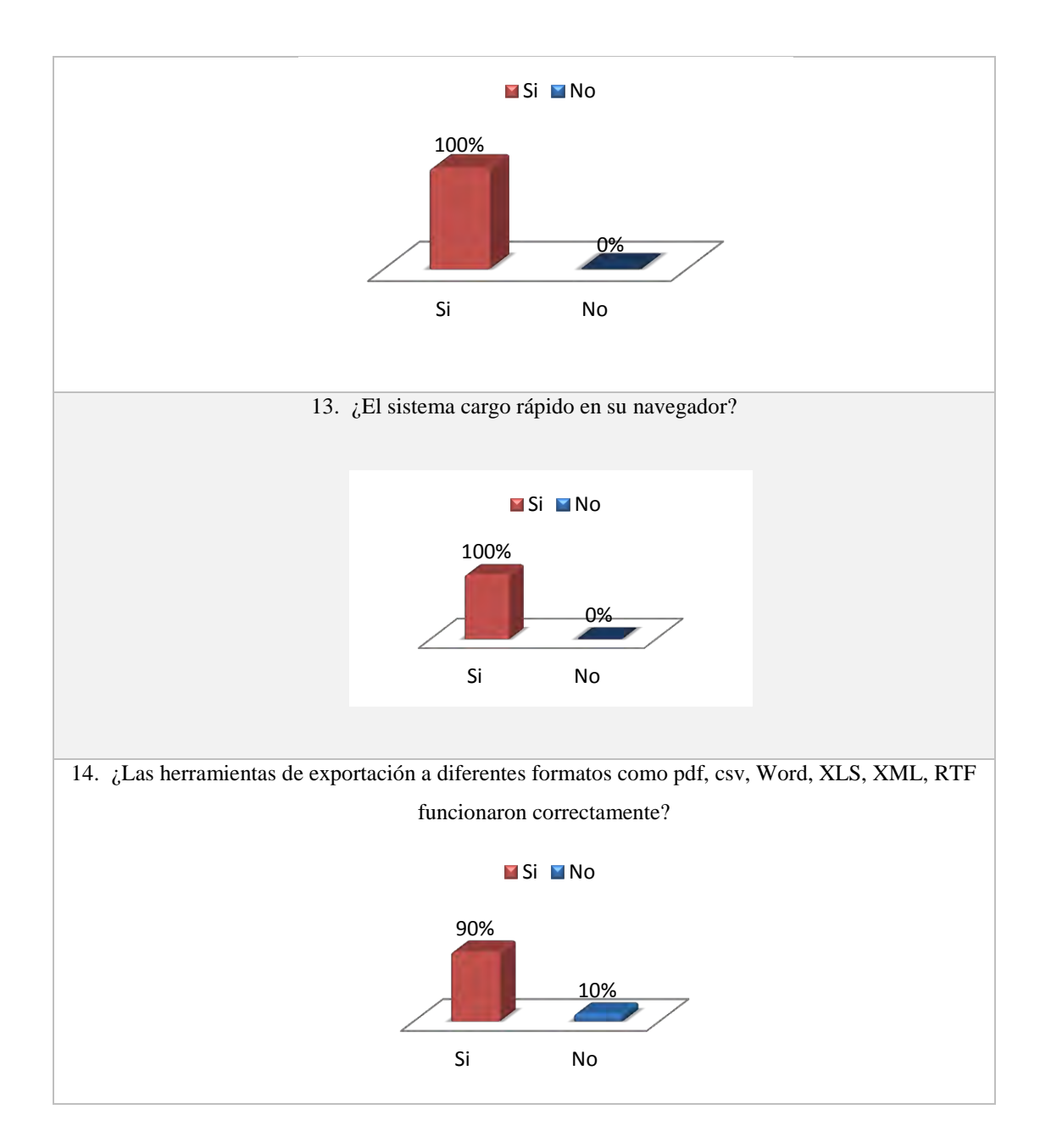

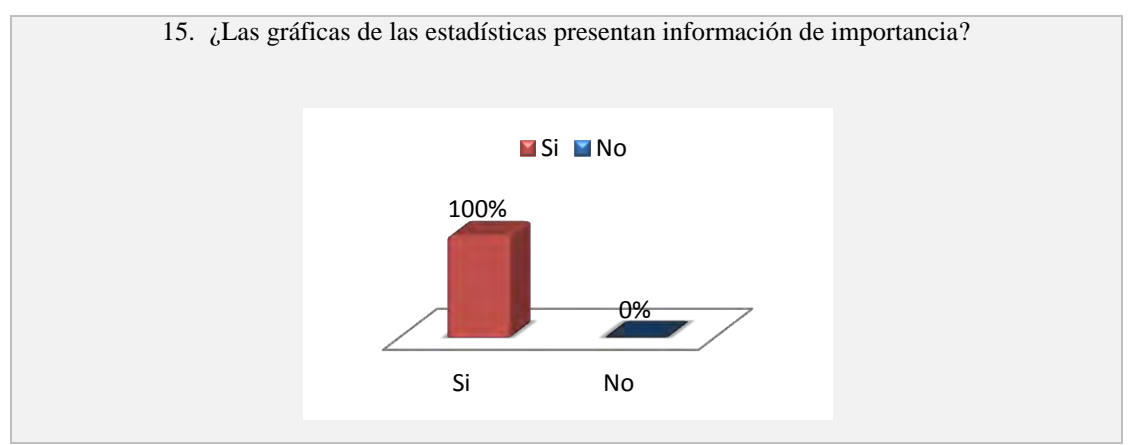

Fuente: La presente investigación, 2014

Los resultados obtenidos se muestran de acuerdo a las dimensiones de calidad tenidas en cuenta como:

- Contenido: en cuanto al ámbito sintáctico y semántico los resultados concluyentes fueron positivos, ya que la ortografía, puntuación, gramática, exactitud de la información presentada no tuvo mayores problemas en el sistema.
- Funcionalidad: el sistema de información Web GRADUS satisface y deja muy contentos a los usuarios por los procesos de importancia que permite realizar en la gestión de los trabajos de grado como es el control, seguimiento, asesoría, evaluación y consulta.
- Facilidad de uso: se evidenció que las herramientas que posee el sistema de información Web GRADUS son de fácil manejo y en algunos casos, muy intuitivas para el acceso.
- Navegabilidad: con respecto a las sintaxis y semántica de navegación, los usuarios manifestaron no haber encontrados vínculos rotos, vínculos inadecuados, ni vínculos erróneos, por lo que los resultados fueron
satisfactorios en cuanto a la navegabilidad del sistema de información Web para la gestión de trabajos de grado.

- Desempeño: El sistema de información Web para la gestión de trabajos de grado se ejecuta adecuadamente en línea y responde satisfactoriamente a las actividades que se realizan por medio de la interacción con el usuario.
- Seguridad: el sistema de información Web GRADUS está sometido al esquema de seguridad controlado por el Centro de Informática de la Universidad de Nariño, por lo que se manifestó confianza frente a la información que reside en el sistema.

Etapa 6: Evaluación del cliente.

Luego de la etapa de pruebas y de las sugerencias obtenidas por parte de los usuarios evaluadores se revisó cada componente integrado en el sistema de información Web para la gestión de trabajos de grado. Para ello fue necesario adaptar y mejorar algunos prototipos de los módulos que hacen parte del sistema y se hicieron cambios para cumplir con las expectativas de los usuarios con relación a la eficiencia y eficacia del sistema.

Posteriormente se volvieron a realizar los procesos de generación de páginas y pruebas dentro del equipo de trabajo, obteniendo la solución y mejora del sistema de información web GRADUS. Esto garantiza que la metodología IWeb mantiene un flujo incremental del proceso de creación de WebApps generando optimización y buenos resultados en cada etapa de desarrollo.

### CONCLUSIONES

- Las aplicaciones Web son una nueva alternativa de trabajo dentro de diversas plataformas que existen en la red, su actual avance se lo deben a las mejoras continuas que han permitido el nacimiento de sistemas y aplicaciones basadas en web integradas a bases de datos corporativas y aplicaciones de negocios.
- La implementación del sistema de información Web GRADUS permite realizar y llevar a cabo de mejor manera el proceso relacionado con los trabajos de grado, enfocado a la administración y control por parte de los Comités Curriculares, obteniendo a la vez reportes y estadísticas que soportan la toma de decisiones académico-administrativas.
- Se facilita el seguimiento que se hace a los trabajos de grado por parte de los docentes asignados, gracias a que se puede en cualquier momento verificar el estado de algunos compromisos adquiridos para asesoría o evaluación de trabajos de grado.
- Se permite al estudiante la posibilidad de mantenerse informado acerca del estado y avances de su trabajo de grado.
- Los recursos de comunicación como foros, noticias y anuncios integrados en el sistema de información Web GRADUS facilitan la interacción y comunicación entre estudiantes, evaluadores, asesores y administrativos involucrados en los procesos asociados a trabajos de grado.

#### RECOMENDACIONES

Dar a conocer el proceso que se lleva a cabo en el sistema de información Web para la gestión de trabajos de grado en la Universidad de Nariño, apoyado de capacitaciones a los diferentes usuarios involucrados en el uso adecuado de las diferentes herramientas de gestión, control, seguimiento y comunicación.

Incentivar a los estudiantes de Licenciatura en informática por la creación e implantación de sistema de información Web que sirvan de apoyo a las labores académico-administrativas que se llevan a cabo en la Universidad de Nariño y en diferentes instituciones educativas.

Llevar un proceso continuo de revisión y actualización de datos almacenados, complementado con el mantenimiento y actualización adecuados al sistema de información Web GRADUS por parte del administrador encargado.

Incitar a los diferentes usuarios de la comunidad universitaria a que visite continuamente el sistema de información Web GRADUS.

## BIBLIOGRAFÍA

Universidad del Cauca. (2007). Funciones del Comité Curricular. Acuerdo No. 058, p.2. Universidad del Cauca.

Albero, M. (2002). "Adolescentes e Internet. Mitos y realidades de la sociedad de la información"g, en Zer Revista de estudios de comunicación. Recuperado el 19 de Enero de 2013, de http://www.ehu.es/zer/zer13/adolescentes13.ht

Apache.org. (s.f.). Recuperado el Agosto de 2013, de http://www.apache.org

Arenas, C., & Heredía. (2008). Sistema para la gestión de los trabajos de grado en el programa de Tecnología en Informática de la Corporación Universitaria Minuto de Dios. 124. Bogotá D.C: Corporación Universitaria Minuto de Dios. Facultad de Ingeniería. Departamento de Informática, Redes y Electrónica. Programa de Tecnología en Informática.

Bastidas, Leal, & Vallejo. (2008). Sistema orientado a la Web, bajo Software libre, para el manejo y administración de proyectos de la Unidad de Servicios de Ingeniería (USI). San Juan de Pasto, Nariño, Colombia: Universidad de Nariño.

Belianskaya, V., & Quispe, L. M. (2007). Sistema de Gestión de Proyectos de Grado de la Carrera de Ingeniería de Sistemas. Recuperado el 2012, de http://grado.ecampus.usfxch.net/sistemas

B-kin. (2001). *B-Kin*. Recuperado el 2 de Febrero de 2013, de http://www.b-kin.com/

Cañas, A., Díaz, A. F., & Prieto, A. (2002). Sistema de servicios web de apoyo a la docencia y gestión de una asignatura. Actas de las VIII Jornadas de Enseñanza Universitaria de la Informática (JENUI'2002), 611-614.

Castells, M. (2001). La Galaxia de Internet Reflexiones sobre Internet, empresa y sociedad, Barcelona, Plaza & Janés.

Chaparro, G. A., & Forero, L. A. (2005). Sistema de información para administración de proyectos de grado. 159. Bogoá, Colombia: Pontificia Universidad Javeriana. Facultad de Ingeniería. Programa de Ingeniería de Sistemas.

Delgado, N. F., & Delgado, L. (Noviembre de 2007). Diseño e implementación del Sistema de Información Web, para el departamento de Matemáticas y Estadística de la Universidad de Nariño-MATIAS. San Juan de Pasto, Nariño, Colombia: Universidad de Nariño.

Díaz, F. J., & Banchoff Tzancoff, C. M. (s.f). PHP: una solución "open source" para el desarrollo de páginas Web dinámicas. La Plata.

Dotmarketing. (1 de Enero de 2005). *Dotproject Project Management Software*. Recuperado el 15 de Enero de 2013, de http://www.dotproject.net/

Etriek. (s.f). *Fides: Sistema Web*. Recuperado el 30 de Julio de 2012, de http://www.etriek.com/pdf/Fides.pdf

Fonseca, S. (2007). Sistema de información para administrar y controlar los proyectos de grado del programa de Tecnología en Informática. 86. Bogotá D.C: Corporación Universitaria Minuto de Dios- Tecnólogo en Informática.

Fundación Universitaria San Martín. (s.f). *Comité Curricular*. Recuperado el 12 de Julio de 2012, de http://www.ingenieria.sanmartin.edu.co/comite/curricular.php

Gaitán, E. (2005). *Aplicaciones para Internet*. Recuperado el Julio de 2013, de http://www.masterlinux.org

JQuery. (s.f). *JQuery*. Recuperado el Agosto de 2013, de http://mundosica.github.io/tutorial\_hispano\_jQuery/todo/manual\_jquery\_basico.pdf

Laudon, & Laudon. (2006). Sistemas de Información Gerencial.

Limi, A. (2000). *A. R. (2000). Plone*. Recuperado el 15 de Enero de 2013, de http://www.kmkey.com/productos/software\_gestion\_calidad/base\_view

Lockhart, T. (1999). Tutorial de PostgreSQL.

Pace, G. J. (2003). Glosario Informático.

Pressman, R. (2005). *Ingeniería del software*. *Un enfoque práctico*. España: Mc Graw Hill.tps.958

Rodríguez. (2006). Desarrollo del sitio Web, creación de un foro virtual y capacitación a delegados de la constituyente en Nariño. San Juan de Pasto, Nariño, Colombia: Universidad de Nariño.

Sádaba Chalezquer, M. R. (2000). Comunicación y Sociedad. Panplona-España.

Scriptcase. (s.f). Manual de Scriptcase.

sedici.unlp.edu.ar. (2008). Recuperado el Agosto de 2013

*sedici.unlp.edu.ar.* (2008). Recuperado el Agosto de 2013, de http://hdl.handle.net/10915/20590

Universidad de Nariño. (2001). Acuerdo No. 040. Trabajo de Grado Interdisciplinario. San Juan de Pasto, Nariño, Colombia: Universidad de Nariño.

Universidad de Nariño. (2001). Acuerdo No. 046. Trabajo de grado, modalidad Pasantía. San Juan de Pasto, Nariño, Colombia: Universidad de Nariño.

Universidad de Nariño. (2008). Acuerdo No. 093 de Diciembre 3. Periodo de Amnistía. San Juan de Pasto, Nariño, Colombia: Universidad de Nariño.

Universidad de Nariño. (2005). Criterios y puntajes de la evaluación de Trabajos de Grado. *Acuerdo No. 332*. San Juan de Pasto, Colombia: Universidad de Nariño.

Universidad de Nariño. (2010). Resolución No. 1529 de 13 de Abril. Artículo 2 del Estatuto estudiantil, Pág. 45. . San Juan de Pasto: Universidad de Nariño.

Universidad del Quindío. (2005). Funciones del Comité Curricular. Acuerdo No. 012, 2005. Universidad del Quindío.

*www.tics.org.ar.* (s.f.). Recuperado el 22 de Noviembre de 2013, de http://www.tics.org.ar/home/index.php/noticias-destacadas-2/157-definicion-de-tics

# APÉNDICES

Apéndice 1 .Manual de usuario Comité Curricular

SISTEMA DE INFORMACIÓN WEB PARA LA GESTIÓN DE TRABAJOS DE GRADO EN LOS PROGRAMAS DE PREGRADO DE LA UNIVERSIDAD DE NARIÑO

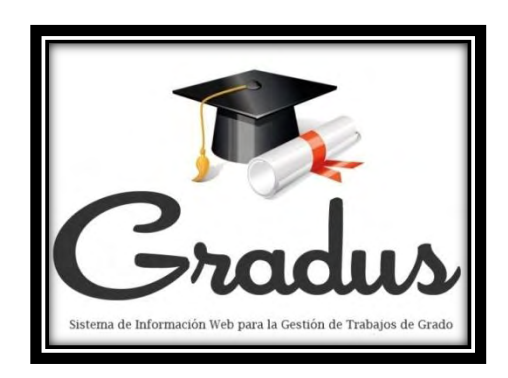

## MANUAL DE USUARIO PARA COMITÉ CURRICULAR

Por:

JHON DAVID CHAMORRO PORTILLA

YEIMY LISENIA ORDÓÑEZ MOLINA

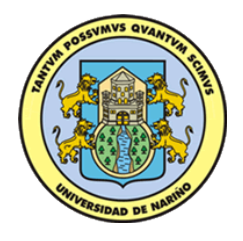

UNIVERSIDAD DE NARIÑO

PROGRAMA DE LICENCIATURA EN INFORMÁTICA

DEPARTAMENTO DE MATEMÁTICAS Y ESTADÍSTICA

FACULTAD DE CIENCIAS EXACTAS Y NATURALES

2014

| INTRODUCCIÓN                                   |     |
|------------------------------------------------|-----|
| Dirigido a                                     | 123 |
| 1. Ingreso al sistema GRADUS                   | 124 |
| 2. Funcionalidad general                       | 126 |
| 2.1. Módulo Trabajo de Grado                   | 126 |
| 2.1.1. Administración                          |     |
| Características:                               |     |
| Modalidades                                    |     |
| Líneas de investigación:                       |     |
| 2.1.2. Seguimiento                             |     |
| > Archivos                                     |     |
| Evaluación                                     |     |
| Cronograma de Actividades:                     |     |
| 2.2. Módulo Comunicándome                      | 144 |
| 2.2.1. Anuncios                                | 144 |
| 2.2.2. Novedades                               | 145 |
| 2.2.3. Foros                                   | 146 |
| 2.3. Módulo Reportes                           | 148 |
| 2.3.1. Trabajos de Grado:                      |     |
| 2.3.2. Comunidad:                              |     |
| 2.4. Módulo Información General                | 154 |
| 2.4.1. Criterios y Puntajes Globales           |     |
| 2.4.2. Departamentos                           |     |
| 2.4.3. Edición de información del Departamento |     |
| 2.4.5. Búsqueda                                |     |
| 3. Salir del sistema GRADUS                    |     |

## **CONTENIDO**

#### LISTA DE FIGURAS

| Figura 1 . Interfaz página Web del Centro de Informática 124         |
|----------------------------------------------------------------------|
| Figura 2 . Página de login de usuario 125                            |
| Figura 3 . Interfaz principal para usuario Comité Curricular 126     |
| Figura 4 .Contenido del módulo Trabajo de Grado 126                  |
| Figura 5 . Menú para submodulo de Administración 127                 |
| Figura 6 . Formulario para registrar trabajo de grado 127            |
| Figura 7 . Formulario de asignación de estudiantes 128               |
| Figura 8 . Lista de estudiantes para asignar 128                     |
| Figura 9 . Formulario para agregar estudiante 129                    |
| Figura 10 . Formulario con estudiante asignado 129                   |
| Figura 11 . Formulario de asignación de docentes 130                 |
| Figura 12 . Formulario con docentes ya asignados 130                 |
| Figura 13 . Enlaces de Edición 131                                   |
| Figura 14 . Lista de trabajos de grado-Edición 131                   |
| Figura 15 . Formulario de edición de trabajo de grado 132            |
| Figura 16 . Lista de trabajos de grado con estudiantes asignados 133 |
| Figura 17 . Edición-Asignación Docentes 134                          |
| Figura 18 . Formulario de características para trabajos de grado 135 |
| Figura 19 . Formulario Modalidades de trabajos de grado 136          |
| Figura 20 . Casillas para registrar una Modalidad 136                |
| Figura 21 . Mensaje para confirmar eliminar una Modalidad 137        |
| Figura 22 .Formulario Líneas de Investigación 137                    |
| Figura 23 . Formulario para registrar Línea de Investigación 138     |
| Figura 24 . Formulario principal de Aval 138                         |

| Figura 25 . Formulario para registrar Aval                               |
|--------------------------------------------------------------------------|
| Figura 26 . Enlaces de Seguimiento 139                                   |
| Figura 27 . Archivos-Selección de trabajo de grado 140                   |
| Figura 28. Archivos trabajos de grado140                                 |
| Figura 29 . Evaluación-Seleccionar trabajo de grado 141                  |
| Figura 30 . Trabajo de grado a evaluar 141                               |
| Figura 31 . Formulario de edición de puntaje de trabajo escrito 142      |
| Figura 32 . Formulario de registro de puntaje de sustentación 142        |
| Figura 33 . Lista de trabajos de grado 143                               |
| Figura 34 . Gráfica del progreso de actividades del trabajo de grado 144 |
| Figura 35 . Enlaces de submodulo Comunicándome 144                       |
| Figura 36 . Formulario de registro de anuncios 145                       |
| Figura 37 . Novedades y notificaciones 145                               |
| Figura 38 .Vista de los Foros 146                                        |
| Figura 39 . Vista de mensajes de un foro 147                             |
| Figura 40 . Formulario-Nuevo mensaje del foro 147                        |
| Figura 41 .Formulario agregar foro 148                                   |
| Figura 42 . Formulario-Editar foro 148                                   |
| Figura 43 . Trabajos de grado Aprobados 149                              |
| Figura 44 . Estudiantes asignados al trabajo de grado 149                |
| Figura 45 . Docentes asignados al trabajo de grado 150                   |
| Figura 46 . Trabajos de grado en desarrollo 150                          |
| Figura 47 . Estudiantes asignados al trabajo de grado 151                |
| Figura 48 . Docentes asignados al trabajo de grado 151                   |
| Figura 49 . Trabajos de grado culminados 151                             |
| Figura 50 . Estudiantes asignados al trabajo de grado                    |
|                                                                          |

| Figura 51 . Docentes asignados al trabajo de grado 1                                  | 52       |
|---------------------------------------------------------------------------------------|----------|
| Figura 52 . Lista de docentes con carga de trabajos de grado 1                        | 53       |
| <br>Figura 53. Lista de estudiantes con trabajo de grado registrado en el sister<br>1 | ma<br>53 |
| Figura 54 . Lista de estudiantes egresados sin trabajo de grado 1                     | 54       |
| Figura 55 . Enlaces de Información General 1                                          | 54       |
| Figura 56 .Primer pantallazo de criterios y puntajes Globales 1                       | 55       |
| Figura 57 .Definición de trabajo de grado1                                            | 56       |
| Figura 58 . Escala de calificación para trabajo escrito 1                             | 56       |
| Figura 59 . Escala de calificación para sustentación 1                                | 57       |
| Figura 60 . La sustentación1                                                          | 57       |
| Figura 61 .Puntajes de calificación final en sustentación 1                           | 58       |
| Figura 62 . Distinciones de Honor 1                                                   | 58       |
| Figura 63 . Referentes bibliográficos 1                                               | 59       |
| Figura 64 . Lista de Departamentos 1                                                  | 59       |
| Figura 65 . Descripción información del Departamento 1                                | 60       |
| Figura 66 . Personal docente y administrativo 1                                       | 60       |
| Figura 67 .Integrantes del Comité Curricular y de Investigaciones 1                   | 61       |
| Figura 68 . Docentes investigadores 1                                                 | 61       |
| Figura 69 . Modalidades de trabajos de grado 1                                        | 61       |
| Figura 70 . Líneas de investigación 1                                                 | 62       |
| Figura 71 . Formulario de edición de información del Departamento 1                   | 62       |
| Figura 72 . Enlaces de Estadísticas1                                                  | 63       |
| Figura 73 . Gráfico de sustentación por periodo académico 1                           | 63       |
| Figura 74 . Gráfico de trabajos de grado registrados 1                                | 64       |
| Figura 75 . Gráfico de trabajos de grado aprobados 1                                  | 64       |

| Figura 76 . Gráfico total de visitas                    | 165 |
|---------------------------------------------------------|-----|
| Figura 77 . Gráfico de visitas por periodo académico    | 165 |
| Figura 78 . Gráfico de visitas de Departamentos         | 166 |
| Figura 79 . Formulario de búsqueda de trabajos de grado | 166 |
| Figura 80 . Detalles de búsqueda                        | 166 |

## INTRODUCCIÓN

El propósito de este Manual es facilitar al usuario la operación de las diferentes pantallas de captura y consulta de la información que se maneja en el Sistema de información Web para la gestión de trabajos de grado en los Programas de pregrado de la Universidad de Nariño-GRADUS y su funcionamiento.

El sistema GRADUS fue creado con el objetivo de apoyar la gestión, control y seguimiento de los trabajos de grado desarrollados en la Universidad de Nariño, brindando herramientas de apoyo en los procesos de asesoría, evaluación y consulta de los trabajos de grados. Se conciben en este sistema usuarios como: visitantes, Comités Curriculares y de Investigaciones, docentes y estudiantes de la institución.

Es de mucha importancia consultar este manual antes o durante la visualización de las páginas, ya que lo guiará paso a paso en el manejo de las funciones en él. Con el fin de facilitar la comprensión del manual se incluye gráficos explicativos.

## Dirigido a

El presente manual de usuario está destinado para el usuario COMITÉ CURRICULAR, por tal motivo las capturas de pantalla y descripción de la funcionalidad del sistema GRADUS hecha a continuación se remitirá a este usuario.

## 1. Ingreso al sistema GRADUS

Para ingresar al sistema GRADUS tenemos dos opciones, la primera es el ingreso directo desde la dirección electrónica *https://ci.udenar.edu.co/UDENAR/*. La segunda opción para acceder al sistema se hace mediante la página Web del Centro de Informática de la Universidad de Nariño (*https://ci.udenar.edu.co/*),

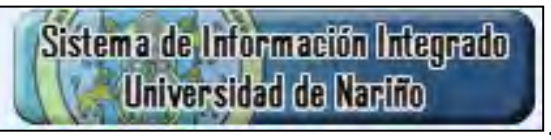

dando clic en

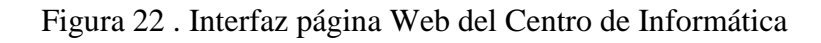

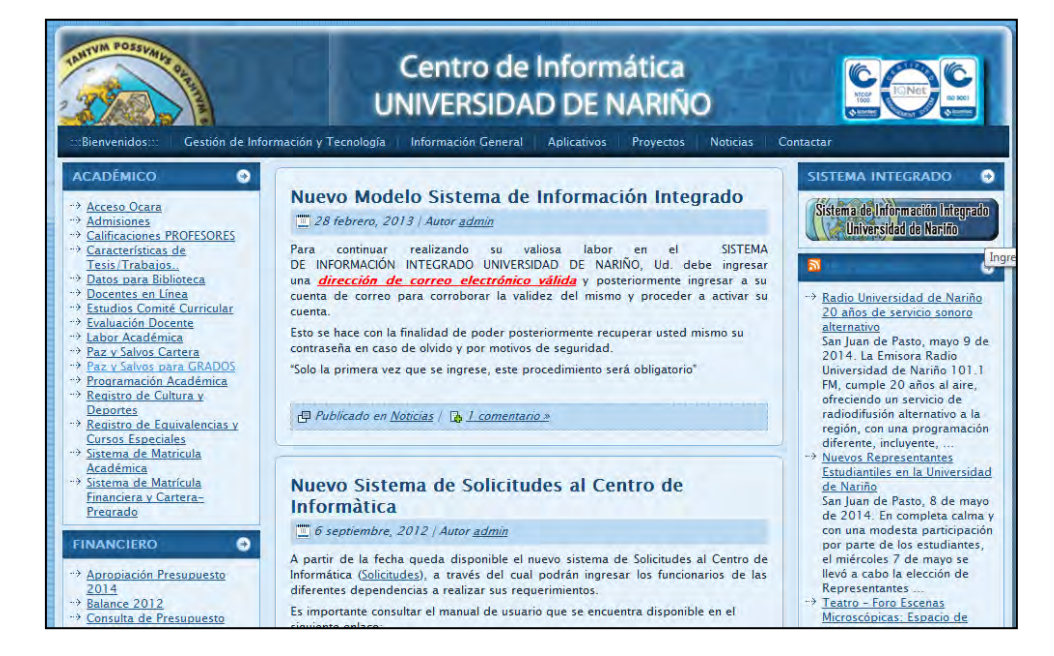

Fuente: https://ci.udenar.edu.co/

Luego de acceder al sistema de información Web GRADUS con cualquier opción de las descritas anteriormente, el sistema solicita Usuario y Contraseña, datos que serán proporcionados por el Centro de Informática para cada tipo de usuario.

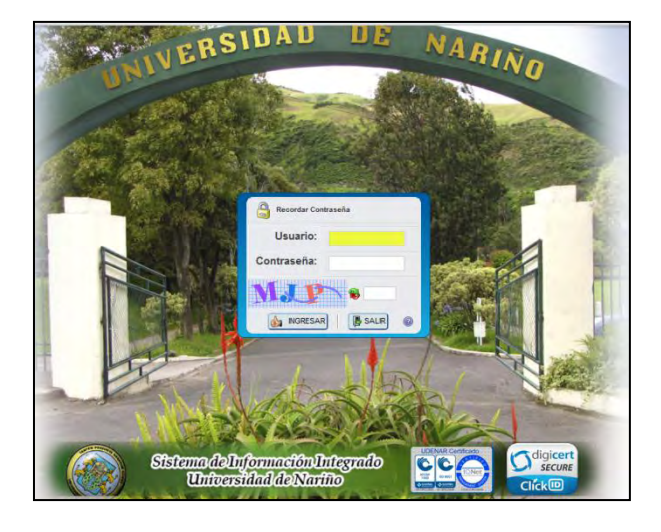

## Figura 23 . Página de login de usuario

Fuente: https://ci.udenar.edu.co/

## 2. Funcionalidad general

El usuario COMITÉ CURRICULAR después de digitar correctamente el usuario y contraseña podrá acceder al sistema, el cual nos presentara la siguiente página (Figura 3).

| Trabajas de Grado<br>Comunia Andorea<br>Hegorina<br>Kelgernación General<br>Sale | (        | Departamento de Matemáti<br>INFORMACIÓN USU                                           | icas y Esta<br>ARIO A | adísticas<br>ACTIVO)                                                                     |
|----------------------------------------------------------------------------------|----------|---------------------------------------------------------------------------------------|-----------------------|------------------------------------------------------------------------------------------|
|                                                                                  | 6246098  | Inscripción de trabajo de grado                                                       |                       | NOTIFICACIONES                                                                           |
|                                                                                  |          | Se ha cargado con éxito el trabajo de grado PROPUESTA INFOR                           | 09/05/2014            | SISTEMA PARA LA GESTION DE<br>TRABAJOS DE GRADO                                          |
|                                                                                  | 27010235 | Carga Trabajo de grado<br>Se ha caegado en el sistema el trabajo de grado CUADRO      |                       | REGISTRO DE CALIFICACIÓN<br>CUADRO                                                       |
|                                                                                  | 6246098  | Inscripción de trabajo de grado<br>Se ha carpado con éxite el trabajo de grado HFGHFG | 08/05/2014            | REGISTRO DE CALIFICACIÓN<br>SISTEMA PARA LA (ESTION DE<br>TRABAJOS DE GRADO<br>2003-2014 |
|                                                                                  |          |                                                                                       | 05/05/2014            | REGISTRO DE CALIFICACIÓN<br>ROLES                                                        |
|                                                                                  | 6246098  | Inscripción de trabajo de grado<br>Se ha cargado con éxito el trabajo de grado NOCHE  |                       | 14020014<br>SIGA CON NOSOTROS EN.                                                        |
|                                                                                  |          |                                                                                       | 04/05/2014            | 🖬 🖸 💩                                                                                    |
|                                                                                  | 6246098  | Inscripción de trabajo de grado                                                       |                       |                                                                                          |

Figura 24 . Interfaz principal para usuario Comité Curricular

Esta página presenta al Comité Curricular las diferentes herramientas de manejo, control y consulta para la gestión de los trabajos de grado contenida en cuatro (4) módulos. Los módulos son los enlaces principales que aparecen al lado izquierdo de la pantalla (1.Trabajo de Grado, 2.Comunicandóme, 3.Reportes, 4.Información General).

A continuación explicaremos la funcionalidad por cada uno de los módulos presentes en el sistema GRADUS.

2.1. Módulo Trabajo de Grado

Este es uno de los módulos de gran importancia del sistema, fue diseñado para la consulta, registro y control de información concerniente al proceso de trabajos de grado, conformado por los siguientes submodulos (Figura 4):

Figura 25 .Contenido del módulo Trabajo de Grado

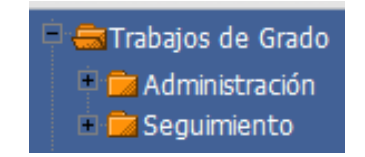

#### 2.1.1. Administración

El submodulo de Administración permite al Comité Curricular registrar, controlar y gestionar los trabajos de grado de su Departamento, realizando inscripciones, asignación de estudiantes y asignación de docentes. Al dar clic en **Administración** se desplegaran los diferentes enlaces que aparecen en la figura (Figura 5).

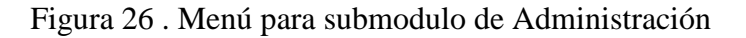

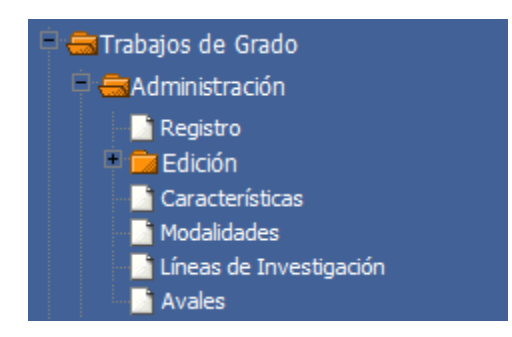

A continuación se describe la función de cada uno de los enlaces del submodulo de Administración.

Registro

El vínculo "Registro" permite inscribir nuevos registros de trabajos de grado en el sistema y al mismo tiempo permite asignar estudiantes y docentes. Al dar clic en **Registro** se mostrará un formulario, el cual se debe llenar con datos específicos del trabajo de grado (Título, Título corto, Descripción, Palabras Clave, Carrera, Línea de Investigación, Acuerdo de Aprobación, Modalidad de trabajo de grado, Pasantía con Aval No), así como se muestra en la siguiente figura (Figura 6).

Figura 27 . Formulario para registrar trabajo de grado

|                                 | Registrar                                                        |
|---------------------------------|------------------------------------------------------------------|
| Título *                        |                                                                  |
| Título corto *                  |                                                                  |
| Descripción *                   |                                                                  |
| Palabras clave *                |                                                                  |
| Carrera *                       | LICENCIATURA EN INFORMATICA                                      |
| Línea de Investigacion *        | Desarrollo de Software Educativo                                 |
| Acuerdo de Aprobación *         | Seleccionar archivo No se ha archivo<br>Arrastre un archivo aquí |
| Modalidad de trabajo de grado * | INVESTIGACIÓN                                                    |
| Aval No                         | Sin aval 💌                                                       |
| Campos obligatorios             |                                                                  |

Luego de diligenciar el formulario correctamente, el usuario da clic sobre el botón y así pasar a la asignación de estudiantes en el siguiente formulario, donde podrá digitar el código del estudiante o utilizar la lupa para buscar al estudiante que se quiere asignar. Por cada estudiante a asignar se debe dar clic sobre el botón Agregar.

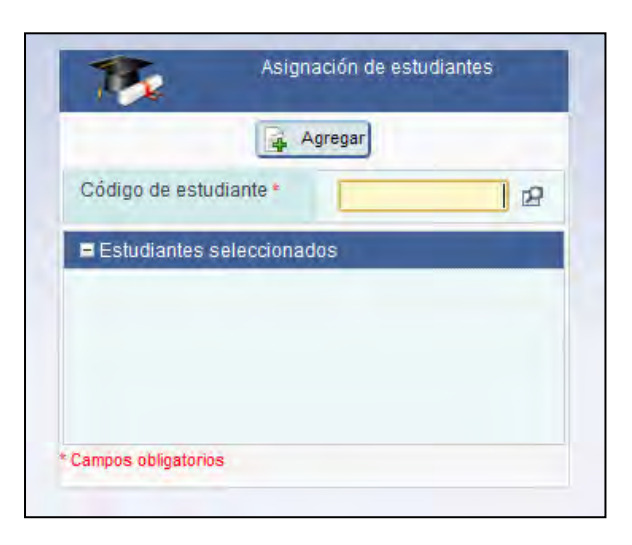

Figura 28 . Formulario de asignación de estudiantes

La siguiente interfaz se presenta si el usuario a dado clic en 22, lo cual permitirá seleccionar al estudiante por medio de esta lista, dando clic en <u>Seleccionar</u> de la fila deseada (Figura 8).

|                    |     |               | July C     |                      |                     |                                |
|--------------------|-----|---------------|------------|----------------------|---------------------|--------------------------------|
|                    |     |               |            | 🔒 Ag                 | regar               |                                |
|                    |     |               |            |                      |                     |                                |
|                    |     |               |            |                      |                     |                                |
|                    |     |               |            |                      |                     |                                |
| Búsqueda           | ráp | ρ             | K          | Exportación          | → B                 | úsqueda avanzada               |
|                    |     | Codigo ‡      | Cédula 🗘   | Nombres              | Apellidos           | Carrera ≎                      |
|                    |     | coulgo v      | ooddid v   |                      | - Apointage         |                                |
| Seleccionar        | 2   | 2.133.772.015 | 40034153   | LYDA<br>ALEYDY       | TOBO<br>MENDIVELSO  | MAESTRIA EN EDUCACION          |
| Seleccionar        | 2   | 2.133.772.012 | 59818494   | SAHANDRA<br>OLIVA    | UNIGARRO<br>MORENO  | MAESTRIA EN EDUCACION          |
| Seleccionar        | 2   | 29.160.301    | 1085283891 | JULIAN<br>DAVID      | CASABON<br>MARTINEZ | INGENIERIA ELECTRONICA         |
| Seleccionar        | 2   | 2.115.212.039 | 87103201   | GUIDO<br>MAURICIO    | OLIVA<br>BENAVIDES  | ESPECIALIZACION EN FINANZAS    |
| Seleccionar        | 2   | 2.131.401.241 | 1085327477 | ELIANA LILY          | MESIAS<br>CAICEDO   | QUIMICA                        |
| Seleccionar        | 2   | 2.133.772.018 | 87065483   | MARIO<br>FERNANDO    | TAPIA<br>URBANO     | MAESTRIA EN EDUCACION          |
| <u>Seleccionar</u> | 2   | 27.058.247    | 98390286   | FRANCISCO<br>EDUARDO | GUEVARA<br>ROSERO   | LICENCIATURA EN ARTES VISUALES |
| Seleccionar        | 2   | 28.156.207    | 87455321   | LUIS<br>EDUARDO      | VALLEJO<br>OBANDO   | ADMINISTRACION DE EMPRESAS     |
| Seleccionar        | 2   | 2.110.102.038 | 1085297173 | FRANCISCO            | INGUILAN            | LICENCIATURA EN INFORMATICA    |

Figura 29 . Lista de estudiantes para asignar

A continuación aparece el siguiente formulario donde el usuario debe dar clic en el botón Agregar para asignar al estudiante seleccionado (Figura 9).

|                           | 🙀 Agregar) Siguiente                         |
|---------------------------|----------------------------------------------|
| Código de estudiante *    | 2110102038 😰 INGUILAN CHINGUE FRANCISCO IVAN |
|                           | e                                            |
| Estudiantes seleccionado: |                                              |
| Estudiantes seleccionado  | -                                            |
| Estudiantes seleccionado  |                                              |
| Estudiantes seleccionado  |                                              |
| Estudiantes seleccionado  |                                              |

Figura 30 . Formulario para agregar estudiante

Cuando ya hemos agregado nuestro primer estudiante nos aparece este formulario con los nombres del estudiante y nos permite hacer una nueva asignación dando clic en el botón vy seguimos los mismos pasos anteriores. Cuando se termine de agregar todos los estudiantes damos en el botón Siguiente para continuar para pasar a la asignación de docentes (Figura 10).

| Figura 31 | . Formulario con | estudiante asignado |
|-----------|------------------|---------------------|
|-----------|------------------|---------------------|

| 1.0                          | Asignación de estudiantes                    |
|------------------------------|----------------------------------------------|
| Bistwers ret P               | Nuevo Siguiente                              |
| Código de estudiante         | 2.133.772.012 DUNIGARRO MORENO SAHANDRA OLIV |
| Estudiantes seleccionados    |                                              |
| Búsqueda ráp 🖌<br>Estudiante |                                              |
| Ira 1 Ver 10                 | 0                                            |
| Campos obligatorios          | 4 4 1                                        |

Para la asignación de docentes, el formulario que presenta el sistema es el mostrado en la figura, en el cual podemos agregar docentes como asesores, coasesores y jurados. Se digita el número de cédula de cada docente o se lo busca utilizando la lupa y seleccionando el requerido. Posteriormente se elige el tipo de asignación, podemos elegir también si es externo o no a la Universidad de Nariño. Le damos clic en el botón y pasamos a la siguiente asignación utilizando el mismo mecanismo del primero (Figura 11).

|            | Agregar |
|------------|---------|
| Docente    | 28      |
| Asignación | Asesor  |
| Externo    | No 🕨 🔞  |
|            |         |
|            |         |

Figura 32 . Formulario de asignación de docentes

Para terminar con la asignación de docentes y el respectivo registro se da clic en el botón terminar del formulario que se indica a continuación (Figura 12).

Figura 33 . Formulario con docentes ya asignados

|                                                                   | Nuevo                                                                                   | Terminar                                                     |
|-------------------------------------------------------------------|-----------------------------------------------------------------------------------------|--------------------------------------------------------------|
| Docente                                                           | 27090032 😰 MONICA PATRIC                                                                | MAMONICA PATRICIA                                            |
| Asignación                                                        | Jurado                                                                                  |                                                              |
| Externo                                                           | • @                                                                                     |                                                              |
| Búsqued                                                           | a ráp 🔎                                                                                 | •                                                            |
| Búsqued<br>Docente                                                | a ráp 🔎                                                                                 | ÷ Asignación                                                 |
| Búsqued<br>Docente<br>TUTALCHA                                    | a ráp 🔎<br>VALLEJOS LUIS OLMEDO                                                         | <ul> <li>Asignación<br/>Asesor E</li> </ul>                  |
| Búsqued<br>Docente<br>TUTALCHA<br>SOLIS URE                       | a ráp A<br>VALLEJOS LUIS OLMEDO<br>IANO MONICA PATRICIA                                 | Asignación     Asesor     Jurado                             |
| Búsqued<br>Docente<br>TUTALCHA<br>SOLIS URE<br>SALAZAR D          | a ráp 🔎<br>VALLEJOS LUIS OLMEDO<br>IANO MONICA PATRICIA<br>NEGO ARMANDO<br>Ver 10 🗨 📲 👔 | Asignación<br>Asesor<br>Jurado<br>Jurado<br>Iurado<br>Iurado |
| Búsqued<br>Docente<br>TUTALCHA<br>SOLIS URE<br>SALAZAR D<br>Ira 1 | a ráp A<br>VALLEJOS LUIS OLMEDO<br>ANO MONICA PATRICIA<br>NEGO ARMANDO<br>Ver 10 V      | Asignación     Asesor     Jurado     Jurado     [1 a 3       |

➢ Edición ₽ Decición :

El siguiente enlace a tratar es *Edición*, el cual permite al usuario comité curricular modificar información tanto de trabajos de grado como de las asignaciones que se han registrado (Figura 13). Se da clic en Edición y se desplegaran los enlaces que lo conforman.

Figura 34 . Enlaces de Edición

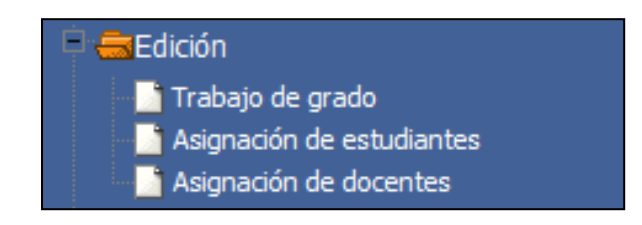

• *Edición-Trabajo de grado:* 

Clic en **Edición** Clic en **Trabajo de grado**, y se indica en la pantalla un listado de trabajos de grado pertenecientes al Departamento como se muestra a continuación (Figura 14).

| Figura 3 | 5.L | lista de | trabaios | de gra | do-Edición |
|----------|-----|----------|----------|--------|------------|
|          |     |          |          | 0      |            |

|         | 1                                            | Lista de Trabajo     | s de Grado       |                        |
|---------|----------------------------------------------|----------------------|------------------|------------------------|
| Búsqu   | eda ráp 🔎 🔠 Columnas 🛊 Clasificad            | ción 🔯 Exportación 🤝 | 🗟 Búsqueda       |                        |
| Edición | Título 🗘                                     | Título corto 🛛 🗘     | Descripción 🗘    | Fecha de inscripción 🗘 |
| Editar  | SAD                                          | SADSADS              | adasdsa          | 21/02/2014             |
| Editar  | SISTEMA PARA LA GESTION DE TRABAJOS DE GRADO | GRADUS               | 1111dsdsad       | 14/01/2013             |
| Editar  | PREUBA                                       | ASDFKASDKF           | ASDKFASKDF       | 15/11/2013             |
| Editar  |                                              |                      |                  | 27/03/2014             |
| Editar  | PRUEBA LONGITUD                              | LONGITUD             | 2222             | 31/03/2014             |
| Editar  | PRUEBA FECHA DOS                             | SADAASD              | adadsadasd       | 14/03/2014             |
| Editar  | PRUEBA FECHA DOS                             | PRUEBA FECHA DOS     | PRUEBA FECHA DOS | 14/03/2014             |
| Editar  |                                              |                      |                  | 12/02/2014             |
| Editar  |                                              |                      |                  | 12/02/2014             |
| Editar  | SADSA                                        | DSADSA               | dsadas           | 31/03/2014             |
| lr a 2  | Ver 10 - 1                                   | 2 3 4 5 🔶 🕨          |                  | [11 a 20 de 77]        |

De la lista anterior el usuario selecciona el trabajo de grado deseado y accede al formulario donde puede modificar datos como: Título, Título corto, Descripción, Palabras Clave, Carrera, Línea de Investigación, Acuerdo de Aprobación, Modalidad de trabajo de grado, Aval No o colocar una dirección URL (Figura 15).

|                                  | 🔞 Actualizar Desactivar                                                                   |
|----------------------------------|-------------------------------------------------------------------------------------------|
| Título                           | SISTEMA PARA LA GESTION DE TRABAJOS DE GR                                                 |
| Título corto                     | GRADUS                                                                                    |
| Descripción                      | 1111dsdsad                                                                                |
| Palabras clave                   | Sistema web. app ,apk                                                                     |
| Línea de Investigacion           | BIOLOGIA DE PARAMOS Y ECOSISTEMAS ANDINOS                                                 |
| Acuerdo de Aprobación            | Seleccionar archivo No se ha archivo Excluir el registro dddd<br>Arrastre un archivo aquí |
| Carrera                          | LICENCIATURA EN INFORMATICA 💌                                                             |
| Modalidad de trabajo de<br>grado | INVESTIGACIÓN                                                                             |
| Aval No                          | Sin aval 💌                                                                                |
| Url trabajo de grado             |                                                                                           |

Figura 36. Formulario de edición de trabajo de grado

Digitamos los nuevos datos y damos clic en el botón **Securizar** para guardar cambios.

Ya digitados los datos y guardada la información podemos volver a la lista dando clic en el botón volver ubicado en la parte superior derecha del formulario.

Asignación de estudiantes

• Edición-Asignación de estudiantes

Este vínculo permitirá al usuario visualizar y administrar las asignaciones de estudiantes para cada trabajo de grado. Al dar clic a este vínculo se mostrara el siguiente listado (Figura 16). Donde el usuario podrá desplazarse por los diferentes trabajos de grado y mirar que estudiantes están registrados para cada uno.

| Título             | SISTEMA PARA LA GESTION DE TRABAJOS DE GRADO | Fecha de<br>inscripción | 14/01/2013 dd/mm/yy |
|--------------------|----------------------------------------------|-------------------------|---------------------|
| Descripción        | 1111dsdsad                                   |                         |                     |
| Edición de estudia | antes                                        |                         |                     |
|                    |                                              |                         |                     |
|                    |                                              |                         |                     |
|                    | Búsqueda ráp 🔎 📑 Nuevo                       |                         |                     |
|                    | Código do estudiante                         |                         |                     |
|                    | 1 2 118 012 051 P ANDREARINCON BRAVO         |                         |                     |
|                    | 1 2 118 012 052 P ANGELA MARIAZAMBRANO CA    | BRERA                   |                     |
|                    | 1 2 118 012 050 P BRAYAN EREDYDIAZ RAMOS     |                         |                     |
|                    |                                              |                         |                     |
|                    |                                              |                         |                     |

Figura 37. Lista de trabajos de grado con estudiantes asignados

Para agregar a un estudiante al trabajo de grado damos clic en el botón Nuevo, el cual nos creará una nueva fila para digitar los datos del estudiante o seleccionarlo mediante la herramienta lupa (explicada anteriormente).

Para editar la asignación de un estudiante damos clic en el icono del lápiz 🦉 , ubicado en el lado izquierdo de cada registro de estudiante. Digitamos los nuevos datos y actualizamos con el botón <sup>Se Actualizar</sup>, para guardar los cambios.

Para eliminar a un estudiante de un trabajo de grado damos clic en el icono eliminar , ubicado al lado izquierdo de cada registro de estudiante. Confirmamos la decisión dando "Aceptar". Aceptar Ca

Edición-Asignación Docentes

0

Asignación de docentes

Este vínculo permitirá al usuario visualizar y administrar las asignaciones de docentes para cada trabajo de grado, tanto Asesores, Jurados, Co-Asesores. Al dar clic a este vínculo se mostrara el siguiente listado (Figura 17). Donde el usuario podrá desplazarse por los diferentes trabajos de grado y mirar que docentes y con qué rol se han registrado para cada uno.

| Descripción       1111dsdsad         E Edición asesores y Jurados         Búsqueda ráp                                                                                                    | Título             | SISTEMA PARA LA GESTIO         | N DE TRABAJOS DE GRADO | Fecha de<br>inscripción |       | 14/11/2013 dd/mm/ |
|----------------------------------------------------------------------------------------------------|--------------------|--------------------------------|------------------------|-------------------------|-------|-------------------|
| ■ Edición asesores y Jurados<br>Búsqueda ráp  Porente Asignación Externo  Postado Si Postado Si Postado Postado Po | Descripción        | 1111dsdsad                     |                        |                         |       |                   |
| Búsqueda ráp       Imevo         Docente       Asignación Externo         1       98344055 HERNEY ALBEIROHERNEY ALBEIRO       Jurado       Si         1       98344055 HERNEY ALBEIROHERNEY ALBEIRO       Jurado       Si         1       98344055 HERNEY ALBEIROHERNEY ALBEIRO       Jurado       No         1       9834055 JERNEY EDISSONDANNY EDISSON       Jurado       No         1       98340275 JOHN BYRONJOHN BYRON       Co-asesor No         1       Image: Signación Externo       Jurado       No         1       Image: Signación Externo       Jurado       No         1       Image: Signación Externo       Jurado       No         1       Image: Signación Externo       Jurado       No         1       Image: Signación Externo       Jurado       No         1       Image: Signación Externo       Jurado       No         1       Image: Signación Externo       Jurado       No         1       Image: Signación Externo       Jurado       No         1       Image: Signación Externo       Jurado       No                                                                                                    | Edición asesores y | Jurados                        |                        |                         |       |                   |
| Búsqueda ráp       Imevo         Docente       Asignación       Externo         1       98344055 HERNEY ALBEIROHERNEY ALBEIRO       Jurado       Si         1       98344055 HERNEY ALBEIROHERNEY ALBEIRO       Jurado       Si         1       9834055 HERNEY ALBEIROHERNEY ALBEIRO       Jurado       Si         1       9834055 JERNEY ALBEIROHERNEY ALBEIRO       Jurado       No         1       98340275 JOHN BYRONJOHN BYRON       Co-asesor No         1       98340275 JOHN BYRONJOHN BYRON       Co-asesor No         1       1       Image Image Imag                                                                                                    |                    |                                |                        |                         |       |                   |
| Docente       Asignación       Externo         1       98344055       HERNEY ALBEIROHERNEY ALBEIRO       Jurado       Si         1       98344055       HERNEY ALBEIROHERNEY ALBEIRO       Jurado       Si         1       98344055       HERNEY ALBEIROHERNEY ALBEIRO       Jurado       No         1       9834055       JURADO       No       No         1       98340275       John BYRON       Co-asesor       No         1       Image: Similar Similar Simila                                                                                                    |                    | Búsqueda ráp <b>Q</b>          | Nuevo                  |                         |       |                   |
| PasiphaGone       PasiphaGone       PasiphaGone       PasiphaGone         10       98344055 HERNEY ALBEIROHERNEY ALBEIRO       Pasesor       No         11       98344055 HERNEY ALBEIROHERNEY ALBEIRO       Asesor       No         12       98344055 JERNEY ALBEIROHERNEY ALBEIRO       Asesor       No         12       98344057 JOHN BYRONJOHN BYRON       Jurado       No         12       98340275 JOHN BYRONJOHN BYRON       Co-asesor       No         12       98340275 JOHN BYRONJOHN BYRON       Co-asesor       No         12       10       (1 a 4 de 4)                                                                                                    |                    |                                |                        | 4 - 1                   | E.t   |                   |
| Image: Provide state of the state of th                                 |                    | 10cente<br>1 / 98344055 HERNEY | ALBEIROHERNEY ALBEIRO  | Jurado                  | Si    |                   |
| <sup>1</sup> <sup>1</sup>                                  |                    | 1 / 98344055 HERNEY            | ALBEIROHERNEY ALBEIRO  | Asesor                  | No    |                   |
| Image: Wer 10         Image: Wer 10         Image: W                                                                                                    |                    | 🕆 🧷 87064523 DANNY B           | EDISSONDANNY EDISSON   | Jurado                  | No    |                   |
| ra Ver 10 . (1 a 4 de 4)                                                                                                    |                    | 🕆 🥖 98340275 JOHN BY           | RONJOHN BYRON          | Co-asesor               | No    |                   |
|                                                                                                    |                    | Ira Ver 10 🗸                   |                        | ▶ [1 a 4                | de 4] |                   |
|                                                                                                    |                    |                                |                        |                         |       |                   |
|                                                                                                    |                    |                                |                        |                         |       |                   |

Figura 38 . Edición-Asignación Docentes

Para agregar a un docente al trabajo de grado damos clic en el botón Nuevo, el cual nos creará una nueva fila para digitar los datos del docente o seleccionarlo mediante la herramienta lupa (explicada anteriormente).

Para editar la asignación de un docente damos clic en el icono del lápiz  $\mathscr{A}$ , ubicado en el lado izquierdo de cada registro de docente. Digitamos los nuevos datos y actualizamos con el botón **S** Actualizar, para guardar los cambios.

Para eliminar a un docente de un trabajo de grado damos clic en el icono eliminar imi, ubicado al lado izquierdo de cada registro de docente. Confirmamos la decisión dando "Aceptar".

Características

El vínculo de caracteríisticas permitirá el acceso del usuario a un formulario donde podrá definir características especificas para los trabajos de grado (Número máximo de asesores, Número mínimo de asesores, Número máximo de jurados, Número mínimo de jurados, Tiempo límite de entrega, Tiempo límite de revisión, formato de evaluación trabajo escrito, formato de evaluación sustentación, Número máximo de correcciones) (Figura 18).

| Edición Características de trabajos | : de grado            |
|-------------------------------------|-----------------------|
| Búsqueda ráp 🔎                      | 🚯 Actualizar 🔍 Volver |
| Número máximo de asesores           | 2                     |
| Número mínimo de asesores           | 1                     |
| Número máximo de jurados            | 2                     |
| Número mínimo de jurados            | 2                     |
| Tiempo límite de entrega            | t                     |
| Tiempo límite de revisión           | 14                    |
| Archivo evaluación trabajo escrito  | 123123                |
| Archivo evaluación sustentación     | adasdd                |
| Número máximo de<br>correcciones    | 0                     |
| ira 🔄                               | ← 1 → ▶ [1 de 1]      |

Figura 39. Formulario de características para trabajos de grado

Modalidades Modalidades

Este vínculo permite al Comité Curricular acceder a un formulario donde podrá visualizar y administrar las distintas modalidades de trabajos de grado de su Departamento. Para ver o consultar los registros de Modalidades el sistema nos muestra una lista, además podemos desplazarnos utilizando las flechas ubicadas en la parte de abajo del formulario (Figura 19).

|      |      | 15             | Modalidades de Trabajos de Grado                                                                                                    |                   |
|------|------|----------------|----------------------------------------------------------------------------------------------------|-------------------|
| Bús  | que  | da ráp 🔎       | Nuevo                                                                                                    |                   |
|      | Tipo | Tg Modalidad * | Descripcion *                                                                                                    |                   |
| â 🧷  |      | PEDAGOGIA      | Modalidad que permite la revisión de los procesos pedagógicos en las aulas de clases                                                                                                    |                   |
| û 🧷  |      | INVESTIGACIÓN  | Imodificando                                                                                                    |                   |
| Û 🥖  |      | PASANTÍA       | En el Acuerdo 046emanado por el Consejo Académico se reglamenta las Pasantías para los estudiantes de pregrado que optan como requi<br>obtener el título profesional (Universidad de Nariño, 2001). | sito parcial para |
| îr 🧷 |      | MONOGRAFIA     | Es un proceso por medio del cual es necesaria la revisión de un contexto teórico de una temática en particular.                                                                                     |                   |
| Cam  | pos  | obligatorios   |                                                                                                    |                   |
| lr a |      | Ver 10 💌       |                                                                                                    | [1 a 4 de 4]      |

Figura 40. Formulario Modalidades de trabajos de grado

Para agregar un nuevo registro de una Modalidad, utilizamos el botón v posteriormente digitamos los datos necesarios en las casillas correspondientes figura 20. Damos clic en el botón v listo hemos registrado una Modalidad de Trabajo de grado para nuestro Departamento. Si queremos CANCELAR el nuevo registro damos clic en v ubicado al lado del botón.

Figura 41 . Casillas para registrar una Modalidad

|                    | B / U 🗄 🗃 🗮 🗮 💥 🦓 🕅 Párrafo 🔹 Fuente |
|--------------------|--------------------------------------|
| 1. R -             |                                      |
|                    |                                      |
| ampos obligatorios |                                      |
| Ira Ver 10 🗸       |                                      |

Para borrar o ELIMINAR una Modalidad, nos ubicamos en la fila correspondiente del registro y damos clic en y confirmamos la decisión (Figura 21).

| ¿Realmente desea | eliminar el registro? |  |
|------------------|-----------------------|--|
|                  |                       |  |
|                  | (2·······             |  |

Figura 42 . Mensaje para confirmar eliminar una Modalidad

Líneas de investigación Líneas de Investigación :

El vínculo Líneas de investigación permitirá el acceso del usuario a un formulario donde podrá ver, agregar, modificar, borrar los registros de las Líneas de investigación pertenecientes a su Departamento. Mediante botones (Actualizar, Nuevo, Borrar) que el Comité Curricular agregue o modifique los registros de las líneas de investigación de su Departamento, como se muestra en la figura (Figura 22).

Figura 43 .Formulario Líneas de Investigación

| Busgueca ráp 🔎         | S Actualizar           | Nuevo 👩 Borrar |
|------------------------|------------------------|----------------|
| Línea de investigación | Desarrollo de Software | Educativo      |
| Descripción            |                        |                |

Para ver o consultar los registros de Líneas de Investigación, podemos desplazarnos utilizando las flechas ubicadas en la parte de abajo del formulario.

Para agregar un nuevo registro de una Línea de Investigación, utilizamos el botón vy posteriormente digitamos los datos necesarios en el siguiente formulario representado en la figura (Figura 23). Damos clic en el botón vy listo hemos registrado una Línea de Investigación.

|                        | 🕵 Cancelar 🚘 Agreg |
|------------------------|--------------------|
| Línea de investigación |                    |
| Descripción            |                    |

Figura 44 . Formulario para registrar Línea de Investigación

> Avales Avales :

Esta opción del menú permite el acceso del usuario a un formulario donde podrá ver, agregar, modificar, borrar los registros de Avales del sistema GRADUS y que sean requeridos para cualquier trabajo de grado (Figura 24).

Figura 45 . Formulario principal de Aval

| Aval        |                                                                                     |                       |
|-------------|-------------------------------------------------------------------------------------|-----------------------|
| Búsquedará  | 👂 🔎 📔 Nuevo 🛞 Actualizar 🐻 Borrar                                                   |                       |
| Descripción | Permiso empresa "XY"                                                                |                       |
| Documento   | Seleccionar archivo No se ha archivo Excluir el registr<br>Arrastre un archivo aquí | o <u>emprasaXY.pd</u> |
| Ira         |                                                                                     | [1 de 1]              |

Para ver o consultar los registros de Aval, podemos desplazarnos utilizando las flechas ubicadas en la parte de abajo del formulario.

Para agregar un nuevo Aval, utilizamos el botón y posteriormente digitamos los datos necesarios en el siguiente formulario representado en la figura

25. Damos clic en el botón Agregar y listo hemos registrado un Aval.

| Aval        |                                      |
|-------------|--------------------------------------|
|             | 🕞 Agregar 🔀 Cancelar                 |
| Descripción |                                      |
| Documento   | Seleccionar archivo No se ha archivo |

Figura 46 . Formulario para registrar Aval

#### 2.1.2. Seguimiento

#### 🗄 🗾 Seguimiento

En este submodulo el sistema permite al usuario realizar actividades que corresponden al proceso de asesoría, evaluación y seguimiento a los trabajos de grado. Tanto en el proceso de asesoría como en el de evaluación los estudiantes, docentes y Comités Curriculares realizan actividades de subida y descarga de documentos de trabajos de grado. Se cuenta con tres opciones en Seguimiento como apoyo (Figura 26).

Figura 47 . Enlaces de Seguimiento

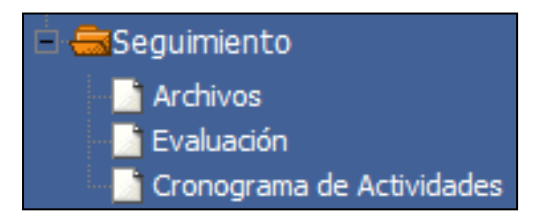

> Archivos

Archivos Esta opción da acceso para que el Comité Curricular revise el estado evaluativo del trabajo de grado, además consulte el historial de archivos que se han enviado en el proceso de asesoría y evaluación.

En primer lugar aparecerá la lista de trabajos de grado registrados para el Departamento, de la cual el usuario selecciona dando clic en <u>Ver</u> para acceder a ver detalles, estado e historial del trabajo de grado respectivo (Figura 27).

| Búsqueda ráp 🔎 🌐 Columnas 🛊 Clasificación 🔯 Exportación 👻 🛛 🗟 Búsqueda |               |                  |                  |               |                  | )                      |
|------------------------------------------------------------------------|---------------|------------------|------------------|---------------|------------------|------------------------|
|                                                                        | Proyecto No ¢ | Titulo           | Titulo corto     | Estado        | Descripción      | Fecha de inscripción 🗘 |
| Ver                                                                    | 73            |                  |                  | En desarrollo |                  | 27/03/2014             |
| Ver                                                                    | 74            | PRUEBA LONGITUD  | LONGITUD         | En desarrollo | 2222             | 31/03/2014             |
| Ver                                                                    | 71            | PRUEBA FECHA DOS | SADAASD          | En desarrollo | adadsadasd       | 14/03/2014             |
| Ver                                                                    | 72            | PRUEBA FECHA DOS | PRUEBA FECHA DOS | En desarrollo | PRUEBA FECHA DOS | 14/03/2014             |
| Ver                                                                    | 24            |                  |                  | En desarrollo |                  | 12/02/2014             |
| Ver                                                                    | 25            |                  |                  | En desarrollo |                  | 12/02/2014             |
| Ver                                                                    | 75            | SADSA            | DSADSA           | En desarrollo | dsadas           | 31/03/2014             |
| Ver                                                                    | 12            | PRUEBA DICIEMBRE | PRUEBA DICIEMBRE | En desarrollo | PRUEBA DICIEMBRE | 28/12/2013             |
| Ver                                                                    | 68            | III              | EDITANDO         | En desarrollo | hoy              | 21/02/2014             |
| Ver                                                                    | 76            | SDSA             | DASDAS           | En desarrollo | dasdasdsa        | 01/04/2014             |
| lr a                                                                   | 3 Ver 10      | •                | 📢 🗲 1 2 3        | 4 5 🔶 i       |                  | [21 a 30 de 86]        |

#### Figura 48 . Archivos-Selección de trabajo de grado

Luego de dar clic en Ver, el sistema nos muestra el siguiente formulario en pantalla (Figura 28). Conformado por tres (3) pestañas o bloques de información como: General, Asesorías, Evaluaciones. El usuario navega y consulta el historial que dese con respecto a historial de documentos enviados para el asesor, estudiantes y jurado.

El usuario se desplaza por las pestañas dando clic en cada una de ellas y mirando la información que corresponde a cada una.

Por otro lado con el botón Estado de revisión puede visualizar el estado de revisión del trabajo de grado. Y del mismo modo con el botón Subir acuerdo puede subir archivos que quiera enviar a los encargados para determinado trabajo de grado.

| Búsqueda ráp P S Clasificación Básqueda Subir acuerdo Estado de revisión Usuario Fecha de creación Observación Documento YEINY LISENIA ORDOÑEZ MOLINA 1205/2014                                                                                                    |                                | 2                           | General                       |              |
|----------------------------------------------------------------------------------------------------|--------------------------------|-----------------------------|-------------------------------|--------------|
| Usuario Fecha de creación Observación Documento<br>YEINY LISENIA ORDOÑEZ MOLINA 12/05/2014                                                                                                    | Búsqueda ráp 🔎                 | 1 Clasificación Q Búsq      | ueda Subir acuerdo Estado     | de revisión  |
| had a loss an international and the second second s | Usuario<br>YEIMY LISENIA ORDOÑ | Fecha de<br>EZ MOLINA 12/05 | creación Observación<br>/2014 | Documento    |
|                                                                                                    | Ira 1 Ver 10 💌                 |                             | *                             | [1 a 1 de 1] |

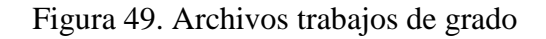

#### ➢ Evaluación

**Evaluación**, esta opción permite al usuario asignar los puntajes evaluativos con respecto al trabajo escrito y la sustentación del trabajo de grado.

Para acceder al listado de trabajos de grado a evaluar se da clic en el enlace Evaluación, el cual muestra el listado siguiente (Figura 29).

Figura 50 . Evaluación-Seleccionar trabajo de grado

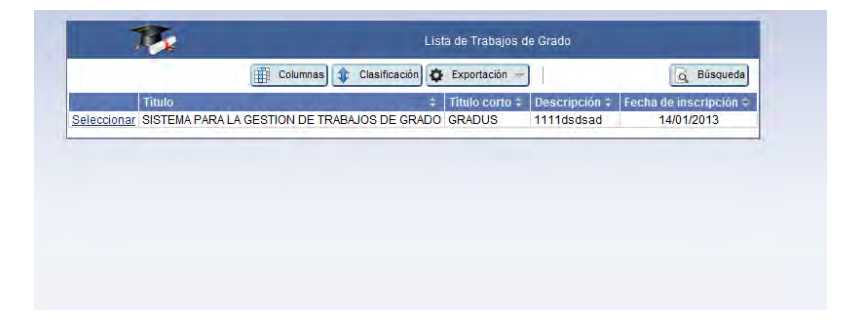

Respectivamente se elige el trabajo de grado con el vínculo <u>Seleccionar</u>, ubicado al lado izquierdo de cada registro, opción que comunica con la lista siguiente, la cual permite editar nota del trabajo escrito y la asignación respectiva del puntaje de sustentación, dando clic en <u>Evaluar</u> de determinada columna (Figura 30).

Figura 51 . Trabajo de grado a evaluar

| lo Título                                      | and particular  | The second second second second second second second second second second second second second second second s |             |                 |              |                                |                 |
|------------------------------------------------|-----------------|----------------------------------------------------------------------------------------------------|-------------|-----------------|--------------|--------------------------------|-----------------|
|                                                | cono   Descripc | ión Palabras clave                                                                                             | Inscripcion | Trabajo escrito | Sustentación | Estudiante                     |                 |
| TEMA PARA LA GESTION DE TRABAJOS DE GRADO GRAD | US 1111dsds     | ad Sistema web. app ,apk                                                                                       | 14/01/2013  | Evaluar         | Evaluar      | Código de estudiante No        | sta Sustentació |
|                                                |                 |                                                                                                    |             |                 |              | FREDDY SAYA GUZMAN             |                 |
|                                                |                 |                                                                                                    |             |                 |              | DOMINGO MARIANO MAIGUAL BOTINA |                 |
|                                                |                 |                                                                                                    |             |                 |              | JUAN FERNANDO MUÑOZ ORTIZ      |                 |
|                                                |                 |                                                                                                    |             |                 |              | CARLOS AURELIO PAZ JURADO      |                 |
|                                                |                 |                                                                                                    |             |                 |              | BRAYAN FREDY DIAZ RAMOS        |                 |
|                                                |                 |                                                                                                    |             |                 |              | VIVIANA MARLENY MORENO HERRERA |                 |
| a 1 Ver 10 💌                                   |                 | 14 14                                                                                                    |             |                 |              |                                | (1 a 1 de 1     |

Evaluar de la columna trabajo escrito: cabe aclarar que si el usuario docente no ha registrado algún puntaje de evaluación hasta el momento, el usuario comité curricular no podrá editar ni asignar el puntaje de calificación. Cuando el usuario ha dado clic sobre el enlace Evaluar en la columna de Trabajo escrito le aparecerá el siguiente formulario, con la opción de cambiar datos y actualizar la información (Figura 31).

| Edicit                        | n de puntaje trabajo escrito |        |
|-------------------------------|------------------------------|--------|
|                               | B Actualizar                 | Volver |
| Trabajo de grado              | 36 SADSA                     |        |
| Puntaje de trabajo<br>escrito | 36,00                        |        |
| Archivo acuerdo               |                              | 1      |

Figura 52 . Formulario de edición de puntaje de trabajo escrito

Si el usuario ha dado clic sobre el enlace **Evaluar** en la columna de Sustentación le aparecerá el siguiente formulario, con la opción de registrar para cada estudiante el puntaje evaluativo de la sustentación (Figura 32).

Registro calificación de estudiantes 🚯 Cargar archivo K Volver SISTEMA PARA LA GESTION DE TRABAJOS DE GRADO 🗖 Descripción 1111dsdsad Arch Seleccionar archivo No se ha ... archivo Sustentacion Arrastre un archivo aquí Integrantes 📊 Registrar ota Sustentaci DY SAYA GUZMAN 0,00 0 BRAYAN FREDY DIAZ RAMOS 0.00 Ξ **5 VIVIANA MARLENY MORENO RLOS AURELIO PAZ JURADO** 0,00 AN FERNANDO MUÑOZ ORTIZ 0.00 MINGO MARIANO MAIGUAL BOTINA 0,00 rios 10 👻  $\rightarrow$ [1 a 6 de 6] 41 1 4

Figura 53. Formulario de registro de puntaje de sustentación

Cronograma de Actividades:

Cronograma de Actividades Del mismo modo se cuenta con un cronograma de actividades, el cual fue diseñado para registrar actividades de un trabajo de grado y poder hacer seguimiento sobre su progreso durante el desarrollo. El progreso se puede visualizar mediante una gráfica de Gantt con la descripción de las tareas planeadas para un determinado trabajo de grado.

Esta opción da acceso al Comité Curricular para que pueda visualizar el progreso de tareas de cada trabajo de grado perteneciente al Departamento. Al dar clic sobre el vínculo **Cronograma de Actividades** el sistema muestra una lista de trabajos de grado con detalles básicos. Cada registro tiene un enlace <u>Ver</u> para poder acceder a ver la gráfica del progreso en las tareas o actividades asignadas anteriormente por el docente asesor encargado, como se muestra en la figura (Figura 33).

| 0           |                                                                                                    |                        |                |                     |                              |  |  |  |
|-------------|----------------------------------------------------------------------------------------------------|------------------------|----------------|---------------------|------------------------------|--|--|--|
| Cronogram   | or or or grant the Administration of the Administration of the Adm |                        |                |                     |                              |  |  |  |
| Búsqueda    | Búsqueda ráp 🔎 🏢 Columnas) 🛊 Clasificación 👳   🙀 Búsqueda                                                                                                    |                        |                |                     |                              |  |  |  |
| Actividades | Actividades Información trabajos de grado                                                                                                    |                        |                |                     |                              |  |  |  |
| Mostrar     | Título                                                                                                    | titulo corto      ≎    | Descripción 🗘  | Palabras ≎<br>clave | Fecha ¢<br>de<br>inscripción |  |  |  |
| Ver         | SADA                                                                                                    | DSADSAD                | asdsadas       | asdasdas            | 18/02/2014                   |  |  |  |
| Ver         | PRUEBA<br>ARCHIVO                                                                                                    | PRUEBA ARCHIVO         | PRUEBA ARCHIVO | PRUEBA<br>ARCHIVO   | 20/12/2013                   |  |  |  |
| Ver         | SDD                                                                                                    | ASDASDASD              | sadasd         | sadasdasd           | 18/02/2014                   |  |  |  |
| Ver         | PRUEBA UNO<br>DOS TRES                                                                                                    | PRUEBA UNO DOS<br>TRES | xozozoz        | ZXCZXCXZCXZ         | 06/02/2014                   |  |  |  |
| Ver         | PRUEBA UNO<br>DOS TRES                                                                                                    | PRUEBA UNO<br>DOS TRES | CZKOIZC        | XZCXZCXZCXZCXZ      | 06/02/2014                   |  |  |  |
| Ver         |                                                                                                    |                        |                |                     | 09/02/2014                   |  |  |  |
| Ver         |                                                                                                    |                        |                |                     | 09/02/2014                   |  |  |  |
| <u>Ver</u>  | CUADRO                                                                                                    | CUADR                  |                | с                   | 09/02/2014                   |  |  |  |
| Ver         |                                                                                                    |                        |                |                     | 11/02/2014                   |  |  |  |
| Ver         |                                                                                                    |                        |                |                     | 12/02/2014                   |  |  |  |
| Ira 1 \     | /er 10 💌                                                                                                    |                        | 1 2 3 4 5      | [1                  | a 10 de 76]                  |  |  |  |

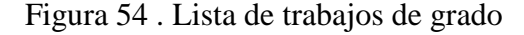

El usuario Comité Curricular al dar clic sobre el enlace <u>Ver</u> obtendrá la vista del gráfico (Gantt) donde se muestra el progreso de cada una de las tareas o actividades del trabajo de grado, como se muestra en la figura (Figura 34).

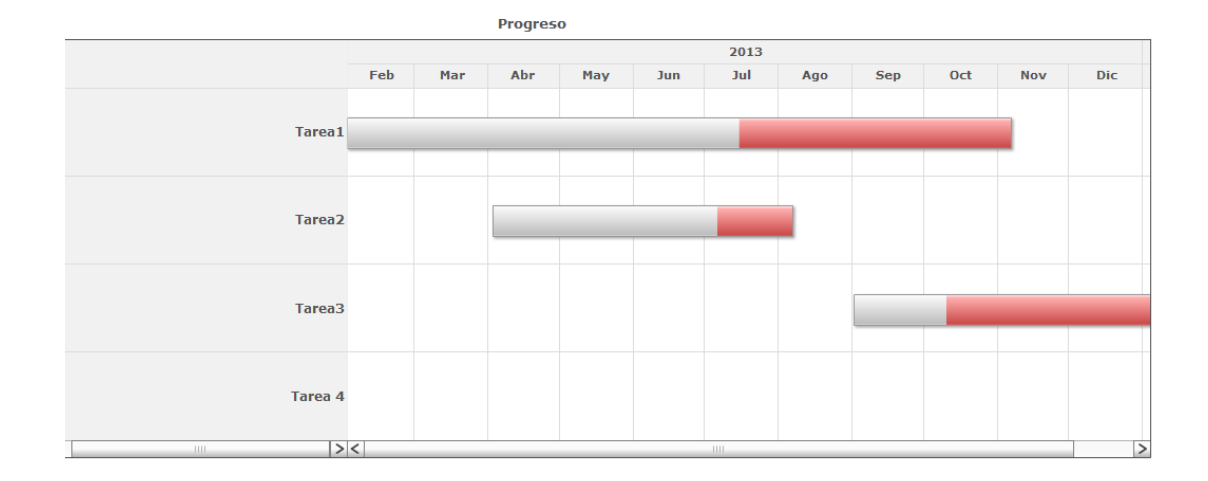

#### Figura 55 . Gráfica del progreso de actividades del trabajo de grado

#### 2.2. Módulo Comunicándome

Diseñado con el fin de apoyar la comunicación y permitir la interacción entre los usuarios participantes en el sistema, cuenta con los siguientes enlaces para ingresar:

Figura 56 . Enlaces de submodulo Comunicándome

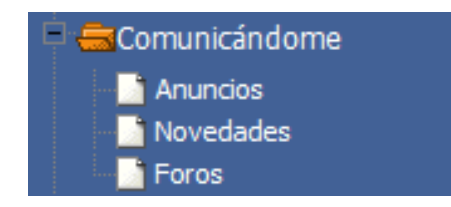

## 2.2.1. Anuncios

Anuncios, este enlace permite al usuario comité curricular registrar mensajes que quiere comunicar al resto de usuarios como docentes y estudiantes involucrados en el proceso de los trabajos de grado del Departamento.

El sistema presenta un formulario para escribir el mensaje y posteriormente registrarlo dando clic en el botón Agregar del siguiente formulario (Figura 36).
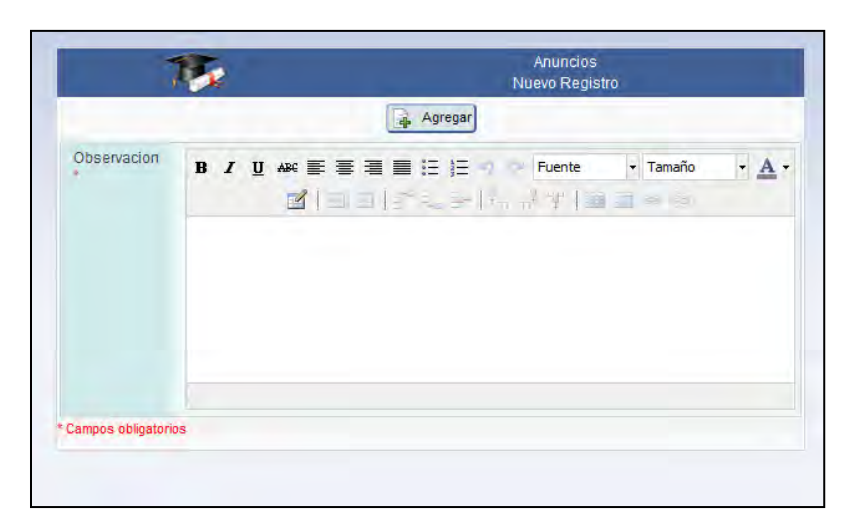

Figura 57 . Formulario de registro de anuncios

#### 2.2.2. Novedades

El vínculo **Novedades** permite al usuario comité curricular ver anuncios y noticias generadas por el sistema con relación al proceso de los trabajos de grado, permitiendo informar a los usuarios sobre los cambios que se han producido en el sistema GRADUS.

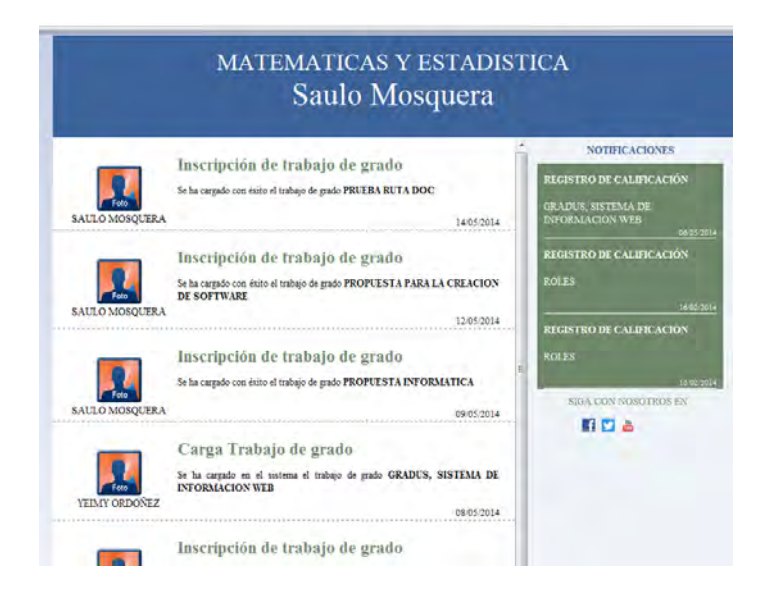

Las novedades del sistema se dividen en dos partes, las primeras, son noticias generales ordenadas de acuerdo a la fecha de realización de la actividad en el sistema. La otra parte llamada notificaciones son noticias de mayor interés para el usuario, sobre todo las que requieren algún tipo de respuesta por parte de este.

#### 2.2.3. Foros

**Foros**, es el vínculo que permite acceder a la comunicación que el docente entable con el estudiante y los diferentes usuarios participantes durante el desarrollo del trabajo de grado. Pero es el usuario comité curricular quien modera y administra los foros de todos los trabajos de grado que tiene registrados en su Departamento (Figura 38).

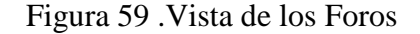

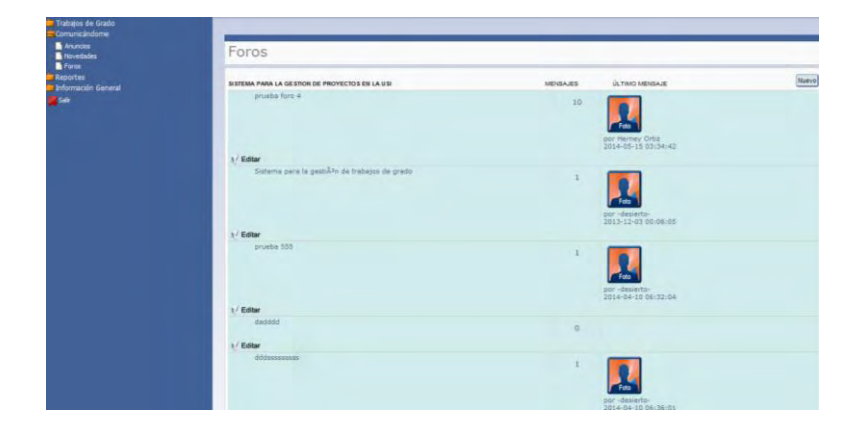

Para ver los mensajes de cada foro, nos ubicamos en determinado trabajo de grado y damos clic en el foro al que se quiere acceder para ver los mensajes (Figura 39).

| STEMA PARA<br>A GESTIîN DE<br>RABAJOS DE<br>RADO |                                                                                                    | Volve  |
|--------------------------------------------------|----------------------------------------------------------------------------------------------------|--------|
| Por Saulo<br>Mosquera<br>22013-12-03<br>00:02:42 | El desarrollo del sistema de informaciên web GRADUS se basê en la metodologÃa denominada áCœIngenierÃa Webဠ(IWeb), definida<br>como áCœIg proceso utilizado para crear, implantar y mantener aplicaciones Web de alta calidad㢠(Pressman, pp. 525-526). Esta<br>metodologÃa permite el desarrollo e implementaoÂn de la WebApp obteniedo una aplicaciên Ūptima, eficiente, estable y sin mayores<br>dificultades en su funcionalidad. Para ello se ejecutaron las siguientes etapas:                                                                                                    |        |
| Por Saulo<br>Mosquera<br>2013-12-03<br>00:06:05  | Atributos de calidad del sistema de informaciÃ <sup>3</sup> n Web GRADUS Las aplicaciones Web son una nueva alternativa de trabajo dentro de<br>diversas plataformas que existen en la red, su actual avance se lo deben a sus mejoras continuas que han permitido el paso de simples á<br>Cossitios webdé al nacimiento de sistemas y aplicaciones basadas en veb, logrando que las WebApps se integren con bases de datos<br>corporativas y aplicaciones de negocios. Los sistemas web de calidad son vitales para una organizaciA <sup>3</sup> n que busca apoyarse en una<br>infraestructura integrada, además los estálhaders de calidad para los sistemas de informaciA <sup>3</sup> n que pusca apoyarse en una<br>infraestructura integrada, además los estálhaders de calidad para los sistemas de informaciA <sup>3</sup> n que busca apoyarse con cossos<br>en el desarrollo de sistemas no deseados o innecesarios y a publicar informaciA <sup>3</sup> n de manera confiable (Kendall, 2005). | Editar |
|                                                  | Resp                                                                                                    | onder  |

Figura 60 . Vista de mensajes de un foro

*Responder al foro:* El usuario da clic en el botón Responder para agregar un mensaje o comentario al foro.

Figura 61 . Formulario-Nuevo mensaje del foro

| vensaje de ford |           |   |
|-----------------|-----------|---|
|                 | 🔒 Agregar |   |
| Mensaje         |           |   |
|                 |           | 1 |

Agregar un nuevo foro: para ello se debe dar clic en el botón Nuevo de la página de foros en determinado trabajo de grado y llenar la información que se requiere en el siguiente formulario (Figura 40).

| Figura 62 | .Formulario | agregar foro |
|-----------|-------------|--------------|
|-----------|-------------|--------------|

|         | D Agragar |    |
|---------|-----------|----|
|         | - Agregar |    |
| Mensaje |           |    |
|         |           | // |

*Editar foro:* para modificar información del foro utilizamos el botón **Editar**, el cual nos lleva al siguiente formulario donde se cambia la información y se actualiza los cambios con el botón **Editar**, también se cuenta con la opción de eliminar el foro con el botón **Editar** de este mismo formulario (Figura 41).

Figura 63 . Formulario-Editar foro

|         | 🐞 Actualizar 🚡 Borrar    Kolver                                 |
|---------|-----------------------------------------------------------------|
| Título  | Reunión                                                         |
| Mensaje | reunción de asesoría hoy en mi oficina a las<br>3pm, no falten. |

#### 2.3. Módulo Reportes

El usuario comité curricular puede consultar y visualizar informes sobre trabajos de grado, accediendo a los siguientes submodulos:

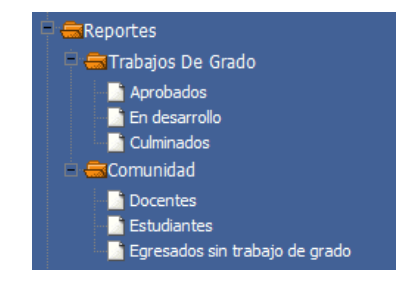

# 2.3.1. Trabajos de Grado:

Mediante este submodulo se podrán visualizar informes sobre trabajos de grado aprobados, en desarrollo y culminados.

#### Aprobados

El enlace de Aprobados para los reportes indica una lista de los trabajos de grado a la cual se puede acceder dando clic al enlace (Figura 43).

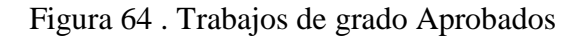

|                |                         | Traba               | ajos de grado ap | robados         |                      |                        |                     |
|----------------|-------------------------|---------------------|------------------|-----------------|----------------------|------------------------|---------------------|
| Búsqueda ráp 🔎 |                         | 👔 Columnas 🏚        | Clasificación    | 🕻 Exportación 🤝 | 🗟 Búsqueda           |                        |                     |
| Número 🗘 Tí    | tulo                    | ¢                   | Título corto ¢   | Descripción ¢   | Palabras clave 🗧     | Fecha de inscripción 🗧 | Fecha de aprobación |
| Ver 1 SI       | STEMA PARA LA GESTION D | E TRABAJOS DE GRADO | GRADUS           | 1111dsdsad      | Sistema web. app ,ap | k 14/01/2013           | 02/01/2013          |
| Ira 1 Ver 20   | •                       |                     | -                |                 |                      |                        | [1 a 1 de 1]        |
|                |                         |                     |                  |                 |                      |                        |                     |
|                |                         |                     |                  |                 |                      |                        |                     |
|                |                         |                     |                  |                 |                      |                        |                     |
|                |                         |                     |                  |                 |                      |                        |                     |
|                |                         |                     |                  |                 |                      |                        |                     |

De cada uno de los trabajos de grado aprobados el usuario dándole clic al enlace  $\underline{\text{Ver}}$  puede visualizar los estudiantes y docentes asignados (Figura 44).

Figura 65 . Estudiantes asignados al trabajo de grado

| 15                   | Estudiantes Asignados                                 |
|----------------------|-------------------------------------------------------|
| Búsqueda ráp 🔎 🏢     | Columnas 🔹 Clasificación 🔯 Exportación 🛩 🛛 💁 Búsqueda |
| Código de estudiante | Estudiante 🗘                                          |
| 23.153               | FREDDY SAYA GUZMAN                                    |
| 7.733.227            | DOMINGO MARIANO MAIGUAL BOTIN                         |
| 7.733.238            | JUAN FERNANDO MUÑOZ ORTI                              |
| 7.733.243            | CARLOS AURELIO PAZ JURADO                             |
| 2.118.012.050        | BRAYAN FREDY DIAZ RAMOS                               |
| 2.138.012.005        | VIVIANA MARLENY MORENO HERRER/                        |
| The d Max 10         |                                                       |

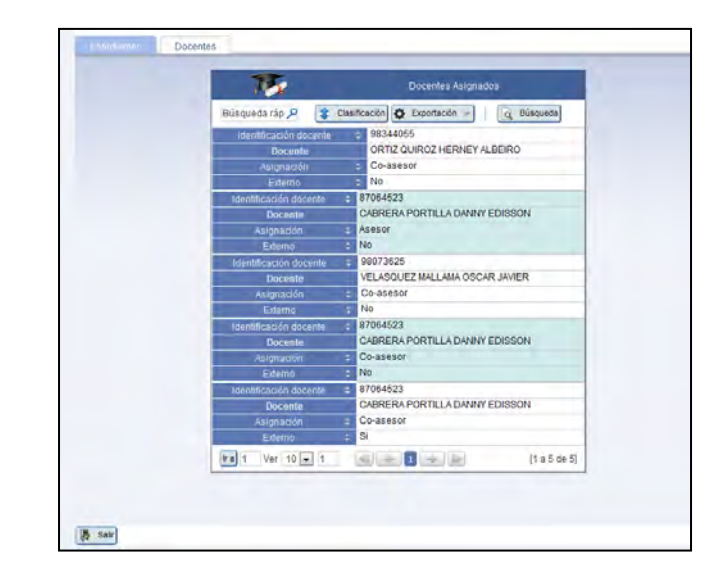

Figura 66 . Docentes asignados al trabajo de grado

#### En Desarrollo

El enlace de **En desarrollo** para los reportes indica una lista de los trabajos de grado a la cual se puede acceder dando clic al enlace (Figura 46).

| Búsqu      | ueda ráp | P Colur              | nnas 🏦 Clasi | ficación 🗢 Exportación 👻   | 🗟 Búsqueda         |                        |
|------------|----------|----------------------|--------------|----------------------------|--------------------|------------------------|
| Nú         | mero ¢   | Título               | Titulo corto | Descripción                | Palabras clave     | Fecha de inscripción 3 |
| /er        | 53       | SADA                 | DSADSAD      | asdsadas                   | asdasdas           | 18/02/2014             |
| /er        | 54       | SDD                  | ASDASDASD    | sadasd                     | sadasdasd          | 18/02/2014             |
| /er        | 7        | PRUEBA TRES          | PTRES        | asdasdd dadasasd           | dasdsadasd         | 06/12/2013             |
| /er        | 55       | ASDASD               | ASDAS        | dasdsad                    | sadsadsa           | 18/02/2014             |
| /er        | 32       | DASD                 | DASDASDSA    | dasdsadasdsa               | dsadsadsad         | 15/02/2014             |
| /er        | 46       | ADA                  | DSADSA       | sadsad                     | adsad              | 15/02/2014             |
| 'er        | 44       | MIRA AHI             | JEJEJE       | lo mismo siempre           | jeje               | 15/02/2014             |
| /er        | 45       | SDSDSA               | DSADAS       | dasdsadsad                 | sadsadas           | 15/02/2014             |
| /er        | 47       | SGBDD                | SIS          |                            | base, datos        | 15/02/2014             |
| /er        | 50       | DFDFD                | FDFD         | fdfdfdfd                   | fdfdfdfd           | 17/02/2014             |
| <u>/er</u> | 60       | PARA REDACTAR        |              |                            |                    | 20/02/2014             |
| /er        | 64       | www                  |              |                            |                    | 21/02/2014             |
| /er        | 66       | www                  |              |                            |                    | 21/02/2014             |
| /er        | 51       | DDDDDDD              | DDDDDDDD     | dddddddd                   | dddddd             | 17/02/2014             |
| 'er        | 33       | ASDAS                | DSADSAD      | asdsadsad                  | asdsadas           | 15/02/2014             |
| /er        | 69       | CASOS DE USO         | CASO         | de uso                     | caso, uso          | 24/02/2014             |
| <u>er</u>  | 52       | APARECE EN NOVEDADES | NOTICIAS     | actualización en novedades | trabajo, novedades | 18/02/2014             |
| /er        | 67       | SAD                  | SADSADS      | adasdsa                    |                    | 21/02/2014             |
| /er        | 3        | PREUBA               | ASDFKASDKF   | ASDKFASKDF                 | SADKFSD            | 15/11/2013             |
| <u>er</u>  | 73       |                      |              |                            |                    | 27/03/2014             |

Figura 67 . Trabajos de grado en desarrollo

De cada uno de los trabajos de grado en desarrollo el usuario dándole clic al enlace  $\underline{\text{Ver}}$  puede visualizar los estudiantes y docentes asignados (Figura 47).

Estudiantes Docentes Estudiantes Asignados Búsqueda ráp A Columnas Clasificación Exportación Q Búsqueda Código de estudiante Estudiante 4 7.733.227 DOMINGO MARIANO MAGUAL BOTINA 7.733.227 DOMINGO MARIANO MAGUAL BOTINA GERARDO MESIAS ROSAS ra 1 Ver 10 r ri r r r r r 1 2 de 2]

Figura 68 . Estudiantes asignados al trabajo de grado

Figura 69. Docentes asignados al trabajo de grado

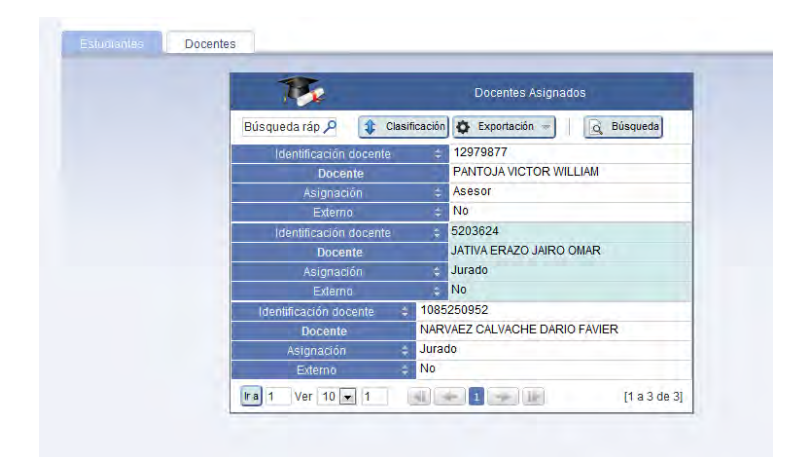

• Culminados

El enlace de **Culminados** para los reportes indica una lista de los trabajos de grado a la cual se puede acceder dando clic al enlace (Figura 49).

Figura 70. Trabajos de grado culminados

| 16  | ilmero = | Titulo        | Titulo corto | Descripción                | Palabras clave | Fecha de lascripción 4 |
|-----|----------|---------------|--------------|----------------------------|----------------|------------------------|
| Ver | 53       | SADA          | DSADSAD      | asdsadas                   | asdasdas       | 18/02/2014             |
| Vec | 54       | SDD           | ASDASDASD    | sadasd                     | sadasdasd      | 18/02/2014             |
| /er | 7        | PRUEBATRES    | PTRES        | asdasdd dadasasd           | dasdsadasd     | 06/12/2013             |
| Ver | 55       | ASDASD        | ASDAS        | dasdsad                    | sadsadsa       | 18/02/2014             |
| Vér | 32       | DASD          | DASDASDSA    | dasdsadasdsa               | dsadsadsad     | 15/02/2014             |
| /er | 43       | ABC           | ABC          | abcdee                     | 3333           | 15/02/2014             |
| Ver | 41       | SDAS          | DSADSA       | dasdasdadsd                | asdsad         | 15/02/2014             |
| Ver | 46       | ADA           | DSADSA       | sadsad                     | adsad          | 15/02/2014             |
| /er | 48       | BALANCE       | BALA         | queriendo hacer una prueba | balance        | 17/02/2014             |
| /ec | 44       | MIRA AHI      | JEJEJE       | to mismo siempre           | jeje           | 15/02/2014             |
| Ver | 45       | SDSDSA        | DSADAS       | dasdsadsad                 | sadsadas       | 15/02/2014             |
| Ver | 47       | SCBDD         | SIS          |                            | base, datos    | 15/02/2014             |
| /er | 50       | DFDFD         | FDFD         | fdfdfdfd                   | fatatata       | 17/02/2014             |
| /er | 60       | PARA REDACTAR |              |                            |                | 20/02/2014             |
| /er | 61       | ASDSAD        | ASSAD        | assadasd                   | sadsadsa       | 21/02/2014             |
| /er | 63       | PRUEBAAAA     | FFFFFFFF     |                            |                | 21/02/2014             |
| /er | 64       | WWWW          |              |                            |                | 21/02/2014             |
| Ver | 66       | WWW           |              |                            |                | 21/02/2014             |
| Ver | 51       | DDDDDDD       | DDDDDDDDD    | dadadaddd                  | ddddddd        | 17/02/2014             |
| /er | 33       | ASDAS         | DSADSAD      | asdsadsad                  | asdsadas       | 15/02/2014             |

De cada uno de los trabajos de grado culminados el usuario dándole clic al enlace  $\underline{\text{Ver}}$  puede visualizar los estudiantes y docentes asignados (Figura 50).

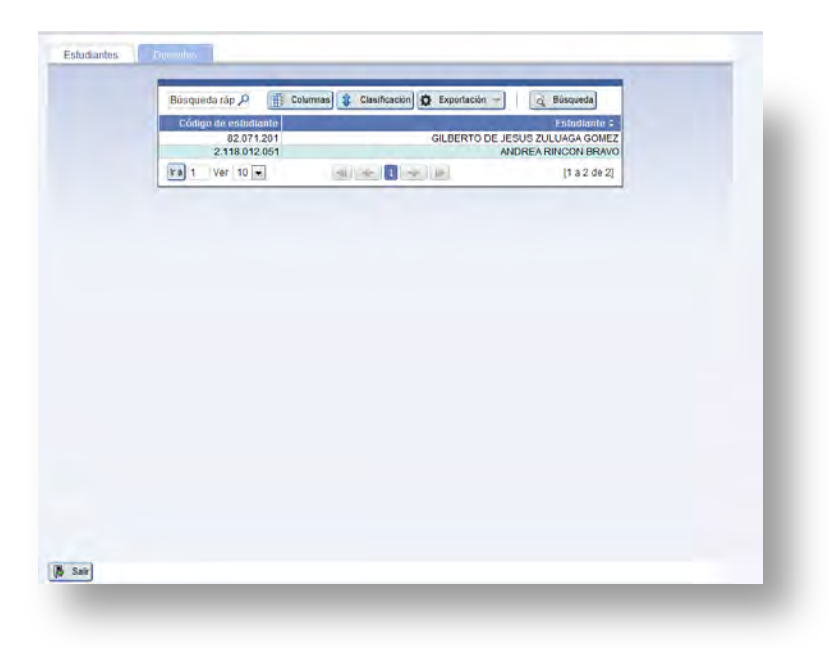

Figura 71 . Estudiantes asignados al trabajo de grado

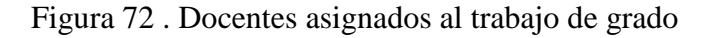

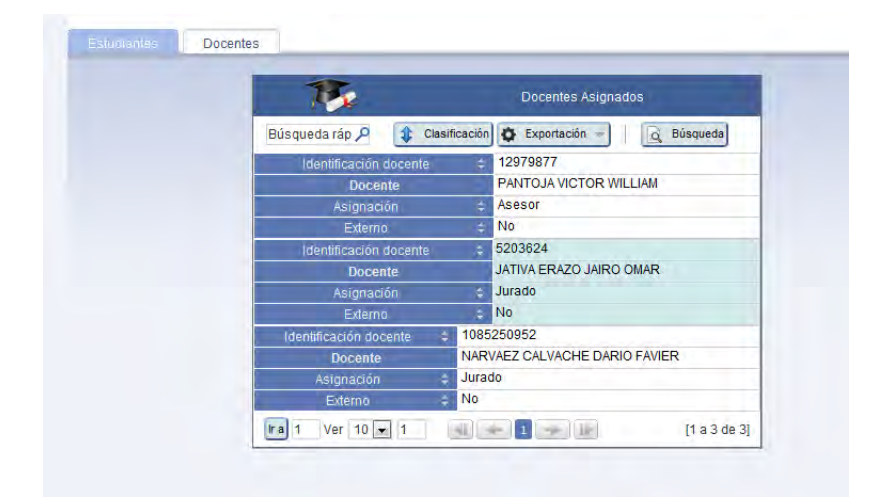

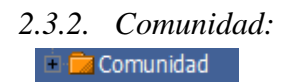

Aquí el usuario comité cuenta con la vista de docentes asesores, jurados, estudiantes y egresados sin trabajo de grado registrado.

#### • Docentes

**Docentes**, este vínculo da acceso a la lista de los docentes que pertenecen al Departamento y que además están a cargo de los trabajos de grado como asesores, co-asesores o jurados. El usuario da clic en el enlace y aparece la siguiente lista (Figura 52).

|                             | Docentes       |          |               |                 |         |              |                 |                 |       |
|-----------------------------|----------------|----------|---------------|-----------------|---------|--------------|-----------------|-----------------|-------|
| Búsqueda ráp 🔎              | Co             | lumnas 🚺 | Clasificación | 🏟 Exportación 🤜 | /   🖸   | Búsqueda     |                 |                 |       |
| P Cedula P Apellidos        | P Nombres      | Cod Dep  | P Seccion     |                 | P Cargo | Total Asesor | Total Co Asesor | Total Evaluados | Total |
| 8.801.515 PACHECO FIGUERO/  | EDWIN FERNANDO | 701      | MATEMATICAS   | Y ESTADISTICA   | HCSP    | 1            | <u>0</u>        | 1               | 2     |
| 13.068.864 RECALDE MARTINEZ | DAVID EDUARDO  | 701      | MATEMATICAS   | Y ESTADISTICA   | HCSP    | 1            | <u>0</u>        | <u>0</u>        | 1     |
| 87.717.538 ROMO GUERRON     | JOSE LUIS      | 701      | MATEMATICAS   | Y ESTADISTICA   | HC      | <u>0</u>     | <u>0</u>        | 1               | 1     |
| 98.381.646 PAREDES VALLEJO  | HOMERO         | 701      | MATEMATICAS   | Y ESTADISTICA   | TCO     | 1            | <u>0</u>        | 2               | 3     |
| ra 1 Ver 10 🗸               |                |          | 4             | 1 🔶 膨           |         |              |                 | [1 a 4          | de 4] |
|                             |                |          |               |                 |         |              |                 |                 |       |
|                             |                |          |               |                 |         |              |                 |                 |       |
|                             |                |          |               |                 |         |              |                 |                 |       |

Figura 73 . Lista de docentes con carga de trabajos de grado

• Estudiantes

**Estudiantes**, este vínculo da acceso a la lista de los estudiantes que pertenecen al Departamento y que además tienen registrado su trabajo de grado en el sistema GRADUS. El usuario da clic en el enlace y aparece la siguiente lista (Figura 53).

Figura 74. Lista de estudiantes con trabajo de grado registrado en el sistema

|                        | 1                                  | Estudantes con Tratajo de Cirado |                    |                           |                                |                                |       |                                                    |
|------------------------|------------------------------------|----------------------------------|--------------------|---------------------------|--------------------------------|--------------------------------|-------|----------------------------------------------------|
| Büsqueda rápida 🔎      |                                    |                                  |                    | 🛛 Columnas 🛊 Clasificació | n 🐧 Exportación 🚽 🔤 Bús        | queda                          |       |                                                    |
| Código ‡ Cédula        | ¢ Nombres ¢                        | Telefono                         | Direccion Pasto    | Semestre 🗧 Matriculado 🗘  | Carrera ¢                      | Programa                       | Sede  | Proyecto                                           |
| 2.133.772.012 59818494 | UNIGARRO MORENO SAHANDRA OLIVA     | qZydWWprpp                       | CALLE 13 4-53      | 1 \$                      | MAESTRIA EN EDUCACION          | MAESTRIA EN EDUCACION          | PASTO | PROPUESTA PARA LA CREACION DE SOFTWARE             |
| 2.131.081.071 10853264 | 77 CEPEDA HUERTAS MISHELL CAROLINE | rZ6cXGptrQ                       | MANZANA 5 CASA 11  | 3 \$                      | INGENIERIA AGROFORESTAL        | INGENIERIA AGROFORESTAL        | PASTO | ASD                                                |
| 2.100.981.357 10872010 | 81 MALPUD CACERES EMILCEN LILIANA  |                                  |                    | 110 S                     | TEC. PROFESIONAL EN PROD. PAE  | TEC. PROFESIONAL EN PROD. PAE  | PASTO | SISTEMA PARA LA GESTION DE TRABAJOS DE GRADO       |
| 27.010.235 10856610    | 56 ORDOŇEZ MOLINA YEIMY LISENIA    | 7264821                          | CHILCAL SAN PABLO  | 15 S                      | LICENCIATURA EN INFORMATICA    | LICENCIATURA EN INFORMATICA    | PASTO | CUADRO                                             |
| 27.010.216 10852716    | 12 CHAMORRO PORTILLA JOHN DAVID    | 7298194                          | CARRERA 2 NO 3-150 | 15 S                      | LICENCIATURA EN INFORMATICA    | LICENCIATURA EN INFORMATICA    | PASTO | EVALUACION DE TIC EN LA INSTITUCION EDUCATIVA ITSI |
| 29.122.209 10838121    | 79 MORCILLO MOLINA FERNANDO        | 7290273                          | CARRERA 2 NO. 3-42 | 10 S                      | LIC.EDUC.BAS.ENF.CIEN.NAT.ED.A | LIC.EDUC.BAS.ENF.CIEN.NAT.ED.A | PASTO | PRUEBA LONGITUD                                    |
| Ira 1 Ver 10           | r                                  |                                  |                    | 4                         | e 1 💀 🕅                        |                                |       | [1 a 6 de 6                                        |

• Egresados sin trabajo de grado

Egresados sin trabajo de grado, este vínculo da acceso a la lista de los estudiantes egresados que pertenecen al Departamento y que no tienen registrado su trabajo de grado en el sistema GRADUS. El usuario da clic en el enlace y aparece la siguiente lista (Figura 54).

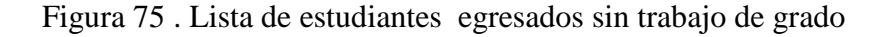

| Bidgueds strg.P         Codes         Sameste 2         Nameste 2         Nameste 2                                                                                                    | 15                     |                        |                                 | Egresad          | dos sin Tra | bajo de Grado      |            |                |                |          |
|----------------------------------------------------------------------------------------------------|------------------------|------------------------|---------------------------------|------------------|-------------|--------------------|------------|----------------|----------------|----------|
| Codeg-2         Celadad         2) Staneste 2         Mancados 2         Itente         Direction 2         Total A         Direction 2         Direction 2         Directio 2         Directio 2                                                                                                    | Búsqueda ráp 🔎         |                        | Columnas 😫 Clasificació         | ón 🚯 Exportación | -   9       | Búsqueda           |            |                |                |          |
| 22 01 22 03 8705850 151 N CARLOSANA JOHWY ALEXANDER MZ 2 CASA 4 725424 LICENCATURA EN INFORMATCA LICENCATURA EN INFORMATCA LICENCATURA EN INFORMATICA LICENCATURA EN INFORMATICA LICENCATURA EN INFORMATICA LICENCATURA EN INFORMATICA LICENCATURA EN INFORM                                                                                                    | Codigo 🗘 Cédula 🗘      | Semestre   Matriculado | Nombre                          | Direccion Pasto  | Telefono    |                    | Carrera    | Programa       |                | Sede     |
| 22 01 22 03 02984419 19 5 BOLÁÑOS CALEEDO DANIA GISELLA CRA SE # 21 0.0 LICERICIATURA EN INFORMATCA LECINCIATURA EN INFORMATCA LECINCIATURA EN INFORMATCA LE                                                                                                    | 200.010.209 87063860   | 15 N                   | CARLOSAMA JOHNY ALEXANDER       | MZ 5 CASA 4      | 7292426     | LICENCIATURA EN IN | FORMATICA  | LICENCIATURA E | IN INFORMATICA | PASTO    |
| 22 010 20 3788162 15 5 TUMAL CANCIMANCE VULANA INC 2 CASA 15 [20322] LICENCATURA EN INFORMATCA LICENCATURA EN INFORMATCA LICENCATURA EN INFORMATICA LICENCATURA EN INFORMATICA LICENCATU                                                                                                    | 22.010.240 36954419    | 15 S                   | BOLAÑOS CAICEDO DIANA GISELLA   | CRA 3E # 21D-08  |             | LICENCIATURA EN II | FORMATICA  | LICENCIATURA E | N INFORMATICA  | PASTO    |
| 22010 24 19824585 15 SOBERO LARRAL ALBO LABRARAL ASUS MAURICIO CRA 330 N 14.44 723387 LICERICATURA EN INFORMATCIA LOCINCIATURA EN INFORMATCIA LABOLATURA EN ANFORMATCIA LABOLATURA EN INFORMATCIA LABOLATURA EN INFORMATCIA ADASTOLATURA EN INFORMATCIA LABOLATURA EN INFORMATCIA LABOLATURA EN INFORMATCIA LABOLATURA EN INFORMATCIA LABOLATURA EN INFORMATCIA LABOLATURA EN INFORMATCIA LABOLATURA EN INFORMATCIA LABOLATURA EN INFORMATCIA LABOLATURA EN INFORMATCIA LABOLATURA EN INFORMATCIA LABOLATURA EN INFORMATCIA LABOLATURA EN INFORMATCIA LABOLATURA EN INFORMATCIA LABOLATURA EN INFORMATCIA LABO                                                                                                    | 22.010.220 37086162    | 15 S                   | TUMAL CANCIMANCE YULIANA        | MZ 3 CASA 15     | 7203822     | LICENCIATURA EN IN | FORMATICA  | LICENCIATURA E | IN INFORMATICA | PASTO    |
| 22010209 37082837 15 N 0000HE2 VILLOTA NABELA PATRICIA CALLE 2 223-8 128550 ULCENCATURA EN INFORMATCA LUCENCATURA EN INFORMATCA LUCENCATURA EN INFORMATCA LUCENCATURA EN INFORMATCA PASTO<br>221010 2214 327051315 15 N MAYA BENVIDES PAOLA ANDREA<br>21010 224 427051315 15 N MAYA BENVIDES PAOLA ANDREA<br>21010 224 427051315 15 N MAYA BENVIDES PAOLA ANDREA<br>21010 224 5070730 15 N MORA GRANUL ARIA ALEXANDER<br>21010 221 5070730 15 N MERA MORANU ARIA ALEXANDER<br>21010 221 5070730 15 N MARTINEZ MARIO ALEXANDER<br>21010 221 5070730 15 N MARTINEZ MARIO ALEXANDER<br>21010 2010 7007070 15 N MARTINEZ MARIO ALEXANDER<br>21010 2010 7007070 15 N MARTINEZ MARIO ALEXANDER<br>21010 2010 70070 | 22.010.244 1085245365  | 15 S                   | ROSERO IBARRA JESUS MAURICIO    | CRA 33D N. 1A-34 | 7238357     | LICENCIATURA EN II | FORMATICA  | LICENCIATURA E | N INFORMATICA  | PASTO    |
| 22010 2203838221         155         OBJERNO ERASO HUDO ORA 37 4-4         7237110 LICENCIATURA EN INFORMATICA LICENCIATURA EN INFORMATICA LICENCIAT                                                                                                    | 22.010.208 37082637    | 15 N                   | ORDOÑEZ VILLOTA ANGELA PATRICIA | CALLE 8 22D-39   | 7293510     | LICENCIATURA EN IN | FORMATICA  | LICENCIATURA E | IN INFORMATICA | PASTO    |
| 2101027427091315 15 N MAYA BEW/10E5 PAOLA ANDRA. CALLE 5 6333 122344 UCENCATURA EN INFORMATCA LOCENCATURA EN INFORMATCA LOCENCATURA EN INFORMATCA LOCENCATURA EN INFORMATCA PASTC<br>21010 224 51010215 101104 15 N MERA MORENO HUGO JANO CRA. 21 e 1368 1223200 UCENCATURA EN INFORMATCA LOCENCATURA EN INFORMATCA LOCENCATURA EN INFORMATCA LOCENCATURA EN INFORMATCA LOCENCATURA EN INFORMATCA PASTC<br>21 010 225 5107858 15 N MARTINEZ MARIO ALBERTO MIZ UCESA 7 ULCENCATURA EN INFORMATCA LOCENCATURA EN INFORMATCA LOCENCATURA EN INFORMATCA DA EN EN EN EN EN EN EN EN EN EN EN EN EN                                                                                                    | 22.010.202 98396261    | 15 S                   | GALEANO ERASO HUGO ARMANDO      | CRA 37 6-48      | 7297116     | LICENCIATURA EN II | FORMATICA  | LICENCIATURA E | N INFORMATICA  | PASTO    |
| 2101022694011510840 151N MORA GRAULA JARO ALEXANDER CRA LE 1421-26 731103 LICENCIATURA EN INFORMATICA LOEDICIATURA EN INFORMATICA LOEDICIATURA EN INFORMATICA LOEDICIATURA EN INFORMATICA LOEDICIATURA EN INFORMATICA LOEDICIATURA EN INFORMATICA PASTO<br>21010 221 137037559 15 N MARTINEZ MARIO ALBERTO NEZ U CASA 7 LICENCIATURA EN INFORMATICA LICENCIATURA EN INFORMATICA ALBERTO<br>INZ U CASA 7 LICENCIATURA EN INFORMATICA LICENCIATURA EN INFORMATICA LICENCIATURA EN INFORMATICA LOEDICIATURA EN INFORMATICA PASTO<br>INT VIE 10 VIE 10 VIE 1                                                                                                    | 21.010.274 27091315    | 15 N                   | MAYA BENAVIDES PAOLA ANDREA     | CALLE 5 #33-33   | 7229448     | LICENCIATURA EN IN | IFORMATICA | LICENCIATURA E | IN INFORMATICA | PASTO    |
| 210102213072700 15 N MARA MORENO HUGO DARIO<br>21010213072700 15 N MARTINEZ MARIO ALGERTO M2 U CASA 7 LICENCIATURA EN NFORMATICA PASTC<br>210102137067630 15 N MARTINEZ MARIO ALGERTO M2 U CASA 7 LICENCIATURA EN NFORMATICA PASTC<br>M2 1 Ver 10 w (10 w (11 + 10 + 10 + 10 + 10 + 10 + 10 + 10                                                                                                    | 21.010.265 84011510840 | 15 N                   | MORA GRANJA JAIRO ALEXANDER     | CRA. 1E #21-28   | 7301803     | LICENCIATURA EN II | FORMATICA  | LICENCIATURA E | N INFORMATICA  | PASTO    |
| 2101022187067830 15 N MARTINEZ MARIO ALBERTO NAZU CASA 7 LUCENCIATURA EN INFORMATICA LUCENCIATURA EN INFORMATICA A PASTO<br>IL 1 Ver 10 • (1 a 10 de 83)<br>(1 a 10 de 83)                                                                                                    | 21.010.212 13072700    | 15 N                   | MERA MORENO HUGO DARIO          | CRA. 21 # 13-66  | 7232200     | LICENCIATURA EN IN | IFORMATICA | LICENCIATURA E | IN INFORMATICA | PASTO    |
| R 1 Ver 10 🖉 📢 🐨 🖁 2 3 4 5 🖝 🕞                                                                                                    | 21.010.251 87087630    | 15 N                   | MARTINEZ MARIO ALBERTO          | MZ U CASA 7      |             | LICENCIATURA EN II | FORMATICA  | LICENCIATURA E | N INFORMATICA  | PASTO    |
|                                                                                                    | Ira 1 Ver 10 💌         |                        | 41 4- 1                         | 2345 🌩           | ₽           |                    |            |                | [1 a 10        | 0 de 83] |
|                                                                                                    |                        |                        |                                 |                  |             |                    |            |                |                |          |

#### 2.4. Módulo Información General

Mediante este módulo los usuarios tienen acceso a la consulta de información general del sistema GRADUS, ingresando a los siguientes enlaces (Figura 55).

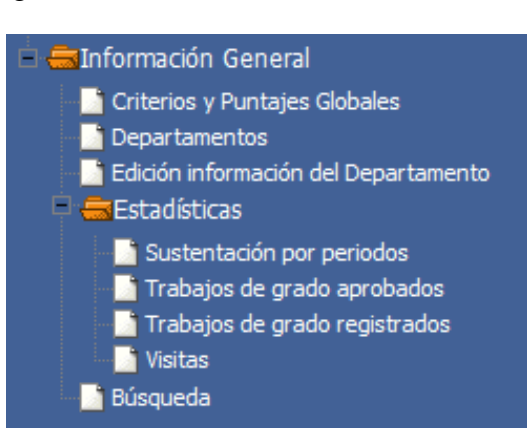

Figura 76 . Enlaces de Información General

#### 2.4.1. Criterios y Puntajes Globales

El vínculo **Criterios y Puntajes Globales** permite al usuario acceder a una animación hecha en flash relacionada a los criterios y puntajes de evaluación definidos a nivel general en la Universidad de Nariño.

Al dar clic en Criterios y Puntajes Globales se visualiza como primera pantalla la siguiente, donde se indica el título de la animación y la institución. Del mismo modo cada texto que se presenta por pantalla fue adaptado con el sonido respectivo que lee lo escrito (Figura 56). Para seguir adelante con la animación nos vamos a desplazar dando clic a esta flecha, ubicada en la parte inferior de la pantalla.

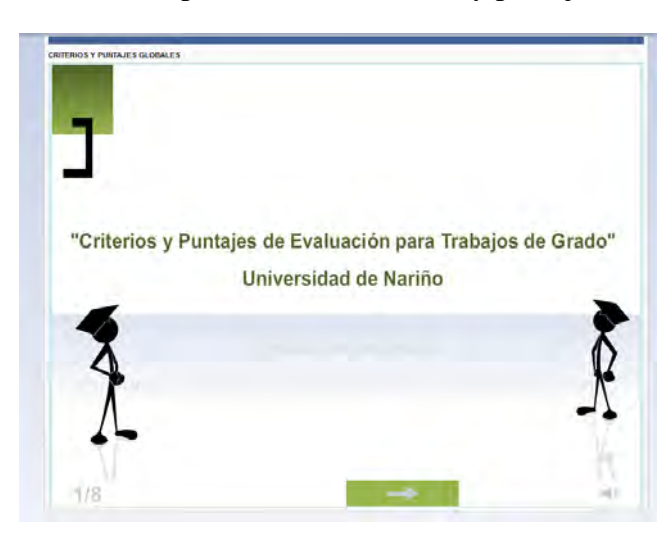

Figura 77 .Primer pantallazo de criterios y puntajes Globales

El siguiente pantallazo nos muestra y podemos escuchar la definición de trabajo de grado en la Universidad de Nariño, establecido en el estatuto estudiantil.

Si queremos retroceder al pantallazo anterior damos clic en \_\_\_\_\_, ubicada en la parte inferior de la pantalla.

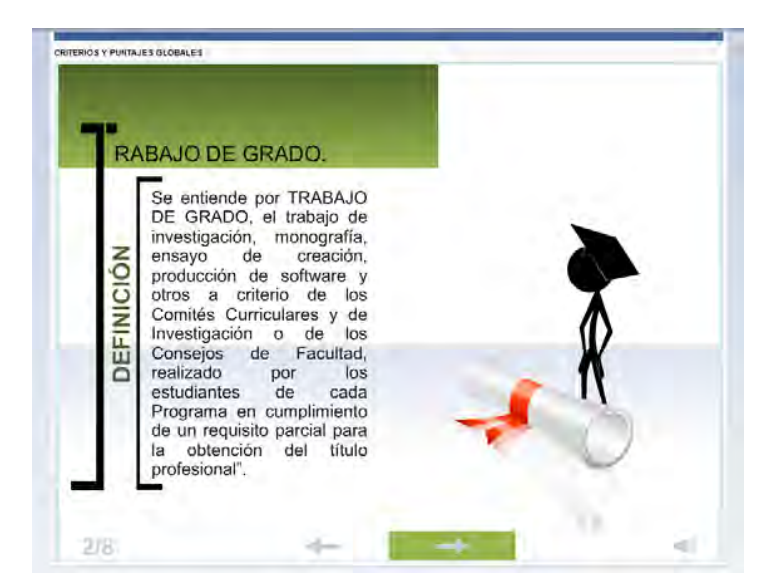

Figura 78 .Definición de trabajo de grado

Figura 79 . Escala de calificación para trabajo escrito

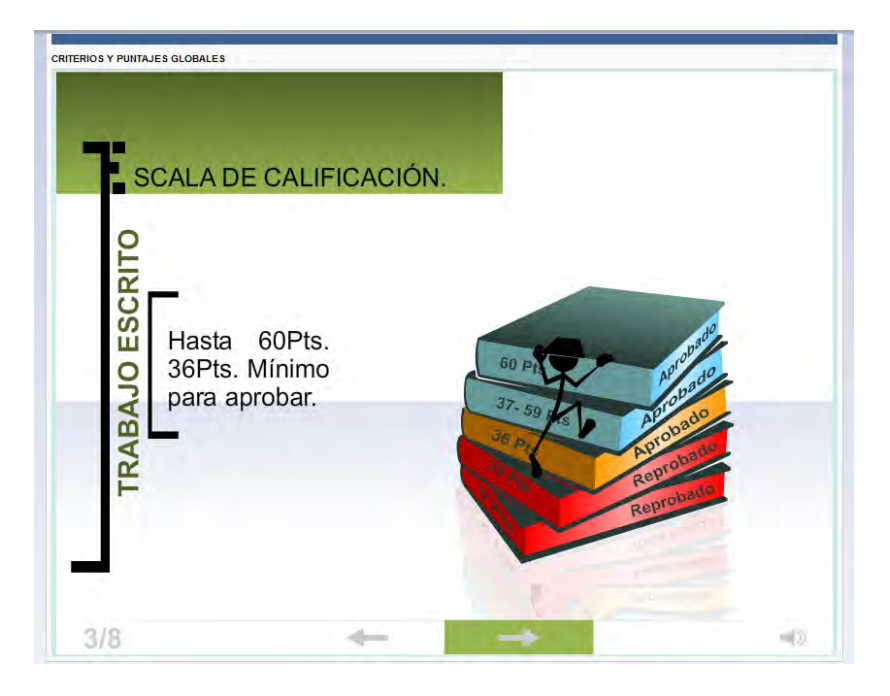

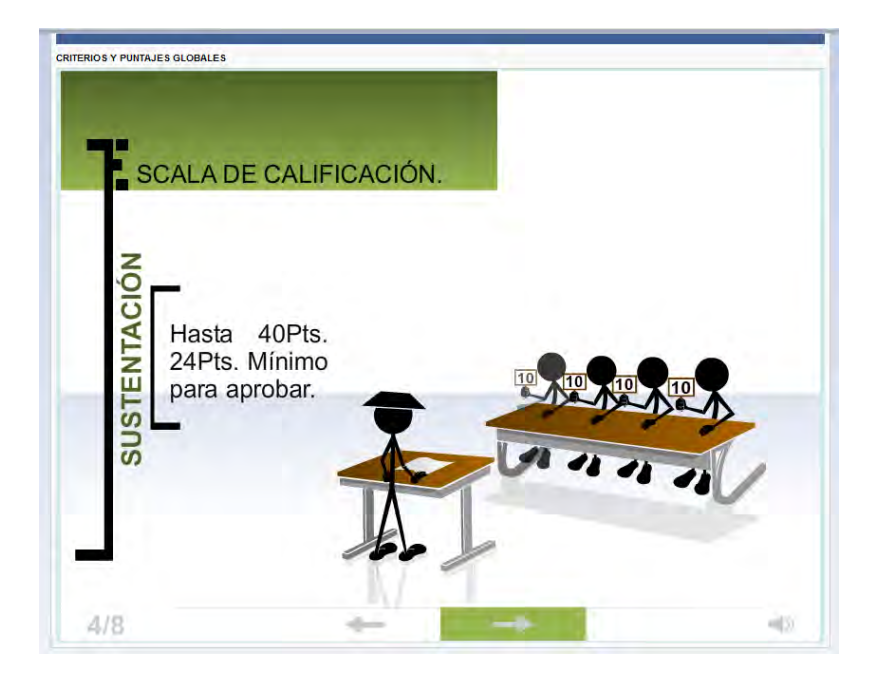

Figura 80 . Escala de calificación para sustentación

Figura 81 . La sustentación

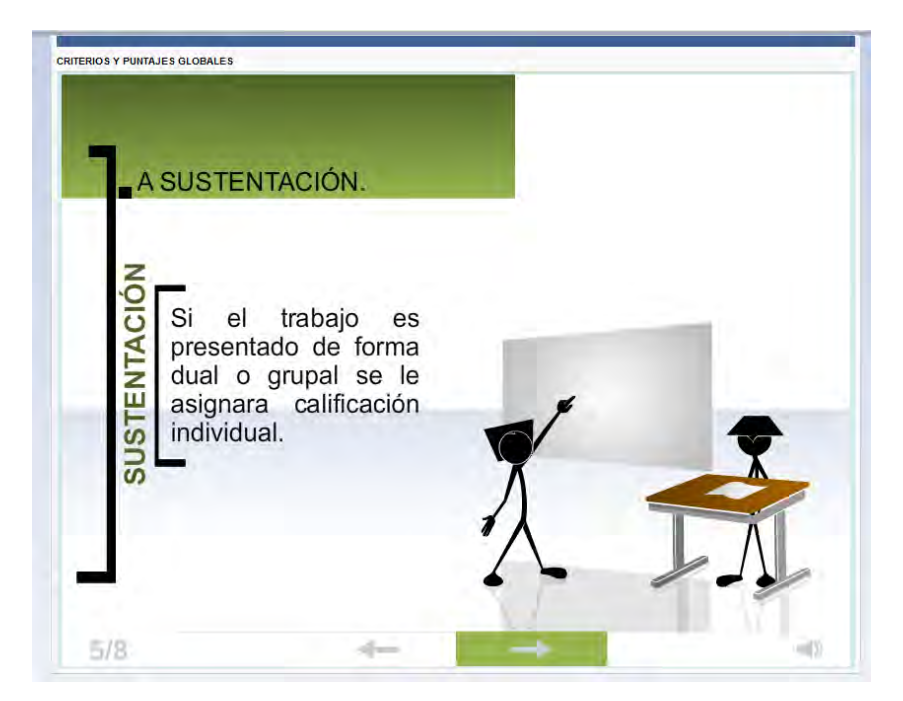

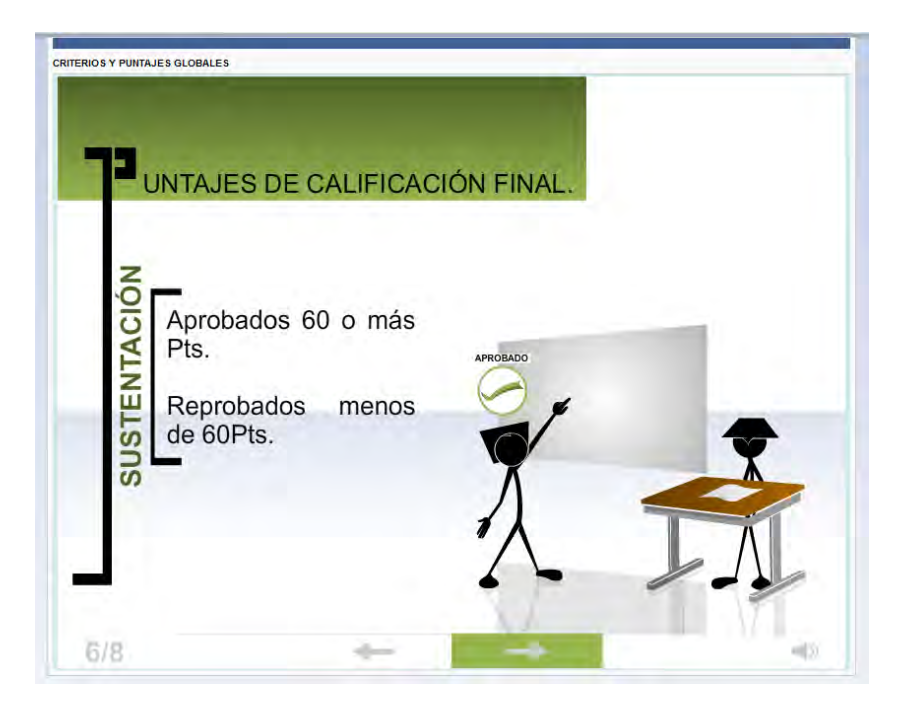

Figura 82 .Puntajes de calificación final en sustentación

Figura 83 . Distinciones de Honor

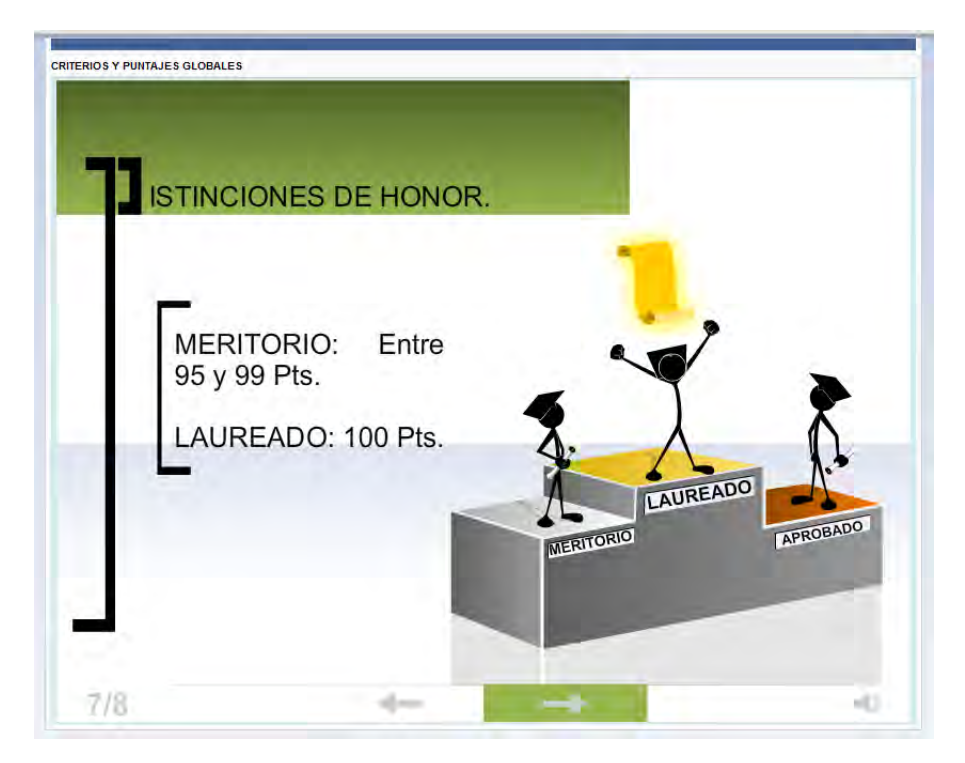

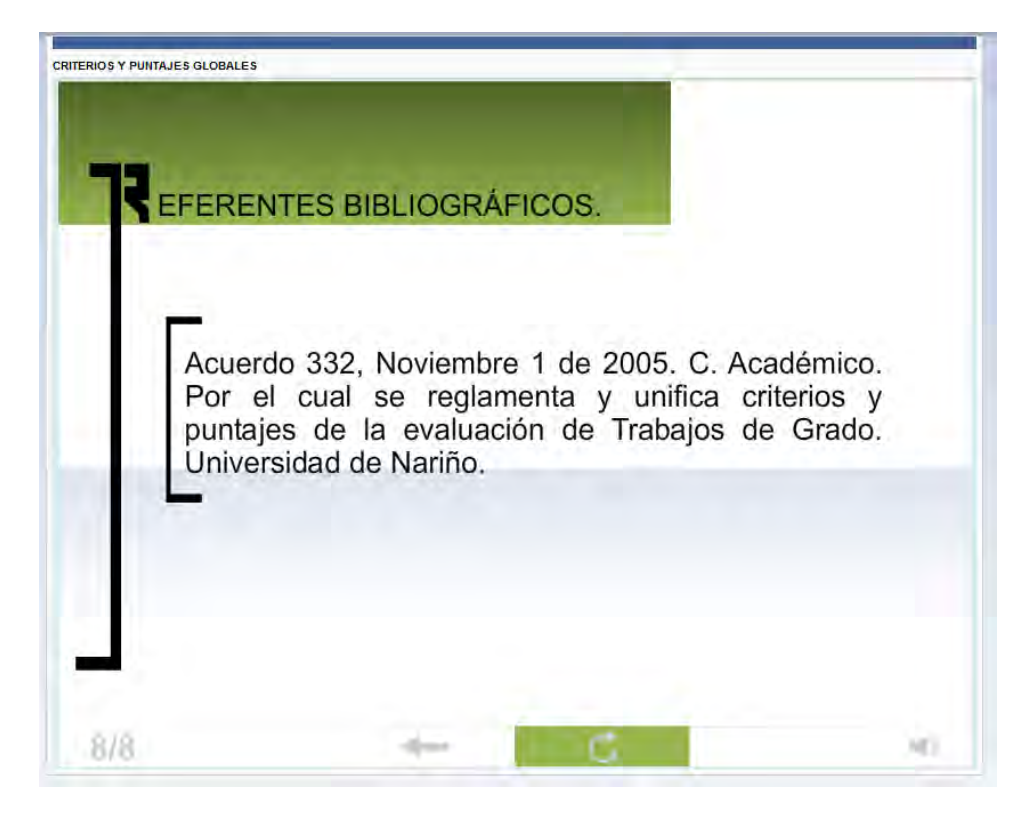

#### Figura 84 . Referentes bibliográficos

#### 2.4.2. Departamentos

Con relación a la información descriptiva de cada Departamento de la Universidad de Nariño contamos con la opción Departamentos, el usuario da clic en el enlace y el sistema presenta la siguiente lista de Departamentos, donde el usuario selecciona cual consultar (Figura 64).

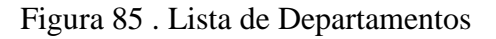

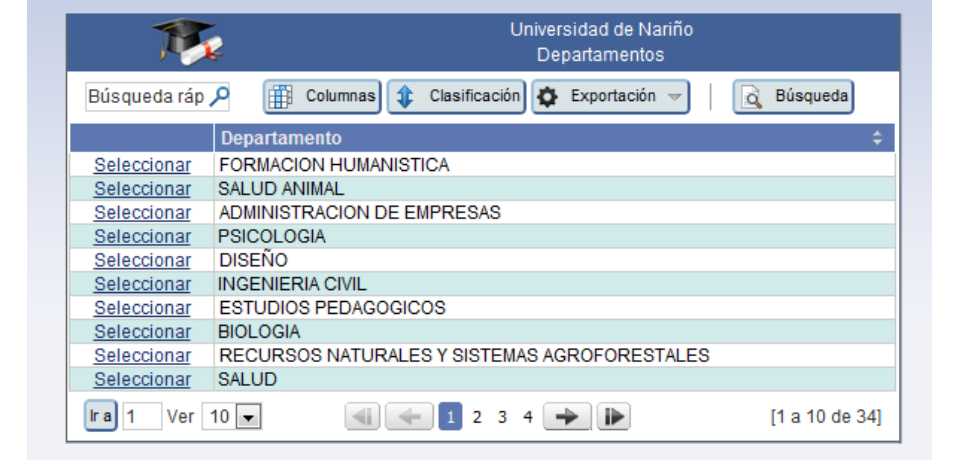

Al elegir el Departamento mediante el enlace ubicado al lado izquierdo de cada registro, se muestra la descripción del Departamento como: descripción carreras que lo componen, personal docente y administrativo, docentes investigadores, integrantes del Comité Curricular, modalidades de trabajos de grado y líneas de investigación (Figuras 65-70).

#### Figura 86 . Descripción información del Departamento

|                        |                                         | 🚯 Exportación 🤝                                                | Q Búsqueda                                                              |
|------------------------|-----------------------------------------|----------------------------------------------------------------|-------------------------------------------------------------------------|
| Descripción            |                                         |                                                                |                                                                         |
| El Departamento de Ci- | encias Exactas y Naturales de l         | a Universidad de Nariño esta conformado por el Programa de Lig | cenciatura en Informática y el Programa de Licenciatura en Matemáticas. |
|                        | , , , , , , , , , , , , , , , , , , , , |                                                                | , ,                                                                     |
| Carreras del Departame | ento                                    |                                                                |                                                                         |
| LICENCIATURA EN IN     | FORMATICA                               |                                                                |                                                                         |
| LICENCIATURA EN MA     | ATEMATICAS                              |                                                                |                                                                         |
|                        |                                         |                                                                | [1 a 1 de 1]                                                            |
| Ira 1 Ver 10 💌         | 1                                       |                                                                |                                                                         |

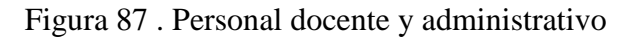

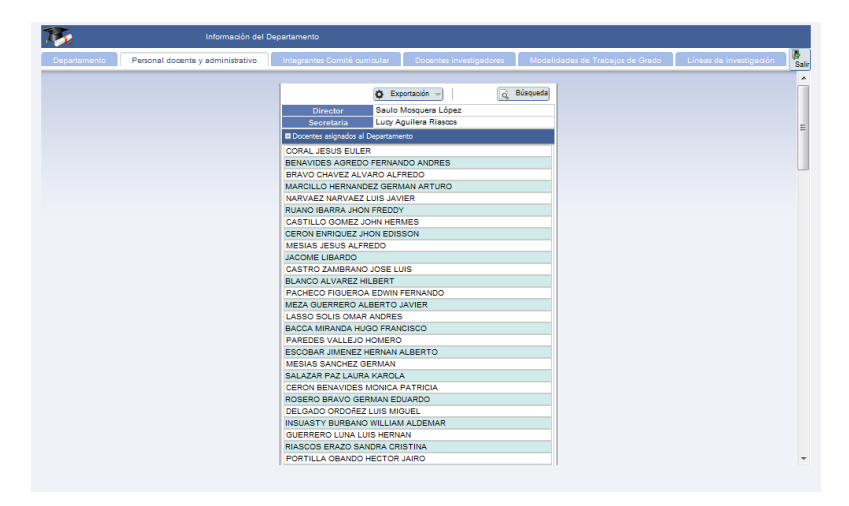

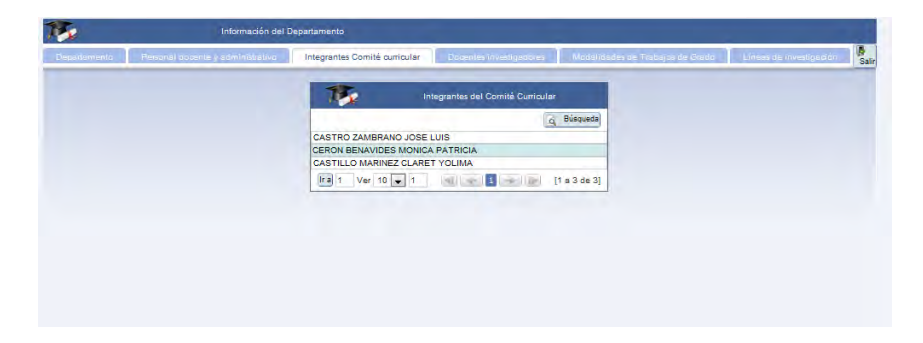

Figura 88 .Integrantes del Comité Curricular y de Investigaciones

Figura 89. Docentes investigadores

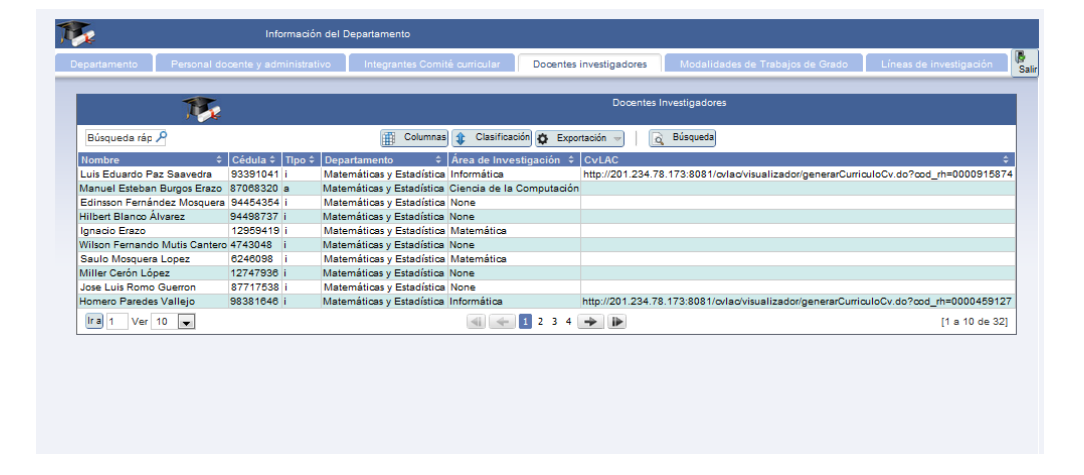

Figura 90 . Modalidades de trabajos de grado

| Modálidades de Trabajos de Grado           Búnqueda ráp A         Clasificación         Exportación         Esisqueda           Modálidad de trabajo de grado         Descripción         Clasificación         Esisqueda           Modálidad de trabajo de grado         Descripción         Clasificación         En el Acuerdo 046emanado por el Consejo<br>Académico se reglamante las Pasantias para los<br>estudiantes de pregrado que opraciona de grado a como requisito<br>parcial para obtener el fullo profesional<br>(Universidad de Mariño, 2001),                                                                                                    |  |
|----------------------------------------------------------------------------------------------------|--|
| Búsqueda ráp P       If Columnal Columnal Columnat Columnal Columnat Columnal Columnat Columnat Columnate Columnat C |  |
| Modalidad de trabajo de grado     È     Descripción     5       INVESTIGACIÓN     modificando       PASANTÍA     En el Acuerdo 046emanado por el Consejo       Académico se reglamenta las pasantías para los<br>studiantes de pregrado que optan como requisito<br>parcial para obtener el Hiuto profesional<br>(Universidad de Naño, 2001).                                                                                                    |  |
| INVESTIGACIÓN modificando PASANTÍA En el Acuerdo 046emanado por el Consejo Académico se reglamenta las Pasantías para los estudíantes de pregrado que optan como requisito parcial para obtener el filuto portecional (Universidad de Nanño, 2001).                                                                                                    |  |
| PASANTÍA<br>En el Acuerdo 045emanado por el Consejo<br>Académico se reglamenta las Pasantías para los<br>estudiantes de pregrado que optan como requisito<br>paraia para obtener el filuto portesional<br>(Universidad en Naño, 2001).                                                                                                    |  |
|                                                                                                    |  |
| PEDAGOGIA<br>Modalidad que permite la revisión de los<br>procesos pedagógicos en las aulas de clases                                                                                                    |  |
| MONDGRAFIA<br>Es un proceso por medio del cual es necesaria<br>la revisión de un contexto teórico de una temática<br>en particular.                                                                                                    |  |
| [ra 1 Ver 10 💌 📲 🖬 🖉 [1 s 4 de 4]                                                                                                    |  |

| epertamento P | resonal docente y soministrativo | Integrantes Comité curricu | lar Docentes Investigadores   | Modalidades de Trabajos de Grapo                                                                                                    | Líneas de investigación |
|---------------|----------------------------------|----------------------------|-------------------------------|----------------------------------------------------------------------------------------------------|-------------------------|
|               |                                  | R                          | Líneas de Investigación       |                                                                                                    |                         |
|               | Búsqu                            | ueda ráp 🖉 👔 Columnas      | Clasificación 🚯 Exportación - | G Búsqueda                                                                                                    |                         |
|               | Nombr                            | e Linea                    | Descripcion                   | 0                                                                                                    |                         |
|               | tics en                          | la educación               | TICS                          |                                                                                                    |                         |
|               | Educad                           | ión y Sociedad I           | primera                       |                                                                                                    |                         |
|               | Didácti                          | cas Modernas 2             | ddddd                         |                                                                                                    |                         |
|               | Educad                           | sión II                    | segunda                       | Contraction of the local distance of the local distance of the loc |                         |
|               | LÍNEA                            | 4                          | Cuarta ñaña ció               | n.                                                                                                    |                         |
|               | Desarro                          | Ilo de Software Educativo  | mmmmm                         |                                                                                                    |                         |
|               | Linea                            | 5 adasdsada                | linea                         |                                                                                                    |                         |
|               | Ir a 1                           | Ver 10 👻                   | 4 + 1 + 2                     | [1 a 7 de 7]                                                                                                    |                         |
|               |                                  |                            |                               |                                                                                                    |                         |
|               |                                  |                            |                               |                                                                                                    |                         |
|               |                                  |                            |                               |                                                                                                    |                         |
|               |                                  |                            |                               |                                                                                                    |                         |
|               |                                  |                            |                               |                                                                                                    |                         |

#### Figura 91 . Líneas de investigación

#### 2.4.3. Edición de información del Departamento

Edición información del Departamento, esta opción permite al usuario comité curricular registrar o modificar información referente a su Departamento, tal como: Descripción, nombre del director, nombre de la secretaria e integrantes del Comité Curricular. El usuario da clic en el respectivo enlace y se indica el formulario de edición (Figura 71).

Para agregar integrantes al Comité Curricular, el usuario se debe ubicar en la parte inferior donde aparece la lista de personal y seleccionar las que desee integrar. Para seleccionar varios debe dar clic a cada registro con la tecla control o shif.

Se digita la información requerida y se actualizan los cambios con el botón Actualizar, ubicado en la parte superior del formulario.

Figura 92. Formulario de edición de información del Departamento

#### 2.4.4. Estadísticas

La opción **Estadísticas** se compone de cuatro (4) enlaces, los cuales presentan gráficos de estadísticas relacionadas con los trabajos de grado (Figura 72).

#### Figura 93 . Enlaces de Estadísticas

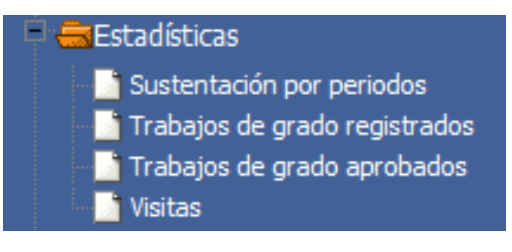

#### Sustentación por periodos

**Sustentación por periodos**, este enlace muestra gráficos de datos estadísticos de sustentaciones de trabajos de grado por periodo académico en los Departamentos en los últimos años (Figura 73).

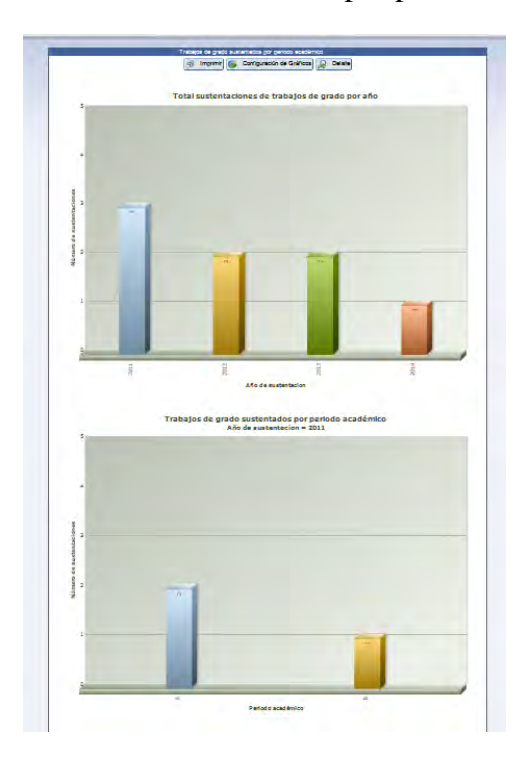

#### Figura 94. Gráfico de sustentación por periodo académico

#### Trabajos de grado registrados

Trabajos de grado registrados, este enlace muestra gráficos de datos estadísticos de trabajos de grado registrados en los Departamentos en los últimos años (Figura 74).

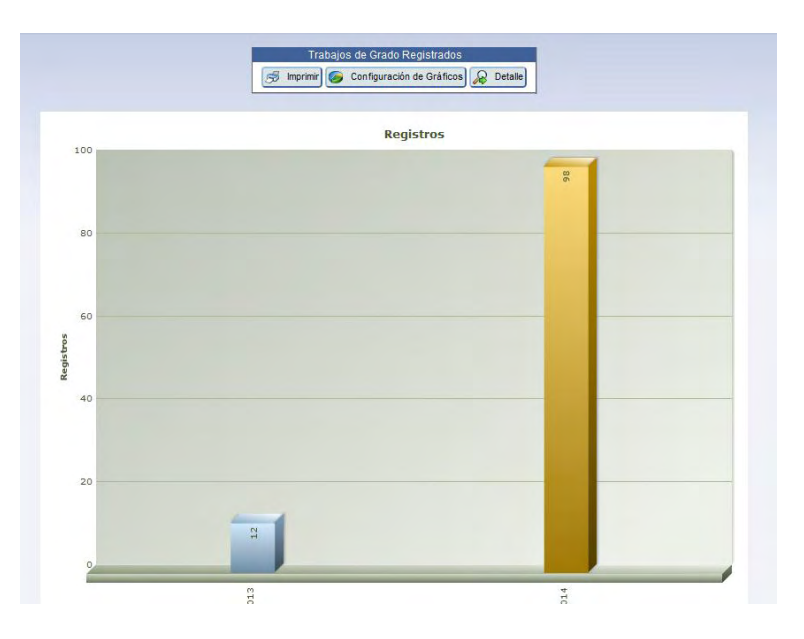

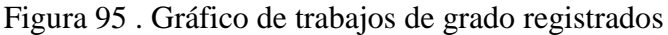

#### Trabajos de grado aprobados

Trabajos de grado aprobados, este enlace muestra gráficos de datos estadísticos de trabajos de grado aprobados en los Departamentos en los últimos años (Figura 75).

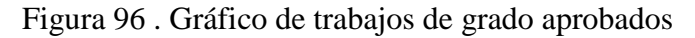

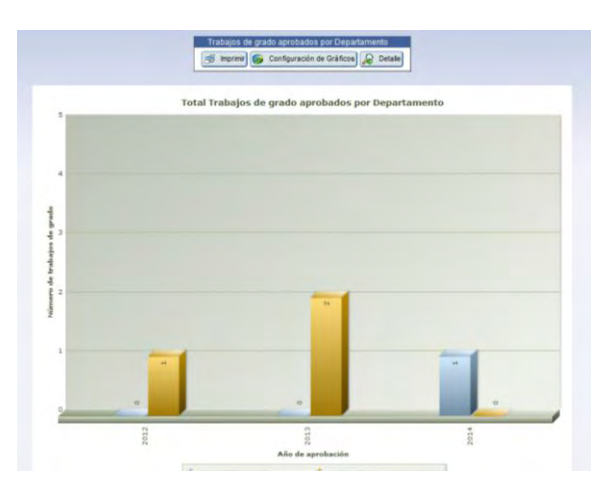

#### Visitas

**Visitas**, este enlace muestra un bloque de pestañas que contienen datos estadísticos de visitas que se han hecho al sistema, el usuario puede ver entre visitas totales, visitas por periodo académico y visitas de los Departamentos. (Figuras 75-78).

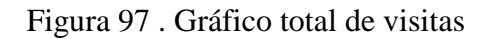

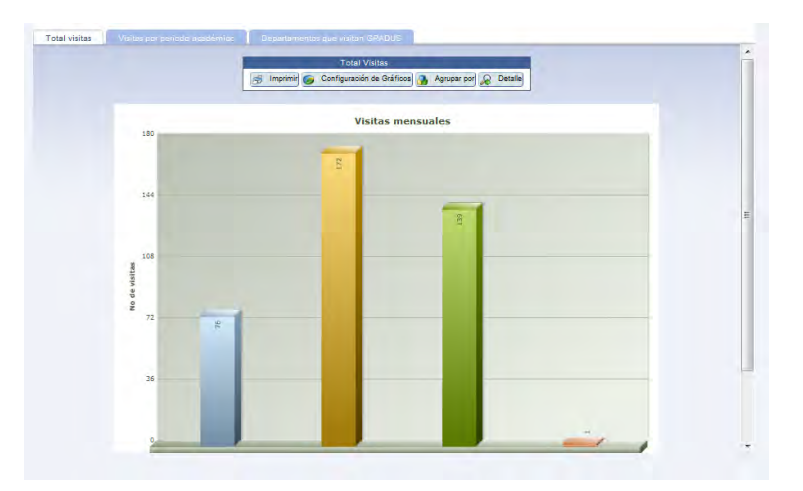

Figura 98 . Gráfico de visitas por periodo académico

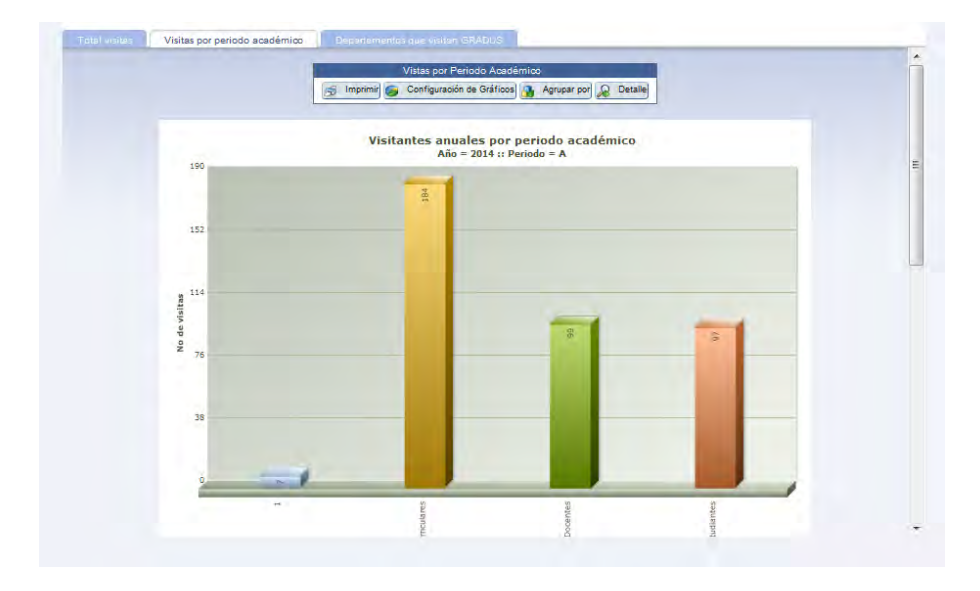

| Design design design design design design design design design des des des des des des des des des des |                   |   |
|----------------------------------------------------------------------------------------------------|-------------------|---|
| Departamentos qu                                                                                       | ie visitan GRADUS | _ |
|                                                                                                    | R                 |   |
|                                                                                                    |                   | _ |
|                                                                                                    |                   |   |
|                                                                                                    |                   |   |
|                                                                                                    |                   |   |
|                                                                                                    |                   |   |
|                                                                                                    |                   |   |
|                                                                                                    |                   |   |
| -                                                                                                    |                   |   |
|                                                                                                    |                   |   |

#### Figura 99 . Gráfico de visitas de Departamentos

# 2.4.5. Búsqueda

**Búsqueda**, este enlace lleva al usuario a un formulario para realizar la consulta de trabajos de grado mediante filtros como los que aparecen en la figura, luego de digitar los datos del filtro de búsqueda da clic en el botón (Búsqueda), ubicado en la parte inferior del formulario (Figura 79).

| T                | <b>R</b> | Busqueda trabajo de grado | PI |
|------------------|----------|---------------------------|----|
| Trabaio de grado |          |                           |    |
| Título           |          | <br>Título corto          |    |
| Descripción      |          | Palabras dave             |    |
| Estudiante       | -        |                           |    |
| Nombres          |          | Apellidos                 |    |
| Docente          |          |                           |    |
| P Nombres        |          | P Apellidos               |    |

Figura 100 . Formulario de búsqueda de trabajos de grado

El usuario mira detalles básicos de trabajos de grado registrados en el sistema GRADUS (Figura 80).

Figura 101 . Detalles de búsqueda

|                     | Ţ        | <b>\$</b>            |                    |                        |                           |             | Busque                  | da trabajo de | grado                  |                               |
|---------------------|----------|----------------------|--------------------|------------------------|---------------------------|-------------|-------------------------|---------------|------------------------|-------------------------------|
| Búsque              | da ráp 🔎 |                      |                    |                        | Colum                     | inas 🤹 Clas | sificación 🌣 Exportació | n 🤝           |                        | K Volver                      |
| ¢<br>Proyecto<br>No | Título 🗘 | ¢<br>Título<br>corto | ¢<br>Descripción   | ≎<br>Palabras<br>clave | Fecha de 🗘<br>inscripción |             | Estudiante(s)           |               |                        | Docentes                      |
| 19                  | CUADRO   | CUADR                | Trabajo de         | С                      | 09/02/2014 00:00:00       | Código de   |                         | Estudiante    | Identificación docente | 12962518                      |
|                     |          |                      | grado<br>Ilamado   |                        |                           | estudiante  |                         | 17.11.10.10.0 | Docente                | GUAZMAYAN RUIZ CARLOS ALBERTO |
|                     |          |                      | cuadro para        |                        |                           | 27 010 235  | VEIMY LISENIA ORDOR     | AZ JURADO     | Asignación             | Jurado                        |
|                     |          |                      | hacer              |                        |                           | 21.010.200  | TEIMT EIGENVOIDOI       |               | Externo                | No                            |
|                     |          |                      | del sistema        |                        |                           |             |                         |               | Identificación docente | 12970180                      |
|                     |          |                      | de                 |                        |                           |             |                         |               | Docente                | MORA ACOSTA LUIS FERNEY       |
|                     |          |                      | información<br>Web |                        |                           |             |                         |               | Asignación             | Jurado                        |
|                     |          |                      | GRADUS             |                        |                           |             |                         |               | Externo                | No                            |
|                     |          |                      |                    |                        |                           |             |                         |               | Identificación docente | 98344055                      |
|                     |          |                      |                    |                        |                           |             |                         |               | Docente                | ORTIZ QUIROZ HERNEY ALBEIRO   |
|                     |          |                      |                    |                        |                           |             |                         |               | Asignación             | Asesor                        |
|                     |          |                      |                    |                        |                           |             |                         |               | Externo                | No                            |
| ir a 1              | Ver 10   | •                    |                    |                        |                           |             | - 1 ->  >               |               |                        | [1 a 6 de 6]                  |
|                     |          |                      |                    |                        |                           |             |                         |               |                        |                               |

## 3. Salir del sistema GRADUS

Para salir o cerrar sesión en el sistema, damos clic en el botón *Operativation*, ubicado en la parte superior derecha del banner del sistema de información Web GRADUS.

Apéndice 2. Manual de usuario Docente

SISTEMA DE INFORMACIÓN WEB PARA LA GESTIÓN DE TRABAJOS DE GRADO EN LOS PROGRAMAS DE PREGRADO DE LA UNIVERSIDAD DE NARIÑO

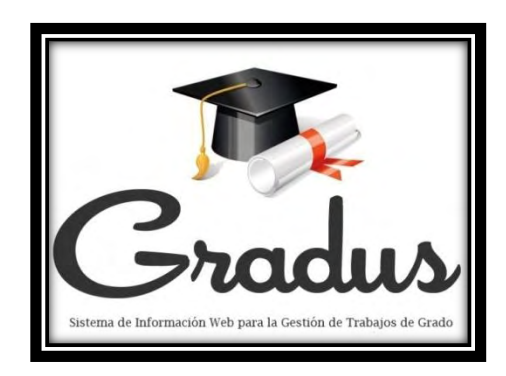

# MANUAL DE USUARIO PARA DOCENTE

Por:

JHON DAVID CHAMORRO PORTILLA

YEIMY LISENIA ORDÓÑEZ MOLINA

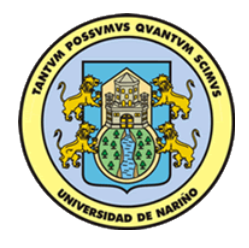

UNIVERSIDAD DE NARIÑO

PROGRAMA DE LICENCIATURA EN INFORMÁTICA

DEPARTAMENTO DE MATEMÁTICAS Y ESTADÍSTICA

FACULTAD DE CIENCIAS EXACTAS Y NATURALES

2014

# CONTENIDO DEL MANUAL

| INT  | ROD    | UCCIÓN172                        |
|------|--------|----------------------------------|
| Diri | gido   | a                                |
| 1.   | Ingr   | eso al sistema GRADUS174         |
| 2.   | Fun    | cionalidad general176            |
| 2.1  |        | Módulo Trabajo de Grado176       |
| -    | 2.1.1. | Proceso de Asesoría177           |
| 2    | 2.2.2. | Proceso de Evaluación179         |
| 2    | 2.2.3. | Cronograma de Actividades182     |
| 2.2  | -      | Módulo Comunicándome             |
| ź    | 2.2.1. | Novedades184                     |
|      | 2.2.2. | Foros                            |
| 2.3  | •      | Módulo Reportes                  |
| -    | 2.3.1. | Asesorías185                     |
| 2    | 2.3.2. | Evaluaciones186                  |
| 2.4  |        | Módulo Información General186    |
| -    | 2.4.1. | Criterios y Puntajes Globales186 |
| 2    | 2.4.2. | Departamentos                    |
| 2    | 2.4.3. | Estadísticas193                  |
| ź    | 2.4.4. | Búsqueda197                      |
| 3.   | Sali   | r del sistema GRADUS             |

#### LISTA DE FIGURAS

| Figura 1 . Interfaz página Web del Centro de Informática174                  |
|------------------------------------------------------------------------------|
| Figura 2 . Página de login de usuario175                                     |
| Figura 3 . Interfaz principal para usuario Docente                           |
| Figura 4 .Lista de trabajos de grado asesorados177                           |
| Figura 5 . Pestaña Trabajo de Grado178                                       |
| Figura 6 . Pestaña Historial178                                              |
| Figura 7 . Estado de Revisión179                                             |
| Figura 8 . Formulario para subir un nuevo documento179                       |
| Figura 9 . Lista de trabajos de grado a cargo como jurado180                 |
| Figura 10 . Pestaña Trabajo de Grado180                                      |
| Figura 11. Pestaña Historial181                                              |
| Figura 12. Formulario para subir un nuevo documento                          |
| Figura 13 . Lista de trabajos de grado para evaluar182                       |
| Figura 14. Evaluar trabajo escrito                                           |
| Figura 15 . Lista de trabajos de grado183                                    |
| Figura 16 . Editar Tareas o actividades                                      |
| Figura 17 .Progreso de actividades o tareas del cronograma de actividades184 |
| Figura 18 . Página de Novedades184                                           |
| Figura 19 . Página de Foros                                                  |
| Figura 20 . Reporte de Asesorías                                             |
| Figura 21 . Reporte de trabajos de grado como jurado186                      |
| Figura 22 . Enlaces de Información General186                                |
| Figura 23 .Primer pantallazo de criterios y puntajes Globales                |
| Figura 24 .Definición de trabajo de grado187                                 |
| Figura 25 . Escala de calificación para trabajo escrito188                   |

| Figura 26 . Escala de calificación para sustentación                 |
|----------------------------------------------------------------------|
| Figura 27 . La sustentación                                          |
| Figura 28 .Puntajes de calificación final en sustentación            |
| Figura 29 . Distinciones de Honor                                    |
| Figura 30 . Referentes bibliográficos                                |
| Figura 31 . Lista de Departamentos                                   |
| Figura 32 . Descripción información del Departamento191              |
| Figura 33 . Personal docente y administrativo                        |
| Figura 34 .Integrantes del Comité Curricular y de Investigaciones192 |
| Figura 35 . Docentes investigadores                                  |
| Figura 36 . Modalidades de trabajos de grado193                      |
| Figura 37 . Líneas de investigación                                  |
| Figura 38 . Enlaces de Estadísticas194                               |
| Figura 39 . Gráfico de sustentación por periodo académico194         |
| Figura 40 . Gráfico de trabajos de grado registrados195              |
| Figura 41 . Gráfico de trabajos de grado aprobados195                |
| Figura 42 . Gráfico total de visitas                                 |
| Figura 43 . Gráfico de visitas por periodo académico196              |
| Figura 44 . Gráfico de visitas de Departamentos197                   |
| Figura 45 . Formulario de búsqueda de trabajos de grado197           |
| Figura 46 . Detalles de búsqueda198                                  |

#### INTRODUCCIÓN

El propósito de este Manual es facilitar al usuario la operación de las diferentes pantallas de captura y consulta de la información que se maneja en el Sistema de información Web para la gestión de trabajos de grado en los programas de pregrado de la Universidad de Nariño-GRADUS y su funcionamiento.

El sistema GRADUS fue creado con el objetivo de apoyar la gestión, control y seguimiento de los trabajos de grado desarrollados en la Universidad de Nariño, brindando herramientas de apoyo en los procesos de asesoría, evaluación y consulta de los trabajos de grados. Se conciben en este sistema usuarios como: Visitantes, Comités Curriculares y de Investigaciones, docentes y estudiantes de la institución.

Es de mucha importancia consultar este manual antes y/o durante la visualización de las páginas, ya que lo guiará paso a paso en el manejo de las funciones en él. Con el fin de facilitar la comprensión del manual, se incluye gráficos explicativos.

# Dirigido a

El presente manual de usuario está destinado para el usuario DOCENTE, por tal motivo las capturas de pantalla y descripción de la funcionalidad del sistema GRADUS hecha a continuación se remitirá a este usuario.

### 4. Ingreso al sistema GRADUS

Para ingresar al sistema GRADUS tenemos dos opciones, la primera es el ingreso directo desde la dirección electrónica *https://ci.udenar.edu.co/UDENAR/*. La segunda opción para acceder al sistema se hace mediante la página Web del Centro de Informática de la Universidad de Nariño (*https://ci.udenar.edu.co/*),

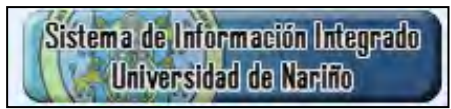

dando clic en

| Figura 102 | . Interfaz página | Web del C | Centro de | Informática |
|------------|-------------------|-----------|-----------|-------------|
|------------|-------------------|-----------|-----------|-------------|

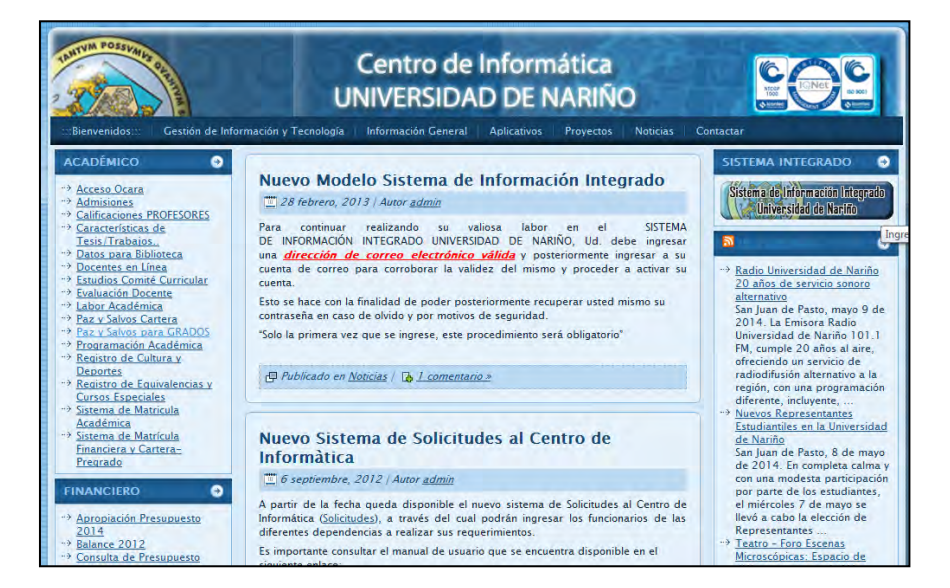

Fuente: https://ci.udenar.edu.co/

Luego de acceder al sistema de información Web GRADUS con cualquier opción de las descritas anteriormente, el sistema solicita Usuario y Contraseña, datos que serán proporcionados por el Centro de Informática para cada tipo de usuario.

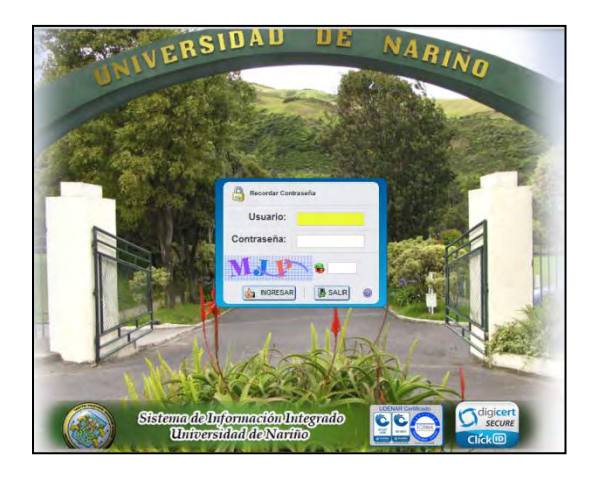

Figura 103 . Página de login de usuario

Fuente: https://ci.udenar.edu.co/

#### 5. Funcionalidad general

El usuario DOCENTE después de digitar correctamente el usuario y contraseña podrá acceder al sistema, el cual nos presentara la siguiente interfaz.

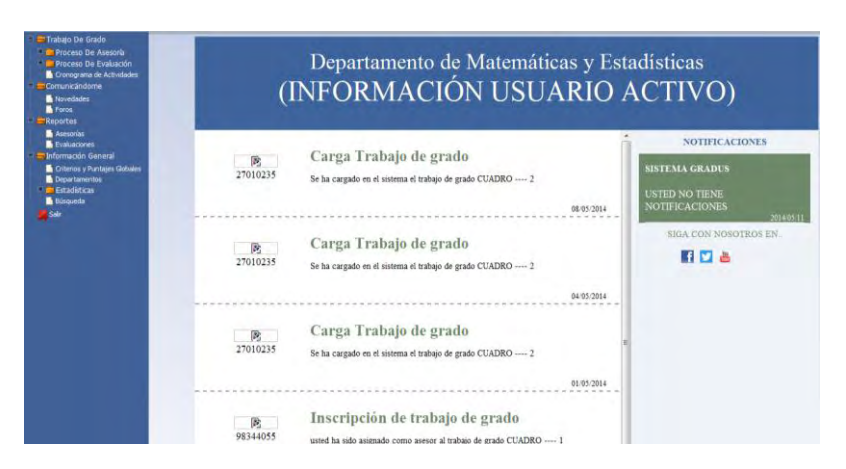

Figura 104 . Interfaz principal para usuario Docente

Fuente: https://ci.udenar.edu.co/

Esta página presenta al Docente las diferentes herramientas de manejo, control y consulta para la gestión de los trabajos de grado contenida en cuatro (4) módulos. Los módulos son los enlaces principales que aparecen al lado izquierdo de la pantalla (1.Trabajo de Grado, 2.Comunicandóme, 3.Reportes, 4.Información General).

A continuación explicaremos la funcionalidad por cada uno de los módulos presentes en el sistema GRADUS.

#### 5.1. Módulo Trabajo de Grado

Este es uno de los módulos de gran importancia del sistema, fue diseñado para la consulta, registro y control de información concerniente al proceso de trabajos de grado, conformado por los siguientes submodulos:

#### 5.1.1. Proceso de Asesoría

#### • Archivos

Para acceder a la lista de trabajos de grado que el docente tiene a cargo como asesor, lo primero es ubicarse en el menú siguiente y dar clic en dar clic al enlace

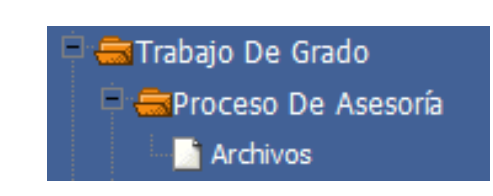

A continuación se indica la lista de trabajos de grado a cargo del docente, como se muestra en la Figura 4.

|    |                            | 1                                               |                 | Proceso de Asesoría<br>Selección de Trabajo de Grado |                          |
|----|----------------------------|-------------------------------------------------|-----------------|------------------------------------------------------|--------------------------|
| В  | úsqueda ráp                | ۶                                               | Columnas        | 🗘 Clasificación 🔯 Exportación 🤝 🛛 🗋 Búsqueda         |                          |
|    | Opción                     | Titulo                                          | Título<br>Corto | Descripción                                          | Palabras<br>Clave        |
| Q  | Seleccionar                | SISTEMA PARA LA GESTION DE TRABAJOS DE<br>GRADO | GRADUS          | 1111dsdsad                                           | Sistema web.<br>app ,apk |
| 22 | Seleccionar<br>Seleccionar | CUADRO                                          | CUADR           |                                                      | C                        |
| Ir | a 1 Ver                    | 10 💌                                            |                 |                                                      | [1 a 3 de 3]             |
|    |                            |                                                 |                 |                                                      |                          |

Figura 105 .Lista de trabajos de grado asesorados

El docente selecciona el trabajo de grado al que quiere acceder para revisar los documentos y hacer su respectiva aprobación como asesor. Al acceder se encuentra con un formulario que le indica en dos pestañas los detalles del trabajo de grado y el historial de archivos.

En la pestaña Trabajo de Grado el docente mira detalles del trabajo de grado y tiene la opción de aprobar la revisión.

| 1                                   | Proceso de /<br>Historial de / |                                  |                          | so de Asesoría<br>rial de Archivos | e Asesoría<br>e Archivos |  |  |
|-------------------------------------|--------------------------------|----------------------------------|--------------------------|------------------------------------|--------------------------|--|--|
|                                     |                                | Estado de                        | Revisión Subir Documento |                                    | K Volver                 |  |  |
| Trabajo de Grado His                | torial                         |                                  |                          |                                    |                          |  |  |
| Número                              | 2 Esta                         | do General                       | APROBADO                 | Aprobar                            | 🗹 Aprobado               |  |  |
| Título<br>SISTEMA PARA LA GESTION I | DE TRABAJOS DE GR              | RADO                             |                          |                                    | Título corto<br>GRADUS   |  |  |
| Descripción                         |                                |                                  |                          |                                    |                          |  |  |
|                                     |                                |                                  |                          |                                    |                          |  |  |
| Fecha de inscripción<br>14/11/2013  |                                | Fecha de aprobació<br>03/12/2013 | n                        | Fecha de sustentad                 | ción                     |  |  |

Figura 106 . Pestaña Trabajo de Grado

En la pestaña Historial, el docente visualiza los documentos que le han sido enviados para su respectiva revisión.

| 7                | 5         |      |            |            |               | Proceso de As<br>Historial de Are | esoría<br>chivos |
|------------------|-----------|------|------------|------------|---------------|-----------------------------------|------------------|
|                  |           |      |            |            | Estado de Re  | visión Subir Documento            |                  |
| irabajo de Grado | Historial |      |            |            |               |                                   |                  |
|                  |           | Bú   | squeda ráp | P          |               |                                   |                  |
|                  |           | 1    | Revisión ¢ | Fecha 🗧    | Observación 🗧 | Responsable \$                    | Documento        |
|                  |           | 2    | 0          | 09/05/2014 | dasdsad       | HERNEY ALBEIRO ORTIZ QUIROZ       | prueba jurado.do |
|                  |           | 2    | 0          | 09/05/2014 | 234           | HERNEY ALBEIRO ORTIZ QUIROZ       |                  |
|                  |           | 2    | 0          | 09/05/2014 | 232           | HERNEY ALBEIRO ORTIZ QUIROZ       |                  |
|                  |           | 2    | 0          | 09/05/2014 | -             | HERNEY ALBEIRO ORTIZ QUIROZ       |                  |
|                  |           | 2    | 0          | 09/05/2014 | prueba jurado | HERNEY ALBEIRO ORTIZ QUIROZ       | prueba jurado.do |
|                  |           | 2    | 0          | 09/05/2014 | II            | HERNEY ALBEIRO ORTIZ QUIROZ       |                  |
|                  |           | 2    | 0          | 08/05/2014 | -             | HERNEY ALBEIRO ORTIZ QUIROZ       |                  |
|                  |           | 2    | 0          | 08/05/2014 | -             | HERNEY ALBEIRO ORTIZ QUIROZ       |                  |
|                  |           | P    | 0          | 08/05/2014 |               | HERNEY ALBEIRO ORTIZ QUIROZ       |                  |
|                  |           | 2    | 0          | 08/05/2014 |               | HERNEY ALBEIRO ORTIZ QUIROZ       |                  |
|                  |           | ir a | 1 Ver      | 10 💌       | 141           | 23                                | [1 a 10 de 27    |

Figura 107 . Pestaña Historial

Además cuenta con el botón Estado de Revisión, el cual muestra la aprobación del asesor (Figura 7).

| Docente<br>O JOHN BYRON ZAMBRANO | <ul> <li>Asignación :<br/>Co-asesor</li> </ul> | Aprobar Documento : |  |
|----------------------------------|------------------------------------------------|---------------------|--|
| ta 1 Ver 10                      |                                                | [1 a 2 de 2]        |  |
|                                  |                                                |                     |  |
|                                  |                                                |                     |  |
|                                  |                                                |                     |  |
|                                  |                                                |                     |  |
|                                  |                                                |                     |  |
|                                  |                                                |                     |  |
|                                  |                                                |                     |  |
|                                  |                                                |                     |  |
|                                  |                                                |                     |  |

Figura 108 . Estado de Revisión

Del mismo modo cuenta con el botón, el cual permite al docente subir documentos y observaciones co Subir Documento n respecto al trabajo de grado del estudiante.

Figura 109 . Formulario para subir un nuevo documento

|             | Agregar                                               |
|-------------|-------------------------------------------------------|
| Observación | B Z U ARC E E E E E E E E F P C Fuente • Tamaño • A • |
|             |                                                       |

#### 2.2.2. Proceso de Evaluación

• Archivos

Para acceder a la lista de trabajos de grado que el docente tiene a cargo como jurado, lo primero es ubicarse en el menú siguiente y dar clic en dar clic al enlace Archivos.

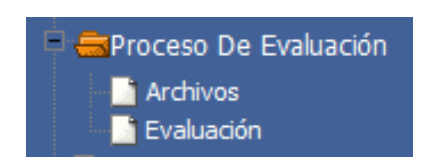

Al acceder mediante el vínculo Archivos, el docente puede visualizar una lista de los trabajos de grado y seleccionar el que desee.

Figura 110 . Lista de trabajos de grado a cargo como jurado

| 1 Título Corto 1 Descrinción 1 Palabras Clave                   |
|-----------------------------------------------------------------|
|                                                                 |
| ON DE TRABAJOS DE GRADO GRADUS 1111dsdsad Sistema web. app ,apk |
| [1 a 1 de 1]                                                    |
| (1a1d                                                           |

Al seleccionar el trabajo de grado, el docente accede a un formulario que le indica en dos pestañas los detalles del trabajo de grado y el historial de archivos.

En la pestaña Trabajo de Grado el docente mira detalles del trabajo de grado y tiene la opción de aprobar, no aprobar o dejar en espera de correcciones el documento.

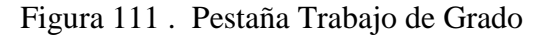

| The second second second second second second second second second second second second second second second se | Proceso de Evaluación<br>Historial de Archivos |                        |  |  |
|----------------------------------------------------------------------------------------------------|------------------------------------------------|------------------------|--|--|
|                                                                                                    | Subir Documento                                | K Volver               |  |  |
| Trabajo de Grado Historia                                                                                       |                                                |                        |  |  |
| Trabajo de Grado No                                                                                             | 2 Estado General                               | NO APROBADO            |  |  |
| Aprobar                                                                                                    | 🗇 Aprobado 💿 No aprobado 💿 En espera de correc | ciones                 |  |  |
| Título<br>SISTEMA PARA LA GESTION DE TRABAJOS DE GRADO                                                          |                                                | Título Corto<br>GRADUS |  |  |
| Descripción<br>1111dsdsad                                                                                       |                                                |                        |  |  |
En la pestaña Historial, el docente visualiza los documentos que le han sido enviados para su respectiva evaluación.

| 1                | <b>15</b> |            |            |               | Proceso de As<br>Historial de Ari | esoría<br>chivos  |
|------------------|-----------|------------|------------|---------------|-----------------------------------|-------------------|
|                  |           |            |            | Estado de Re  | visión Subir Documento            |                   |
| Trabajo de Grado | Historial |            |            |               |                                   |                   |
|                  | E R       | soueda rán | Ø          |               |                                   |                   |
|                  |           | Revisión d | Fecha -    | Observación 4 | Responsable 1                     | Documento         |
|                  | 2         | 0          | 09/05/2014 | dasdsad       | HERNEY ALBEIRO ORTIZ QUIROZ       | prueba jurado.doc |
|                  | 2         | 0          | 09/05/2014 | 234           | HERNEY ALBEIRO ORTIZ QUIROZ       |                   |
|                  | P         | 0          | 09/05/2014 | 232           | HERNEY ALBEIRO ORTIZ QUIROZ       |                   |
|                  | 2         | 0          | 09/05/2014 | -             | HERNEY ALBEIRO ORTIZ QUIROZ       |                   |
|                  | P         | 0          | 09/05/2014 | prueba jurado | HERNEY ALBEIRO ORTIZ QUIROZ       | prueba jurado.doo |
|                  | 2         | 0          | 09/05/2014 | Ū.            | HERNEY ALBEIRO ORTIZ QUIROZ       |                   |
|                  | 2         | 0          | 08/05/2014 | -0            | HERNEY ALBEIRO ORTIZ QUIROZ       |                   |
|                  | 2         | 0          | 08/05/2014 | +             | HERNEY ALBEIRO ORTIZ QUIROZ       |                   |
|                  | P         | 0          | 08/05/2014 |               | HERNEY ALBEIRO ORTIZ QUIROZ       |                   |
|                  | Q         | 0          | 08/05/2014 |               | HERNEY ALBEIRO ORTIZ QUIROZ       |                   |
|                  | ir a      | 1 Ver      | 10 👻       | 41            | 1 2 3 🔶 🕨                         | [1 a 10 de 27]    |

Figura 112. Pestaña Historial

Al igual que como el asesor, el docente jurado también sube documentos con sus observaciones y sugerencias para que se revisado por el estudiante. Para ello en la pestaña Trabajo de Grado, utiliza el botón Subir Documento.

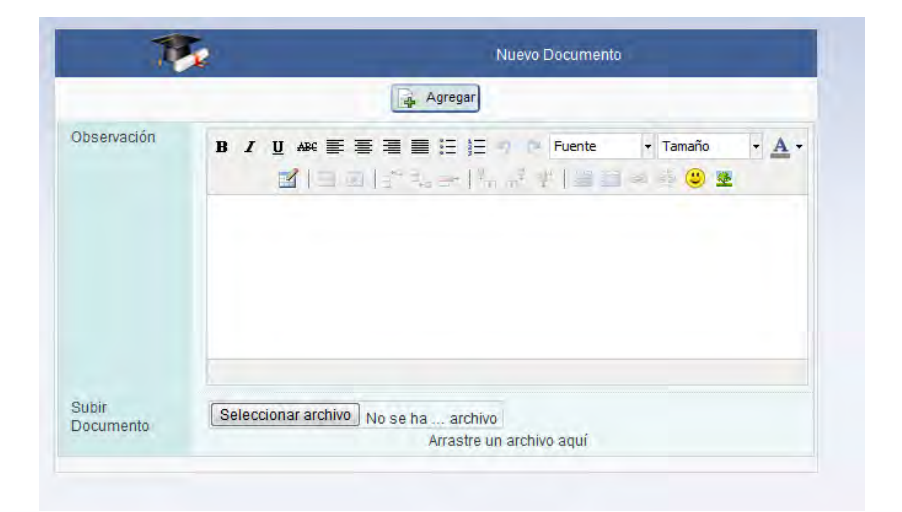

Figura 113. Formulario para subir un nuevo documento

• Evaluación

En el submodulo de proceso de evaluación para docente también se cuenta la opción Evaluación, para acceder debemos dar clic en el enlace Evaluación. El cual muestra en primer lugar una lista de los trabajos de grado a cargo del docente, donde debe seleccionar el que desee para evaluar y asignar puntaje al trabajo escrito (Figura 13).

|   | 15.                        |          |                      |                |                       |                         | Evalua<br>Trabajos d | ción<br>le Grado                  |                        |
|---|----------------------------|----------|----------------------|----------------|-----------------------|-------------------------|----------------------|-----------------------------------|------------------------|
|   | Búsqueda ráp 🔎             |          |                      | Columnas 🏦 Cla | asificación 🔅 Exporta | ción 👻 🛛                | a Búsqueda           |                                   |                        |
|   | Titulo                     | Titulo C | Descripcion          | Pclaveproy     | Fecha Inscripcion     | Nota trabajo<br>escrito | Trabajo<br>escrito   | Calificación estudia              | ıte                    |
| 1 | 3 ROLES                    | PRUEBA   | prueba para ver      | prueba, roles  | 03/02/2014 00:00:00   | 55,00                   | Evaluar              | Estudiante                        | Nota de Sustentacion   |
|   |                            |          | actividades de roles |                |                       |                         |                      | ALBERTO GONZALO VILLOTA NOGUERA   | 0,00                   |
|   |                            |          |                      |                |                       |                         |                      | BERNARDINO ABAD QUIÑONEZ ANGULO   | 0,00                   |
| 2 | SISTEMA PARA LA GESTION DE | GRADUS   | 1111dsdsad           | Sistema web.   | 14/11/2013 00:00:00   | 50,00                   | Evaluar              | Estudiant                         | e Nota de Sustentacion |
|   | TRABAJOS DE GRADO          |          |                      | app ,apk       |                       |                         |                      | TERESA DEL NIÑO JESUS ROSERO TACA | N                      |
|   |                            |          |                      |                |                       |                         |                      | ESPERANZA MERCEDES SALAS ARCO     | S 40,00                |
|   |                            |          |                      |                |                       |                         |                      | EMILCEN LILIANA MALPUD CACERE     | S                      |
|   |                            |          |                      |                |                       |                         |                      | MONICA ELIZABETH MORENO QUENA     | N 0,00                 |
|   | Ira]1 Ver 10 ▼             |          |                      |                | 4 4 1 >               |                         |                      |                                   | [1 a 2 de 2]           |
|   |                            |          |                      |                |                       |                         |                      |                                   |                        |

| Figura 114 . Lista de | trabajos c | de grado | para evaluar |
|-----------------------|------------|----------|--------------|
|-----------------------|------------|----------|--------------|

Dando clic en el enlace **Evaluar** de la columna de Trabajo escrito podrá acceder a la asignación del puntaje evaluativo. Se debe aclarar que el docente no podrá editar el puntaje asignado, solo lo hará el Comité Curricular.

Figura 115. Evaluar trabajo escrito

|                               | 😵 Registrar                                   |
|-------------------------------|-----------------------------------------------|
| Trabajo de grado              | 2 SISTEMA PARA LA GESTION DE TRABAJOS DE GRAD |
| Puntaje de trabajo<br>escrito | 0.00                                          |
| Archivo acuerdo               |                                               |
|                               |                                               |

#### 2.2.3. Cronograma de Actividades

Para tener acceso al cronograma de actividades el docente se ubica en el enlace Cronograma de Actividades del módulo de trabajos de grado.

Al dar clic a Cronograma de Actividades el docente visualiza la siguiente pantalla, donde aparece el listado de los trabajos de grado que tiene a cargo como

asesor. El docente podrá visualizar el progreso de las actividades planeadas para el trabajo de grado o editar datos de ellas.

| Γ |               |           | 15                                           |                                      | Cronograma de Activida<br>Seleccionar Trabajo de ( | ades<br>Grado |                   |                             |
|---|---------------|-----------|----------------------------------------------|--------------------------------------|----------------------------------------------------|---------------|-------------------|-----------------------------|
|   | Búsque        | eda ráp 🔎 | Col                                          | umnas 🛊 Clasificación 🔯 Exportac     | ión 🤝 🛛 🗟 Búsque                                   | da            |                   |                             |
|   | Activio       | lades     |                                              | Información tra                      | bajos de grado                                     |               |                   |                             |
| E | dición        | Mostrar   | Titulo                                       | Descripción                          | Palabras Clave                                     | Estado        | Fecha Inscripción | Carrera                     |
| D | Editar        | Ver       | ROLES                                        | prueba para ver actividades de roles | prueba, roles                                      | En desarrollo | 03/02/2014        | BIOLOGIA                    |
|   | <u>Editar</u> | Ver       | SISTEMA PARA LA GESTION DE TRABAJOS DE GRADO | 1111dsdsad                           | Sistema web. app ,apk                              | Visto bueno   | 14/11/2013        | LICENCIATURA EN MATEMATICAS |
|   | Ir a 1        | Ver 1     |                                              |                                      |                                                    |               |                   | [1 a 2 de 2]                |
|   |               |           |                                              |                                      |                                                    |               |                   |                             |

Figura 116 . Lista de trabajos de grado

Al dar clic en el enlace <u>Editar</u>, ubicado en la parte izquierda de cada registro, nos muestra las diferentes tareas que se tienen asignadas y las cuales el docente puede modificar (Figura16).

| Búsqueda ráp 🔎                          | Actualizar                              | K Volver |
|-----------------------------------------|-----------------------------------------|----------|
| 🗖 Trabajo de grado                      |                                         |          |
| 2 SISTEMA PARA LA GESTION DE TRABAJOS D | DE GRADO                                |          |
| Actividad                               |                                         |          |
| Título<br>Tarea1                        | Descripción<br>Probando tarea 10        |          |
| Inicio<br>01/02/2013 📑 dd/mm/aaaa       | Finalización<br>07/11/2013 📑 dd/mm/aaaa |          |
| Completado                              |                                         |          |
|                                         |                                         | [1 do /] |

Figura 117 . Editar Tareas o actividades

Para ver el progreso de actividades o tareas del trabajo de grado, el docente da clic en ver ubicado en la parte izquierda de cada trabajo de grado, donde le aparecerá lo que se muestra en la Figura 17.

| Reference in the second second second second second second second second second second second second second se |         |            |            |                            |                                |            |                              | 1 1 1 1 1 1                       |                                 |                           |                                       |                                                                        |
|----------------------------------------------------------------------------------------------------|---------|------------|------------|----------------------------|--------------------------------|------------|------------------------------|-----------------------------------|---------------------------------|---------------------------|---------------------------------------|------------------------------------------------------------------------|
|                                                                                                    |         |            |            |                            |                                |            |                              |                                   |                                 |                           |                                       |                                                                        |
| N VER ROLES<br>N VER SISTEMA PARA<br>VER SADSA                                                                 | LA GEST | ION DE TRA | BAJOS DE G | Pruel<br>RADO 1111<br>dsad | ta para ver a<br>dsdsad<br>sad | dMdades de | roles pruet<br>Siste<br>asda | to, roles<br>ma web. app<br>s-das | En des<br>apit Culmin<br>En des | arrollo<br>ado<br>arrollo | 0302/2014<br>14/11/2013<br>15/02/2014 | BIOLOGIA<br>LICENCIATURA EN MATEMATICAS<br>LICENCIATURA EN INFORMATICA |
| 1 Ver to .                                                                                                    |         |            |            |                            | 18                             | im/B       | +. (e)                       |                                   |                                 |                           |                                       | [1 a 3 de 3]                                                           |
|                                                                                                    |         |            | Progreso   |                            |                                |            |                              |                                   |                                 |                           |                                       |                                                                        |
|                                                                                                    |         |            |            |                            | 2013                           |            |                              |                                   |                                 |                           | 2014                                  | 1                                                                      |
|                                                                                                    | Har     | Abr        | Hay        | Jun                        | Jul                            | Ago        | Sep                          | Oct                               | Hev                             | Dic                       | Ene                                   |                                                                        |
| Internal                                                                                                    |         |            |            |                            |                                |            |                              |                                   |                                 |                           |                                       |                                                                        |
| - and a second                                                                                                 | -       |            | -          | _                          |                                |            |                              |                                   |                                 |                           |                                       |                                                                        |
|                                                                                                    |         |            |            |                            |                                |            |                              |                                   |                                 |                           |                                       |                                                                        |
| Taren2                                                                                                    |         | -          |            |                            | -                              |            |                              |                                   |                                 |                           |                                       |                                                                        |
|                                                                                                    |         |            |            |                            |                                |            |                              |                                   |                                 |                           |                                       |                                                                        |
|                                                                                                    |         |            |            |                            |                                |            |                              | -                                 |                                 |                           | -                                     |                                                                        |
| Tarea.1                                                                                                    |         |            |            |                            |                                |            | -                            | -                                 | _                               |                           |                                       |                                                                        |
|                                                                                                    |         |            |            |                            |                                |            |                              |                                   |                                 |                           |                                       |                                                                        |
| Tarea 4                                                                                                    |         |            |            |                            |                                |            |                              |                                   |                                 |                           | 1.00                                  |                                                                        |
|                                                                                                    |         |            |            |                            |                                |            |                              |                                   |                                 |                           | _                                     |                                                                        |

Figura 118 .Progreso de actividades o tareas del cronograma de actividades

#### 5.2. Módulo Comunicándome

Módulo diseñado como apoyo a la comunicación e interacción entre los usuarios participantes en el sistema GRADUS.

#### 5.2.1. Novedades

Las novedades son noticias y notificaciones generadas por el sistema, acordes a los procesos que se llevan a cabo con los trabajos de grado, el docente puede visualizar las novedades que le conciernen a él. Para ello da clic en el enlace Novedades. Se muestran de un lado las notificaciones, y del otro la noticias (Figura 18).

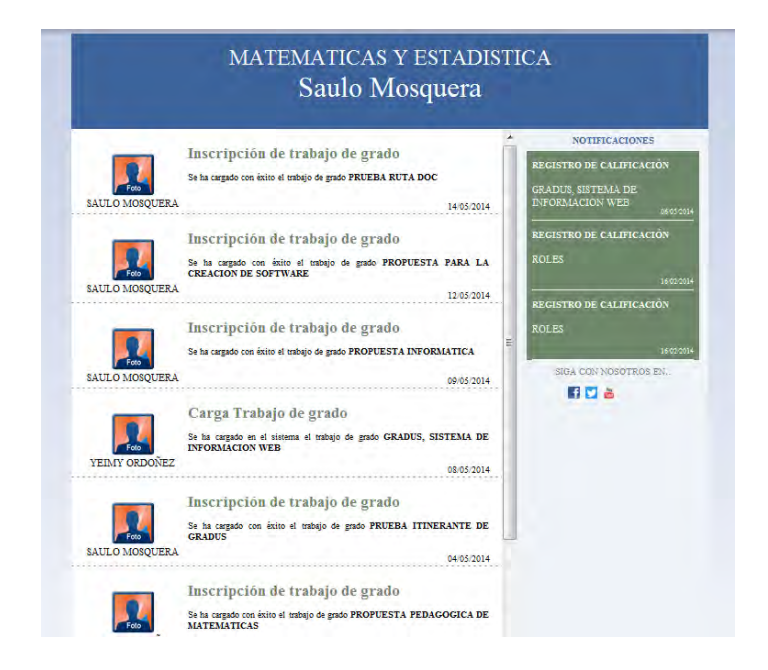

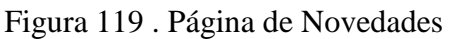

#### 5.2.2. Foros

En cuanto a los foros, son una herramienta que el docente aprovecha para comunicarse con sus estudiantes. Tiene la opción de crear foros, enviar mensajes concerniente al trabajo de grado que el desee. Para ello el docente da clic en el enlace del menú y se muestra la siguiente pantalla (Figura 19).

|             | NISTEMA PARA LA GESTION DE PROVECTOS EN LA USI | MENSAJES | ÚLTIMO HIENBAJE     | Nurve |
|-------------|------------------------------------------------|----------|---------------------|-------|
| 1) (deneral | prosides flyres 4                              | 10       | por Herney Ortiz    |       |
|             | 1/ Eduar                                       |          | 1014-03-15 03(34)41 |       |
|             | Sistema para la gestilita de tratajos de grado | 1        |                     |       |
|             |                                                |          | por -depierto-      |       |
|             | 1/ Ectar                                       |          | 2013-12-03 00:05:05 |       |
|             | prusba 555                                     | 1        |                     |       |
|             |                                                |          | por designo-        |       |
|             | 1/ Editar                                      |          |                     |       |
|             | duddid.                                        | 0        |                     |       |
|             | dddaanoosaa                                    | 1.       | 1                   |       |

Figura 120 . Página de Foros

#### 5.3. Módulo Reportes

En este módulo se podrá consultar y visualizar informes sobre trabajos de grado que el docente tiene como asesor y como jurado.

#### 5.3.1. Asesorías

En cuanto al reporte de Asesoría el docente podrá acceder mediante el enlace Asesorías, donde le mostrara una lista de los trabajos de grado que tiene a cargo con detalles necesarios (Figura 20).

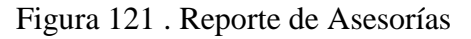

| 15                                           |                     |                     |                      |                            |                                                                 | Trabajos de Grado                                                                             | en Asesoria                    |                                                                                                    |
|----------------------------------------------|---------------------|---------------------|----------------------|----------------------------|-----------------------------------------------------------------|-----------------------------------------------------------------------------------------------|--------------------------------|----------------------------------------------------------------------------------------------------|
| Büsqueda rápida 🔎                            |                     |                     | 1 Co                 | lumas 🛊 Clasificación 🔯 Eq | portación 🚽                                                     | G Büsqueda                                                                                    |                                |                                                                                                    |
| Titulo \$                                    | Fecha Inscripción 4 | Fecha Aprobación C  | Fecha Sustentación 0 | Departamento \$            |                                                                 | Docentes                                                                                      |                                | Estudiantes                                                                                                    |
| 2                                            | 09/02/2014 00:00:00 |                     |                      | ADMINISTRADORES            | Cedula Id<br>No hay re                                          | Asignacion Seccion<br>gistros para mostrar                                                    |                                | Oddigo Estudiante Programa<br>No har registros para mostrar                                                                                                    |
| SISTEMA PARA LA GESTION DE TRABAJOS DE GRADO | 1401/2013 00:00:00  | 02/01/2013 00:00:00 | 03/03/2012 00:00:00  | MATEMATICAS Y ESTADISTICA  | Cedula 87064523<br>87064523<br>87064523<br>87064523<br>98073625 | Co-asesor MUSICA<br>Co-asesor MUSICA<br>Co-asesor MUSICA<br>Asesor MUSICA<br>Co-asesor MUSICA |                                | Coorgo Esticulanta (Programa<br>2118/01/260 DAZ RANOSBRATAN PREDI TEC PROF EN AGRONID ALIMENTAR<br>2138/02/06 (MORENO HERRERAVINANA MARLENT TEC PROF EN AGRONID ALIMENTAR                                                                                                    |
| CUADRO                                       | 09/02/2014 00:00:00 |                     |                      | MATEMATICAS Y ESTADISTICA  | Cedula<br>87355127<br>12962518<br>12970180                      | d Asignacion Seccion<br>Asesor MEDICINA<br>Jurato ESTUDIOS<br>Jurato HUMANIDA                 | PEDAGOGICOS<br>DES Y FILOSOFIA | Código Estudiante Programa<br>27 010 235, ORDOÑEZ MOLINAYEMY LISENIA (LICENCIATURA EN INFORMATICA)                                                                                                    |
| SISTEMA PARA LA GESTION DE TRABAJOS DE GRADO | 14/11/2013 00:00:00 | 03/12/2013 00:00:00 | 03/12/2012 00:00:00  | MATEMATICAS Y ESTADISTICA  | Cedula 87064523<br>96340275                                     | d Asignacion Seccion<br>Jurado MUSICA<br>Co-asesor MUSICA                                     |                                | Codpo) Etiloatati programa<br>3073850 ROSERO TACANTERESA DELINÃO JESUS L'EXICATURA ARTES PLASTICAS<br>15015210 SALAS ARCOGESPERAVZA MENCEDES LECISORTA FLETIAS<br>21083137 MARCIO CACETESMICEN LLINAN TEC PROFESIONE EN PRO PAR<br>215220203 MORENO QUEVANIONCE LUZENTE DE PLA TA GENERICA |
| ira 1 Ver 10 🜉                               |                     |                     |                      |                            |                                                                 |                                                                                               |                                | [1 a 4 de 4]                                                                                                    |
|                                              |                     |                     |                      |                            |                                                                 |                                                                                               |                                |                                                                                                    |

#### 5.3.2. Evaluaciones

Para mirar el reporte de trabajos de grado que el docente tiene como jurado puede acceder mediante el enlace Evaluaciones, donde le mostrara una lista de los trabajos de grado que tiene a cargo con detalles necesarios (Figura 21).

Figura 122 . Reporte de trabajos de grado como jurado

| 15.                                        |                       |                     |                      |                              | Trabajos de Grado en Evaluación                                                     |                                                                                                    |
|--------------------------------------------|-----------------------|---------------------|----------------------|------------------------------|-------------------------------------------------------------------------------------|----------------------------------------------------------------------------------------------------|
| Süsqueda rāpida 🔎                          |                       |                     | Columnas             | 💲 Clasificación 🏠 Exportació | n 🚽 🔂 Büsqueda                                                                      |                                                                                                    |
| itulo ≎                                    | Fecha Inscripción 0   | Fecha Aprobación 0  | Fecha Sustentación 0 | Departamento 0               | Docentes                                                                            | Estudiantes                                                                                                    |
| OLES                                       | 03/02/2014 00:00:00   |                     |                      | ADMINISTRADORES              | Cedula Id Asignacion Seccion<br>36951908 Jurado<br>36950328 Asesor ADICIONAL        | Codigo Estudiante Programa<br>No hay registros para mostrar                                                                                                    |
| STEMA PARA LA GESTION DE TRABAJOS DE GRADO | D 14/11/2013 00:00:00 | 03/12/2013 00:00:00 | 03/12/2012 00:00:00  | MATEMATICAS Y ESTADISTICA    | Cedula Id Asignacion Seccion<br>87054523 Jurado MUSICA<br>88340275 Co-aseeor MUSICA | Código Etitodante (Properta<br>3073450 ROSERIO TACANTERESADE, MOLSUIS LICENCATURA ARTES PLASTICAS<br>19.01210: SALAS ARCOSESERANZA INERCISES LICENSOFA Y LETRAS<br>21.0035137 MAREUS CACERESENLOS MERCISES LICENSOFA Y LETRAS<br>21.121202021 MORENO GUEVANANONICAS LUXANTEC PROFESONAL EN PROD RAS<br>21.121202021 MORENO GUEVANANONICAS LUXANTEC PROFESONAL EN PROD RAS |
| ra 1 Ver 10 🜉                              |                       |                     |                      | a e 1 e i                    | E.                                                                                  | [1 a 2 de 2]                                                                                                    |

#### 5.4. Módulo Información General

Mediante este módulo los usuarios tienen acceso a la consulta de información general del sistema GRADUS, ingresando a los siguientes enlaces (Figura 22).

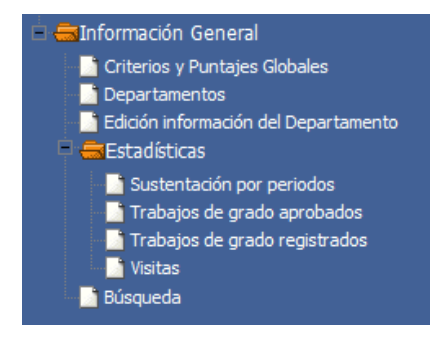

Figura 123 . Enlaces de Información General

5.4.1. Criterios y Puntajes Globales

El vínculo **Criterios y Puntajes Globales** permite al usuario acceder a una animación hecha en flash relacionada a los criterios y puntajes de evaluación definidos a nivel general en la Universidad de Nariño.

Al dar clic en Criterios y Puntajes Globales se visualiza como primera pantalla la siguiente, donde se indica el título de la animación y la institución. Del mismo modo cada texto que se presenta por pantalla fue adaptado con el sonido respectivo que lee lo escrito (Figura 23). Para seguir adelante con la animación nos vamos a desplazar dando clic a esta flecha, ubicada en la parte inferior de la pantalla.

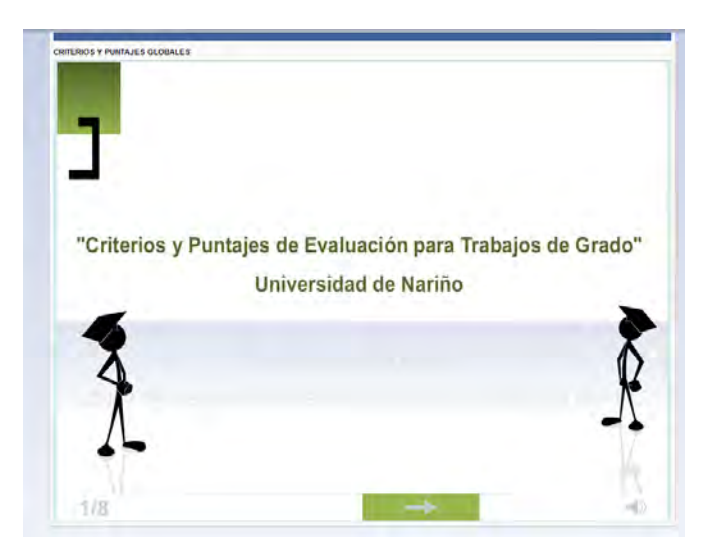

Figura 124 .Primer pantallazo de criterios y puntajes Globales

El siguiente pantallazo nos muestra y podemos escuchar la definición de trabajo de grado en la Universidad de Nariño, establecido en el estatuto estudiantil.

Si queremos retroceder al pantallazo anterior damos clic en \_\_\_\_\_, ubicada en la parte inferior de la pantalla.

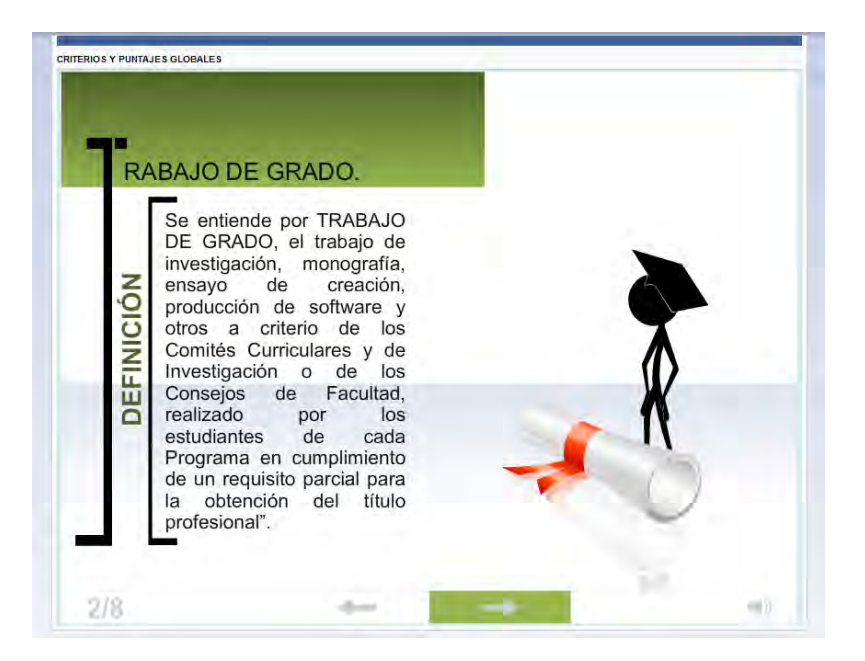

Figura 125 .Definición de trabajo de grado

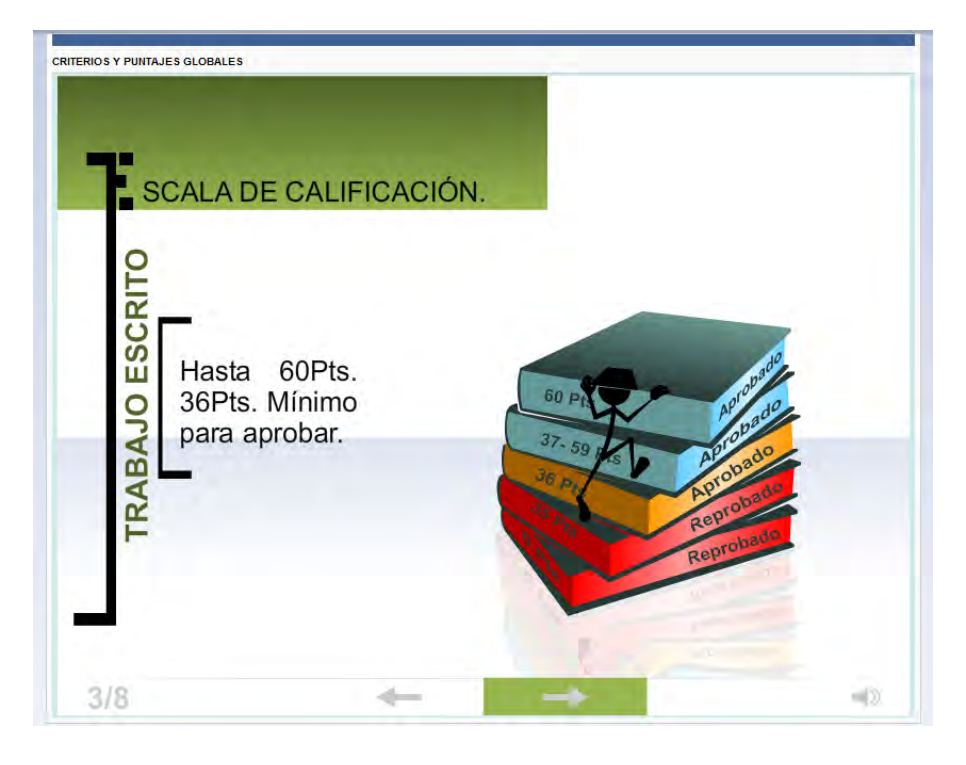

Figura 126 . Escala de calificación para trabajo escrito

Figura 127 . Escala de calificación para sustentación

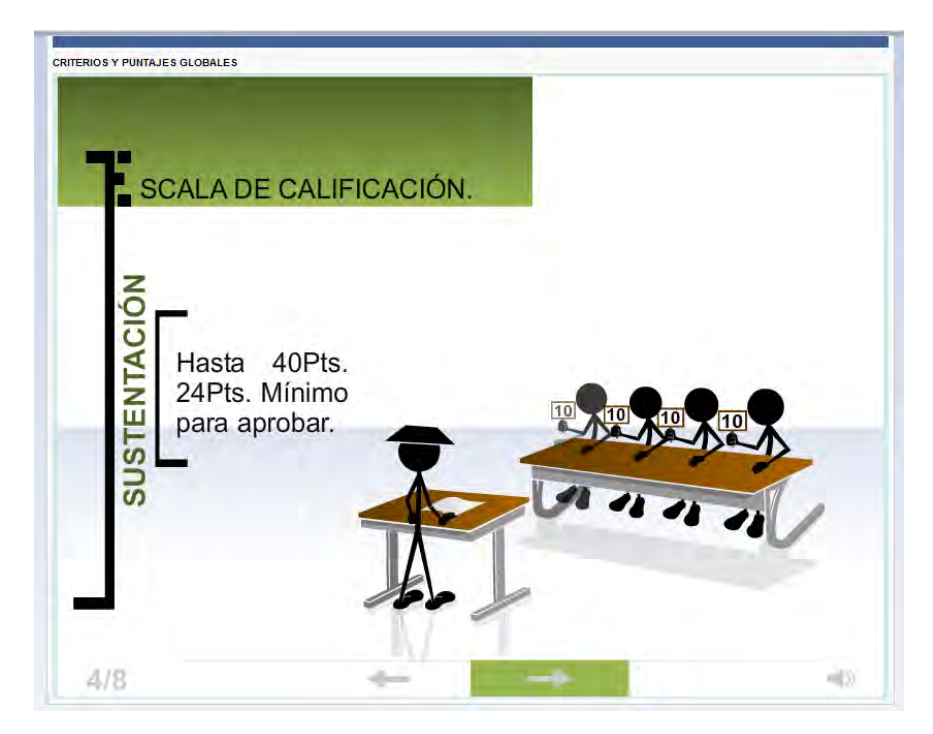

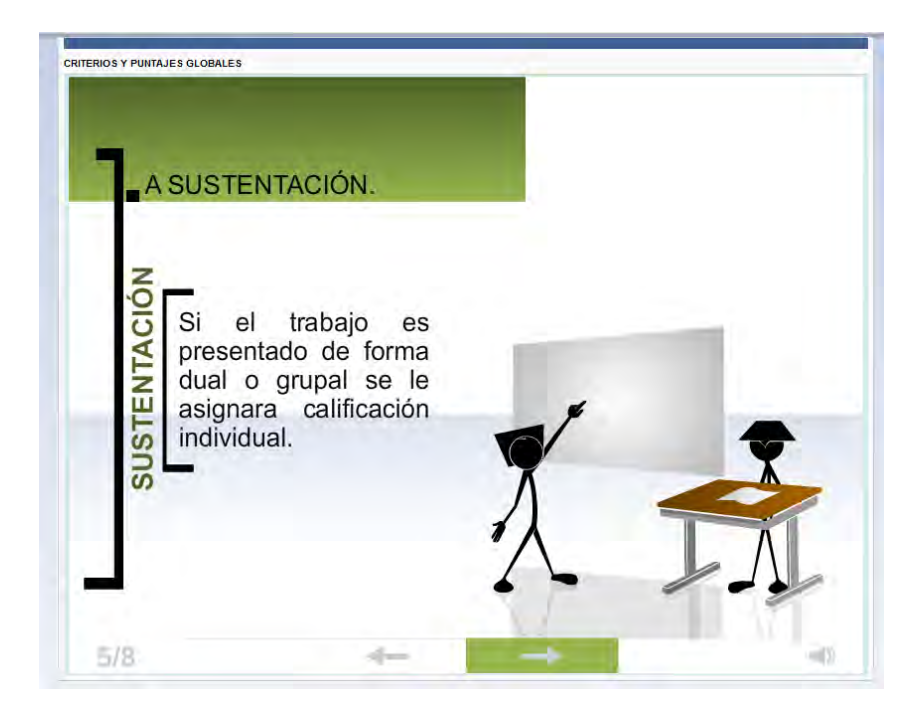

Figura 128 . La sustentación

Figura 129 .Puntajes de calificación final en sustentación

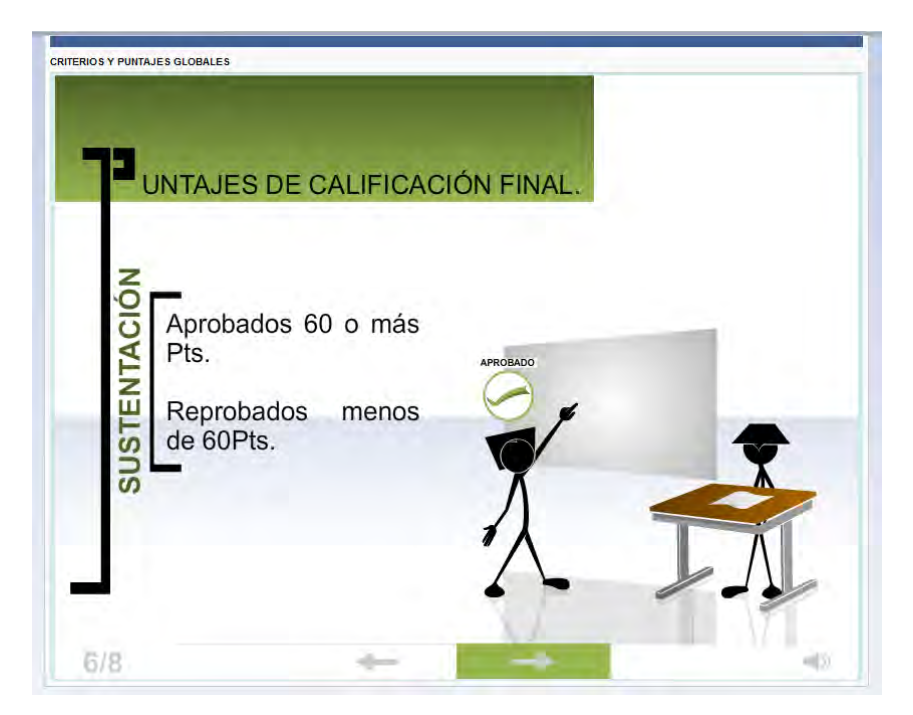

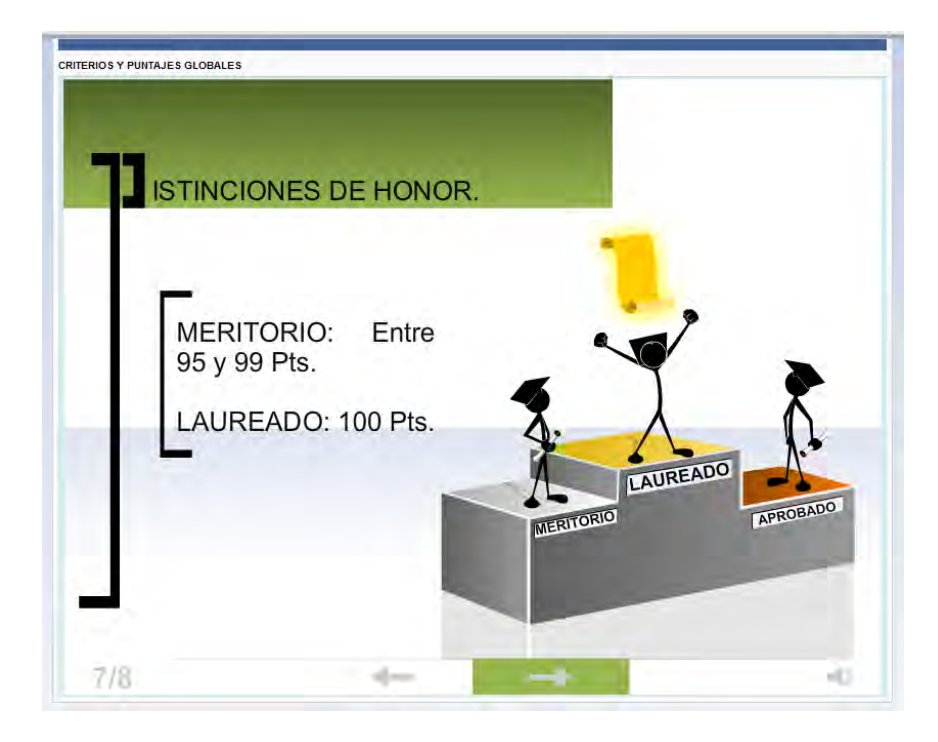

Figura 130. Distinciones de Honor

Figura 131 . Referentes bibliográficos

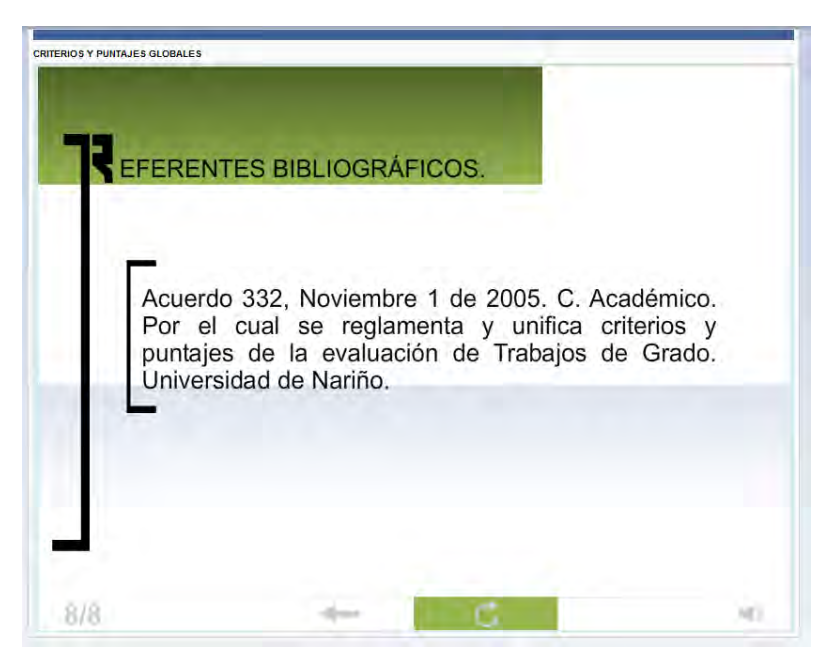

#### 5.4.2. Departamentos

Con relación a la información descriptiva de cada Departamento de la Universidad de Nariño contamos con la opción Departamentos, el usuario da clic en el enlace y el sistema presenta la siguiente lista de Departamentos, donde el usuario seleccionar cual consultar (Figura 31).

Figura 132. Lista de Departamentos

| <b>P</b>     | Universidad de Nariño<br>Departamentos                     |
|--------------|------------------------------------------------------------|
| Búsqueda ráp | 🔎 🏢 Columnas) 🛊 Clasificación 🔯 Exportación 🤝 📔 📐 Búsqueda |
|              | Departamento \$                                            |
| Seleccionar  | FORMACION HUMANISTICA                                      |
| Seleccionar  | SALUD ANIMAL                                               |
| Seleccionar  | ADMINISTRACION DE EMPRESAS                                 |
| Seleccionar  | PSICOLOGIA                                                 |
| Seleccionar  | DISEÑO                                                     |
| Seleccionar  | INGENIERIA CIVIL                                           |
| Seleccionar  | ESTUDIOS PEDAGOGICOS                                       |
| Seleccionar  | BIOLOGIA                                                   |
| Seleccionar  | RECURSOS NATURALES Y SISTEMAS AGROFORESTALES               |
| Seleccionar  | SALUD                                                      |
| Ira 1 Ver    | 10 - 1 2 3 4 - 1 2 3 4 1 a 10 de 34]                       |

Al elegir el Departamento mediante el enlace ubicado al lado izquierdo de cada registro, se muestra la descripción del Departamento como: descripción carreras que lo componen, personal docente y administrativo, docentes investigadores, integrantes del Comité Curricular, modalidades de trabajos de grado y líneas de investigación (Figuras 32-37).

Figura 133 . Descripción información del Departamento

| artamento               | Personal docente y administrativo                           | Integrantes Comité curricular           | Docentes investigadores      | Modalidades de Trabajos de Grado           | Líneas de investigación    |
|-------------------------|-------------------------------------------------------------|-----------------------------------------|------------------------------|--------------------------------------------|----------------------------|
|                         |                                                             | <b>0</b> Đ                              | oportación 👻                 |                                            | 🗟 Búsqueda                 |
| Descripció              | 1                                                           |                                         |                              |                                            |                            |
| El Departar             | ento de Ciencias Exactas y Naturales d                      | e la Universidad de Nariño esta conforn | nado por el Programa de Lice | nciatura en Informática y el Programa de l | icenciatura en Matemáticas |
| 1 - Y                   |                                                             |                                         |                              |                                            |                            |
| Carreras d              | el Departamento                                             |                                         |                              |                                            |                            |
| Carreras d              | el Departamento<br>URA EN INFORMATICA                       |                                         |                              |                                            |                            |
| Carreras d<br>LICENCIAT | el Departamento<br>URA EN INFORMATICA<br>URA EN MATEMATICAS |                                         |                              |                                            |                            |

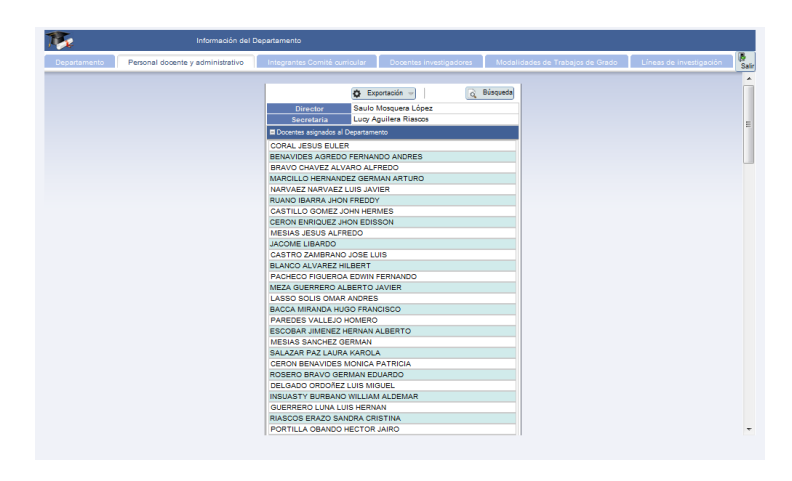

Figura 134 . Personal docente y administrativo

Figura 135 .Integrantes del Comité Curricular y de Investigaciones

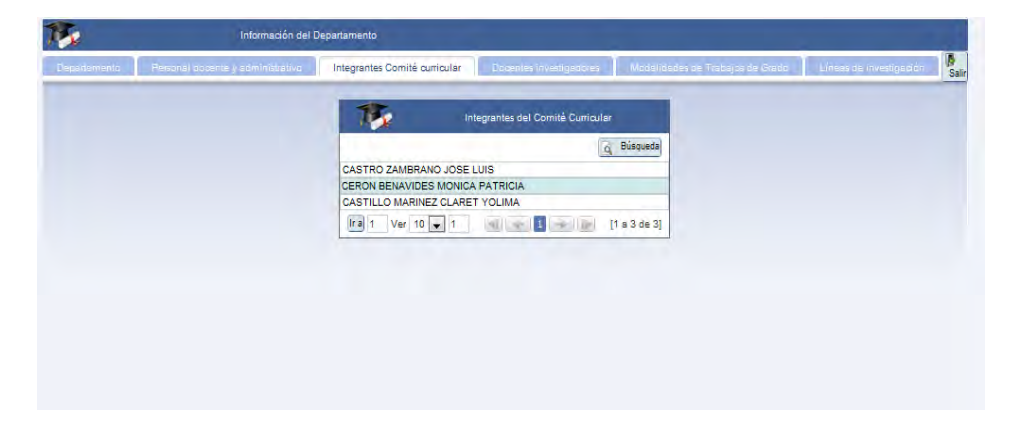

Figura 136. Docentes investigadores

| <b>\$</b>                     | Inform        | nación del De | partamento           |                 |             |               |          |                     |                    |                            |      |
|-------------------------------|---------------|---------------|----------------------|-----------------|-------------|---------------|----------|---------------------|--------------------|----------------------------|------|
| epartamento Personal do       | œnte y admini | istrativo     | Integrantes Comit    | té curricular   | Docentes    | investigadore | 25       | Modalidades de T    | rabajos de Grado   | Líneas de investigació     | 'n   |
| 16                            |               |               |                      |                 |             | Docer         | ntes Inv | estigadores         |                    |                            |      |
| Búsqueda ráp 🔑                |               |               | Columnas             | 🛊 Clasificaci   | ón 🚯 Expo   | rtación 👻     | à        | Búsqueda            |                    |                            |      |
| Nombre \$                     | Cédula 🗘 Tir  | po 🗘 Depart   | amento ¢             | Área de Inves   | tigación 🗘  | CvLAC         |          |                     |                    |                            |      |
| Luis Eduardo Paz Saavedra     | 93391041 i    | Matem         | áticas y Estadística | Informática     | -           | http://201.23 | 34.78.1  | 73:8081/cvlac/visua | lizador/generarCu  | rriculoCv.do?cod_rh=000091 | 1587 |
| Manuel Esteban Burgos Erazo   | 87068320 a    | Matem         | áticas y Estadística | Ciencia de la C | computaciór |               |          |                     |                    |                            |      |
| Edinsson Fernández Mosquera   | 94454354 i    | Matem         | áticas y Estadística | None            |             |               |          |                     |                    |                            |      |
| Hilbert Blanco Álvarez        | 94498737 i    | Matem         | áticas y Estadística | None            |             |               |          |                     |                    |                            |      |
| gnacio Erazo                  | 12959419 i    | Matem         | áticas y Estadística | Matemática      |             |               |          |                     |                    |                            |      |
| Vilson Fernando Mutis Cantero | 4743048 i     | Matem         | áticas y Estadística | None            |             |               |          |                     |                    |                            |      |
| Saulo Mosquera Lopez          | 6246098 i     | Matem         | áticas y Estadística | Matemática      |             |               |          |                     |                    |                            |      |
| Viller Cerón López            | 12747936 i    | Matem         | áticas y Estadística | None            |             |               |          |                     |                    |                            |      |
| Jose Luis Romo Guerron        | 87717538 i    | Matem         | áticas y Estadística | None            |             |               |          |                     |                    |                            |      |
| Homero Paredes Vallejo        | 98381646 i    | Matem         | áticas y Estadística | Informática     |             | http://201.23 | 34.78.1  | 73:8081/cvlac/visua | lizador/generarCur | riculoCv.do?cod_rh=000045  | 591: |
| Ira 1 Ver 10 💌                |               |               |                      |                 | 1234        | 4 14          |          |                     |                    | [1 a 10 de                 | e 32 |

| epartamento | Pesor al docente y sommatistivo | Integrantes Comilê dun                 | railai Dooentei Investigadores                                                                                                    | Modalidades de Trabajos de Grado                               | Líneas de Investigación |  |
|-------------|---------------------------------|----------------------------------------|----------------------------------------------------------------------------------------------------|----------------------------------------------------------------|-------------------------|--|
|             |                                 | 15                                     | Modalidades de Trabajos de Gra                                                                                                    | do                                                             |                         |  |
|             | Búsq                            | ueda ráp 👂 🏢 Column                    | nas 👔 Clasificación 🧔 Exportación 🚽                                                                                                    | o, Búsqueda                                                    |                         |  |
|             | Atoda<br>INVES                  | lidad de trabajo de grado<br>STIGACIÓN | <ul> <li>Descripción</li> <li>modificando</li> </ul>                                                                                                    |                                                                |                         |  |
|             | PASA                            | NTIA                                   | En al Acuerdo 048emanado por<br>Académico se reglamenta las Pa<br>estudiantes de pregrado que opti<br>parcial para obtener el título prot<br>(Universidad de Nariño, 2001). | el Consejo<br>santias para los<br>an como requisito<br>ésional |                         |  |
|             | PEDA                            | GOGIA                                  | Modalidad que permite la revisió<br>procesos pedagógicos en las aul                                                                                                    | in de los<br>as de clases                                      |                         |  |
|             | MONO                            | OGRAFIA                                | Es un proceso por medio del cua<br>la revisión de un contexto teórico<br>en particular.                                                                                     | l es necesaria<br>i de una temética                            |                         |  |
|             | Ira                             | 1 Ver 10 👻                             |                                                                                                    | [1 a 4 de 4]                                                   |                         |  |

Figura 137 . Modalidades de trabajos de grado

Figura 138 . Líneas de investigación

| Departamento | Personal docente y soministrativo | Integrantes Comité curricula | r Dopentes investigadores     | Mocalidades de Trabajos de Gra | Líneas de Investigación |
|--------------|-----------------------------------|------------------------------|-------------------------------|--------------------------------|-------------------------|
|              |                                   | 15                           | Líneas de Investigación       |                                |                         |
|              | Búsq                              | ueda ráp 🔗 🏢 Columnas        | Clasificación 🏠 Exportación - | Q Búsqueda                     |                         |
|              | Nombr                             | re Linea                     | Descripcion                   |                                |                         |
|              | tics en                           | la educación                 | TICS                          |                                |                         |
|              | Educad                            | ción y Sociedad I            | primera                       |                                |                         |
|              | Didácti                           | icas Modernas 2              | ddddd                         |                                |                         |
|              | Educad                            | ción II                      | segunda                       | 1                              |                         |
|              | LÍNEA                             | 4                            | Cuarta ñaña ci                | ón                             |                         |
|              | Desarro                           | ollo de Software Educativo   | mmmmm                         |                                |                         |
|              | Linea                             | 5 adasdsada                  | linea                         |                                |                         |
|              | Ir a 1                            | Ver 10 💌                     | 1 (set 1 (set 1))             | [1 a 7 de 7]                   |                         |
|              |                                   |                              |                               |                                |                         |
|              |                                   |                              |                               |                                |                         |
|              |                                   |                              |                               |                                |                         |
|              |                                   |                              |                               |                                |                         |

#### 5.4.3. Estadísticas

La opción **Estadísticas** se compone de cuatro (4) enlaces, los cuales presentan gráficos de estadísticas relacionadas con los trabajos de grado (Figura 38).

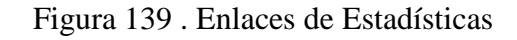

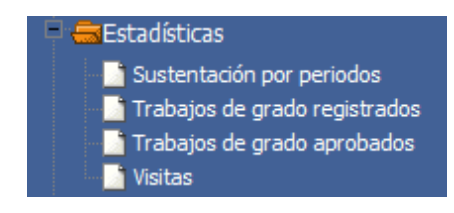

#### Sustentación por periodos

Sustentación por periodos, este enlace muestra gráficos de datos estadísticos de sustentaciones de trabajos de grado por periodo académico en los Departamentos en los últimos años (Figura 39).

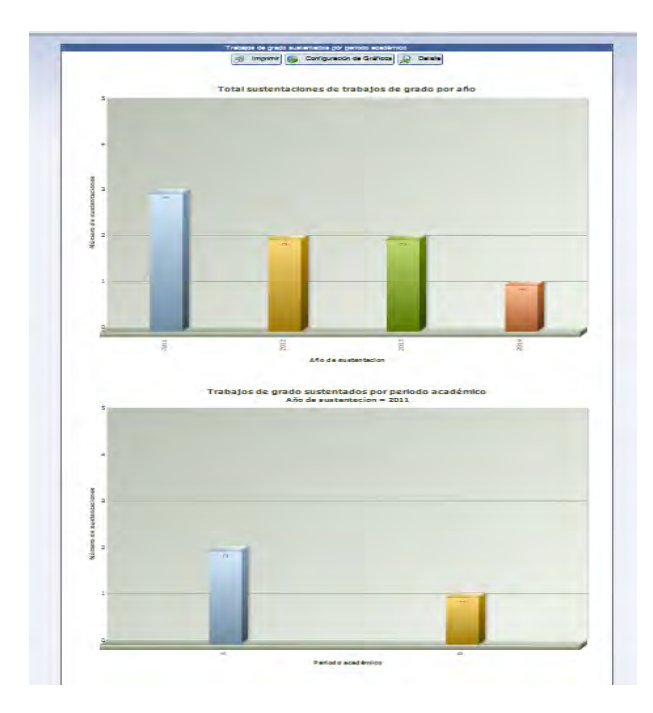

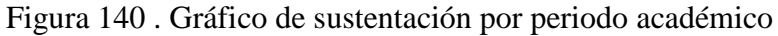

#### Trabajos de grado registrados

Trabajos de grado registrados, este enlace muestra gráficos de datos estadísticos de trabajos de grado registrados en los Departamentos en los últimos años (Figura 40).

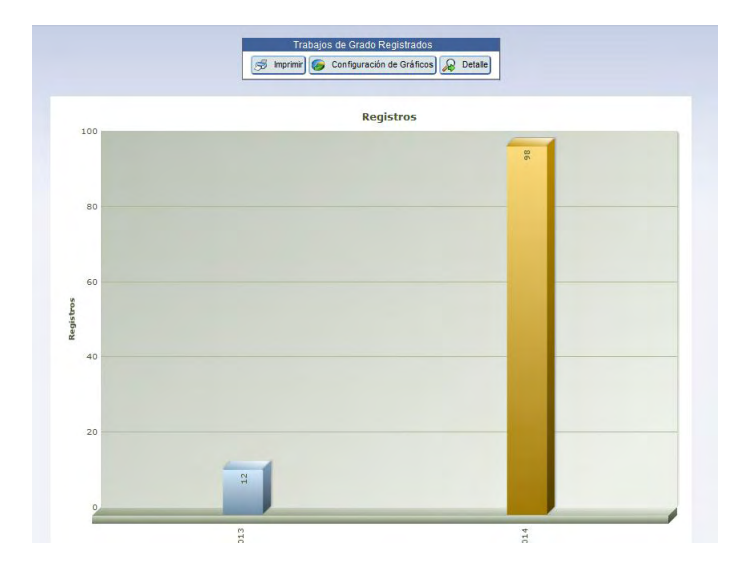

Figura 141 . Gráfico de trabajos de grado registrados

Trabajos de grado aprobados

Trabajos de grado aprobados, este enlace muestra gráficos de datos estadísticos de trabajos de grado aprobados en los Departamentos en los últimos años (Figura 41).

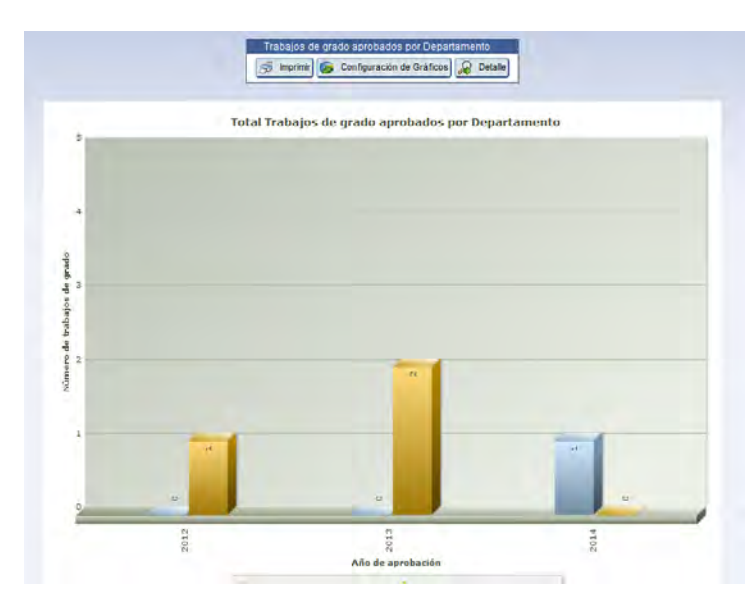

Figura 142 . Gráfico de trabajos de grado aprobados

Visitas

Visitas, este enlace muestra un bloque de pestañas que contienen datos estadísticos de visitas que se han hecho al sistema, el usuario puede ver entre 195

visitas totales, visitas por periodo académico y visitas de los Departamentos. (Figuras 42-45).

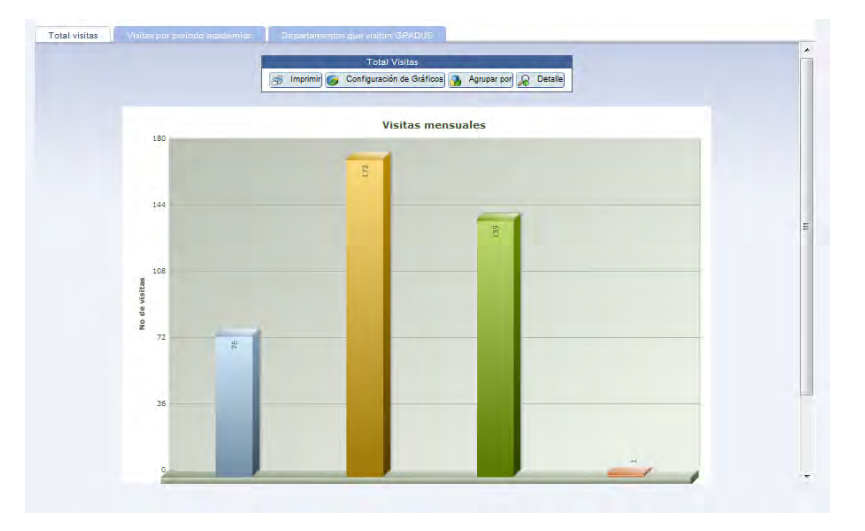

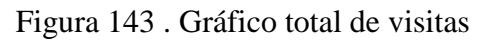

Figura 144 . Gráfico de visitas por periodo académico

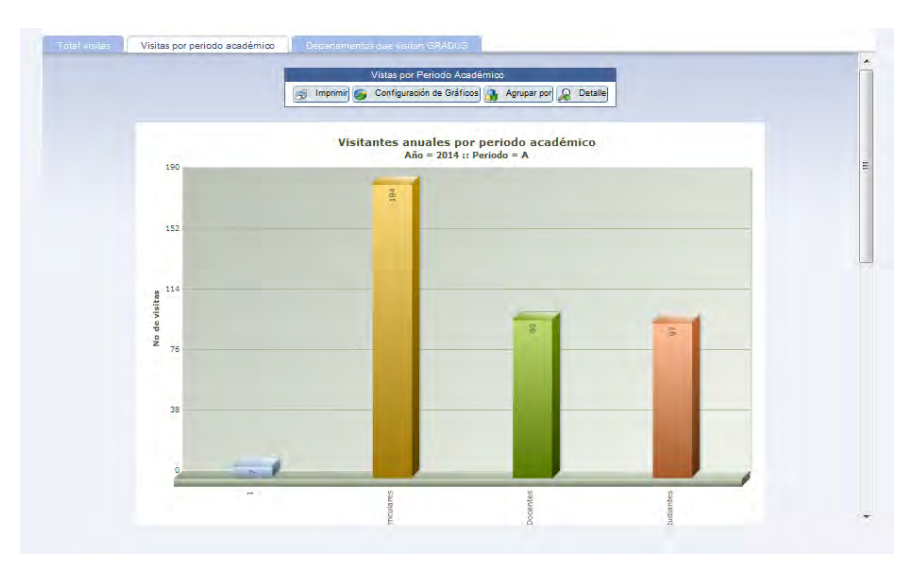

|                | Imprini) S Configuración de Gráficos Detalle |   |
|----------------|----------------------------------------------|---|
| 400            | Departamentos que visitan GRADUS             |   |
| 320            | 225                                          | _ |
| 80 240<br>1915 |                                              |   |
| ₩<br>₩ 160     |                                              | _ |
| 80             |                                              |   |
| 0              | 5 5                                          | - |

#### Figura 145 . Gráfico de visitas de Departamentos

| The second       | Busqueda trabajo de grado |  |
|------------------|---------------------------|--|
| Trabajo de grado |                           |  |
| Título           | Título corto              |  |
| Descripción      | Palabras clave            |  |
| - Estudiante     |                           |  |
| Nombres          | Apellidos                 |  |
| Docente          |                           |  |
| P Nombres        | P Apellidos               |  |

Figura 146 . Formulario de búsqueda de trabajos de grado

El usuario mira detalles básicos de trabajos de grado registrados en el sistema GRADUS (Figura 46).

|                     | Ţ        | <b>F</b> .           |                                                                                                    |                        |                           | Busqueda trabajo de                                                                                                  | e grado                                                                                                    |
|---------------------|----------|----------------------|----------------------------------------------------------------------------------------------------|------------------------|---------------------------|----------------------------------------------------------------------------------------------------|----------------------------------------------------------------------------------------------------|
| Búsqueo             | da ráp 🔎 |                      |                                                                                                    |                        | Colum                     | nnas) 🤹 Clasificación 🔯 Exportación 🤝                                                                                | K Volver                                                                                                    |
| ¢<br>Proyecto<br>No | Título ¢ | ¢<br>Titulo<br>corto | ¢<br>Descripción                                                                                                    | ¢<br>Palabras<br>clave | Fecha de 🗘<br>inscripción | Estudiante(s)                                                                                                    | Docentes                                                                                                    |
| 19                  | CUADRO   | CUADR                | Trabajo de<br>grado<br>Ilamado<br>cuadro para<br>hacer<br>pruebas<br>del sistema<br>de<br>información<br>Web<br>GRADUS | С                      | 09/02/2014 00:00:00       | Código de Estudiante<br>estudiante<br>7.733.243 CARLOS AURELIO PAZ JURADO<br>27.010.235 YEIMY LISENIA ORDOÑEZ MOLINA | Identificación docente         12962518           Docente         GUAZMAYAN RUIZ CARLOS ALBERTO           Asignación         Jurado           Externo         No           Identificación docente         12970180           Docente         MORA ACOSTA LUIS FERNEY           Asignación         Jurado           Externo         No           Identificación docente         98344055           Docente         ORTZ QUIROZ HERNEY ALBEIRO           Asignación         Asesor           Asignación         No |
| ir a 1              | Ver 10   | •                    |                                                                                                    |                        |                           |                                                                                                    | [1 a 6 de 6]                                                                                                    |

Figura 147 . Detalles de búsqueda

# 6. Salir del sistema GRADUS

Para salir o cerrar sesión en el sistema, damos clic en el botón ubicado en la parte superior derecha del banner del sistema de información Web GRADUS.

Apéndice 3. Manual de usuario Estudiante:

SISTEMA DE INFORMACIÓN WEB PARA LA GESTIÓN DE TRABAJOS DE GRADO EN LOS PROGRAMAS DE PREGRADO DE LA UNIVERSIDAD DE NARIÑO

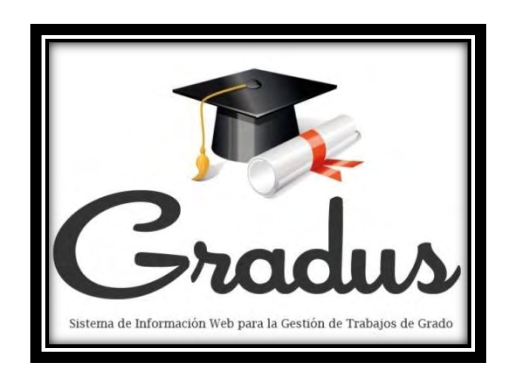

# MANUAL DE USUARIO PARA ESTUDIANTE

Por:

JHON DAVID CHAMORRO PORTILLA

YEIMY LISENIA ORDÓÑEZ MOLINA

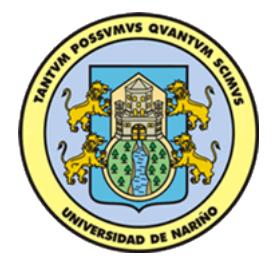

## UNIVERSIDAD DE NARIÑO

## PROGRAMA DE LICENCIATURA EN INFORMÁTICA

DEPARTAMENTO DE MATEMÁTICAS Y ESTADÍSTICA

FACULTAD DE CIENCIAS EXACTAS Y NATURALES

2014

| LISTA DE FIGURAS                        |
|-----------------------------------------|
| Dirigido a                              |
| 1. Ingreso al sistema GRADUS            |
| 2. Funcionalidad general                |
| 2.1. Módulo Trabajo de Grado207         |
| 2.1.1. Archivos                         |
| 2.1.2. Evaluación                       |
| 2.1.3. Cronograma de Actividades        |
| 2.2. Módulo Comunicándome212            |
| 2.2.1. Novedades                        |
| 2.2.2. Foros                            |
| 2.2.3. GRADUS Móvil                     |
| 2.3. Módulo Reportes                    |
| 2.3.1. Trabajo de Grado214              |
| 2.4. Módulo Información General214      |
| 2.4.1. Criterios y Puntajes Globales215 |
| 2.4.2. Departamentos                    |
| 2.4.3. Estadísticas                     |
| 2.4.4. Búsqueda225                      |
| 3. Salir del sistema GRADUS             |

## TABLA DE CONTENIDO

# LISTA DE FIGURAS

| Figura 1 . Interfaz página Web del Centro de Informática                     | 205         |
|------------------------------------------------------------------------------|-------------|
| Figura 2 . Página de login de usuario                                        | 206         |
| Figura 3 . Interfaz principal para usuario Estudiante                        | 207         |
| Figura 4 . Pestaña General                                                   | 208         |
| Figura 5 . Formulario cargar documento                                       | 208         |
| Figura 6 . Estado de revisión                                                | 209         |
| Figura 7 . Notas de trabajo de grado                                         | 209         |
| Figura 8 . Detalle de cronograma de actividades                              | 210         |
| <br>Figura 9 . Gráfico del progreso de tareas o actividades del trabajo de g | rado<br>210 |
| Figura 10 . Enlaces de Comunicándome                                         | 211         |
| Figura 11 . Novedades y notificaciones                                       | 211         |
| Figura 12 . Vista de Foros                                                   | 212         |
| Figura 13 . Vista de mensajes del foro                                       | 212         |
| Figura 14 . Formulario-Nuevo mensaje del foro                                | 213         |
| Figura 15 .Formulario agregar foro                                           | 213         |
| Figura 16 . Enlace de Reportes                                               | 213         |
| Figura 17 . Reporte trabajo de grado                                         | 214         |
| Figura 18 . Enlaces de Información General                                   | 214         |
| Figura 19 .Primer pantallazo de criterios y puntajes Globales                | 215         |
| Figura 20 .Definición de trabajo de grado                                    | 216         |
| Figura 21 . Escala de calificación para trabajo escrito                      | 216         |
| Figura 22 . Escala de calificación para sustentación                         | 217         |
| Figura 23 . La sustentación                                                  | 217         |
| Figura 24 .Puntajes de calificación final en sustentación                    | 218<br>201  |

| Figura 25 . Distinciones de Honor                                     |
|-----------------------------------------------------------------------|
| Figura 26 . Referentes bibliográficos 219                             |
| Figura 27 . Lista de Departamentos                                    |
| Figura 28 . Descripción información del Departamento 220              |
| Figura 29 . Personal docente y administrativo 220                     |
| Figura 30 .Integrantes del Comité Curricular y de Investigaciones 221 |
| Figura 31 . Docentes investigadores                                   |
| Figura 32 . Modalidades de trabajos de grado 221                      |
| Figura 33 . Líneas de investigación                                   |
| Figura 34 . Enlaces de Estadísticas 222                               |
| Figura 35 . Gráfico de sustentación por periodo académico 223         |
| Figura 36 . Gráfico de trabajos de grado registrados 223              |
| Figura 37 . Gráfico de trabajos de grado aprobados 224                |
| Figura 38 . Gráfico total de visitas 224                              |
| Figura 39 . Gráfico de visitas por periodo académico                  |
| Figura 40 . Gráfico de visitas de Departamentos 225                   |
| Figura 41 . Formulario de búsqueda de trabajos de grado 226           |
| Figura 42 . Detalles de búsqueda 226                                  |

#### INTRODUCCIÓN

El propósito de este Manual es facilitar al usuario la operación de las diferentes pantallas de captura y consulta de la información que se maneja en el Sistema de información Web para la gestión de trabajos de grado en los programas de pregrado de la Universidad de Nariño-GRADUS y su funcionamiento.

El sistema GRADUS fue creado con el objetivo de apoyar la gestión, control y seguimiento de los trabajos de grado desarrollados en la Universidad de Nariño, brindando herramientas de apoyo en los procesos de asesoría, evaluación y consulta de los trabajos de grados. Se conciben en este sistema usuarios como: Visitantes, Comités Curriculares y de Investigaciones, docentes y estudiantes de la institución.

Es de mucha importancia consultar este manual antes y/o durante la visualización de las páginas, ya que lo guiará paso a paso en el manejo de las funciones en él. Con el fin de facilitar la comprensión del manual se incluye gráficos explicativos.

# Dirigido a

El presente manual de usuario está destinado para el usuario ESTUDIANTE, por tal motivo las capturas de pantalla y descripción de la funcionalidad del sistema GRADUS hecha a continuación se remitirá a este usuario.

## 7. Ingreso al sistema GRADUS

Para ingresar al sistema GRADUS tenemos dos opciones, la primera es el ingreso directo desde la dirección electrónica *https://ci.udenar.edu.co/UDENAR/*. La segunda opción para acceder al sistema se hace mediante la página Web del Centro de Informática de la Universidad de Nariño (*https://ci.udenar.edu.co/*),

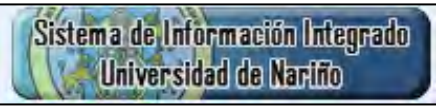

dando clic en

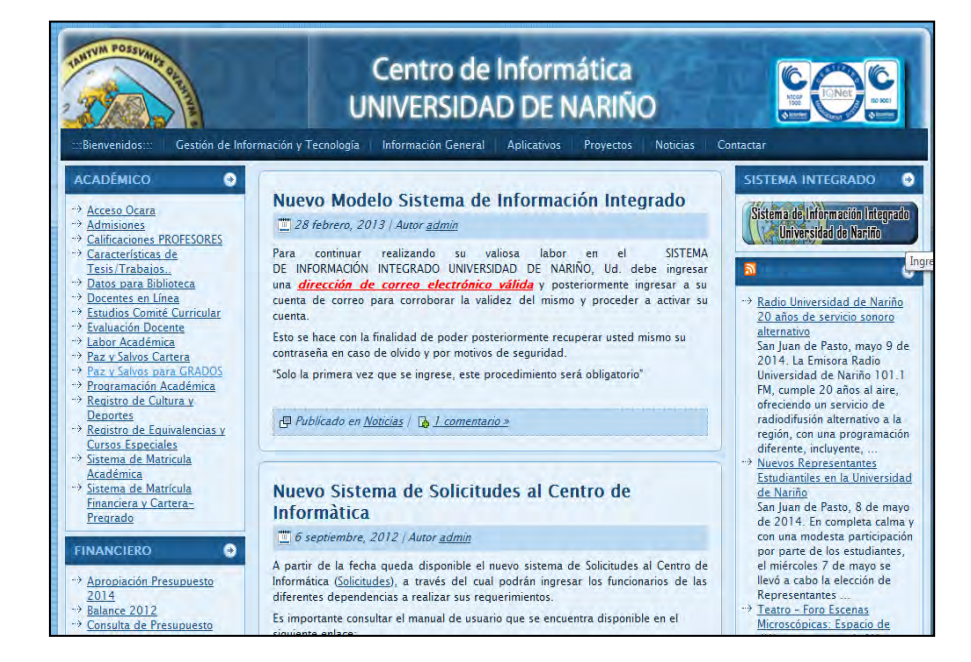

Figura 148 . Interfaz página Web del Centro de Informática

Fuente: https://ci.udenar.edu.co/

Luego de acceder al sistema de información Web GRADUS con cualquier opción de las descritas anteriormente, el sistema solicita Usuario y Contraseña, datos que serán proporcionados por el Centro de Informática para cada tipo de usuario.

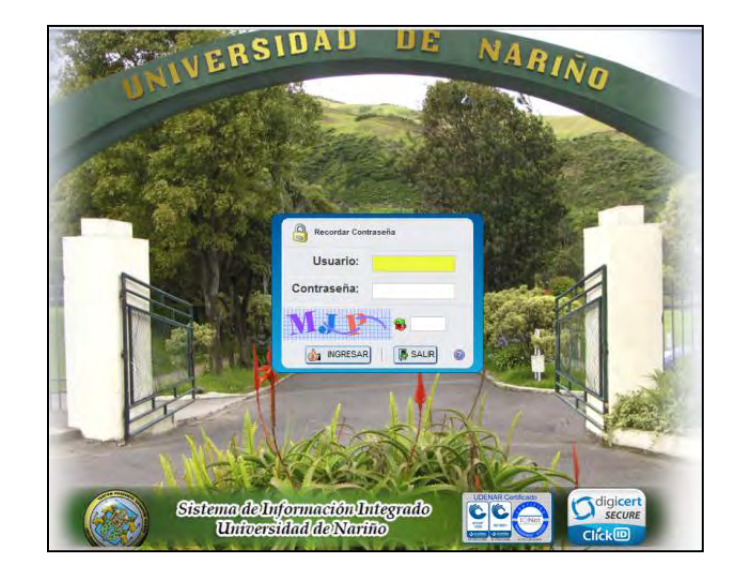

Figura 149 . Página de login de usuario

Fuente: https://ci.udenar.edu.co/

### 8. Funcionalidad general

El usuario ESTUDIANTE después de digitar correctamente el usuario y contraseña podrá acceder al sistema, el cual nos presentara la siguiente página (Figura 3).

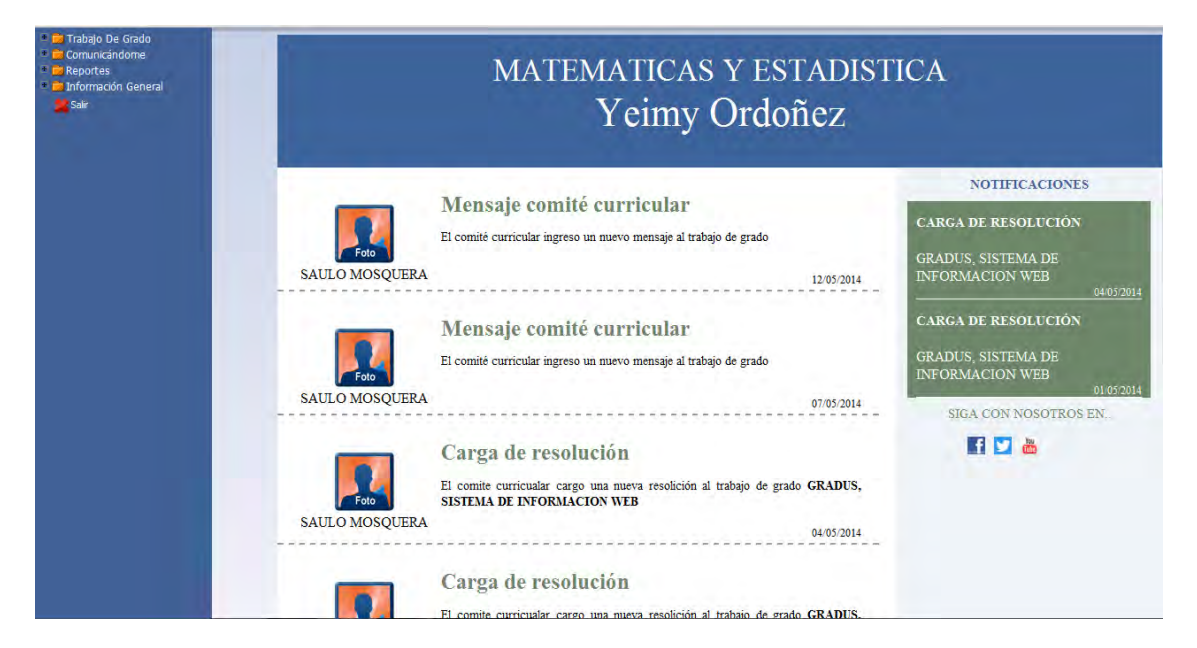

#### Figura 150. Interfaz principal para usuario Estudiante

Esta página presenta al Estudiante las diferentes herramientas de manejo, control y consulta para la gestión de los trabajos de grado contenida en cuatro (4) módulos. Los módulos son los enlaces principales que aparecen al lado izquierdo de la pantalla (1.Trabajo de Grado, 2.Comunicandóme, 3.Reportes, 4.Información General).

A continuación explicaremos la funcionalidad por cada uno de los módulos presentes en el sistema GRADUS.

#### 8.1. Módulo Trabajo de Grado

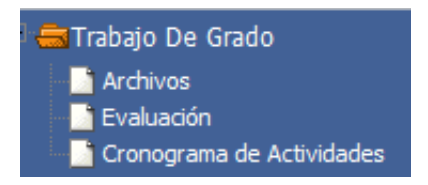

#### 8.1.1. Archivos

Archivos, esta opción permite al estudiante visualizar el estado de su trabajo de grado en el proceso de asesoría y en el proceso de evaluación. Además el sistema le brinda información del historial de envíos y recibos de documentos durante el desarrollo del trabajo de grado.

Para acceder el estudiante da clic en el enlace Archivos y se le indica un bloque de pestañas (General, Asesorías, Evaluaciones) con la respectiva información (Figura 4).

Figura 151 . Pestaña General

| General | Asesonias | Evaluaciones                            |                                 |                |              |
|---------|-----------|-----------------------------------------|---------------------------------|----------------|--------------|
|         |           | 15                                      |                                 | General        |              |
|         |           | Búsqueda ráp 🔎 🤹 Clasificad             | ción 🔍 Búsqueda Subir           | archivo Estado | de revisión  |
|         |           | Usuario<br>YEIMY LISENIA ORDOÑEZ MOLINA | Fecha de creación<br>12/05/2014 | Observación    | Documento    |
|         |           | Ira 1 Ver 10 💌                          |                                 |                | [1 a 1 de 1] |

*Subir un archivo*: se utiliza el botón <sup>Subir archivo</sup> del formulario, que posteriormente enlaza al formulario donde se carga el archivo y se digita algunas observaciones si es conveniente (Figura 5).

Figura 152 . Formulario cargar documento

| 7                    | Carga de archivo                                                          |
|----------------------|---------------------------------------------------------------------------|
|                      | Subr                                                                      |
| * Subir<br>documento | Seleccionar archivo No se haarchivo Arrastre un archivo aquí              |
| * Observación        | ■ / E 46 章 章 章 章 篇 注 注 5 P Parts N Tanka N A.<br>201日日(『たまりた』ブマリヨヨー 6 ● 2 |

*Ver estado de revisión:* el botón <sup>Estado de revisión</sup> enlaza al estudiante a la vista del estado del trabajo de grado (Figura 6).

|                               | 10           |                |                   |              |  |
|-------------------------------|--------------|----------------|-------------------|--------------|--|
| Búsqueda ráp 🔎                | Columnas 🛊   | Clasificación  | - G Búsqueda      | Sair)        |  |
| Docente<br>HERNEY AL REIRO OL | RTIZ OLIIROZ | + Asignacion : | Aprobar Documento | -            |  |
| ka t Ver 10                   |              |                |                   | [1 a 1 de 1] |  |
|                               |              |                |                   |              |  |
|                               |              |                |                   |              |  |
|                               |              |                |                   |              |  |
|                               |              |                |                   |              |  |
|                               |              |                |                   |              |  |
|                               |              |                |                   |              |  |
|                               |              |                |                   |              |  |
|                               |              |                |                   |              |  |

Figura 153 . Estado de revisión

#### 8.1.2. Evaluación

**Evaluación**, para que el estudiante pueda visualizar los puntajes que le han sido asignados, utiliza esta opción. Da clic en el enlace Evaluación y se le muestra las respectivas notas de trabajo escrito y sustentación (Figura 7).

Figura 154 . Notas de trabajo de grado

|                |                    | Nota trabajo de grado      |                      |  |
|----------------|--------------------|----------------------------|----------------------|--|
| Búsqueda ráp 🔎 | Columnas 🗘 Clas    | sificación 🔿 Exportación 🤟 | G Búsqueda           |  |
|                | Estudiante 🛱       | Nota Sustentación 🗧        | Nota trabajo escrito |  |
| YEIMY LISEN    | NIA ORDOÑEZ MOLINA | 30,00                      | 0                    |  |
| ra 1 Ver 10    |                    |                            | [1 a 1 de 1]         |  |

#### 8.1.3. Cronograma de Actividades

Cronograma de Actividades , el estudiante cuenta con un cronograma de actividades, donde registra actividades del trabajo de grado y puede visualizar mediante una gráfica de Gantt con la descripción de las tareas.

Al dar clic sobre el vínculo Cronograma de Actividades el sistema muestra detalles y tareas registradas para el trabajo de grado (Figura 8).

| The second second second second second second second second second second second second second second second se |                   | Cronograma de Actividades |                                                      |                                                      |                              |
|----------------------------------------------------------------------------------------------------|-------------------|---------------------------|------------------------------------------------------|------------------------------------------------------|------------------------------|
| Búsqueda ráp 🔎                                                                                                  | 🗘 Clasificación 🔯 | Exportación 🤝             | 🔂 E                                                  | lúsqueda Ve                                          | r Progreso                   |
| 🛨 Información trabajo d                                                                                         | e grado           |                           |                                                      |                                                      |                              |
| ■ Lista de actividades                                                                                          |                   |                           |                                                      |                                                      |                              |
| Descripción                                                                                                    |                   |                           | Inicio                                               | Fin                                                  | Completado                   |
| regilator toreg 1                                                                                               |                   |                           | 02/03/2014                                           | 08/05/2014                                           | 0,00                         |
| realizial tarea i                                                                                               |                   |                           |                                                      |                                                      |                              |
| reailziar tarea 2                                                                                               |                   |                           | 01/12/2013                                           | 15/08/2014                                           | 0,00                         |
| reailziar tarea 2<br>reailziar tarea 3                                                                          |                   |                           | 01/12/2013<br>11/05/2014                             | 15/08/2014<br>30/05/2014                             | 0,00<br>0,00                 |
| realiziar tarea 2<br>realiziar tarea 3<br>dsadasd                                                               |                   |                           | 01/12/2013<br>11/05/2014<br>15/04/2014               | 15/08/2014<br>30/05/2014<br>30/04/2014               | 0,00<br>0,00<br>0,00         |
| realiziar tarea 2<br>realiziar tarea 3<br>dsadasd<br>dsadsad                                                    |                   |                           | 01/12/2013<br>11/05/2014<br>15/04/2014<br>01/04/2014 | 15/08/2014<br>30/05/2014<br>30/04/2014<br>25/04/2014 | 0,00<br>0,00<br>0,00<br>0,00 |

Figura 155 . Detalle de cronograma de actividades

El usuario al dar clic sobre el botón Ver Progreso obtendrá la vista del gráfico (Gantt) donde se muestra el progreso de cada una de las tareas o actividades del trabajo de grado, como se muestra en la figura (Figura 9).

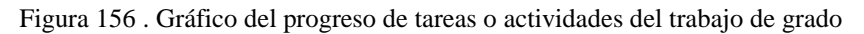

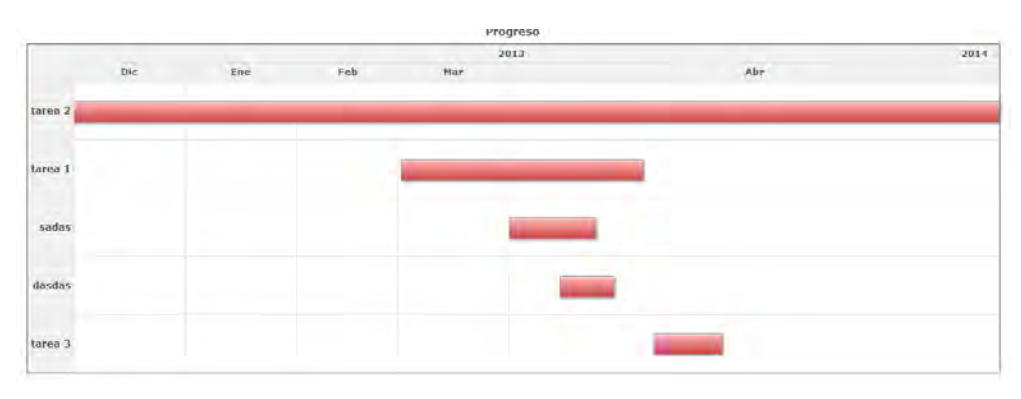

#### 8.2. Módulo Comunicándome

El módulo comunicándome diseñado para permitir y apoyar la comunicación del docente con el estudiante cuenta con los siguientes enlaces (Figura 10).

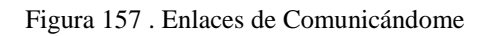

| 🖹 🚍 Comunicándome |
|-------------------|
| Novedades         |
| - Di Foros        |
| 🔄 GRADUS Móvil    |

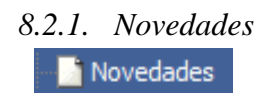

El vínculo **Novedades** permite al usuario comité curricular ver anuncios y noticias generadas por el sistema con relación al proceso de los trabajos de grado, permitiendo informar a los usuarios sobre los cambios que se han producido en el sistema GRADUS (Figura 11).

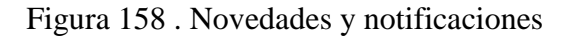

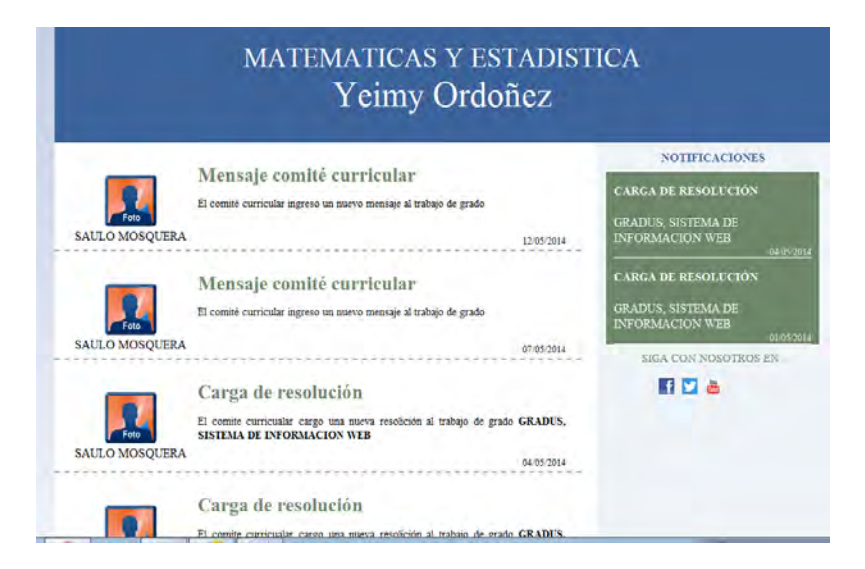

Las novedades del sistema se dividen en dos partes, las primeras, son noticias generales ordenadas de acuerdo a la fecha de realización de la actividad en el sistema. La otra parte

llamada notificaciones son noticias de mayor interés para el usuario, sobre todo las que requieren algún tipo de respuesta por parte de este.

# 8.2.2. Foros

Foros, es el vínculo que permite acceder a la comunicación que el docente entable con el estudiante durante el desarrollo del trabajo de grado (Figura 12).

| 0103                                |          |                                         |      |
|-------------------------------------|----------|-----------------------------------------|------|
| ADUS, SISTEMA DE INFORMACION VIES   | MENSAJES | ULTIMO MENSAJE                          | Nues |
| daada                               | 4        | Por -filesierto-<br>2014-05-05 21:43:28 |      |
| prueba z                            | 0        |                                         |      |
| Muchachos qué paso con los avances? | 0        |                                         |      |
| pruebe estudiante                   | 4        | Per Vermy Ordener                       |      |

Figura 159 . Vista de Foros

Para ver los mensajes de cada foro, se da en el nombre del foro al que se quiere acceder para ver los mensajes (Figura 12).

Figura 160 . Vista de mensajes del foro

| MUCHACHOS QUÈ<br>PASO CON LOS<br>AVANCES?  |                                                                                                    | Volver    |
|--------------------------------------------|----------------------------------------------------------------------------------------------------|-----------|
| Por Herney Ortiz<br>2014-05-10<br>14:04:56 | Cordial Saludo Estan pasando los días y ustedes no me han enviado nada necesito tener esas modificaciones lo más pronto posible. Atentamenta,<br>Edwin Pacheco F. |           |
|                                            |                                                                                                    | Responder |
|                                            |                                                                                                    |           |

*Responder al foro:* El usuario da clic en el botón Responder para agregar un mensaje o comentario al foro.

Figura 161 . Formulario-Nuevo mensaje del foro

| Mensaje de foro |         |   |
|-----------------|---------|---|
|                 | Agregar |   |
| Mensaie         |         |   |
|                 |         | 1 |

*Agregar un nuevo foro*: para ello se debe dar clic en el botón Nuevo de la página de foros en determinado trabajo de grado y llenar la información que se requiere en el siguiente formulario (Figura 15).

Figura 162 .Formulario agregar foro

| mensaje de loro |         |   |
|-----------------|---------|---|
|                 | Agregar |   |
| Mensaje         |         |   |
|                 |         | 1 |

#### 8.2.3. GRADUS Móvil

**GRADUS Móvil**, este vínculo permite hacer la descarga de la aplicación móvil dispuesta para informes y alguna información del trabajo de grado del estudiante.

#### 8.3. Módulo Reportes

La información que el estudiante puede mirar en el módulo reportes del sistema GRADUS se remite a su trabajo de grado, por lo que el usuario estudiante debe ubicarse en el siguiente menú (Figura 16).

Figura 163 . Enlace de Reportes

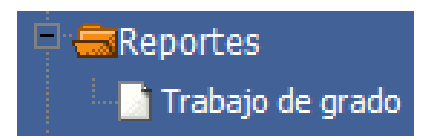

## 8.3.1. Trabajo de Grado

Trabajo de grado, este enlace permite el acceso del usuario estudiante asía detalles de su trabajo de grado, docentes asignado y compañeros si es el caso (Figura 17).

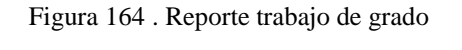

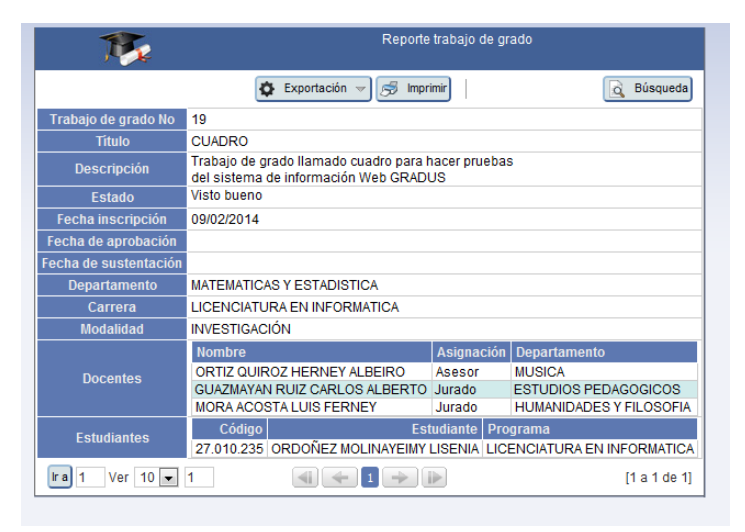

#### 8.4. Módulo Información General

Mediante este módulo los usuarios tienen acceso a la consulta de información general del sistema GRADUS, ingresando a los siguientes enlaces (Figura 18).

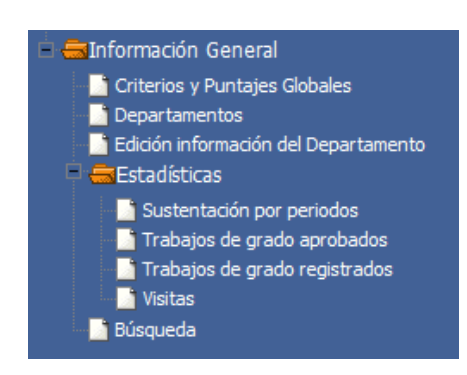

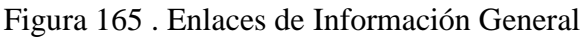

#### 8.4.1. Criterios y Puntajes Globales

El vínculo Criterios y Puntajes Globales permite al usuario acceder a una animación hecha en flash relacionada a los criterios y puntajes de evaluación definidos a nivel general en la Universidad de Nariño.

Al dar clic en Criterios y Puntajes Globales se visualiza como primera pantalla la siguiente, donde se indica el título de la animación y la institución. Del mismo modo cada texto que se presenta por pantalla fue adaptado con el sonido respectivo que lee lo escrito (Figura 19).

Para seguir adelante con la animación nos vamos a desplazar dando clic a flecha, ubicada en la parte inferior de la pantalla.

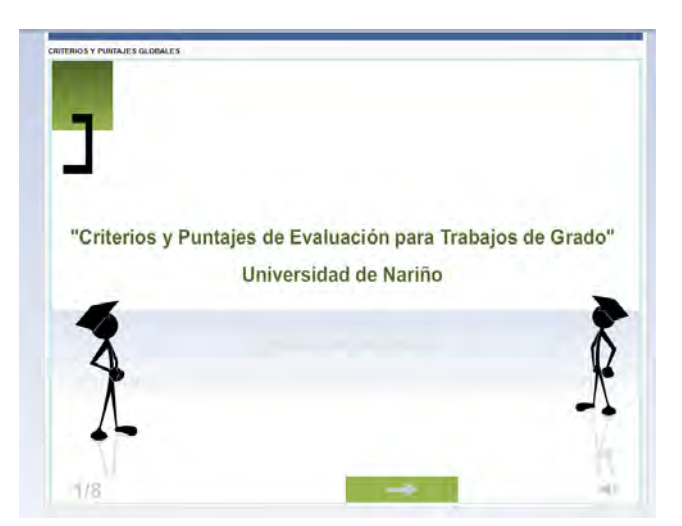

Figura 166 .Primer pantallazo de criterios y puntajes Globales

El siguiente pantallazo nos muestra y podemos escuchar la definición de trabajo de grado en la Universidad de Nariño, establecido en el estatuto estudiantil.

Si queremos retroceder al pantallazo anterior damos clic en \_\_\_\_\_, ubicada en la parte inferior de la pantalla.

Figura 167 .Definición de trabajo de grado

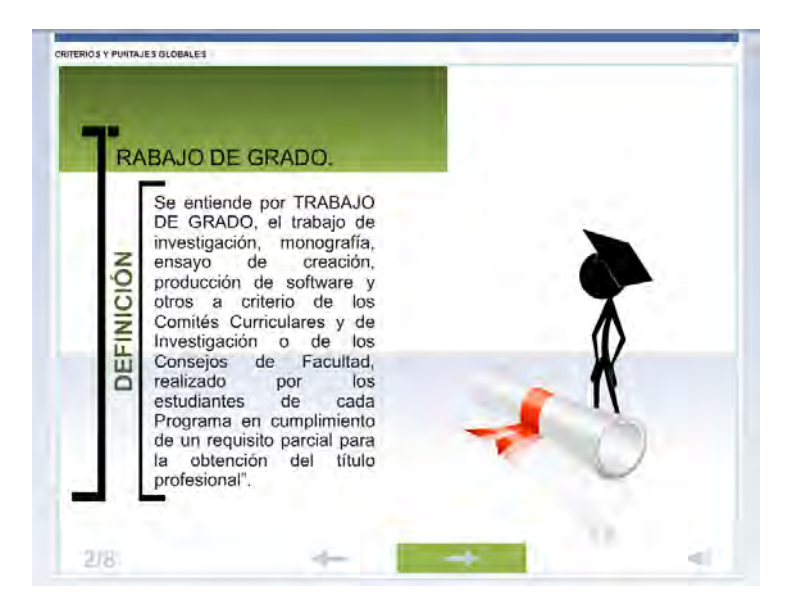

Figura 168 . Escala de calificación para trabajo escrito

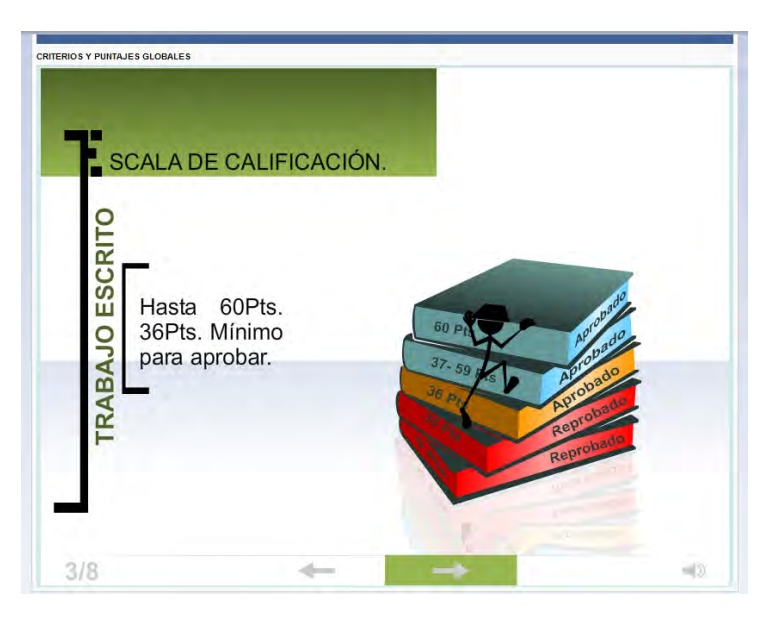
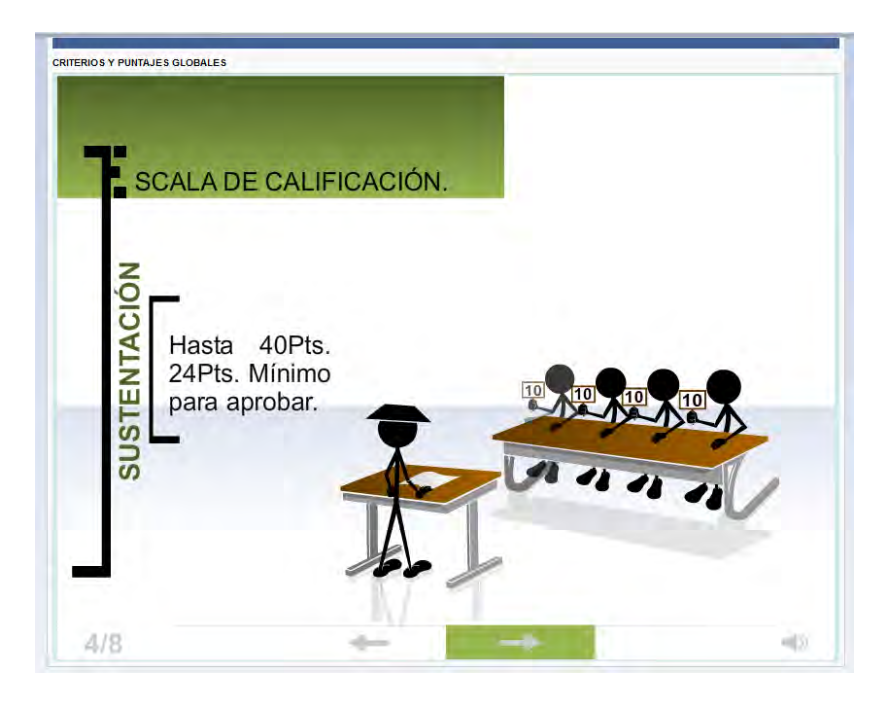

Figura 169 . Escala de calificación para sustentación

Figura 170 . La sustentación

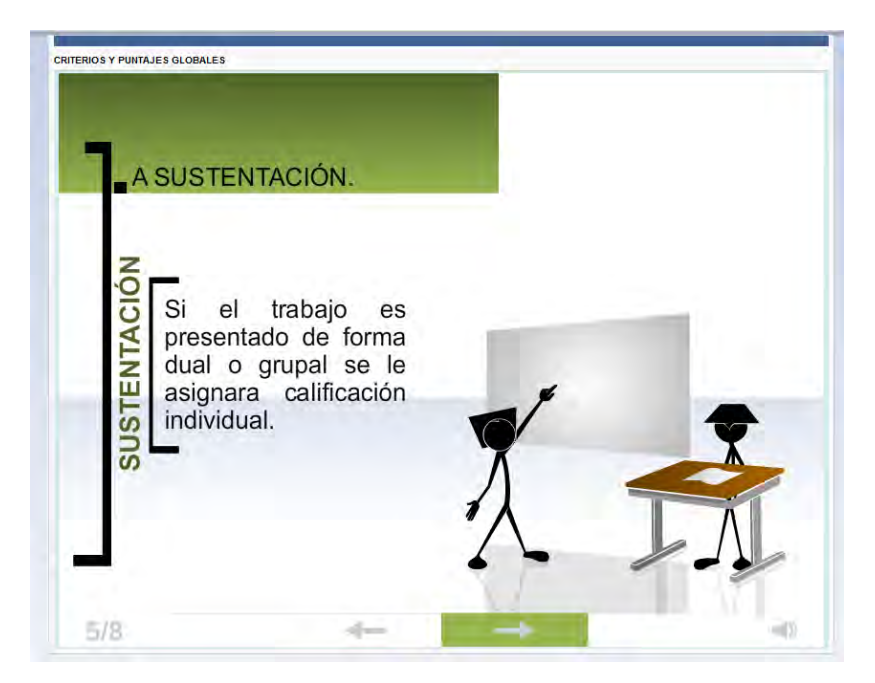

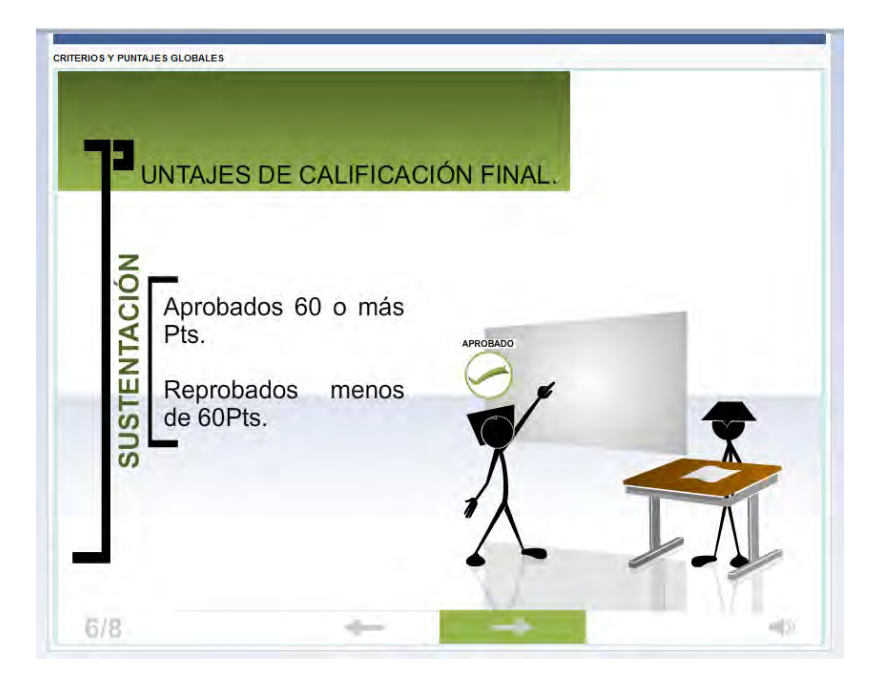

Figura 171 .Puntajes de calificación final en sustentación

Figura 172 . Distinciones de Honor

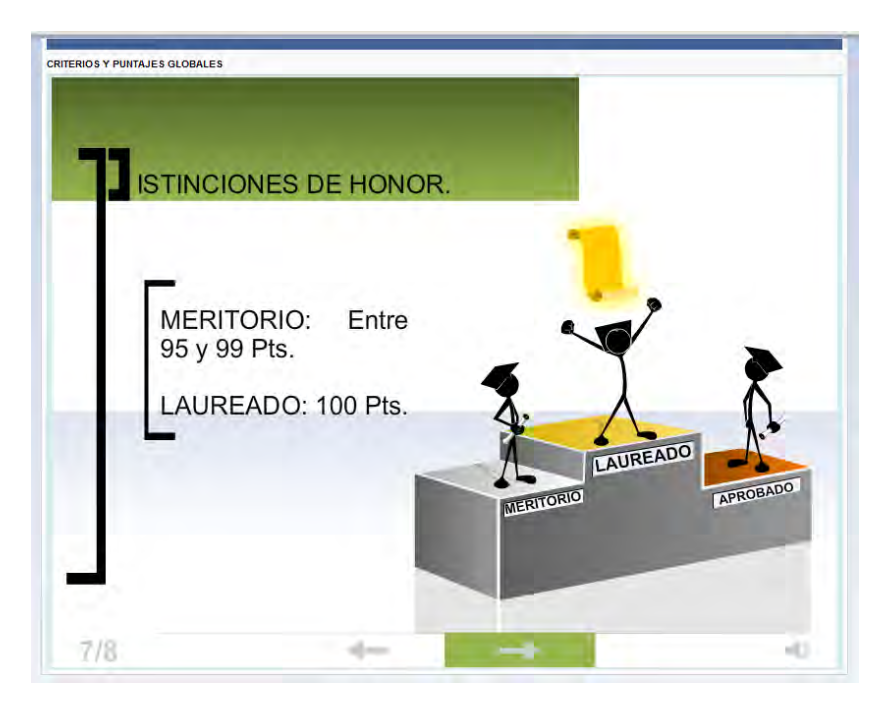

# Figura 173 . Referentes bibliográficos

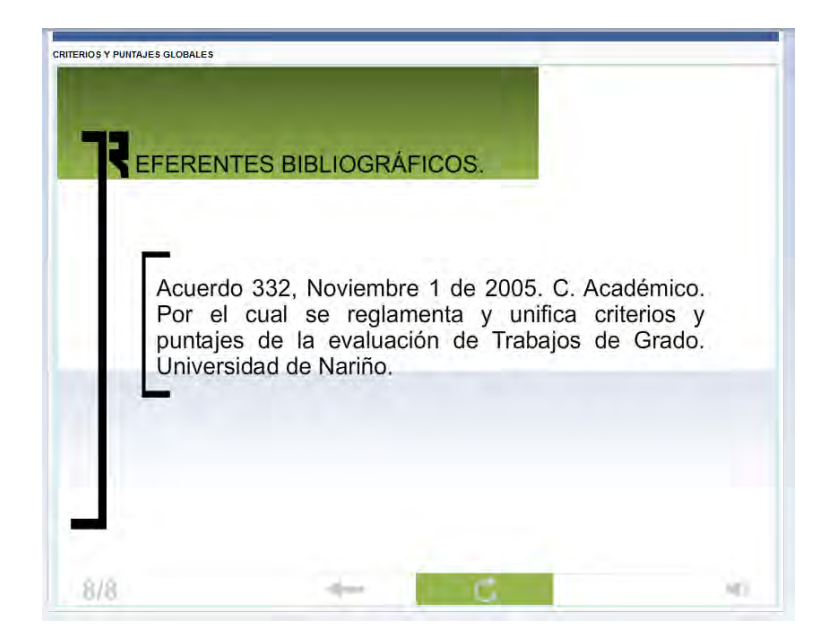

# 8.4.2. Departamentos

Con relación a la información descriptiva de cada Departamento de la Universidad de Nariño contamos con la opción Departamentos, el usuario da clic en el enlace y el sistema presenta la siguiente lista de Departamentos, donde el usuario seleccionar cual consultar (Figura 27).

| Figura 174. | Lista de | Departamentos |
|-------------|----------|---------------|
|-------------|----------|---------------|

| T,           | Universidad de Nariño<br>Departamentos       |                |
|--------------|----------------------------------------------|----------------|
| Búsqueda ráp | 🖉 🔠 Columnas 🛊 Clasificación 🔯 Exportación 🤝 | 🗟 Búsqueda     |
|              | Departamento                                 |                |
| Seleccionar  | FORMACION HUMANISTICA                        |                |
| Seleccionar  | SALUD ANIMAL                                 |                |
| Seleccionar  | ADMINISTRACION DE EMPRESAS                   |                |
| Seleccionar  | PSICOLOGIA                                   |                |
| Seleccionar  | DISEÑO                                       |                |
| Seleccionar  | INGENIERIA CIVIL                             |                |
| Seleccionar  | ESTUDIOS PEDAGOGICOS                         |                |
| Seleccionar  | BIOLOGIA                                     |                |
| Seleccionar  | RECURSOS NATURALES Y SISTEMAS AGROFORESTALES |                |
| Seleccionar  | SALUD                                        |                |
| Ira 1 Ver    | 10 💌 🛋 🗲 1 2 3 4 🌩 🕨                         | [1 a 10 de 34] |

Al elegir el Departamento mediante el enlace ubicado al lado izquierdo de cada registro, se muestra la descripción del Departamento como: descripción carreras que lo componen, personal docente y administrativo, docentes investigadores, integrantes del Comité Curricular, modalidades de trabajos de grado y líneas de investigación (Figuras 28-33).

|                                       | 🔅 Exportación 🚽                                                                              | 🗟 Búsqueda                                                                                                    |
|---------------------------------------|----------------------------------------------------------------------------------------------|----------------------------------------------------------------------------------------------------|
|                                       |                                                                                              |                                                                                                    |
| to do Cionoias Exactos y Naturalos do | la Universidad de Navião este ecoformado por el Pressono de Lie                              | rensistura en Informático y el Programo de Liconsistura en Matemáticos                                                                                     |
| to de ciencias Exactas y Naturales de | na oniversidad de Nanito esta contormado por el Programa de Lic                              | sendatura en mormatida y el Programa de Libendatura en Matemátidas                                                                                         |
| epartamento                           |                                                                                              |                                                                                                    |
| A EN INFORMATICA                      |                                                                                              |                                                                                                    |
| A EN MATEMATICAS                      |                                                                                              |                                                                                                    |
|                                       |                                                                                              |                                                                                                    |
|                                       | to de Ciencias Exactas y Naturales de<br>epartamento<br>A EN INFORMATICA<br>A EN MATEMATICAS | Exportación     Cencias Exactas y Naturales de la Universidad de Nariño esta conformado por el Programa de Lic espetamento A EN INFORMATICA EN MATEMATICAS |

Figura 175 . Descripción información del Departamento

Figura 176 . Personal docente y administrativo

| Integrantes Comité curricular | Docentes investigadores                                                                                                    | Modalidades de Trabajos de Grado  | Líneas de investigación 😽                                                                                                    |
|-------------------------------|----------------------------------------------------------------------------------------------------|-----------------------------------|----------------------------------------------------------------------------------------------------|
| Integrates Contri Auriadus    | Cocenter investigadores  ortación  ortación  ortación  ortación  orta  ortación  orta  orta  or | Modalidades de Trabajos de Cirado | Liheat de investigación 🦉                                                                                                    |
|                               | Integrantis Contri è surricule<br>Director Sudo<br>Secretaria<br>Lug A/<br>El Doentos argudos el Degarane<br>CORAL JESUS EULER<br>BENAVO CHAVEZ ALVARO ALF<br>MARCILLO HERNANDEZ GERNA<br>MARCILLO HERNANDEZ GERNA<br>MARCILLO HERNANDEZ CERNA<br>MARCILLO GOMEZ JOHN HEID<br>MARCIA LUG SOMEZ JOHN HEID<br>MESIAS JESUS ALFREDO<br>JACOME LIBARDO<br>CASTID CAMBRANO JOSE LL<br>BLANCO ALVAREZ HIBERTO<br>JACSTID CAMBRANO JOSE LL<br>LASIO SOLIS MAR ANDO FENAN<br>MEZA GUERRERO ALBERTO J<br>LASIO SOLIS MAR ANDO FENAN<br>MEZA GUERRERO ALBERTO J<br>LASIO SOLIS MARA HOG FRANA<br>PAREDES VALLEJO HOMENO ZENNA<br>SALZAR PAZ LAIRA KARDUC<br>CERON BENAVO GERINAN<br>SALZAR PAZ LAIRA KARDUC<br>CERON BENAVO GERINAN ULLIAN<br>GUERRERO LUNA LUIS HEBRANO WILLIAM<br>GUERRERO LUNA LUIS HEBRANO WILLIAM                                                                                                    |                                   | httpsntes Contik curicular  Docentes investigatores  Modalidades de Trabajos de Grado  Escotaria  Seuio Mosques López  Lucy Aguiere Risoos  CORAL USUS BLLER  BelivitoEs Addebo CERINNDO ANDES  BelivitoEs Addebo CERINNDO ANDES  BelivitoEs Addebo CERINNDO  MEZA GUERRERO ALSERTO JAVIER  LASSO SOLIS OMAR ANDERS  BelivitoEs Addebo CERINNDO  MEZA GUERRERO ALSERTO AVIER  LASSO SULS OMAR ANDES  BelivitoEs CERINNO  SALAZER PAZ LURA KAROLA  CERON BEIVITES BIORICA PATICIA  ROBEND BENNO MILLIMA LEBENTO  MESIAS ALCES CERINN  SALAZER PAZ LURA KAROLA  CERON BEVISIONOLILIMA LEBENTO  MESIAS SALOCES CERINN  SALAZER PAZ LURA KAROLA  CERON BEVISIONOLILIMA LEBENTO  MESIAS SALOCES CERINN  SALAZER PAZ LURA KAROLA  CERON BEVISIONOLILIMA LEBENTO  MESIAS SALOCES CERINN  SALAZER PAZ LURA KAROLA  CERON BEVISIONOLILIMA LEBENTO  MESIAS SALOCES CERINN  SALAZER PAZ LURA KAROLA  CERON BEVISIONOLILIMA LEBENTO  MESIAS SALOCES CERINN  SALAZER PAZ LANGA KAROLA  CERON BEVISIONOLILIMA LABENTO  MESIAS SALOCES CERINN  SALAZER PAZ LANGA KAROLA  CERON BEVISIONOLILIMA LABENTO  MESIAS SALOCES CERINN  SALAZER PAZ LANGA KAROLA  CERON BEVISIONOLILIMA LABENTO  MESIAS SALOCES CERINN  SALAZER PAZ LANGA KAROLA  CERON BEVISIONOLILIMA LABENTO  MESIAS SALOCES  BAROLON MILLIMA LEBENTO  MESIAS SALOCES  BAROLON MILLIMA LEBENTO  MESIAS SALOCES  BAROLON MILLIMA LEBENTO  MESIAS SALOCES  BAROLON MILLIMA LEBENTO  MESIAS SALOCES  BAROLON MILLIMA LEBENTO  MESIAS SALOCES  BAROLON MILLIMA LEBENTO  MESIAS SALOCES  BAROLON MILLIMA LEBENTO  MESIAS SALOCES  BAROLON MILLIMA LEBENTO |

Figura 177 .Integrantes del Comité Curricular y de Investigaciones

| 13          | Información del D                 | epartamento                                                                                                    |       |
|-------------|-----------------------------------|----------------------------------------------------------------------------------------------------|-------|
| Depademento | Personal accente y administrativa | Integrantes Comité curricular Docenies învestigaciones Modalidades de Trabajos de Grado Liñeas de investigación | Salir |
|             |                                   | Integrantes del Comità Curricular                                                                               |       |
|             |                                   | G Büsqueda                                                                                                    |       |
|             |                                   | CASTRO ZAMBRANO JOSE LUIS                                                                                       |       |
|             |                                   | CERON BENAVIDES MONICA PATRICIA                                                                                 |       |
|             |                                   | [a] 1 Ver 10 ▼ 1 ▼ 1 ▼ [1 a 3 de 3]                                                                             |       |
|             |                                   |                                                                                                    |       |
|             |                                   |                                                                                                    |       |

# Figura 178 . Docentes investigadores

| <b>S</b>                      | Info        | ormaciór   | i del Departam | ento          |                 |            |              |          |                             |                |                          |     |
|-------------------------------|-------------|------------|----------------|---------------|-----------------|------------|--------------|----------|-----------------------------|----------------|--------------------------|-----|
| epartamento Personal do       | cente y adr | ninistrati | vo Integ       | rantes Comit  | é curricular    | Docentes   | investigado  | res      | Modalidades de Trabajo      | s de Grado     | Líneas de investigación  |     |
| 16                            |             |            |                |               |                 |            | Doce         | entes In | vestigadores                |                |                          |     |
| Búsqueda ráp 🔎                |             |            | 8              | Columnas      | Clasificació    | ón 🚯 Expo  | rtación 👻    | Q        | Búsqueda                    |                |                          |     |
| Nombre \$                     | Cédula 🗘    | Tipo \$    | Departament    | o \$          | Área de Invest  | tigación 🗘 | CvLAC        |          |                             |                |                          | ¢   |
| Luis Eduardo Paz Saavedra     | 93391041    | i .        | Matemáticas    | y Estadística | Informática     | -          | http://201.2 | 234.78.  | 173:8081/cvlac/visualizado  | r/generarCurri | culoCv.do?cod_rh=0000915 | 87  |
| Manuel Esteban Burgos Erazo   | 87068320    | 3          | Matemáticas y  | Estadística   | Ciencia de la C | omputación |              |          |                             |                |                          |     |
| Edinsson Fernández Mosquera   | 94454354    | i .        | Matemáticas    | y Estadística | None            |            |              |          |                             |                |                          |     |
| Hilbert Blanco Álvarez        | 94498737    | i .        | Matemáticas y  | Estadística   | None            |            |              |          |                             |                |                          |     |
| Ignacio Erazo                 | 12959419    | i .        | Matemáticas y  | y Estadística | Matemática      |            |              |          |                             |                |                          |     |
| Wilson Fernando Mutis Cantero | 4743048     | i .        | Matemáticas y  | Estadística   | None            |            |              |          |                             |                |                          |     |
| Saulo Mosquera Lopez          | 6246098     | i .        | Matemáticas ;  | y Estadística | Matemática      |            |              |          |                             |                |                          |     |
| Miller Cerón López            | 12747936    | i .        | Matemáticas y  | Estadística   | None            |            |              |          |                             |                |                          |     |
| Jose Luis Romo Guerron        | 87717538    | i .        | Matemáticas    | y Estadística | None            |            |              |          |                             |                |                          |     |
| Homero Paredes Vallejo        | 98381646    | i 👘        | Matemáticas y  | / Estadística | Informática     |            | http://201.2 | 234.78.  | 173:8081/ovlac/visualizador | /generarCurrie | culoCv.do?cod_rh=0000459 | 12  |
| Ira 1 Ver 10 💌                |             |            |                |               | -               | 1234       | <b>♦  </b>   |          |                             |                | [1 a 10 de 3             | 32] |

# Figura 179 . Modalidades de trabajos de grado

| partamento Resonal docente y | aoministrativo Integrantes Comi | IÈ dunidular Docentes Investigaciones Modalidades de Trabajos de Grado Líneas de investigación                                                                                                    |
|------------------------------|---------------------------------|----------------------------------------------------------------------------------------------------|
|                              | 1                               | Modalidades de Trabajos de Grado                                                                                                    |
|                              | Búsqueda ráp 🖉 🏢 🤇              | Columnas 🤹 Clasificación 🧔 Exportación 🚽 🔯 Búsqueda                                                                                                    |
|                              | Modalidad de trabajo de o       | grado 🗧 Descripción 🗧                                                                                                    |
|                              | INVESTIGACIÓN                   | modificando                                                                                                    |
|                              | PASANTÍA                        | En el Acuerdo 045emanado por el Consejo<br>Académico se reglamenta las Pasantias para los<br>estudiantes de pregrado que optan como requisito<br>paraita para obtener el título profesional<br>(Universidad de Nariño, 2001). |
|                              | PEDAGOGIA                       | Modalidad que permite la revisión de los<br>procesos pedagógicos en las aulas de clases                                                                                                    |
|                              | MONOGRAFIA                      | Es un proceso por medio del cual es necesaria<br>la revisión de un contexto teórico de una temática<br>en particular.                                                                                                    |

Figura 180 . Líneas de investigación

| Departsmento Personal docente y | soministrativo Integrantes Cómité durricular | Dispentes investigadores Modalidades de Trabajos de G | Líneas de Investigación |
|---------------------------------|----------------------------------------------|-------------------------------------------------------|-------------------------|
|                                 | 1                                            | Líneas de Investigación                               |                         |
|                                 | Búsqueda ráp 🔑 👔 Columnas 🤹 C                | Clasificación 🖕 Exportación 🚽 🔯 Búsqueda              |                         |
|                                 | Nombre Linea                                 | Descripcion                                           |                         |
|                                 | tics en la educación                         | TICS                                                  |                         |
|                                 | Educación y Sociedad I                       | primera                                               |                         |
|                                 | Didácticas Modernas 2                        | ddddd                                                 |                         |
|                                 | Educación II                                 | segunda                                               |                         |
|                                 | LINEA 4                                      | Cuarta ñaña ción                                      |                         |
|                                 | Desarrollo de Software Educativo             | mmmmm                                                 |                         |
|                                 | Lines o sossosada                            | linea                                                 |                         |
|                                 | Ira 1 Ver 10 💌                               | 🐅 🚹 🙀 👘 [1 a 7 de 7]                                  |                         |
|                                 |                                              |                                                       |                         |
|                                 |                                              |                                                       |                         |
|                                 |                                              |                                                       |                         |
|                                 |                                              |                                                       |                         |

# 8.4.3. Estadísticas

La opción Estadísticas se compone de cuatro (4) enlaces, los cuales presentan gráficos de estadísticas relacionadas con los trabajos de grado (Figura 34).

Figura 181 . Enlaces de Estadísticas

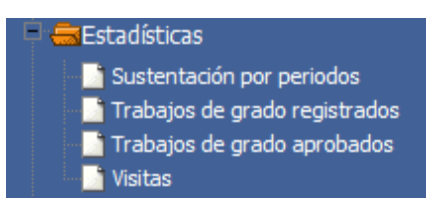

# Sustentación por periodos

**Sustentación por periodos**, este enlace muestra gráficos de datos estadísticos de sustentaciones de trabajos de grado por periodo académico en los Departamentos en los últimos años (Figura 35).

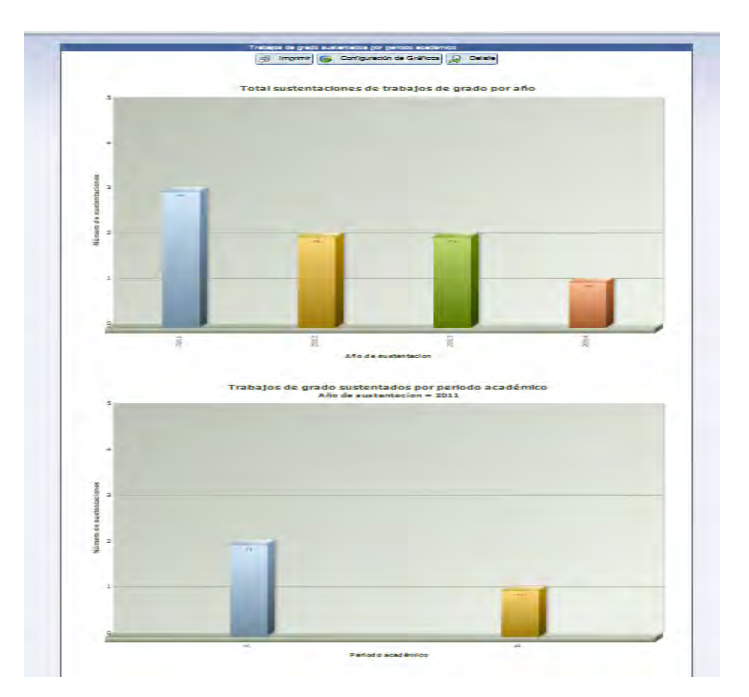

Figura 182. Gráfico de sustentación por periodo académico

Trabajos de grado registrados

Trabajos de grado registrados, este enlace muestra gráficos de datos estadísticos de trabajos de grado registrados en los Departamentos en los últimos años (Figura 36).

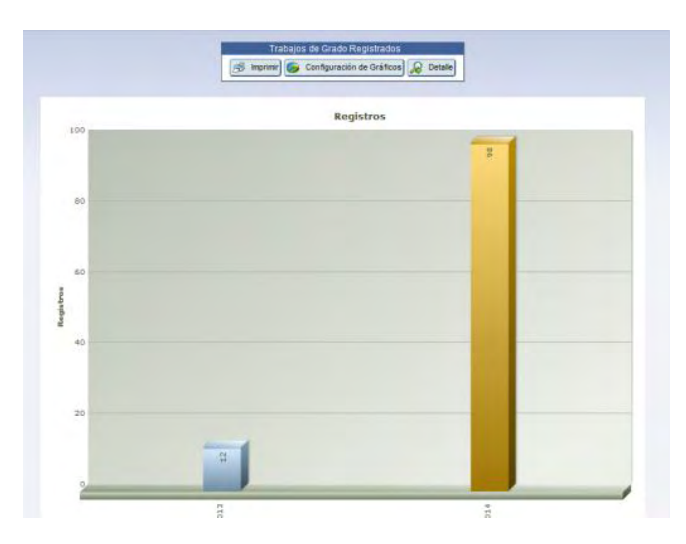

Figura 183 . Gráfico de trabajos de grado registrados

#### Trabajos de grado aprobados

**Trabajos de grado aprobados**, este enlace muestra gráficos de datos estadísticos de trabajos de grado aprobados en los Departamentos en los últimos años (Figura 37).

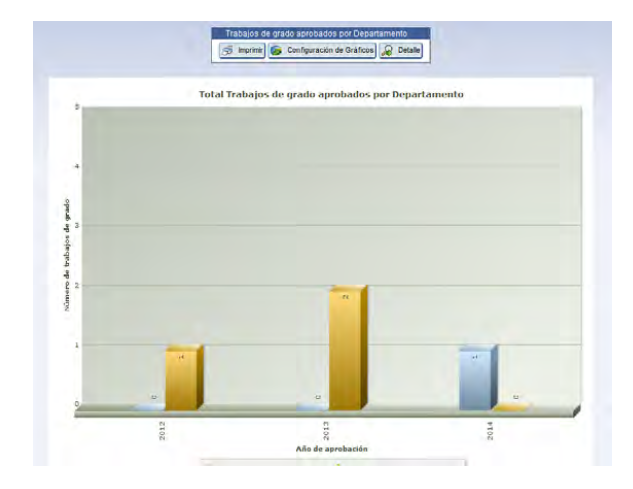

Figura 184 . Gráfico de trabajos de grado aprobados

Visitas

**Visitas**, este enlace muestra un bloque de pestañas que contienen datos estadísticos de visitas que se han hecho al sistema, el usuario puede ver entre visitas totales, visitas por periodo académico y visitas de los Departamentos. (Figuras 38-40).

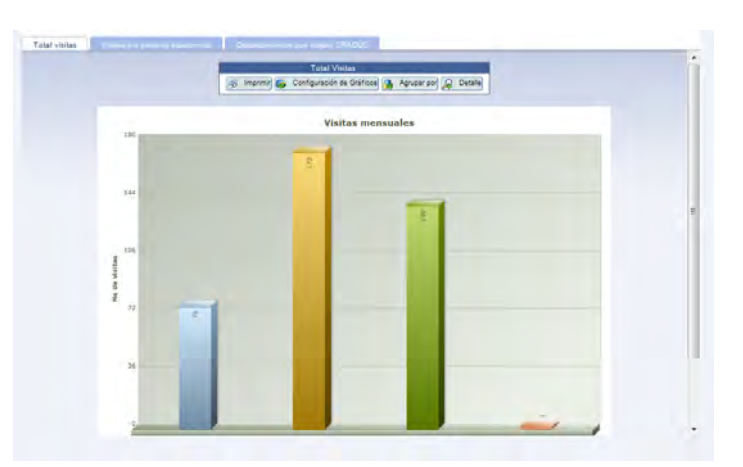

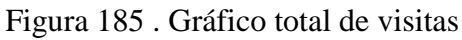

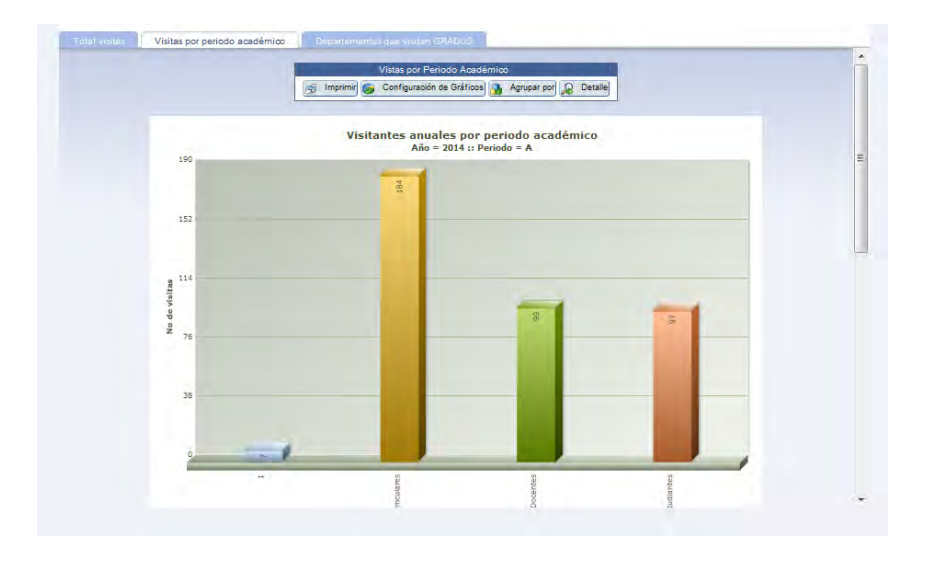

Figura 186 . Gráfico de visitas por periodo académico

Figura 187. Gráfico de visitas de Departamentos

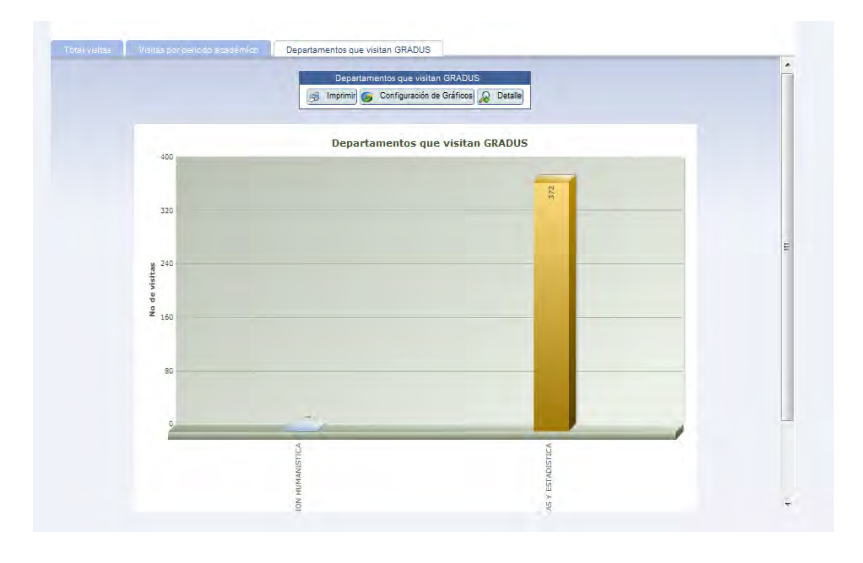

#### 8.4.4. Búsqueda

**Búsqueda**, este enlace lleva al usuario a un formulario para realizar la consulta de trabajos de grado mediante filtros como los que aparecen en la figura, luego de digitar los datos del filtro de búsqueda da clic en el botón **Búsqueda**, ubicado en la parte inferior del formulario (Figura 41).

| Trabajo de grado |               |  |
|------------------|---------------|--|
| Título           | Título corto  |  |
| Descripción      | Palabras dave |  |
| Estudiante       |               |  |
| Nombres          | Apellidos     |  |
| - Docente        |               |  |
| P Nombres        | P Apellidos   |  |

Figura 188 . Formulario de búsqueda de trabajos de grado

El usuario mira detalles básicos de trabajos de grado registrados en el sistema GRADUS (Figura 42).

Figura 189 . Detalles de búsqueda

|                     | Ţ        | <b>\$</b>            |                  |                        |                           | Busqueda trabajo de                                                             | grado                                 |
|---------------------|----------|----------------------|------------------|------------------------|---------------------------|---------------------------------------------------------------------------------|---------------------------------------|
| Búsqueo             | la ráp 🔎 |                      |                  |                        | Colum                     | nas 🗘 Clasificación 🔯 Exportación 🤝                                             | K Volver                              |
| ¢<br>Proyecto<br>No | Titulo ¢ | ¢<br>Título<br>corto | ¢<br>Descripción | ¢<br>Palabras<br>clave | Fecha de 🗘<br>inscripción | Estudiante(s)                                                                   | Docentes                              |
| 19                  | CUADRO   | CUADR                | Trabajo de       | С                      | 09/02/2014 00:00:00       | Código de Estudiante                                                            | Identificación docente 12962518       |
|                     |          |                      | grado<br>Ilamado |                        |                           | estudiante                                                                      | Docente GUAZMAYAN RUIZ CARLOS ALBERTO |
|                     |          |                      | cuadro para      |                        |                           | 7.733.243 CARLOS AURELIO PAZ JURADO<br>27.010.225 VEIMV LISENIA ORDOÑEZ MOLINIA | Asignación Jurado                     |
|                     |          |                      | hacer            |                        |                           | 27.0 10.233 TEIMT EISENIK OKDONEZ MOEINK                                        | Externo No                            |
|                     |          |                      | del sistema      |                        |                           |                                                                                 | Identificación docente 12970180       |
|                     |          |                      | de               |                        |                           |                                                                                 | Docente MORA ACOSTA LUIS FERNEY       |
|                     |          |                      | información      |                        |                           |                                                                                 | Asignación Jurado                     |
|                     |          |                      | GRADUS           |                        |                           |                                                                                 | Externo No                            |
|                     |          |                      |                  |                        |                           |                                                                                 | Identificación docente 98344055       |
|                     |          |                      |                  |                        |                           |                                                                                 | Docente ORTIZ QUIROZ HERNEY ALBEIRO   |
|                     |          |                      |                  |                        |                           |                                                                                 | Asignación Asesor                     |
|                     |          |                      |                  |                        |                           |                                                                                 | Externo No                            |
| ira 1               | Ver 10   | •                    |                  |                        |                           |                                                                                 | [1 a 6 de 6]                          |

# 9. Salir del sistema GRADUS

Para salir o cerrar sesión en el sistema, damos clic en el botón *en la parte superior derecha del banner del sistema de información Web GRADUS.* 

Apéndice 4 .Formato de encuesta aplicada a directores de Departamentos de la Universidad de Nariño

| TRABAJO D<br>PARA                                                                                                    | FACULTAD DE CIENCIAS EXACTAS Y NATURALES<br>PROGRAMA DE LICENCIATURA EN INFORMÁTICA<br>E GRADO "GRADUS, SISTEMA WEB DE GESTIÓN DE TRABAJOS DE GRADO<br>LOS PROGRAMAS DE PREGRADO DE LA UNIVERSIDAD DE NARIÑO" |
|----------------------------------------------------------------------------------------------------|----------------------------------------------------------------------------------------------------|
| Encuesta dirig<br>Universidad d                                                                                                    | ida a los directores de departamento adscritos a las facultades de la<br>e Nariño                                                                                                    |
| OBJETIVO DE                                                                                                    | LA ENCUESTA:                                                                                                    |
| La presente e<br>un sistema de                                                                                                    | ncuesta tiene por objetivo recolectar información y verificar la necesidad d<br>gestión para los trabajos de grado en la Universidad de Nariño.                                                               |
| Departament                                                                                                    | o / Facultad:                                                                                                    |
| Nombre:                                                                                                    |                                                                                                    |
| Fecha:                                                                                                    |                                                                                                    |
| de grado SI                                                                                                    | NO                                                                                                    |
| 2. Que proble<br>los trabajos                                                                                                    | mas o dificultades se presentan en el manejo y seguimiento que se le da<br>; de grado en su departamento.                                                                                                    |
| <ol> <li>Que proble<br/>los trabajo:</li> <li>3. Utiliza algú<br/>departamen<br/>¿Cuál?</li> </ol>                                     | mas o dificultades se presentan en el manejo y seguimiento que se le da<br>s de grado en su departamento.                                                                                                    |
| <ol> <li>Que proble<br/>los trabajo:</li> <li>3. Utiliza algú<br/>departamen<br/>¿Cuál?</li> <li>4. Cuál os la ja</li> </ol>           | emas o dificultades se presentan en el manejo y seguimiento que se le da se de grado en su departamento.                                                                                                    |
| <ol> <li>Que proble<br/>los trabajo:</li> <li>3. Utiliza algú<br/>departamen<br/>¿Cuál?</li> <li>4. Cuál es la ir<br/>grado</li> </ol> | emas o dificultades se presentan en el manejo y seguimiento que se le da<br>a de grado en su departamento.                                                                                                    |

227

Apéndice 5. Encuesta de Aceptación

|                                                                                               | ENCUESTA PARA PR<br>GRA<br>L/cenclature<br>Departamento de Mat<br>Universida                                                           | NUEBASDEL SISTEMA<br>ADUS<br>en Informálica<br>emálicas y Estadística<br>of de Nantico                                     | 8                                      |
|-----------------------------------------------------------------------------------------------|----------------------------------------------------------------------------------------------------|----------------------------------------------------------------------------------------------------|----------------------------------------|
| Comité Curri                                                                                  | Ri<br>cular 🔲 Docente 🗖                                                                                                    | OL<br>Estudiante 🗖 🛛 🕅 🕅                                                                                                   | altante 🗖                              |
| PREGUNTAS                                                                                     | ;                                                                                                    | 11                                                                                                    |                                        |
| 1. ¿Cree ust<br>gestión y<br>Departame<br>• SI_<br>• No_                                      | ed que el sistema de in<br>administración de los<br>antos de la Universidad d<br>(¿Por qué?)                                           | formación Web GRADUS<br>i trabajos de grado e<br>e Nariño?                                                                 | S, es apto para la<br>n los diferentes |
| 2. ;El manej<br>• SI_<br>• No_                                                                | o general del sistema de l<br>.(¿Por qué?)                                                                                             | información Web GRADU                                                                                                    | JS es fàcil?                           |
| 3. ¿Presento<br>• SI_<br>• No_                                                                | dificultad para el Ingreso<br>(¿Por qué?)                                                                                              | al sistema?                                                                                                    |                                        |
| 4. ¿El sisten<br>en el mom<br>• Si_                                                           | na de información Web G<br>ento de uso?<br>No_                                                                                         | GRADUS presento alguna                                                                                                    | a calda de pâgina                      |
| 5. ¿En quê na                                                                                 | avegadores utilizo el siste                                                                                                    | ema de información Web                                                                                                    | ?                                      |
| <ul> <li>Material</li> <li>Ghy</li> <li>Operative</li> <li>Intelline</li> <li>Otro</li> </ul> | zilia: SI_No_, funcionò co<br>ggge: SI_No_, funcionò c<br>ara: SI_No_, funcionò co<br>rnet Explorer: SI_No_, fu<br>os: SI_No_Cual, fur | orrectamente: ŞI_NQ_<br>orrectamente: ŞI_NQ_<br>rrectamente: ŞI_NQ_<br>ncionó correctamente: Ş<br>ncionó correctamente: ŞI | LNQ_<br>NQ_                            |
| Liconcia das en Inj<br>Jhon Devid Chemo                                                       | brmático<br>mo Portilis – Yeimy Lizenis Ordő                                                                                           | fez Molhe                                                                                                    | 1                                      |

| ENCUESTA PARA PRUEBAS DEL SISTEMA<br>GRADUS<br>Licenciature en informática<br>Departamento de Matemáticas y Estadística<br>Universidad de Nariño                                                                         |                       |                  |             |               |             |
|----------------------------------------------------------------------------------------------------|-----------------------|------------------|-------------|---------------|-------------|
| 6. ¿Es eficiente el u                                                                                                    | uso del siste         | ema de Infor     | mación We   | b GRADUS      | ?           |
| • si_                                                                                                    |                       |                  |             |               |             |
| <ul> <li>No_(¿Por qu</li> </ul>                                                                                                    | iê?)                  |                  |             |               | _           |
| <ol> <li>Valore los sigui<br/>el purtaje más al</li> </ol>                                                                                                    | entes aspec<br>Ito)   | tosde 1 a        | 5(donde 1 e | is el puntaje | emāsbajoy 5 |
| A SPECTO                                                                                                    | 1                     | 2                | 3           | 4             | 5           |
| Diseño                                                                                                    |                       |                  |             |               |             |
| Organización                                                                                                    |                       |                  |             |               |             |
| Calidad                                                                                                    | -                     | -                | -           | -             | -           |
| Accesibilidad                                                                                                    | -                     |                  |             |               |             |
| Seguridad                                                                                                    |                       |                  |             |               |             |
| <ul> <li>8. ¿Le resultó fácil ubicar enlaces e información dentro del sistema?</li> <li>SI_</li> <li>No_(¿Por qué?)</li> <li>9. ¿La información y contenidos son claros?</li> <li>SI_</li> <li>No_(¿Por qué?)</li> </ul> |                       |                  |             |               |             |
| <ul> <li>10. ¿Los nombres de los enlaces corresponde al contenido que se muestra?</li> <li>SI_No_</li> </ul>                                                                                                    |                       |                  |             |               |             |
| <ul> <li>11. ¿Encontró información incompleta en alguna página?</li> <li>SI_(¿Cuál?)</li> <li>No</li> </ul>                                                                                                    |                       |                  |             |               |             |
| Liconciadas en Informática<br>Jhan Devid Chemorro Port                                                                                                    | o<br>Iliz – Yeiny Lis | enis Ordöflez IV | foline      |               |             |

| ENCUESTA PARA PRUEBAS DEL SISTEMA<br>GRADUS<br>L/cenclature en informátice<br>Departemento de Nentitos<br>Universidad de Nentito                             |   |
|----------------------------------------------------------------------------------------------------|---|
| 12. ¿Todos los enlaces, vinculos y botones le funcionaron correctamente?                                                                                     |   |
| <ul> <li>SI_No_</li> </ul>                                                                                                    |   |
| 1                                                                                                    |   |
| 13. ¿El sistema cargo rápido en su navegador?                                                                                                    |   |
| <ul> <li>SI_No_</li> </ul>                                                                                                    |   |
| <ol> <li>¿Las herramientas de exportación a diferentes formatos como pdf, çεχ.<br/>Word, XLS, XML, RTF funcionaron correctamente?</li> <li>SI_NO_</li> </ol> | I |
| <ul> <li>15. ¿Las gráficas de las estadísticas presentan información de importancia?</li> <li>SI_</li> <li>No_ (¿Por qué?)</li> </ul>                        |   |
| iiigracias por su colaboracion!!!                                                                                                    |   |
|                                                                                                    |   |
|                                                                                                    |   |
|                                                                                                    |   |
| Licenciados en Informática<br>Jhan Devid Chemorio Portille – Yelmy Lisenie: Ordúñez Maine                                                                    | 3 |

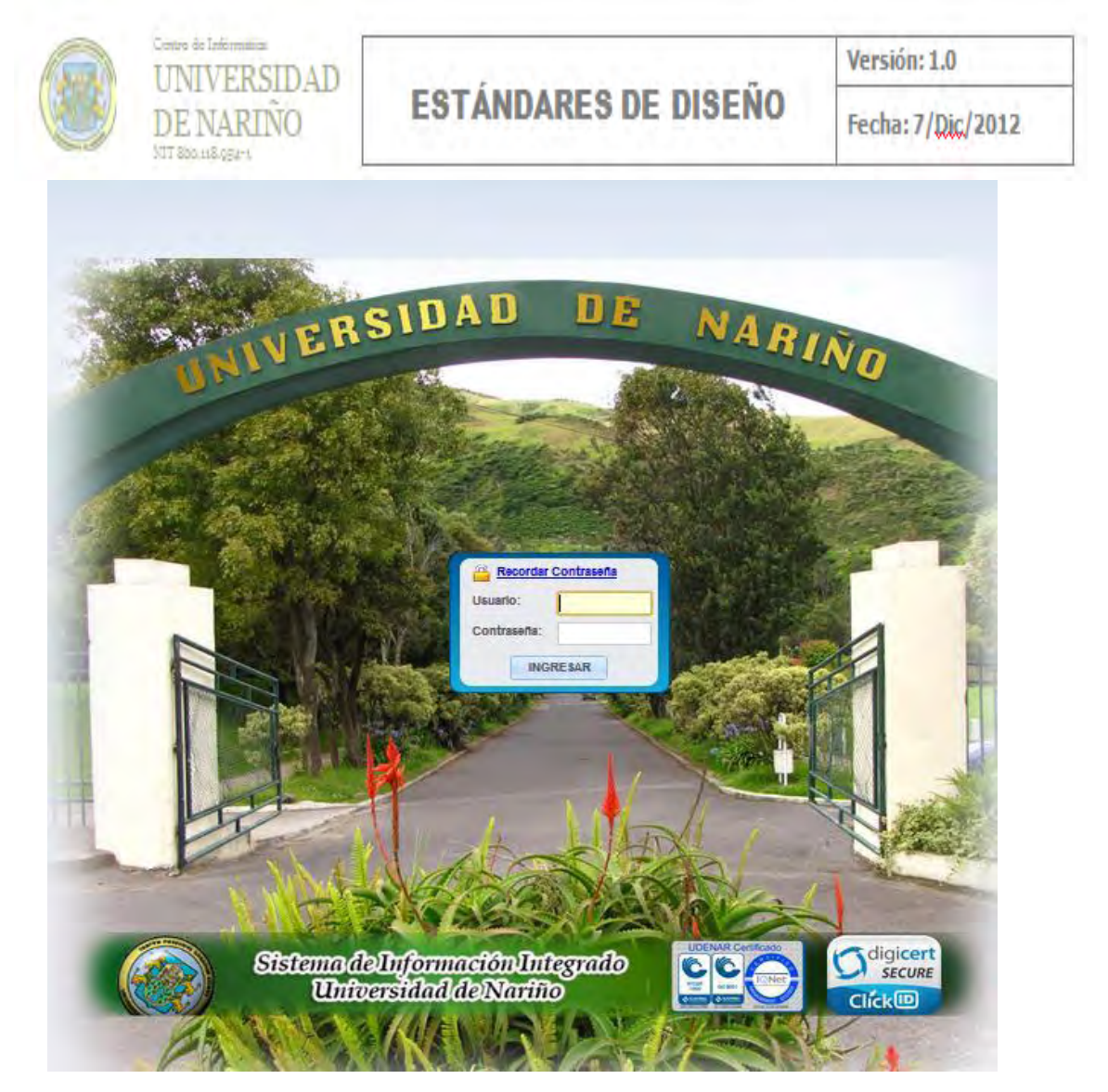

# Apéndice 6. Estándares de Diseño Centro de Informática U. de Nariño

# ESTÁNDARES DE DISEÑO

# Centro de Informática

|         |                                                     | CONTROL DE   |              |
|---------|-----------------------------------------------------|--------------|--------------|
| Versión | Hecha Por                                           | Aprobada Poi | r Fecha      |
| 1       | Esp. Franklin Jiménez I.S<br>Ing. Steven Viteri I.S |              | 7 - Dic 2012 |

| Contenido                                                              |     |
|------------------------------------------------------------------------|-----|
| 1. CONSULTAS                                                           | 5   |
| 1.1. ZONA DE TITULO                                                    | 5   |
| 1.2. ZONA DE BOTONES                                                   | 6   |
| 1.2.1. Búsqueda rápida                                                 | 6   |
| 1.2.2. Columnas                                                        | 7   |
| Figura 5. Visualización resultado botón columnas.                      | 7   |
| 1.2.3. Clasificación                                                   | 7   |
| Figura 6. Visualización resultado botón clasificación                  | 7   |
| 1.2.4. Búsqueda                                                        | 7   |
| Figura 7. Visualización resultado botón búsqueda                       | 8   |
| 1.2.5. Nuevo                                                           | 8   |
| 1.2.6. Volver                                                          | 8   |
| 1.3. ETIQUETAS ( LABELS)                                               | 8   |
| 1.4. ALINEACION DE LOS ELEMENTOS                                       | 8   |
| 1.5. ALINEACION DE LOS ELEMENTOS                                       | 8   |
| Figura 8. Visualización configuración etiquetas y alineación elementos | 8   |
| 1.5.1. Detalles                                                        | 9   |
| Figura 9. Visualización resultado detalles                             | 9   |
| 1.5.2. Modificar                                                       | 9   |
| 1.6. ZONA DE PAGINACIÓN                                                | 9   |
| Figura 10. Visualización resultado zona de paginación                  | 9   |
| Figura 11. Configuración paginación grillas                            | 10  |
| 1.7 EXCEPCIONES Y/O OPCIONES EXTRAS DE LA CONSULTA                     | 10  |
| 2. FORMULARIOS                                                         | 10  |
| 2.1. Zona De Titulo                                                    | 10  |
| Figura 12. Visualización configuración título                          | 11  |
| 2.2. Zona De Botones                                                   | 11  |
| 2.3. Etiquetas (Labels)                                                | 11  |
| 2.4. Alineación de los Elementos                                       | 11  |
| 2.5. Ayudas                                                            | 11  |
|                                                                        | 233 |

| 2.5.1. Ayudas en Botones e Iconos |  |
|-----------------------------------|--|
| 2.6 Cajas de Texto                |  |
| 2.7. Combos                       |  |
| 2.8 Campos Tipo Fecha             |  |

# 1. CONSULTAS

|      | CONSULTAR AFILIADOS                                                               |                               |               |                             |                                                            |
|------|-----------------------------------------------------------------------------------|-------------------------------|---------------|-----------------------------|------------------------------------------------------------|
| Búso | Búsqueda rápida 🔎 🔠 Columnas 🎓 Clasificación 🔯 Exportación 👻 🛛 🔂 Búsqueda 🕒 Nuevo |                               |               |                             |                                                            |
|      | ESTADO: <sup>O</sup> ACTIVO                                                       |                               |               |                             |                                                            |
|      | Identificación                                                                    | Afiliado                      | Fecha Ingreso | Tipo Afiliado               | Plan Beneficios                                            |
| 20   | 13072065                                                                          | JOSE LIBARDO BUCHELI BASTIDAS | 20/02/2009    | ADMINISTRATIVO              | AFILIADOS BENEFICIARIOS ANTIGUOS (PBABA)                   |
| 20   | 12996683                                                                          | EDGAR JAVIER ARTEAGA ROMERO   | 20/01/2005    | DOCENTE ANTIGUO             | AFILIADOS BENEFICIARIOS ANTIGUOS (PBABA)                   |
| 20   | 59730069                                                                          | MARIA LORCY ROSERO MORA       | 20/05/2004    | DOCENTE NUEVO               | PLAN OBLIGATORIO DE SALUD AMPLIADO (POSA) NUEVOS AFILIADOS |
| ۶0   | 7502978                                                                           | FRANCISCO JAVIER CRIOLLO -    | 20/01/2013    | ADMINISTRATIVO              | NINGUNO                                                    |
| 20   | 1085246052                                                                        | LUZ ANGELICA OCAÑA ROSERO     | 19/01/1999    | ADMINISTRATIVO              | AFILIADOS BENEFICIARIOS ANTIGUOS (PBABA)                   |
| P // | 12914157                                                                          | CARLOS JULIO ZAMBRANO         | 20/02/2008    | ADMINISTRATIVO              | AFILIADOS BENEFICIARIOS ANTIGUOS (PBABA)                   |
| 20   | 87570699                                                                          | GIRALDO JAVIER GOMEZ GUERRA   | 20/01/2009    | ADMINISTRATIVO              | AFILIADOS BENEFICIARIOS ANTIGUOS (PBABA)                   |
| 20   | 17192574                                                                          | JULIO CESAR RIVERA BARRERO    | 20/12/2005    | JUBILADO                    | AFILIADOS COTIZANTES ANTIGUOS (PBACA)                      |
| 20   | 1085911394                                                                        | ANA MILETH PISTALA ERIRA      | 20/02/2009    | ADMINISTRATIVO              | AFILIADOS BENEFICIARIOS ANTIGUOS (PBABA)                   |
| ۶0   | 1085274638                                                                        | MERCY TATIANA MARTINEZ RUALES | 20/01/2008    | BENEFICIARIO DOCENTE NUEVO  | AFILIADOS BENEFICIARIOS (POSA)                             |
| 20   | 1085246055                                                                        | OSCAR ORLANDO CHAVES ERAZO    | 20/01/2009    | DOCENTE NUEVO               | AFILIADOS COTIZANTES ANTIGUOS (PBACA)                      |
| ۶0   | 12753783                                                                          | DIEGO ANDRES PORTILLA YELA    | 01/08/2013    | BENEFICIARIO ADMINISTRATIVO | AFILIADOS BENEFICIARIOS ANTIGUOS (PBABA)                   |
| lr a | 1 🧟 Ver                                                                           | 15                            |               |                             | [1 a 1                                                     |

Figura 1. Formato consultas o grillas.

Las consultas o grillas se caracterizan por contener una zona de titulo, otra de botones, la zona de resultados y por último la zona de paginación, teniendo en cuenta los siguientes estándares:

# 1.1. ZONA DE TITULO.

 Titulo que identifica el tipo de consulta que se va a realizar iniciando con la palabra "Consultar" seguido del nombre del recurso que se va a consultar ej: "CONSULTAR AFILIADOS", observar que la palabra AFILIADOS se encuentra en plural y el texto está en letras mayúsculas.

En configuración de diseño de la grilla utilizar la siguiente configuración:

| Configuraciones del diseño |                                   |
|----------------------------|-----------------------------------|
| Plantilla de cabecera      | Default 💌                         |
| Plantilla de pie de página | Default                           |
|                            | Udenar_Integrado 🕞 🍫              |
|                            | 🗵 Actualizar el tema de la búsque |

Figura 2. Configuración de diseño.

En cabecera y pie de página la siguiente configuración:

| > Cabecera                 |                                              |
|----------------------------|----------------------------------------------|
| Atributo                   | Valor                                        |
| Mostrar cabecera           | 💿 SÍ 🔘 No                                    |
| Título de Grid             | CONSULTAR AFILIADOS                          |
|                            | 🗹 Sincroniza otros valores de la aplicación. |
|                            |                                              |
| Variables de cabecera      |                                              |
| NM_CAB_DATA                | Criterios de búsqueda                        |
| NM_CAB_LOGOTIPO            | •                                            |
| NM_CAB_TITULO              | Tîtulo                                       |
| > Pie de námina            |                                              |
| Atributo                   | Valor                                        |
| Mostrar pie de página      | © Sí ◉ No                                    |
|                            |                                              |
| Variables de pie de página |                                              |
| NM_FOOTER_DATA             |                                              |
| NM_FOOTER_LOGO             |                                              |
| NM_FOOTER_TITLE            |                                              |

Figura 3. Configuración encabezado y pie de página.

Este sería un ejemplo de la aplicación de la anterior configuración.

|                   | CONSULTAR AFILIADOS                                            |  |
|-------------------|----------------------------------------------------------------|--|
| Búsqueda rápida 🔎 | 🗒 Columnas 🛊 Clasficación 🖨 Exportación 👻 📔 🗓 Dúsqueda 🎴 Nuevo |  |

Figura 4. Visualización Configuración encabezado y pie de página.

# 1.2. ZONA DE BOTONES.

Los diferentes botones se deben ubicar en el centro de la aplicación a excepción de la búsqueda rápida que se ubicará en la parte izquierda. A continuación se indican configuraciones adicionales de algunos botones.

#### 1.2.1. Búsqueda rápida

 Luego encontramos la zona de búsqueda rápida, esta debemos configurarla en el framework como de consulta sin importar mayúsculas ni minúsculas, esto lo realizamos en el área SQL del Scriptcase.

|                         | 1         |                              |
|-------------------------|-----------|------------------------------|
| Mayúsculas y Minúsculas | 🔍 Sí 🖲 No | Usar mayúsculas y minúsculas |

#### 1.2.2. Columnas

• En la zona de botones tenemos el botón de "columnas" el cual nos permite seleccionar que columnas son visibles en el resultado, esta ventana la configuramos para que se muestre como ventana modal.

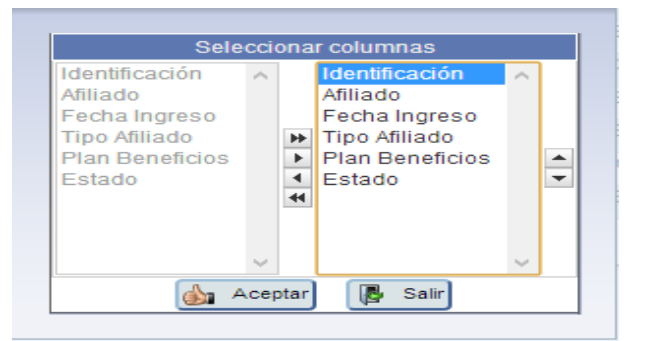

Figura 5. Visualización resultado botón columnas.

#### 1.2.3. Clasificación

• El botón de "clasificación" nos permite seleccionar la forma en que los datos de resultado serán ordenados.

| Identificación<br>Afiliado<br>Fecha Ingreso<br>Tipo Afiliado<br>Plan Beneficios<br>Estado | *         | ▲ ● ASC<br>▼ ○ DES |
|-------------------------------------------------------------------------------------------|-----------|--------------------|
|                                                                                           | 👍 Aceptar | 🕞 Salir            |

Figura 6. Visualización resultado botón clasificación.

#### 1.2.4. Búsqueda

 El botón de "búsqueda" nos permite la búsqueda especifica por cualquiera de los parámetros seleccionados, en el titulo de esta ventana vemos que inicia con la palabra BUSCAR y luego el recurso con el cual estamos trabajando ej: "BUSCAR AFILIADO". Notar que el recurso a trabajar se encuentra en singular, centrado y letras mayúsculas.

|                | BUSCAR AFILIADO                        |
|----------------|----------------------------------------|
|                |                                        |
| Identificación | Exactamente igual 🗸                    |
| Afiliado       | Exactamente igual 🗸                    |
| Fecha Ingreso  | Exactamente igual V (dd/mm/yyyy)       |
|                | 🛕 Búsqueda 🎸 Limpiar 🛐 Editar ≪ Volver |

Figura 7. Visualización resultado botón búsqueda.

#### 1.2.5. Nuevo

• El botón "nuevo" permite abrir un formulario en blanco el cual servirá para ingresar un nuevo registro.

#### 1.2.6. Volver

• El botón "volver" permite regresar a la aplicación padre.

# 1.3. ETIQUETAS (LABELS)

El tipo de letra y tamaño ya están definidos en el tema que se utiliza denominado "Udenar\_Integrado" por lo que no se debe modificar nada al respecto, pero si hay que tener en cuenta que las etiquetas (labels) conformados por 2 o más palabras irán con mayúscula inicial y también aplicar la siguiente configuración:

Alineación horizontal del título: Centro Alineación vertical del título: Superior Negrita: No

# 1.4. ALINEACION DE LOS ELEMENTOS.

Los elementos en el listado se alinearán siguiendo las siguientes reglas:

- Centrado: Si los elementos a mostrar tienen un tamaño fijo. Ejemplo: Fechas, porcentajes, notas, etc.
  - Alineado a la derecha: Campos numéricos.
  - Alineado a la Izquierda: Resto de elementos.

# 1.5. ALINEACION DE LOS ELEMENTOS.

|            | Afiliado 🗘                       | Fecha 单<br>Ingreso | Tipo ¢<br>Afiliado | Plan de Beneficios                          | ¢ | Tipo Régimen | ¢<br>Estado | Ocupación | Etnia          | Zona de<br>Residencia | Grupo 🖨<br>Sanguíneo | Discapacidad |
|------------|----------------------------------|--------------------|--------------------|---------------------------------------------|---|--------------|-------------|-----------|----------------|-----------------------|----------------------|--------------|
| P //       | AMPARO JARAMILLO                 | 01/02/2007         | DOCENTE<br>ANTIGUO | AFILIADOS BENEFICIARIOS<br>ANTIGUOS (PBABA) |   | CONTRIBUTIVO | ACTIVO      | DOCENTE   | BLANCO         | URBANA                | A-                   | NINGUNA      |
| ⁄/ م       | JUAN SEBASTIAN CASTRILLON REVELO | 01/02/2007         | DOCENTE<br>ANTIGUO | AFILIADOS BENEFICIARIOS<br>ANTIGUOS (PBABA) |   | CONTRIBUTIVO | ACTIVO      | DOCENTE   | BLANCO         | URBANA                | A-                   | NINGUNA      |
| <i>0</i> م | OFIXPRES SAS                     | 01/12/2012         | CONVENIO           | AFILIADOS BENEFICIARIOS<br>ANTIGUOS (PBABA) |   | CONTRIBUTIVO | ACTIVO      | DOCENTE   | AFROCOLOMBIANC | RURAL                 | A-                   | FISICA       |

Figura 8. Visualización configuración etiquetas y alineación elementos.

Es en esta zona donde se muestran los resultados de la consulta, para cada registro tenemos inicialmente una imagen de una lupa que nos permite observar mas detalles de cada registro, luego una imagen de un lápiz el cual permite desplegar un formulario con el cual hacemos la modificación de dicho registro, seguido tenemos ya la información específica de cada campo; hay que resaltar que en los títulos de cada columna debemos permitir el ordenamiento por los campos que se crea conveniente, los nombres de las columnas serán escritos con la letra inicial en mayúsculas y lo demás en minúsculas.

#### 1.5.1. Detalles

 Dando clic en la imagen de la lupa podemos observar los detalles de un registro especifico, tener presente que el titulo de esta página inicia con la palabra "DETALLES" y luego el nombre del recurso a consultar en singular ej: "DETALLES AFILIADO".

| DETALLES AFILIADO         |                                          |  |  |  |
|---------------------------|------------------------------------------|--|--|--|
| 📴 PDF 🦪 Imprimir ≪ Volver |                                          |  |  |  |
| Tipo Identificación       | CC                                       |  |  |  |
| Identificación            | 13072065                                 |  |  |  |
| Afiliado                  | JOSE LIBARDO BUCHELI BASTIDAS            |  |  |  |
| Fecha Ingreso             | 20/02/2009                               |  |  |  |
| Tipo Afiliado             | ADMINISTRATIVO                           |  |  |  |
| Plan Beneficios           | AFILIADOS BENEFICIARIOS ANTIGUOS (PBABA) |  |  |  |
| Estado                    | •                                        |  |  |  |

Figura 9. Visualización resultado detalles.

#### 1.5.2. Modificar

• Seleccionando la opción de la imagen del lápiz entramos a modificar el registro correspondiente.

# 1.6. ZONA DE PAGINACIÓN.

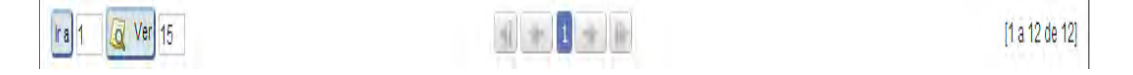

Figura 10. Visualización resultado zona de paginación.

Es en esta zona donde encontramos los distintos controles para el manejo de la paginación de los resultados, inicialmente tenemos la opción de seleccionar a que numero de pagina queremos ir, escribiendo el numero de pagina y luego dando clic en el botón "Ir a"; luego encontramos la cantidad de registros a ver por pagina a los cuales les adicionamos la opción de ver 100 registros al final así:

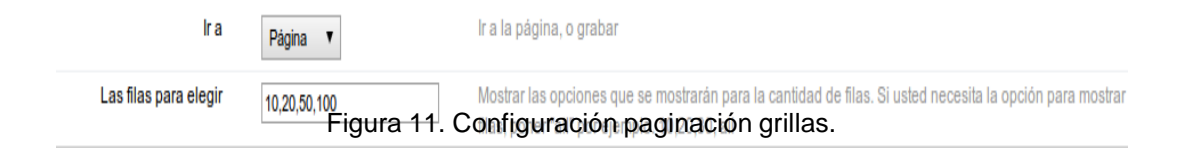

En la opción "barra de herramientas" del framework.

Los botones de página inicial, página anterior, números de navegación de páginas, página siguiente, última página.

Por último al final de la zona se debe ubicar la cantidad de registros totales.

#### 1.7 EXCEPCIONES Y/O OPCIONES EXTRAS DE LA CONSULTA

- Cuando toda la información de la entidad puede ser mostrada en el listado, la imagen de la lupa o el botón de "detalle" en la columna de acciones se puede quitar.
- Es posible realizar el ordenamiento de los elementos, mediante los criterios que se crean convenientes.
- Los nombres o títulos de las columnas serán escritos con la letra inicial en mayúsculas y lo demás en minúsculas.

# 2. FORMULARIOS

En la herramienta Scriptcase existen 4 tipos de formularios dependiendo de la necesidad del usuario: registro único, multiples registros, grid editable y grid editable (view ) los cuales tienen el mismo objetivo que es la inserción y modificación de registros, pero en su diseño se deben tener las siguientes consideraciones:

#### 2.1. Zona De Titulo

En la zona de titulo encontramos la palabra "INSERTAR" seguida del recurso con el cual estamos trabajando ej: "INSERTAR AFILIADO", notar que el recurso a trabajar se encuentra en singular, centrado y letras mayúsculas.

|              |                                 | INSERTAR AFILIAD                | 00                                |
|--------------|---------------------------------|---------------------------------|-----------------------------------|
|              |                                 | 🙀 Agregar                       | /olver                            |
|              | Tipo Documento                  | Afiliado<br>29 🞯                | Fecha Expedición Documento        |
| Foto         | Pais Expedición<br>Seleccione 🗸 | Dpto Expedición<br>Seleccione 🗸 | Ciudad Expedición<br>Seleccione 💌 |
| 1er Nombre   |                                 | 2do Noi                         | mbre                              |
| 1er Apellido |                                 | 2do Ape                         | ellido                            |

Figura 12. Visualización configuración título.

#### 2.2. Zona De Botones

De la misma manera que las grillas los botones se deben ubicar en la parte central del formulario y si existe el botón salir o volver se debe utilizar un separador entre ellos.

# 2.3. Etiquetas (Labels)

El tipo de letra y tamaño ya están definidos en el tema que se utiliza denominado "Udenar\_Integrado" por lo que no se debe modificar nada al respecto, pero si hay que tener en cuenta que las etiquetas (labels) conformados por 2 o más palabras irán con mayúscula inicial, su posición debe estar al lado o encima del campo dependiendo de la disponibilidad de espacio.

#### 2.4. Alineación de los Elementos

Los elementos dentro del formulario, se alinearán siguiendo las siguientes reglas:

- Centrado: Si los elementos a mostrar tienen un tamaño fijo. Ejemplo: Fechas, porcentajes, notas, etc.
  - Alineado a la derecha: Campos numéricos.
  - Alineado a la Izquierda: Resto de elementos.

#### 2.5. Ayudas

Para mayor usabilidad de los sistemas, se ha dispuesto de un ícono de ayuda a la derecha de los elementos de un formulario, que aparece al posicionar el cursor sobre dicho ícono. Al momento de realizar las ayudas hay que tener las siguientes recomendaciones:

- La información contenida en la ayuda debe ser relevante y aclaratoria, luego, es posible que algunos elementos (nombres, apellidos, etc.) no lleven el ícono de ayuda.
- Los campos requeridos deben llevar un asterisco en rojo. Adicionalmente debe aparecer al final del formulario el texto (\* campos requeridos) en los casos que se requiera.

|              |                                 | INSERTAR AFILIAE                         | 00                                |
|--------------|---------------------------------|------------------------------------------|-----------------------------------|
|              | De dik en la                    | lupa para visualizar un listado de perso | nas.                              |
|              | Tipo Documento                  | Afiliauo<br>121 👔                        | Fecha Expedición Documento        |
| Foto         | Pais Expedición<br>Seleccione 🗸 | Dpto Ayuda del campo<br>Seleccione 🖌     | Ciudad Expedición<br>Seleccione v |
| 1er Nombre   |                                 | 2do No                                   | mbre                              |
| 1er Apellido |                                 | 2do Ape                                  | ilido                             |

Figura 13. Visualización configuración ayudas.

#### 2.5.1. Ayudas en Botones e Iconos

Es posible que en los formularios o listados se necesite mostrar información extra de la acción que ejecutará un botón o ícono, para esos casos se puede hacer uso del toolTip para la visualización de las ayudas.

| CONSULTAR PAQUETE                                   |         |  |  |
|-----------------------------------------------------|---------|--|--|
| 🖨 Exportación 🤝 🕒 Nuevo                             |         |  |  |
| VIGE Permite exportar la información a diferentes f | ormatos |  |  |

Figura 14. Visualización configuración ayuda botones e iconos.

#### 2.6 Cajas de Texto

Para las cajas de texto se han definido 2 formatos, dependiendo del tamaño del campo:

- Para los atributos tipo VARCHAR, menores a 255 caracteres, se dispondrá de una caja de texto convencional, que en Scriptcase se configura en el tipo de datos como Texto.
- Para los atributos tipo VARCHAR, mayores a 255 caracteres, se dispondrá con una caja de texto de varias líneas que se configura en el tipo de datos del campo como Texto de múltiples líneas.

| Descripción |   |  |
|-------------|---|--|
| Incluye     | : |  |

Figura 15. Visualización configuración cajas de texto.

#### 2.7. Combos

Para mantener la uniformidad y cohesión en los formularios del proyecto, los combos tendrán como texto inicial "Seleccione..."

| Tipo de contrato |   |
|------------------|---|
| Seleccione       | - |

Figura 16. Visualización configuración combos.

#### 2.8 Campos Tipo Fecha

Para este tipo de campos, por defecto scriptcase utiliza la opción de configuración regional en SI; pero la práctica ha enseñado que en ciertas ocasiones genera problemas; por lo que se sugiere marcar NO en este ítem y a su vez aplicar la configuración siguiente a las demás opciones:

| Formato de valores         |                                                                                                    |                                                                  |
|----------------------------|----------------------------------------------------------------------------------------------------|------------------------------------------------------------------|
| Atributo                   | Valor                                                                                                    | Descripción                                                      |
| Configuración regional     | ○ Sí ● No                                                                                                    | Aplicar la configuración regional en el campo.                   |
| Separador de fecha         | /                                                                                                    | Símbolo de separación de la fecha.                               |
| Primer día                 | Domingo 💌                                                                                                    | Primer día de la semana.                                         |
| Visualización              | aaaa/mm/dd 🗸                                                                                                    | Formato de visualización del campo.                              |
| Formato interno            | AAAA-MM-DD                                                                                                    | Formato del campo para almacenamiento de base de datos.          |
| Usar ComboBox              | ○ Sí ◉ No                                                                                                    | Utilice un ComboBox para mostrar el campo.                       |
| Fecha mínima               | Fecha fija                                                                                                    | Valor mínimo aceptado por el campo.                              |
| Fecha máxima               | Fecha fija                                                                                                    | Valor máximo aceptado por el campo.                              |
| Formato de visualización   | ● Sí ○ No                                                                                                    | Mostrar el formato del campo                                     |
| Mostrar calendario         | ● Sí ○ No                                                                                                    | Mostrar un calendario para elegir la fecha.                      |
| Nuevo calendario           | ● Sí ○ No                                                                                                    | Mostrar un nuevo calendario con jQuery, o el calendario de edad. |
| Límite de años             | 10                                                                                                    | Cantidad de años que deben figurar en el calendario              |
| Ver el número de la semana | ● Sí ○ No                                                                                                    | Ver el número de la semana en la solicitud                       |
| meses adicionales          | V                                                                                                    | Ver los meses más en el calendario.                              |
| Combo Show año y mes       | Sí ○ No     Sí ○ No     Sí ○ No | Combo Show del Año y mes en el calendario                        |

Figura 17. Visualización configuración campos tipo fecha.